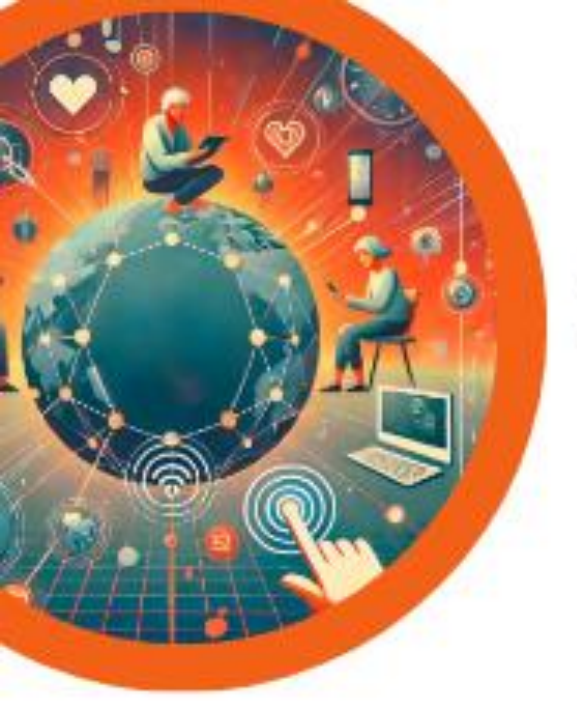

# POTOVANJE SKOZI DIGITALNI SVET – SKUPAJ V NOVIH IZZIVIH, NE GLEDE NA IZKUŠNJE

# PROGRAM MASTER Napredne digitalne kompetence PAMETNI TELEFON/TABLICA

Gradivo je nastalo v okviru projekta: **POTOVANJE SKOZI DIGITALNI SVET- Skupaj v novih izzivih, ne glede na izkušnje** – Javni razpis za financiranje neformalnih izobraževanj za odrasle na področju digitalnih kompetenc za leti 2024 in 2025 (JR DDK 2024-2025). Gradivo je pripravljeno po učnem načrtu programa MASTER – Napredne digitalne kompetence PAMETNI TELEFON/TABLICA, ki ga sestavljajo 4 programski moduli ter zajema ključne poudarke za izvajalce izbranih vsebin kot tudi prek konkretnih primerov po poglavjih usmerja k možnosti nadgradnji znanja učečih in nadaljnjim korakom v procesu digitalnega opismenjevanja.

© Simbioza Genesis, socialno podjetje

Priročnik je avtorsko delo in last Simbioza Genesis, socialno podjetje. Kopiranje, javno objavljanje in uporaba priročnika brez pisnega dovoljenja je strogo prepovedana.

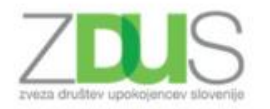

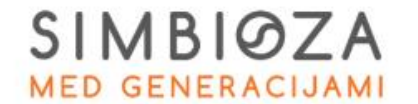

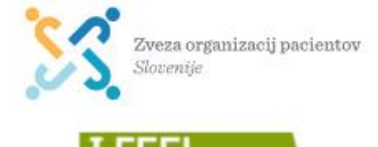

Projekt sofinancirata Evropska unija in Ministrstvo za digitalno preobrazbo.

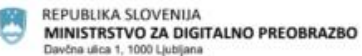

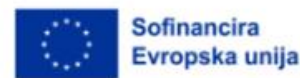

#### Kazalo vsebine

| 1.    | APLIKACIJE                                  |    |
|-------|---------------------------------------------|----|
| 2.    | OPTIMIZATOR (PAMETNI UPRAVITELJ)            |    |
| 2.1.  | Čiščenje                                    | 5  |
| 2.2.  | Baterija                                    | 6  |
| 2.3.  | Pregled virusov                             | 7  |
| 3.    | INTERNET                                    |    |
| 3.1.  | Mobilni podatki                             | 9  |
| 3.2.  | Chrome                                      |    |
| 4.    | VARNA UPORABA PAMETNEGA TELEFONA            |    |
| 5.    | APLIKACIJE                                  | 11 |
| 5.1.  | Predstavitev in prenos aplikacij            |    |
| 5.2.  | Odstranitev aplikacije                      |    |
| 5.3.  | Posodobitve aplikacij                       |    |
| 6.    | GOOGLE FIT                                  |    |
| 7.    | GOOGLE ZEMLJEVIDI                           |    |
| 7.1.  | Zemljevid brez povezave                     |    |
| 8.    | VIBER                                       |    |
| 8.1.  | Aktivacija računa Viber                     |    |
| 8.2.  | Namizje aplikacije Viber                    |    |
| 8.3.  | Klicanje in sporočanje                      |    |
| 9.    | YOUTUBE                                     |    |
| 10.   | RTV SLO – 4D                                |    |
| 11.   | GMAIL                                       |    |
| 12.   | OBLAČNE STORITVE IN VIDEOKONFERENČNA ORODJA |    |
| 13.   | ISKANJE TELEFONA                            |    |
| 14.   | FACEBOOK                                    |    |
| 14.1. | Ustvarjanje profila                         |    |
| 14.2. | Profil / Časovnica                          |    |
| 14.3. | Nastavitve v Facebooku                      |    |
| 14.4. | Prijatelji                                  |    |
| 14.5. | Objave na časovnici                         |    |
| 14.6. | Všečkanje                                   |    |
| 14.7. | Skupine                                     |    |
| 14.8. | Messenger                                   | 50 |
| 15.   | LPP VOZNI REDI                              |    |
| 16.   | NAPOVEDNIK                                  |    |
| 17.   | PHOTOSCAN: GOOGLE PHOTO                     | 53 |
| 18.   | SNAPSEED                                    | 55 |

| 19.     | QR & BARCODE READER                                           | 57    |
|---------|---------------------------------------------------------------|-------|
| 20.     | STOCARD                                                       | 58    |
| 21.     | GOOGLE PREVAJALNIK                                            | 60    |
| 22.     | ODPIRALNI ČASI                                                | 61    |
| 23.     | GOOGLE FOTO                                                   | 63    |
| 23. E-S | TORITVE                                                       | 64    |
| 23.1.   | E-zdravje: aplikacija zVEM in spletni portal                  | 65    |
| 23.2.   | Elektronski zdravstveni zapisi in telemedicina                | 79    |
| 23.3.   | Mobilno zdravje                                               | 82    |
| 23.4.   | Digitalno potrdilo in mobilna identiteta                      | 85    |
| 23.5.   | E-storitve in digitalno bančništvo                            | 87    |
| 24.     | UČINKOVITO BRKSANJE PO SPLETU                                 | 94    |
| 24.1.   | Avtorske pravice in licence                                   | 98    |
| 25.     | UMETNA INTELIGENCA KOT UPORABEN PRIPOMOČEK                    | . 102 |
| 25.1.   | Primeri umetne inteligence                                    | . 103 |
| 25.2.   | Prepoznavanje vzorcev in Biomimikrija                         | . 104 |
| 26.     | SPODBUJANJE LOGIČNEGA MIŠLJENJA Z OSNOVAMI PROGRAMIRANJA      | . 106 |
| 26.1.   | Scratch                                                       | . 106 |
| 26.2.   | Drugi uporabni viri za razvijanje IKT veščin in programiranja | . 109 |

## **1. APLIKACIJE**

Da mobilna tehnologija napreduje s svetlobno hitrostjo, ni nič novega. Na svojem telefonu, ki je v resnici že majhen žepni računalnik lahko opravljamo vrsto dejanj, ki so se nam še pred 10 leti zdele nemogoče. Poleg osnovnih funkcij, kot so klicanje, pošiljanje kratkih sporočil in zajemanje fotografij, lahko telefon uporabljamo tudi za druge namene. V zadnjih letih tako razvoj pametnih telefonov, z njimi pa aplikacij eksponentno raste. Če smo se spraševali, kaj ljudje (predvsem mladina) po več ur na dan počnejo na telefonih, so odgovor na vaše vprašanje: uporabljajo aplikacije.

Kaj pa sploh je aplikacija? Ta izraz najdemo že v računalništvu in je ime za program, ki ga razvijejo razvijalci. Ta program nam uporabnikom omogoča določene uporabne lastnosti, ki nam olajšajo določena dejanja. Danes poznamo aplikacije za družbena omrežja, prosti čas, zdravje, fotografijo in še mnogo več. Brez aplikacij uporaba pametnih telefonov ne bi bila niti pol tako zabavna oziroma bi bilo ime pametni telefon brezpomenska. Čeprav imajo včasih pametni telefoni negativen prizvok, ne moramo zanikati, da so nam ti telefoni močno olajšajo življenje in naš vsakdan.

V tem priročniku se bomo pobližje spoznali z nekaterimi aplikacijami, za katere morda sploh niste vedeli da obstajajo, mogoče vam bodo pa olajšale vsakdan in se boste čez nekaj časa čudili kako ste sploh lahko preživeli brez njih (malo za šalo, malo zares).

Vsi primeri v priročniku se bodo izvajali na pametnem telefonu Huawei P30 Lite. Ta telefon uporablja sistem Android. Večina telefonov na tržišču uporablja ta sistem in čeprav so možne nekatere razlike, zaradi različnih znamk telefonov, je bistvo sistema isto.

Uporabniki Apple telefonov - iPhonov pa imajo operacijski sistem drugačen od Androida. Ta sistem je iOs in za te uporabnike ta priročnik ni primeren.

## 2. OPTIMIZATOR (PAMETNI UPRAVITELJ)

Več kot kaj lahko pametne naprave storijo, bolj pomembno je, da zagotovimo, da naša naprava deluje kar se da najboljše in optimizirano. To pomeni, da je pomembno ohranjanje življenjske dobe baterije, upravljanje s shrambo- prostorom, ki ga imamo na pametni napravi in obenem skupna zaščita pred varnostnimi grožnjami. Da vse to lahko upravljamo, nam pomaga uporaba "Optimizatorja" (pri nekaterih telefonih je to Pametni upravitelj).

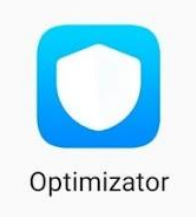

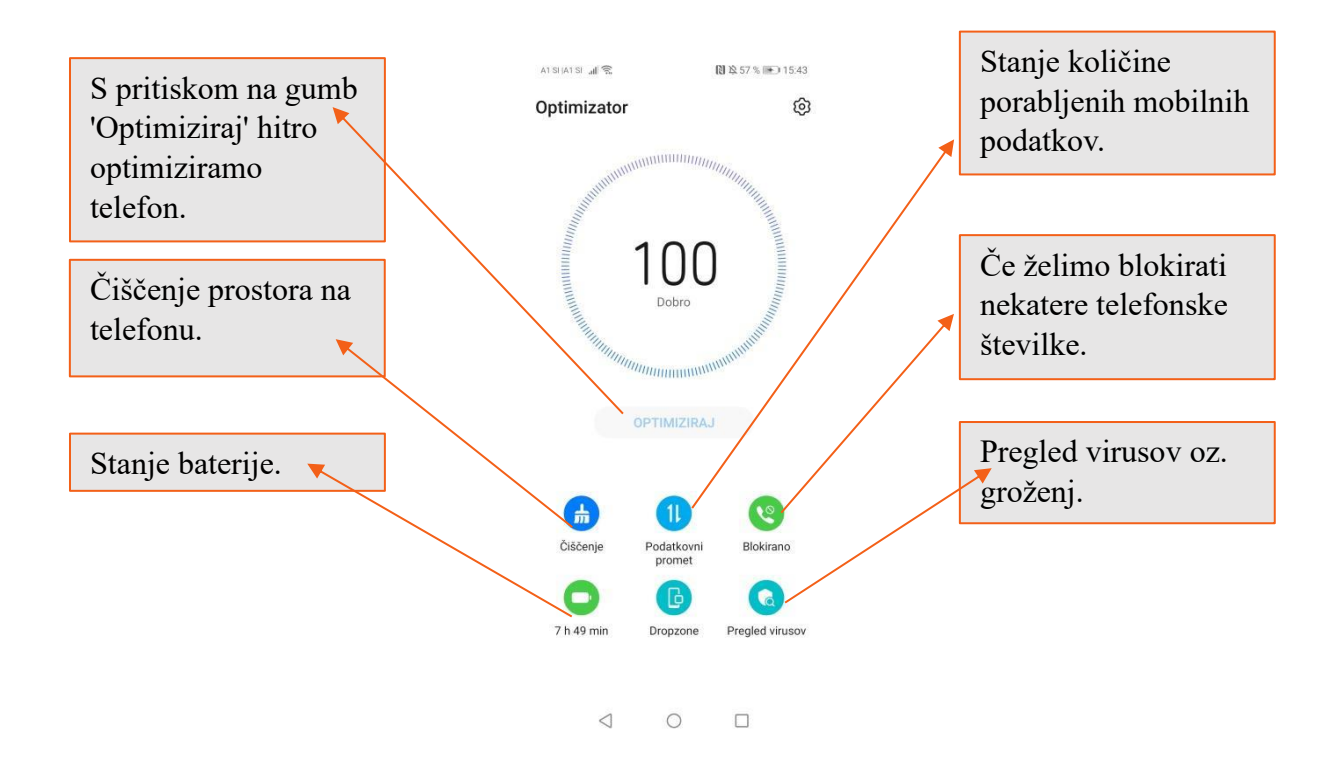

### 2.1.Čiščenje

Pametni telefoni so uporabne naprave, vendar imajo eno težavo - prej ali slej jim začne zmanjkovati prostora. Ni pomembno ali ima telefon 16 GB notranjega pomnilnika ali 256 GB pomnilniške kartice. Fotografije, glasba in filmi z vedno višjo kakovostjo preprosto zavzamejo veliko prostora. Kaj storiti? Znotraj pametnega upravitelja se nahaja funkcija "Čiščenje". Znotraj te funkcije lahko preverimo stanje uporabljenega prostora in razpoložljivost prostora. Neuporabljene datoteke in neželene datoteke lahko izbrišemo. Lahko pa tudi odstranimo aplikacije, ki niso več v uporabi.

Tu je pomembno omeniti tudi merske enote za količino računalniških podatkov, ki jih uporabljamo tudi v telefonu. Zasledili bomo KB (kilobajt) – ta količina je skoraj nična in ne zasede prav veliko prostora. Osnovni dokumenti v našem telefonu se merijo s to mersko enoto. Naslednja je MB (megabajt). V MB merimo večino aplikacij in zasede že malo več prostora, sploh če je tri-mestna. V tej merski enoti je tudi velikost slik in večina videoposnetkov. GB (gigabajt) pa je tista enota, v kateri merimo količino polnilnika. Če bomo pozorni in vidimo, da se količina določenih podatkov meri v tej enoti je pametno premisliti ali lahko naredimo kaj, da to količino zmanjšamo.

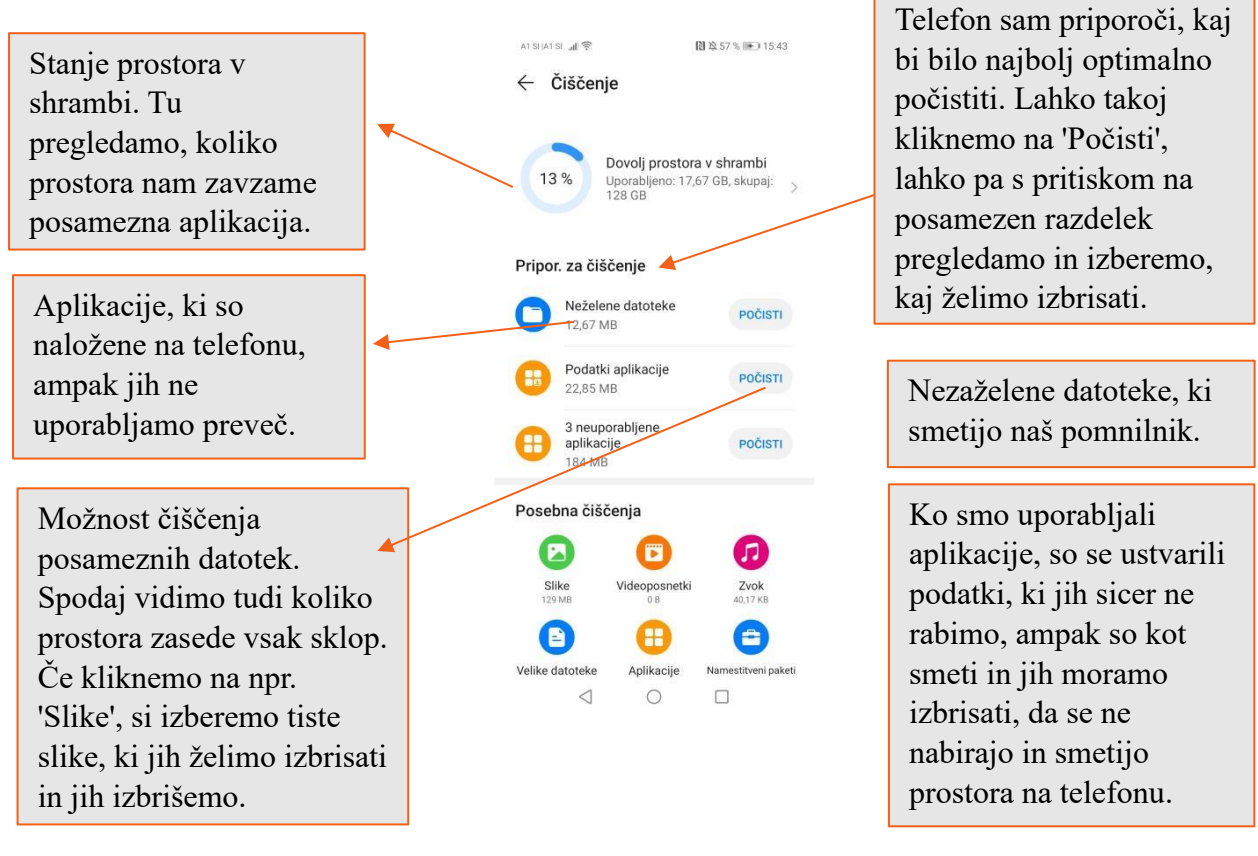

#### 2.2.Baterija

Znotraj te funkcije lahko preverimo preostalo moč baterije in čas uporabe naprave z nižjo stopnjo baterije. Če vklopimo funkcijo za varčevanje z energijo in zapremo aplikacije, ki prekomerno uporabljajo baterijo, lahko prihranimo več baterije. Preostali čas uporabe prikazuje čas baterije, preden se baterija popolnoma izprazni. Vzdržljivost baterije je odvisna od nastavitev naprave in procesov, ki potekajo v ozadju.

Ko se dotaknemo funkcije "Baterija", se prikaže začetni zaslon. Na začetnem zaslonu lahko preverimo porabo baterije, prikazan bo preostali čas porabe. Na voljo je več različnih načinov varčevanja z baterijo.

Način delovanja: V tem načinu bodo vse nastavitve na našem telefonu optimizirane za največjo možnost delovanja. To pomeni, da se bo raven napolnjenosti prej znižala, telefon pa se bo posledično tudi prej segrel.

Način za varčevanje z energijo: Ta metoda prihrani energijo baterije z omejevanjem zmogljivosti naprave, omejuje pa tudi lokacijske storitve in večino osnovnih podatkov. Prav tako lahko omejimo vse "osnovne podatke", da povečamo življenjsko dobo baterije. S tem ne pošiljamo obvestil in ne sinhroniziramo podatkov vsem aplikacijam, ki temeljijo na omrežni povezavi.

Način ultra varčevanja z energijo: Ta način nam omogoča varčevanje z baterijo tako, da poenostavimo "začetni zaslon" in omejimo število aplikacij, ki jih uporabljamo. V tem načinu

je lahko zaslon izklopljen, izklopijo pa se tudi mobilni podatki, Wi-Fi in Bluetooth (funkcije povezovanja).

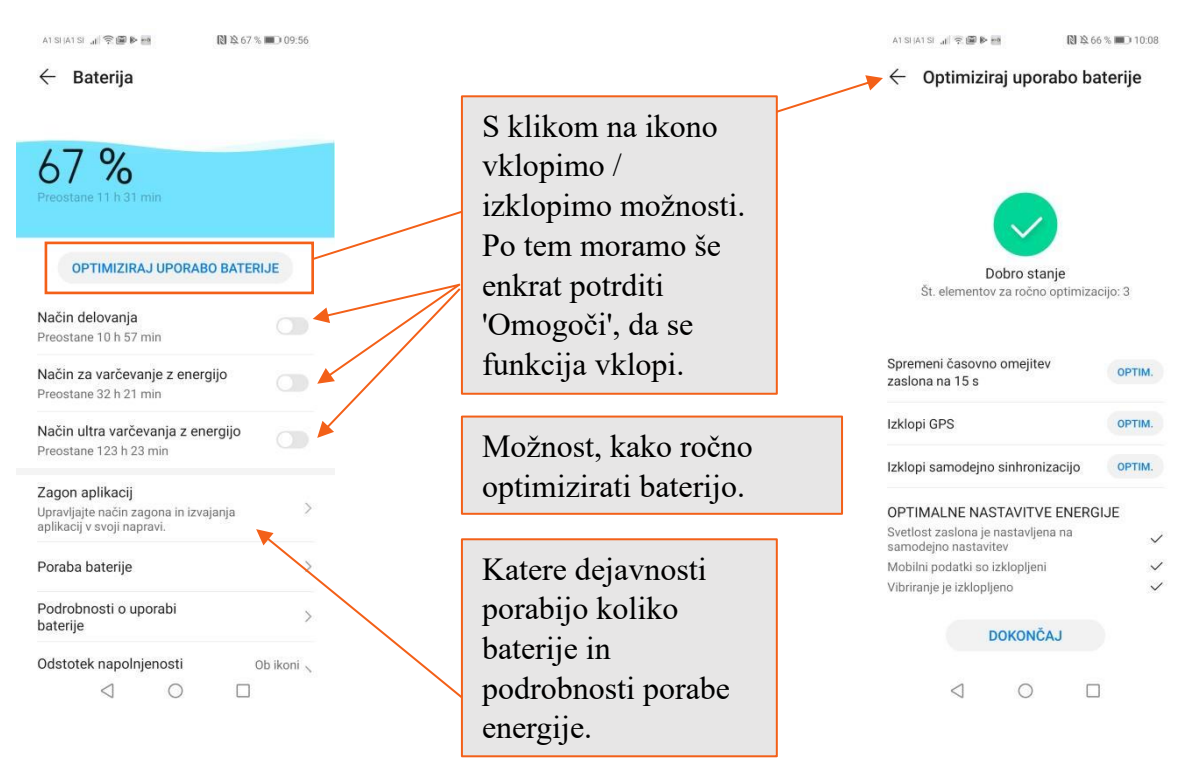

#### 2.3.Pregled virusov

Tu pregledate če je vaš telefon varen. Naprava sicer samodejno poišče napravo in odstrani viruse. Če vaša naprava zazna grožnjo, vas bo o tem obvestila. Sicer pa je napisano, da je vaša naprava varna.

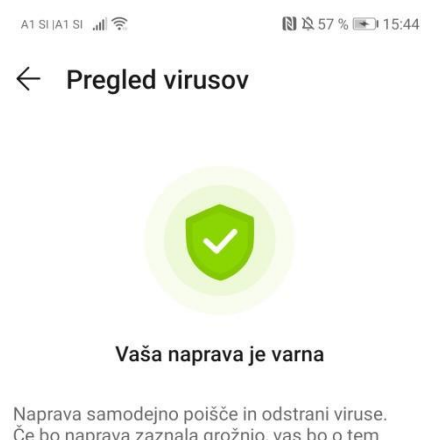

Če bo naprava zaznala grožnjo, vas bo o tem obvestila.

### **3. INTERNET**

Pametni telefon vam omogoča dostop do celotnega spleta in posledično do prenosa aplikacij. Lahko se povežete s pomočjo mobilnih podatkov ali Wi-Fija. Če želimo upravljati z mobilnimi podatki ali Wi-Fijem, moramo na nastavitvah (zobato kolo) odpreti razdelek "Nastavitve brezžičnih povezav in omrežij".

Wi-Fi: To je brezžično omrežje, s katerim se povezujete, ki vam omogoča povezavo do interneta. Wi-Fi povezavo doma dobimo prek telefonskega ponudnika, ki si ga izberemo in je lahko vključen v izbran paket telefonije in televizije, lahko pa se naročimo izključno na internetno povezavo. Prek Wi-Fija se lahko na internet poleg telefona povežete z še z računalnikom, tablico in drugimi prenosnimi napravami. Ponavadi je Wi-Fi omrežje zavarovano z geslom, da se lahko nanj povežejo le osebe, jim je bilo zaupano geslo. V nekaterih lokalih ali trgovinah bomo mogli tako vprašati, kakšno je Wi-Fi geslo. Nekje pa je Wi-Fi brez gesla, ampak si je pametno zapomniti, da se lahko na to omrežje poveže vsak, zato morda to omrežje ni najbolj varno. Za povezavo v meniju poiščete ikono imenovano Wi-Fi. Če se ne nahaja direktno v meniju, se ponavadi nahaja pod mapo Nastavitve → Brezžično omrežje in omrežje. Izberemo izbirno polje Wi-Fi omrežij. V naslednjem koraku potrdimo izbrano omrežje in se povežemo z njim. Če izberemo odprto omrežje, bomo povezani avtomatično, če pa izberemo varovano omrežje, moram vnesti še varnostno kodo in potem potrditi povezavo s tipko Vzpostavi povezavo.

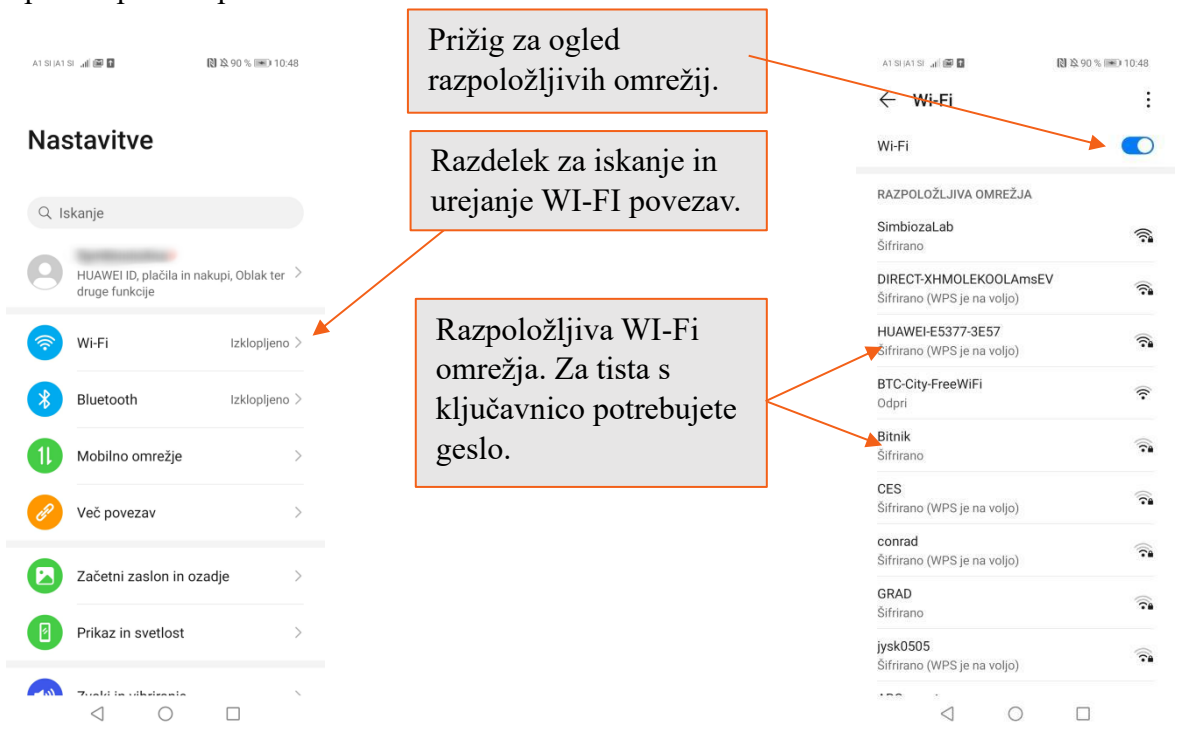

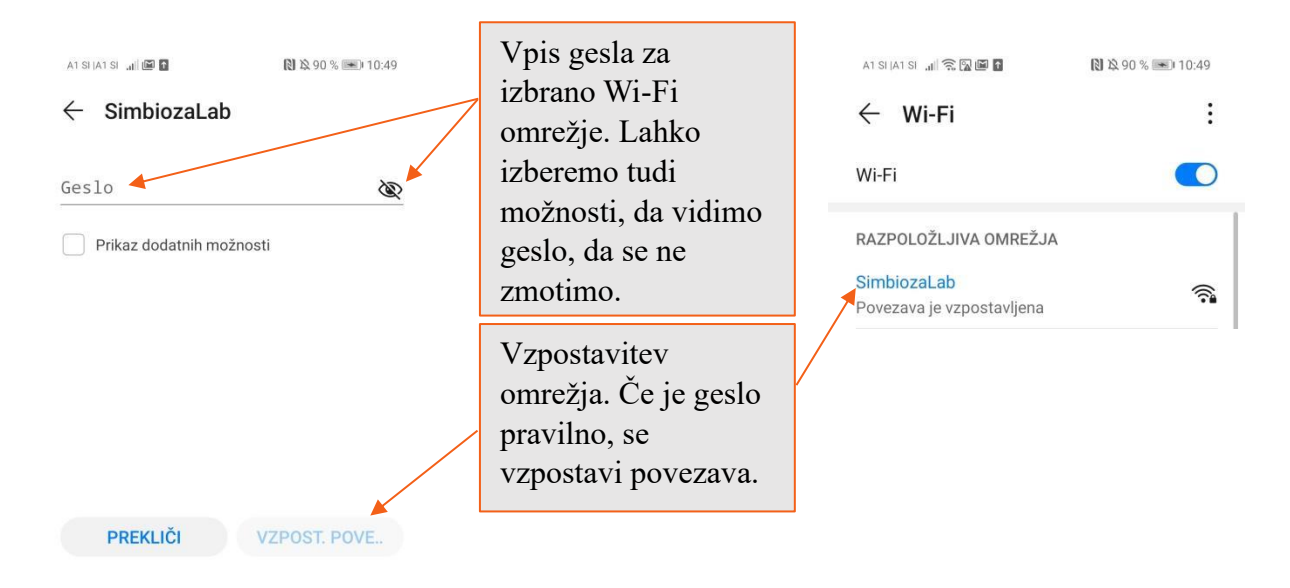

#### 3.1.Mobilni podatki

To je funkcija, ki je potrebna, da do interneta dostopamo brez Wi-Fi povezave. Mobilni podatki so vezani na vašo telefonsko številko in posledično na paket, ki ga imate zakupljenega pri vašem ponudniku. To pomeni, da imate na voljo določeno količino podatkov, ki jo lahko porabite z brskanjem po spletu. Po internetu lahko brskate isto kot bi z Wi-Fi povezavo, edina razlika pa je, da je brskanje z Wi-Fi povezavo neomejena, pri mobilnih podatkih pa morate paziti, da ne presežete količine zakupljenih podatkov in si tako ne povzročite dodatnih stroškov. Mobilne podatke najdete v nastavitvah Mobilno omrežje Tu lahko s klikom na Podatkovni promet vidite koliko mobilnih podatkov ste že porabili in opcijo vključite oz. izključite s klikom na Mobilni podatki. Če vaš mobilni paket dopušča, lahko do spleta dostopate tudi na poti in brez Wi-Fi povezave. Pomembno je, da se pozanimate koliko podatkov lahko prenašate, da se vam ne zračunavajo dodatni stroški. Sicer pa lahko s prenosnimi podatki brskate po spletu in uporabljate aplikacije, kjer je potrebna spletna povezava. Mobilni podatki so tudi ključ do prejemanja MMS sporočil.

Torej, Wi-Fi je brezžična povezava z internetom, ki nam omogoča brskanje po spletu. Za večino Wi-Fi povezav potrebujemo geslo, uporabljamo pa ga lahko neomejeno. Za razliko od njega pa so tukaj mobilni podatki, ki jih uporabljamo, ko Wi-Fi povezava ni na voljo. Večinoma je prenos podatkov omejen, od našega paketa oziroma od količine zakupljenih podatkov pa je odvisno, koliko časa lahko brskamo po internetu. Razlika je, če uporabljamo samo Gmail račun, ki porabi minimalno mobilnih podatkov ali pa gledamo multimedijske vsebine, kjer je poraba veliko večja. Ne glede na to ali uporabljamo Wi-Fi ali pa mobilne podatke, pri načinu brskanja po spletu pa ni razlik.

#### 3.2.Chrome

Chrome je najpogostejši brskalnik na pametnih telefonih. Večinoma je na telefonu že prednaložen in pripravljen na uporabo. Na začetni strani brskalnika Chrome je naložen Google iskalnik, s katerim lahko začnemo brskati po spletu. Iskano geslo lahko vpišemo v ULR vrstico ali pa v iskalno polje iskalnika, stisnemo enter in izpišejo se nam iskani rezultati.

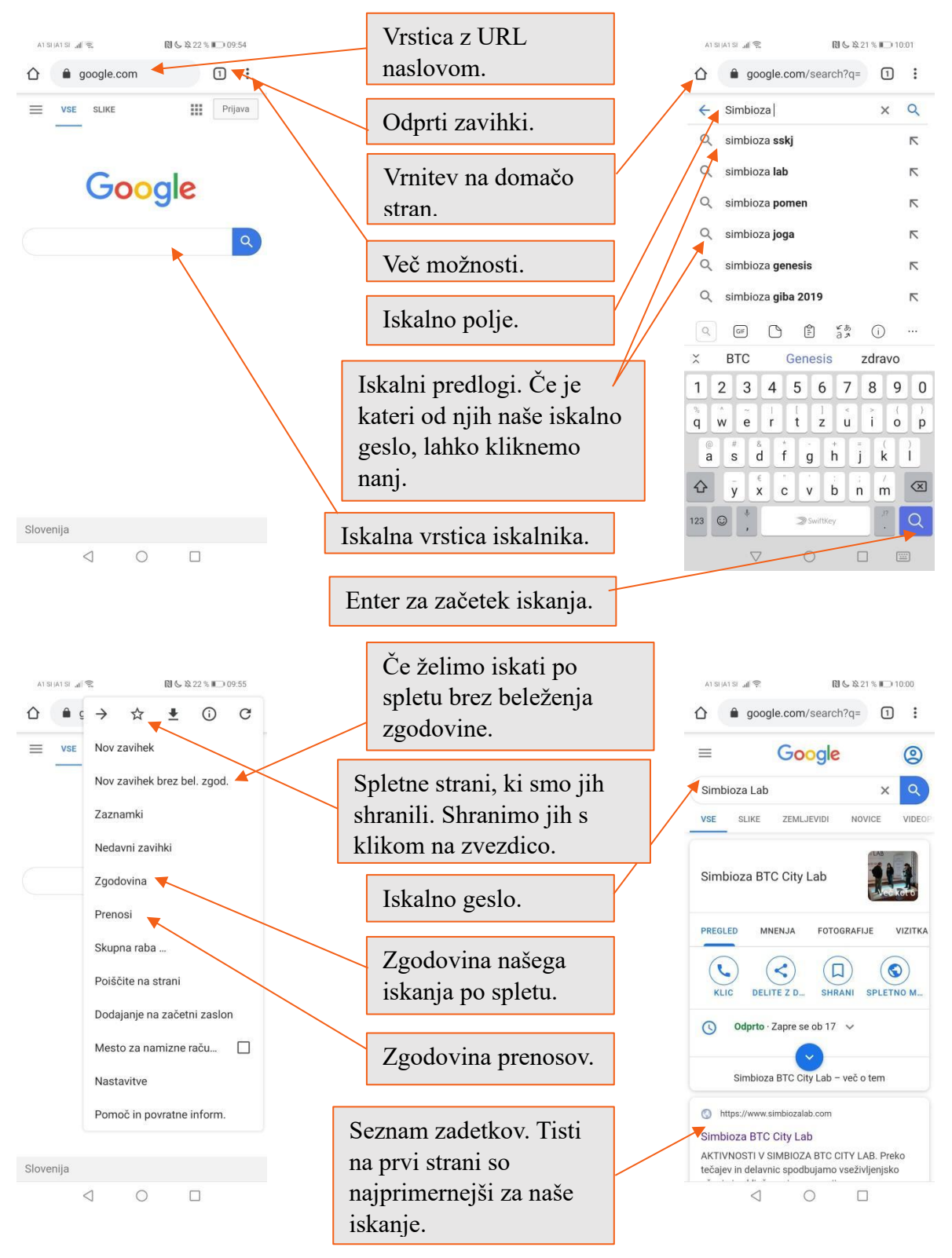

# 4. VARNA UPORABA PAMETNEGA TELEFONA

Varno hranite kodo PIN in PUK: PUK je varnostna koda, ki odklene SIM kartico v primeru trikratnega napačnega vnosa PIN kode. Dobite jo ob nakupu SIM kartice.

Bodite previdni pri uporabi pametnega telefona v obmejnih območjih, saj lahko le-ta preskoči na tujega operaterja, kar lahko povzroči dodatne stroške. Svetujemo, da v nastavitvah nastavite izbiro operaterja na "ročno" in vedno izberete slovenskega operaterja.

Preden se naročite na določeno vsebino, kadar sodelujete na primer v nagradnih igrah ali se vpišete v klube, se pozanimajte, na kaj se prijavljate, koliko bo to stalo in kako se je mogoče od storitve odjaviti.

Čeprav je lahko prenos podatkov skoraj brezplačen, ima po navadi vsebina svojo ceno. Vedno preberite droben tisk.

Nikoli ne odgovarjajte na zlonamerna SMS/MMS sporočila ali klice iz neznane številke (lažne številke iz tujine).

Ne nameščajte aplikacij neznanega izvora, saj lahko predstavljajo vir okužbe.

Med potovanjem v tujini priporočamo, da izključite možnost prenosa podatkov, saj lahko prenos podatkov (ene pesmi, filma in podobno) stane tudi več deset evrov.

Večkrat povežite pametni telefon z računalnikom in prenesite pomembne podatke (imenik, slike...), da v primeru kraje, ne boste ostali brez vseh kontaktnih številk.

## **5. APLIKACIJE**

Vsak telefon je opremljen s knjižnico različnih programov, t.i. aplikacij, ki nam lahko olajšajo vsakodnevna opravila oz. krajšajo dolge popoldneve. Ta knjižnica na Android pametnih telefonih se imenuje Trgovina Play. Za njeno uporabo potrebujemo dostop do interneta.

| G              |               |            | Ŷ        |
|----------------|---------------|------------|----------|
|                | Q             |            | Þ        |
| Optimizator    | Teme          | Glasba     | Video    |
| G 9 M<br>■ 4 ► |               | $\bigcirc$ |          |
| Google         | Trgovina Play | Nastavitve | Galerija |

Če želimo uporabljati Trgovino Play, se moramo najprej registrirati. Za registracijo potrebujemo elektronski naslov. Potem pa kliknemo na tri črtice in pri Prenosu aplikacij prek omrežja izberemo tisto, ki nam odgovarja. Priporočljiv je prenos le preko Wi-Fi povezave, saj tako zagotovo ne boste presegli količine zakupljenih podatkov prenosa.

Trgovina Play deluje podobno kot iskalnik Google. Na vrhu se nahaja polje v katerega lahko vnesemo poljubno besedo za iskanje po aplikacijah. Npr. za aplikacije z novicami v polje vpišemo besedo »novice«.

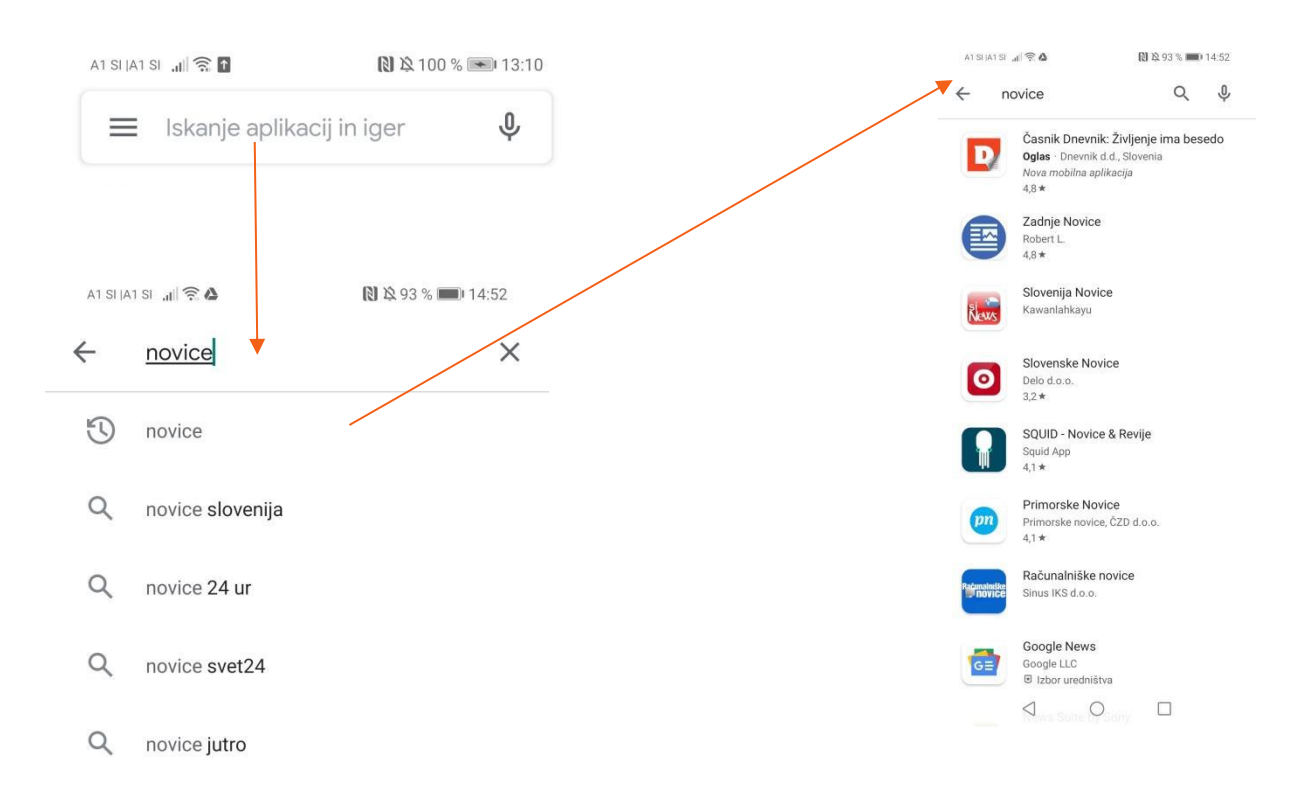

Večina aplikacij je brezplačnih, zato ne skrbite, z namestitvijo ne boste nehote izgubili denarja. Za nakup plačljivih aplikacij, filmov in glasbe je potrebno v Trgovino Play vnesti podatke kreditne kartice, če le to imamo.

Na začetni strani so poleg iskalnika še predlogi za aplikacije, ki bi nam bile glede na prejšnje prenešene aplikacije všeč. Če pa ne vemo točno katero aplikacijo bi prenesli, je pa pod iskalnikom drsalnik, kjer lahko izberemo določene kategorije po katerih želimo brskati.

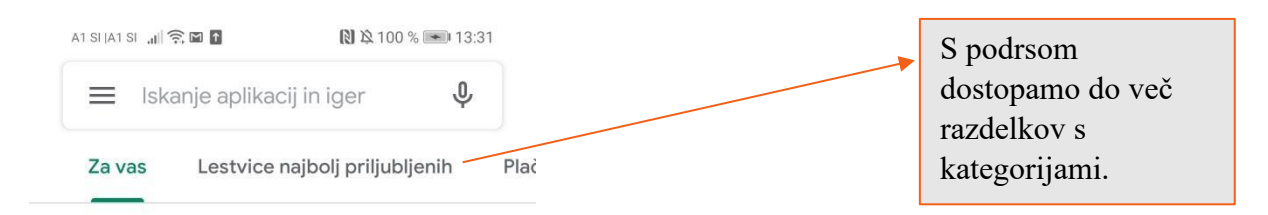

#### 5.1.Predstavitev in prenos aplikacij

Ko kliknemo na željeno aplikacijo, se odpre okno s podrobnostmi o aplikaciji. To predstavitev aplikacije je pametno pregledati, preden jo naložimo na svoj telefon. Su se nahajajo pomembni podatki o aplikaciji, kot je njena velikost, popularnost, ocena in opis. Večina aplikacij ima tudi predogled nekaj strani, da si lažje predstavljamo, kako bo aplikacija izgledala, ko jo namestimo. Na koncu pa so še komentarji ostalih uporabnikov in pa predlogi podobnih aplikacij.

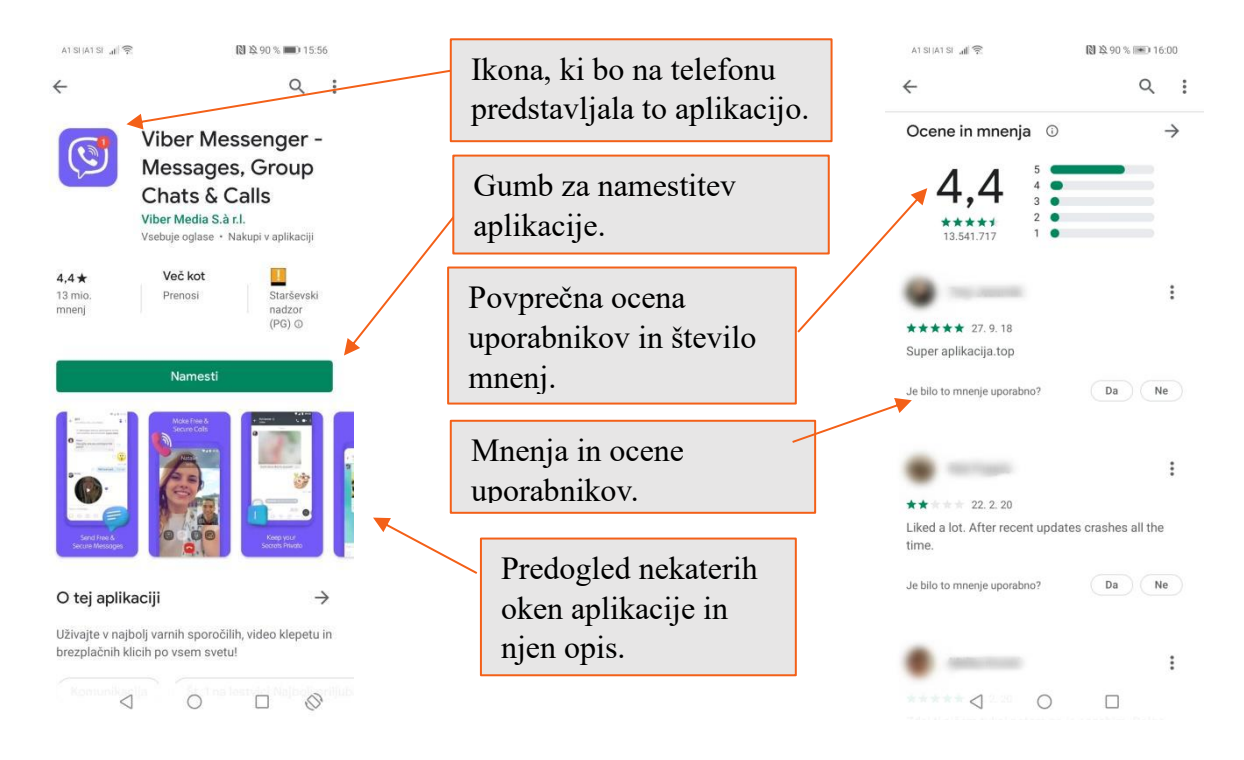

Vsako aplikacijo, ki nas je prepričala, moramo pred uporabo namestiti na telefon s klikom na "Namesti" ("Install"), ki je pojavi pod imenom aplikacije. Če smo si premislili in željene aplikacije vseeno ne želimo prenesti, pritisnemo "Prekliči" ("Cancel"). Za tiste, za katere smo se odločili, se lahko pred dokončno namestitvijo prikaže seznam dovoljenj dostopa, ki nam prikaže v katera področja naše naprave bo aplikacija dostopala, da bo aplikacija delovala pravilno in pritisnemo na "V redu" ("OK"). Program nas nato popelje nazaj na stran aplikacije, medtem ko se aplikacija v ozadju prenaša na naš telefon. Aplikacija je pripravljena na uporabo brž, ko na strani vidimo "Odpri" ("Open") na vrhu zaslona.

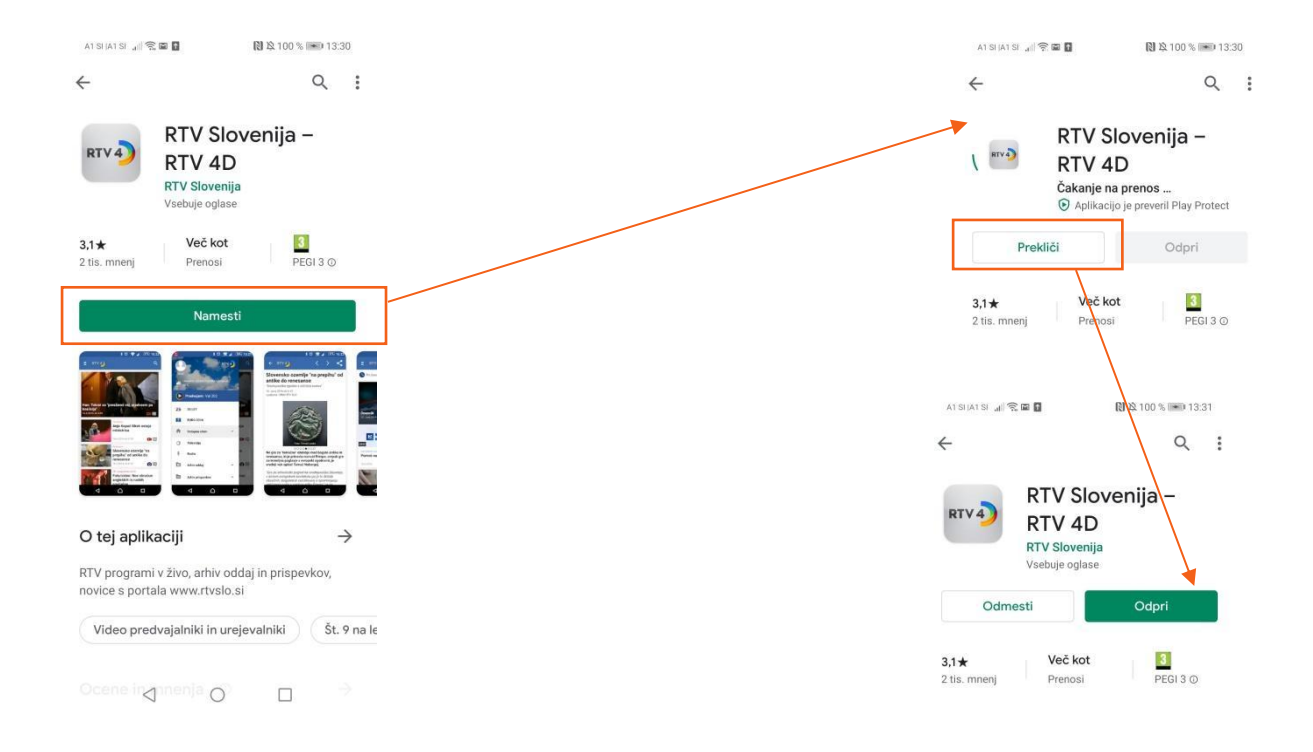

Nove aplikacije lahko poiščemo v meniju aplikacij, kjer so zbrane vse aplikacije, ki jih imamo naložene na telefonu.

## 5.2. Odstranitev aplikacije

V kolikor aplikacije ne potrebujemo več, oziroma bi radi sprostili nekaj pomnilnika na našem telefonu, jo seveda lahko tudi odstranimo.

Za začetek, na telefonu izberemo ikono **Trgovina Play**. Z dotikom na simbol s tremi črticami, se nam iz leve strani prikaže nov meni z dodatnimi možnostmi. Izberemo **Moje aplikacije in igre.** 

Če želimo odstraniti aplikacijo izberemo "Nameščeno", nato se dotaknemo imena aplikacije, ki jo želimo odstraniti. Odpre se nam novo okno s podrobnostmi o aplikaciji, ki je zelo podobno tistemu pri poteku nameščanja in tam pritisnemo na "Odmesti". Še enkrat potrdimo, da želimo aplikacijo odmestiti in aplikacije ni več na našem telefonu.

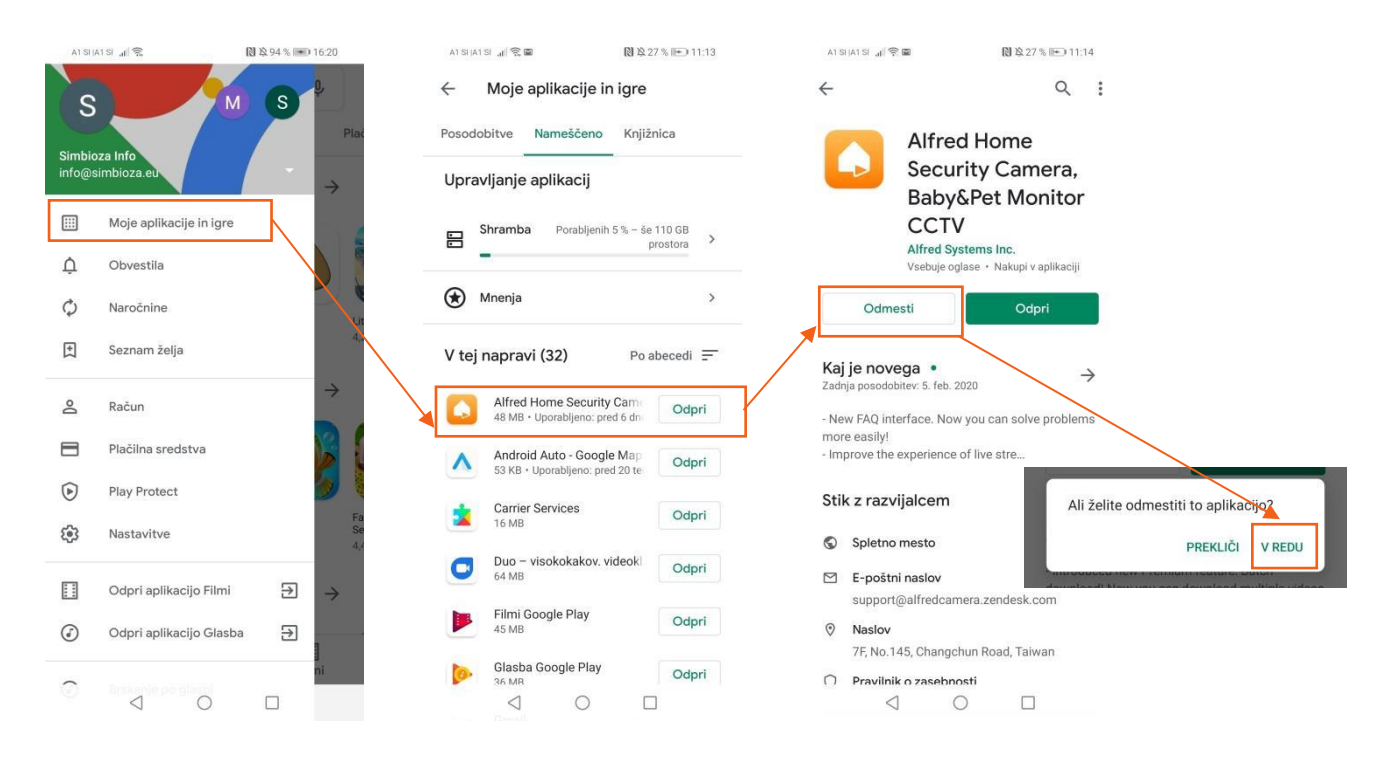

Z dotikom na "Knjižnico" lahko preverimo, katere aplikacije smo odstranili oziroma jih imamo na drugih napravah sinhroniziranih z našim računom.

Telefon potrebuje nekaj trenutkov, da aplikacijo odstrani iz pomnilnika, ko je potek odstranjevanja končan, se v istem trenutku pokaže gumb, da je aplikacija ponovno na voljo za namestitev.

## 5.3.Posodobitve aplikacij

V Trgovini Play ob strani kliknemo na tri črtice in tam odpremo nastavitve. Tu je več možnosti za posodobitve aplikacij.

Tu imamo možnost, da se aplikacije posodabljajo samodejno, ali pa jih ročno posodobimo, ko želimo. Kakor koli se odločimo je pametno da to delamo z Wi-Fi omrežjem. Dobra stvar samodejnih posodobitev je ta, da so aplikacije vedno posodobljene, slaba pa ta, da se baterija sproti porablja in se posledično tudi hitreje sprazni ali pa se aplikacije prenašajo ob neprimernem času. Pri ročnih posodobitvah pa se zna zgoditi, da kdaj pozabimo posodobiti aplikacije in so zaradi tega lahko počasnejše oz. ne bodo več delovale pravilno.

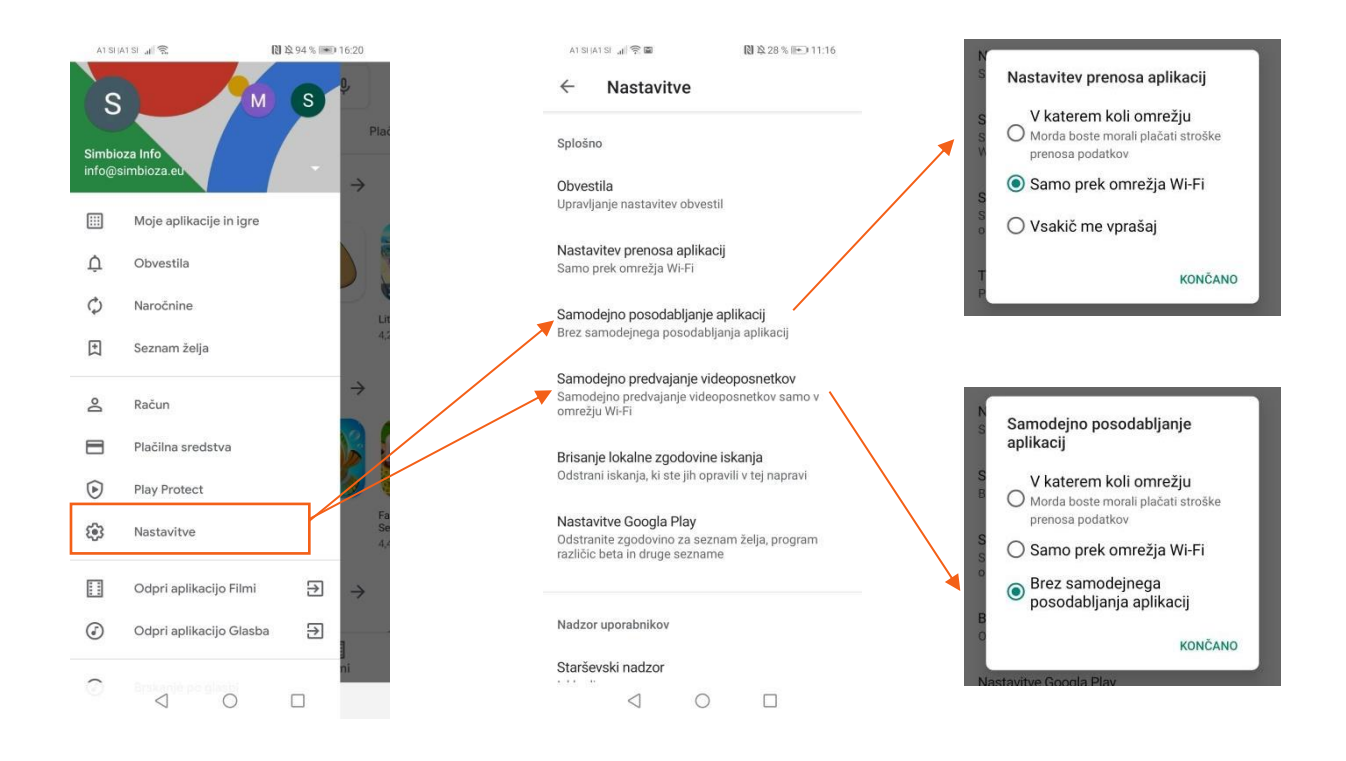

Če se odločimo za ročno posodabljanje aplikacij delajmo to takrat, ko ne bomo uporabljali telefona, da bo postopek hitrejši. V razdelku s tremi črticami kliknemo Moje aplikacije in igre. Pri razdelku "Posodobitve" bodo na seznamu vse aplikacije, ki potrebujejo posodobitve. Lahko kliknemo na gumb "Posodobi vse", ali pa izberemo samo tiste izbrane in jih s klikom na gumb "Posodobi vse", ali pa izberemo samo tiste izbrane in jih s klikom na gumb "Posodobi" posodobimo. Ko ne bo več aplikacij za posodobitev, bo seznam prazen.

## 6. GOOGLE FIT

Težko je vedeti, koliko ali kakšno aktivnost potrebujemo, da ostanemo zdravi. Ko gre za naše zdravje, je pomembno, da se čim več gibamo. Zaslužimo si premikajoče minute za vse naše dejavnosti in bodimo motivirani, da bomo že čez dan naredili majhne, bolj zdrave spremembe, na primer po stopnicah namesto dvigala ali druženje s prijateljem na sprehodu namesto na kavi. Google Fit nam bo pomagal spremljati vadbe preko telefona, cilje, naše gibanje, pridobiti vadbo in se povezati povezati z našimi najljubšimi aplikacijami in napravami. Če aplikacije še nimamo naložene na telefonu, si jo lahko naložimo iz Trgovine Play - aplikacija "Google Fit".

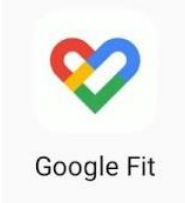

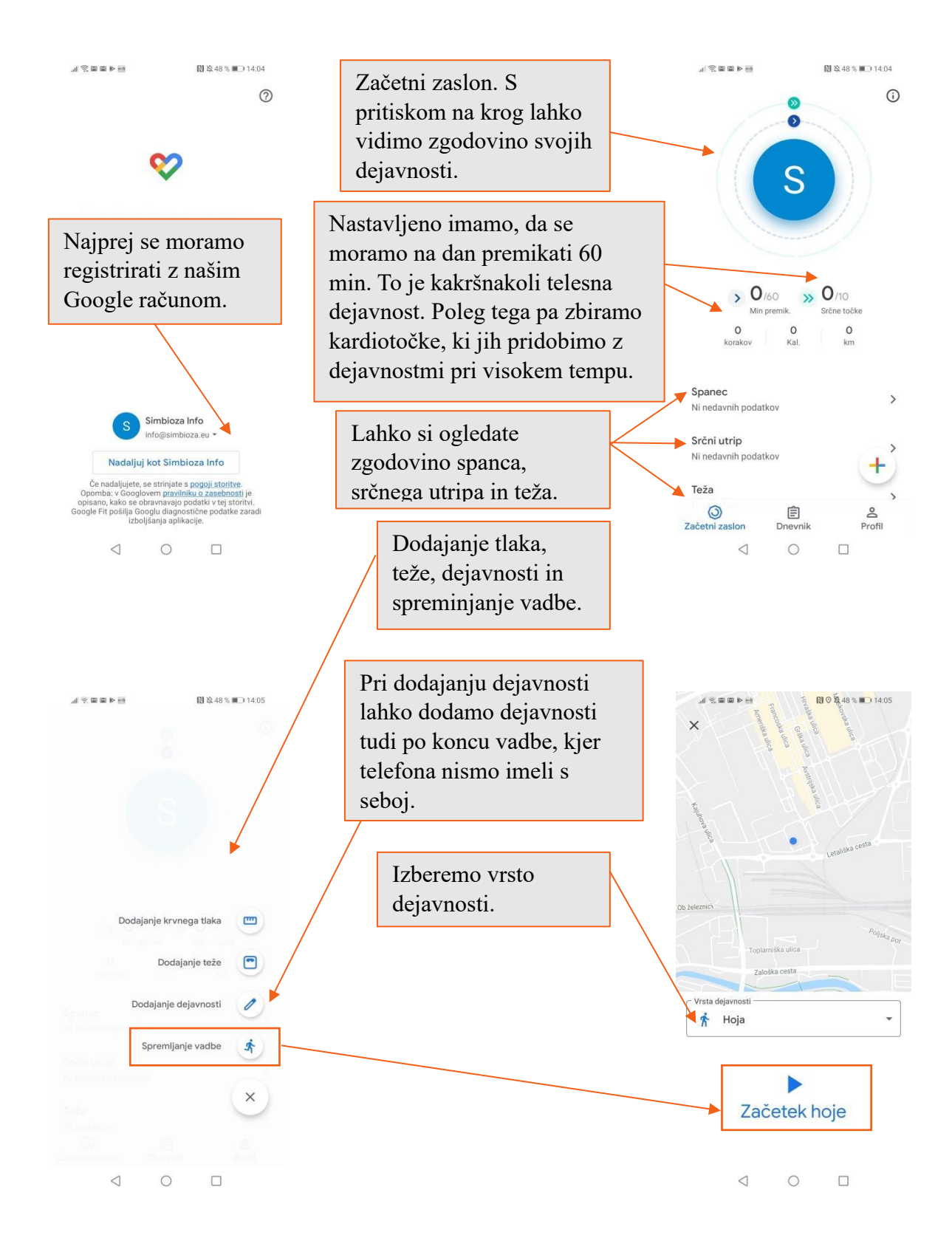

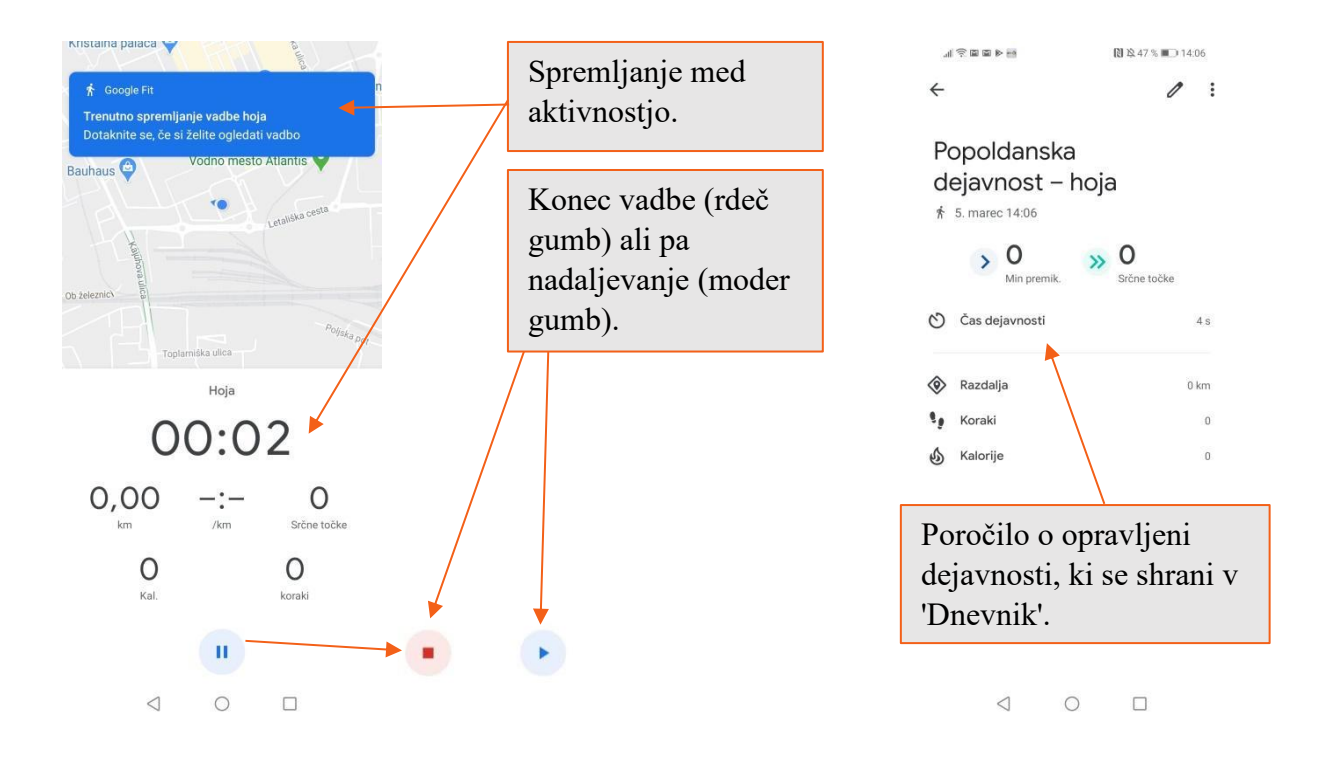

## 7. GOOGLE ZEMLJEVIDI

Ena najuporabnejših aplikacij je najverjetneje Google Zemljevid. V vseh novejših Android telefonih je aplikacija že pred-naložena na vaš telefon. Najdemo jo pod mapo Google na namizju ali med zbirko vseh aplikacij. Aplikacija nam pomaga pri načrtovanju poti, bodisi peš, bodisi z avtomobilom. Vsem uporabnikom avtobusov pa priskoči na pomoč s prikazom javnega potniškega prometa. Da aplikacija deluje kar se da pravilno in natančno, je priporočljivo, da imamo med uporabo prižgano "Lokacijo", ki jo lahko prižgete v plošči z obvestili.

Kliknemo na ikono Google Zemljevidi, kjer se odpre prva stran aplikacije. Na njej je iskalno polje za iskanje lokacij, ikone za najpopularnejše lokacije (kavarne, bencinske črpalke, bankomati itd.) ter ikoni za navigacijo ter uporabo javnega prevoza.

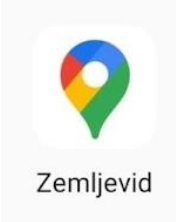

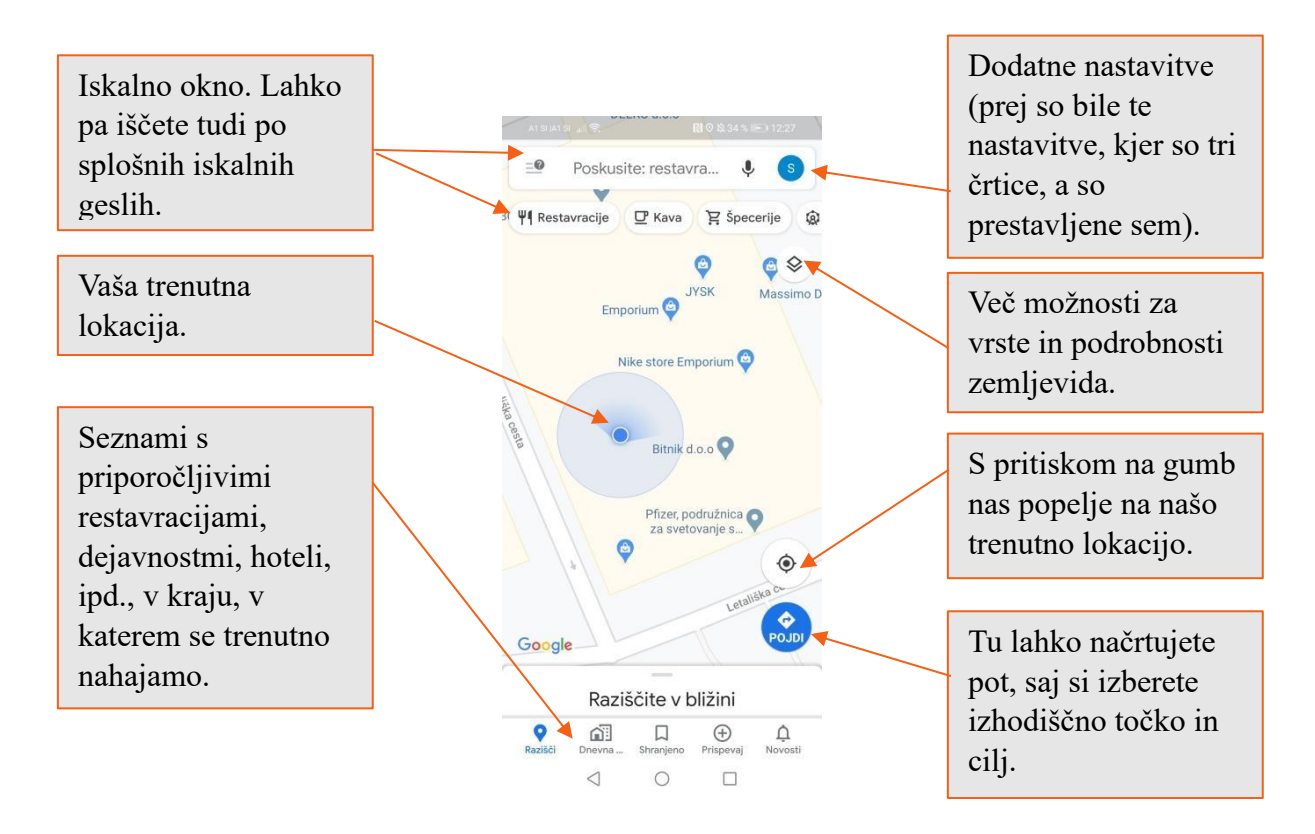

Če želimo načrtovati novo pot v iskalno polje vpišemo željeno destinacijo. Google Zemljevid izriše lokacijo destinacije in približen potovalni čas. Kliknemo ikono »Navodila za pot«.

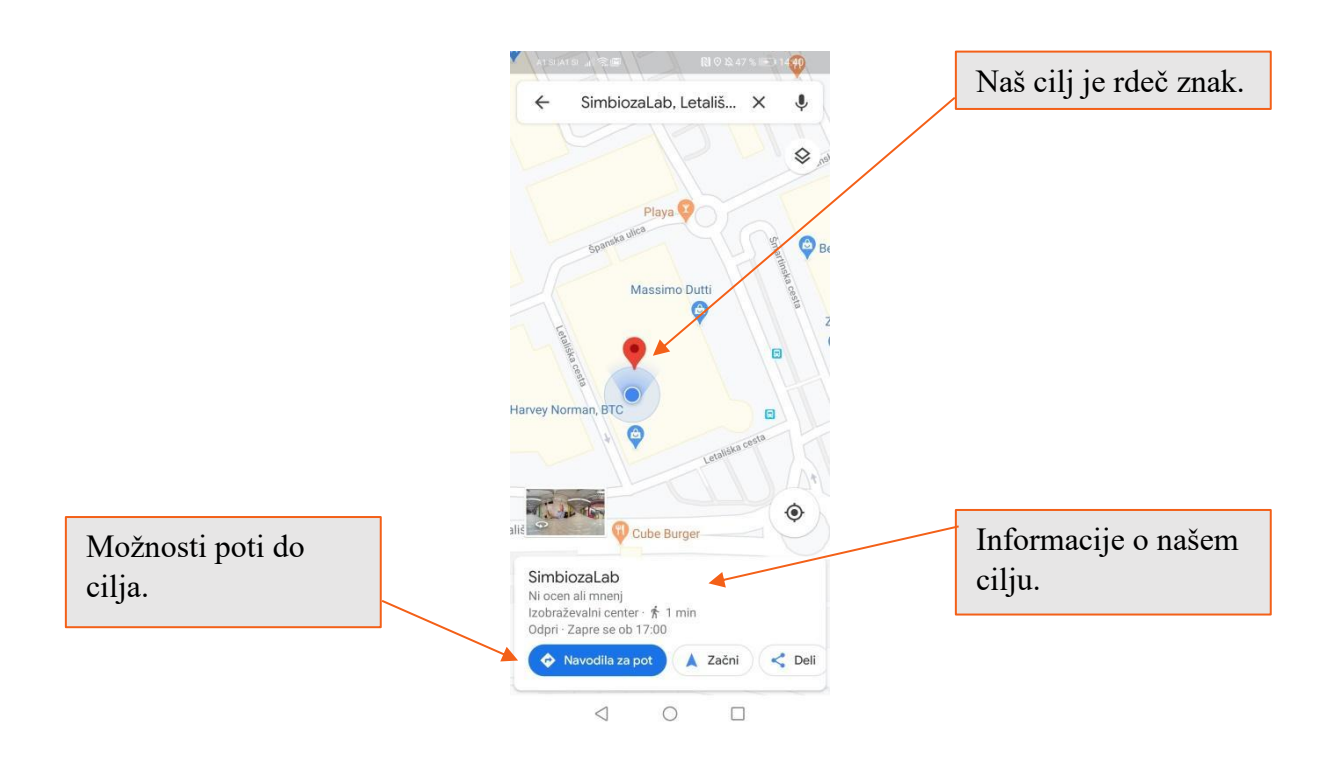

Odprejo se predogledi poti. Če so na voljo različne poti, bodo le te označene s sivo barvo. S klikom na sivo črto lahko zamenjamo izbrano pot. Ko smo srečni z izbiro, pritisnemo gumb "Začni".

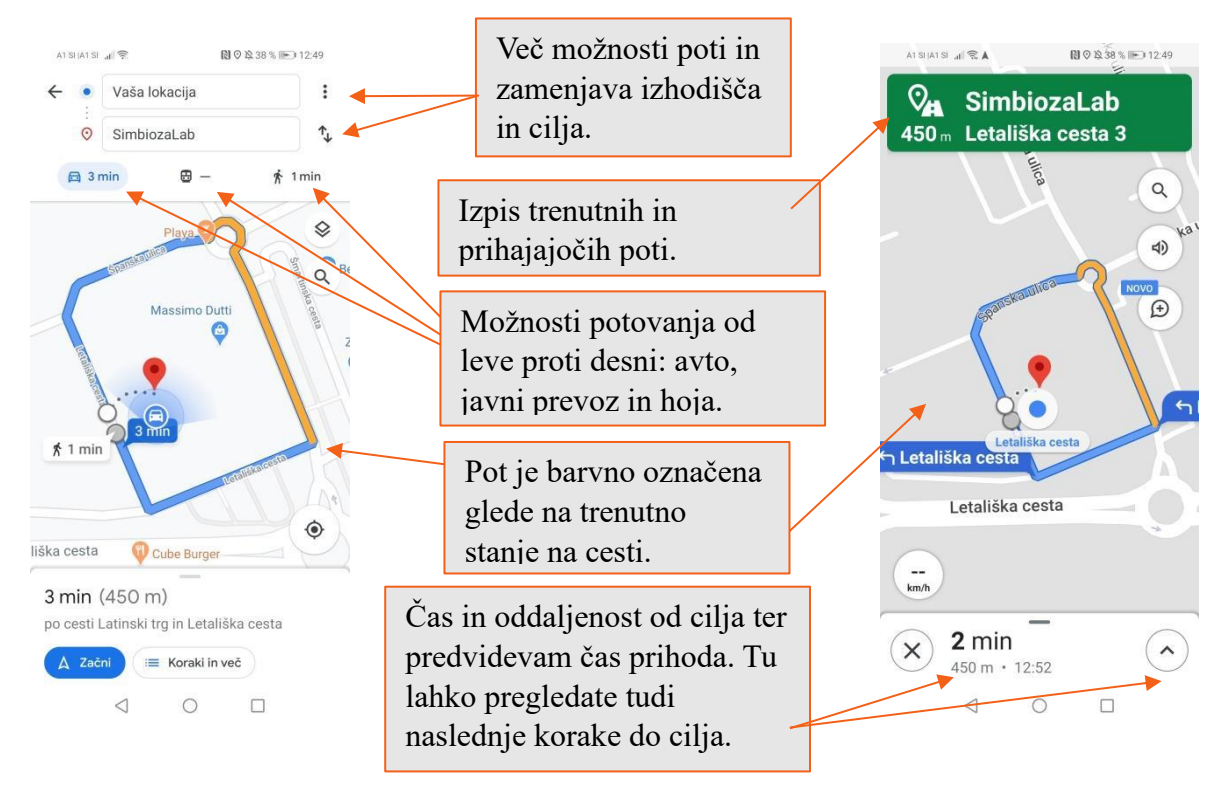

Google Maps nas nato vodi do izbrane destinacije. Ko prispete na cilj, vam bo zemljevid to sporočili, vi pa kliknete na ikono »Dokončano«.

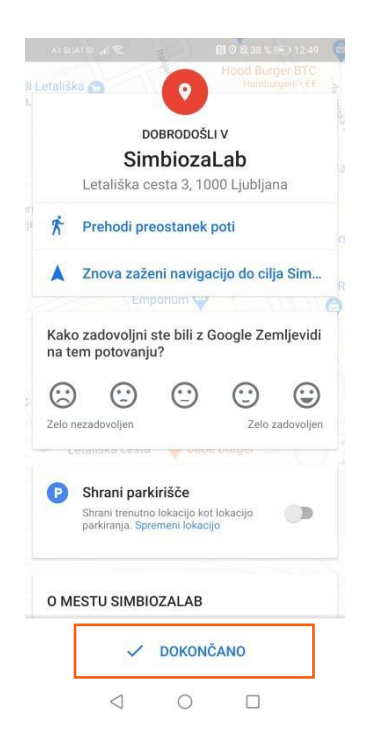

#### 7.1.Zemljevid brez povezave

Če se odpravimo v neznano, kjer je internet počasen, mobilni podatki so dragi ali ne moremo vzpostaviti povezave s spletom, lahko območje iz Google Zemljevidov shranimo v telefon in ga uporabljamo, ko nismo povezani.

Zemljevide lahko shranimo v svoji napravi (ali na spominsko (SD) kartico). Prenos zemljevidov brez povezave v nekaterih regijah ni na voljo zaradi pogodbenih omejitev, jezikovne podpore, formatov naslovov ali drugih razlogov.

Najprej poiščemo območje, ki ga želimo prenesti in spodaj kliknemo na ime kraja. Nato pa kliknemo prenos in zemljevid se začne prenašati.

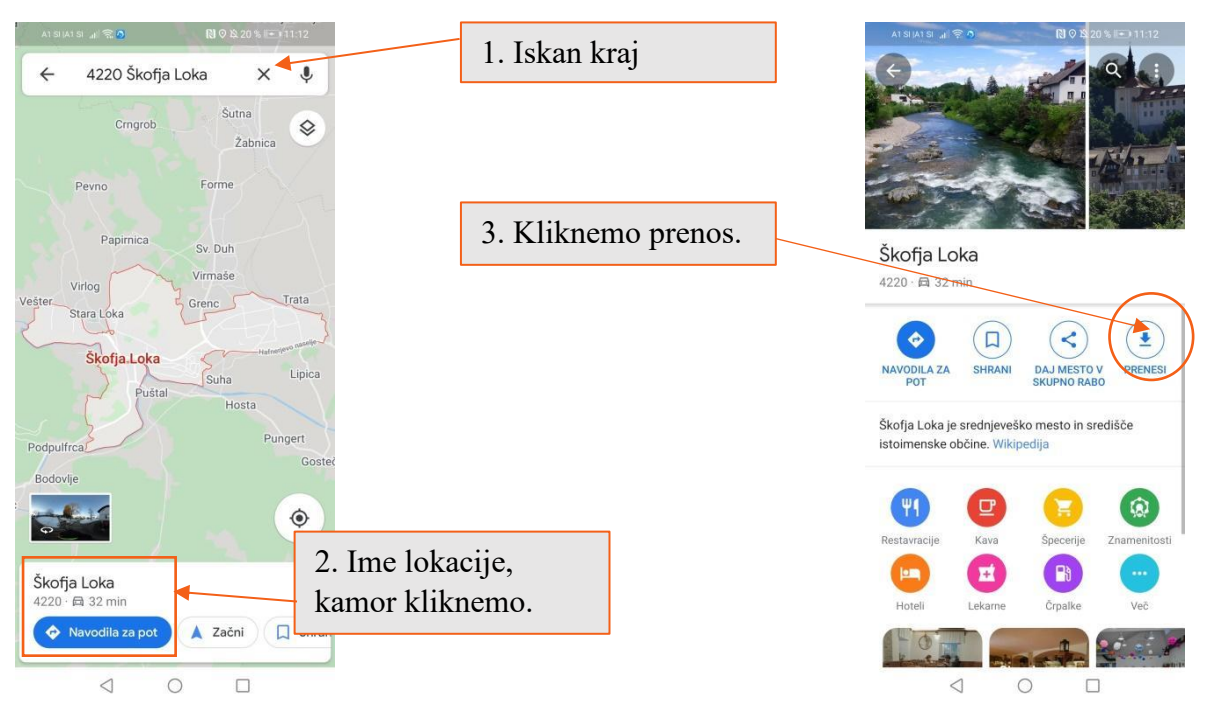

Ko naložimo območje, uporabimo aplikacijo Google Zemljevidi tako, kot bi običajno dobili navodila in si ogledali poti, uporabljali navigacijo ter iskali lokacije. Če je naša internetna povezava počasna ali odsotna, bo aplikacija samodejno za navodila uporabila naše zemljevide brez povezave (v kolikor je ta kraj naložen).

Navodila za vožnjo lahko dobimo brez povezave, ne pa tudi poti za lokalni prevoz, kolesarjenje ali hojo. V navodilih za vožnjo ne bomo imeli informacij o prometu, nadomestnih poteh ali smernih pasov. Da podaljšamo življenjsko dobo baterije, lahko uporabljamo samo način "Samo Wi-Fi". V tem načinu Google, ko nismo povezani z Wi-Fi, uporablja le podatke iz naloženih zemljevidov brez povezave. Preden uporabimo ta način, moramo prenesti zemljevide za delovanje brez povezave. Če želimo vklopiti ta način v aplikaciji kliknemo na dodatne nastavitve, tam najdemo "Nastavitve" in kliknemo na vklop načina "Samo Wi-Fi". To možnost lahko vedno omogočimo ali onemogočimo.

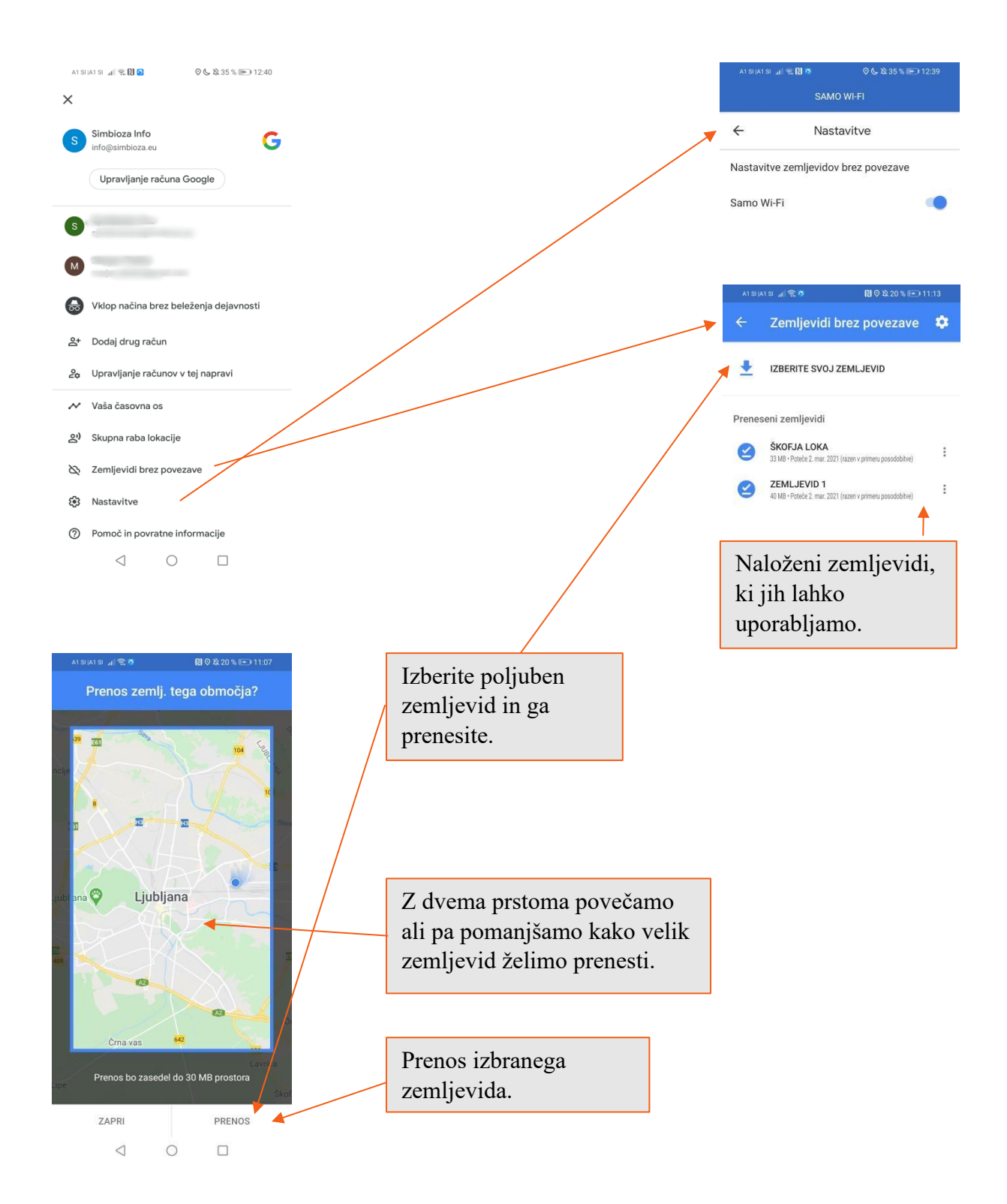

#### 8. VIBER

Viber aplikacija se uporablja za pošiljanje sporočil, videov, slik ter klicanje. Uporabnikom omogoča takojšnje pošiljanje podatkov ter sporočanje. Viber ponuja uporabo skupinskih klepetov, videokonferenčnih klicev ter pošiljanje individualnih sporočil. Klicanje in pošiljanje sporočil sta med uporabniki Vibra brezplačna, a za delovanje potrebujeta povezavo do interneta, ki jo omogočimo s povezavo na brezžični internet Wi-Fi ali z uporabo zakupljenih mobilnih podatkov pri operaterju.

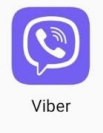

#### 8.1.Aktivacija računa Viber

Pred uporabo je potrebno aplikacijo Viber<sup>1</sup> aktivirati. Najprej aplikacijo Viber prenesemo neposredno na telefon, tablico ali na računalnik s pomočjo trgovine Google Play (v našem primeru bo to telefon).

Identiteta, ki jo bomo uporabljali v Vibru je naša telefonska številka, ki jo vpišemo pred prijavo v Viber. Po vpisani številki v aplikacijo Viber se nam pojavi okence, kjer nas Viber vpraša za potrditev naše številke, kar storimo s klikom na "Yes". Viber nas vpraša po dovoljenju dostopa do naših stikov in dnevnika klicev, ki ga poljubno sprejmemo ali pa zavrnemo. Če sprejmemo, Viber v svoj imenik doda vse stike in nam pokaže kdo od njih že uporablja viber.

| A151/A151 🦽 또 🕅 12:48 % 11=0 14:56                                    | A1 SI (A1 SI ) 41 영 🚯 🕅 14:56                                                                              |                                                                                   |
|-----------------------------------------------------------------------|----------------------------------------------------------------------------------------------------|-----------------------------------------------------------------------------------|
| Rakuten Viber                                                         | Enter your phone number<br>Make sure you can receive SMS to this number so<br>that we can send you a code. | Is this your phone number?<br>+386                                                |
| Welcome to Viber!                                                     | Slovenia ~                                                                                                 | A code will be sent by SMS shortly, and will automatically activate your account. |
| Free and secure calls and messages to any<br>Viber user in the world. | +386 Phone number                                                                                          |                                                                                   |
| By tapping "Continue" you agree to our<br>Terms 8, Palaise            | Continue                                                                                                   | EDIT YES                                                                          |
| Continue<br>Transfer Viber history from another device                | Vpišemo svojo<br>telefonsko številko<br>(prvo ' izpustimo') in                                             | Potrditev telefonske<br>številke.                                                 |
| Nadaljuj.                                                             | kliknemo 'Continue'.                                                                                       | Dovolite, da <b>Viber</b> dostopa do vaših<br>stikov?                             |
|                                                                       | 4 5 6 + - ;                                                                                                | DOVOLI                                                                            |
| ŝQ                                                                    | 7 8 9 / N 🗷                                                                                                |                                                                                   |
| © 2010-2020 Viber Media S.à r.l. Privacy Policy                       | * 0 # . →                                                                                                  | ZAVRNI                                                                            |
|                                                                       |                                                                                                    |                                                                                   |

<sup>&</sup>lt;sup>1</sup> Viber je zaenkrat samo v angleškem jeziku, vendar je uporaba preprosta tudi, če angleško ne razumemo popolno.

Za potrditev Viber računa lahko uporabimo kodo, ki nam jo pošljejo preko SMS-a ali z avtomatsko avtorizacijo, tako, da sprejmemo klic s centrale Viber. Račun se potem sam aktivira, brez da bi se pogovarjali z operaterjem.

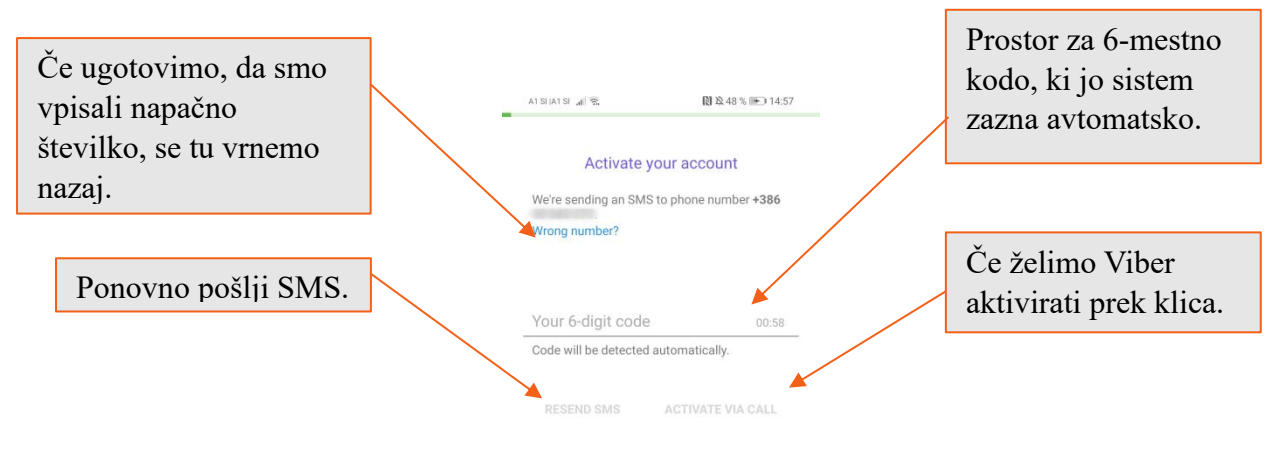

Po aktivaciji imamo možnost dodajanja naše osebne fotografije za ikono, ki se pokaže našim stikom v imeniku. Tako nas lahko naši stiki hitreje najdejo, mi pa sliko lahko po želji zamenjamo ali zbrišemo.

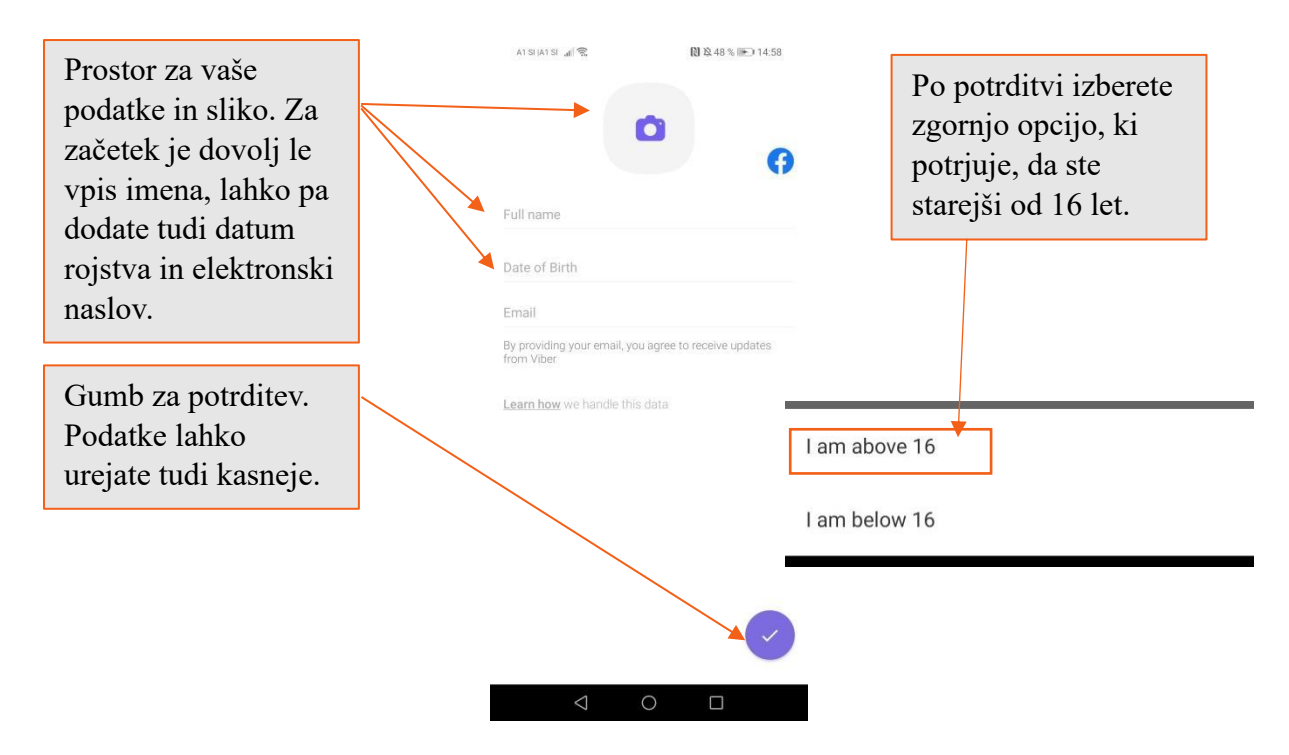

#### 8.2.Namizje aplikacije Viber

Opravilna vrstica aplikacije Viber je razdeljena v tri glavne razdelke. Tu se nahajajo pogovori (Chats), seznam klicev in kontakti (Calls) in Več (More). Spodaj si lahko pogledamo običajno namizje aplikacije Viber.

Pod kontakti si lahko izberemo poljubno osebo za pogovor in kliknemo na njeno ime, npr. Simbioza.

POZOR: Tisti, ki imajo desno od prikazne slike in imena napis »Invite« pomeni, da Vibra nimajo naloženega na svoji napravi in da klica ne bomo mogli izvesti preko Vibra. S klikom na »Invite« lahko to osebo povabimo, da preizkusi aplikacijo Viber.

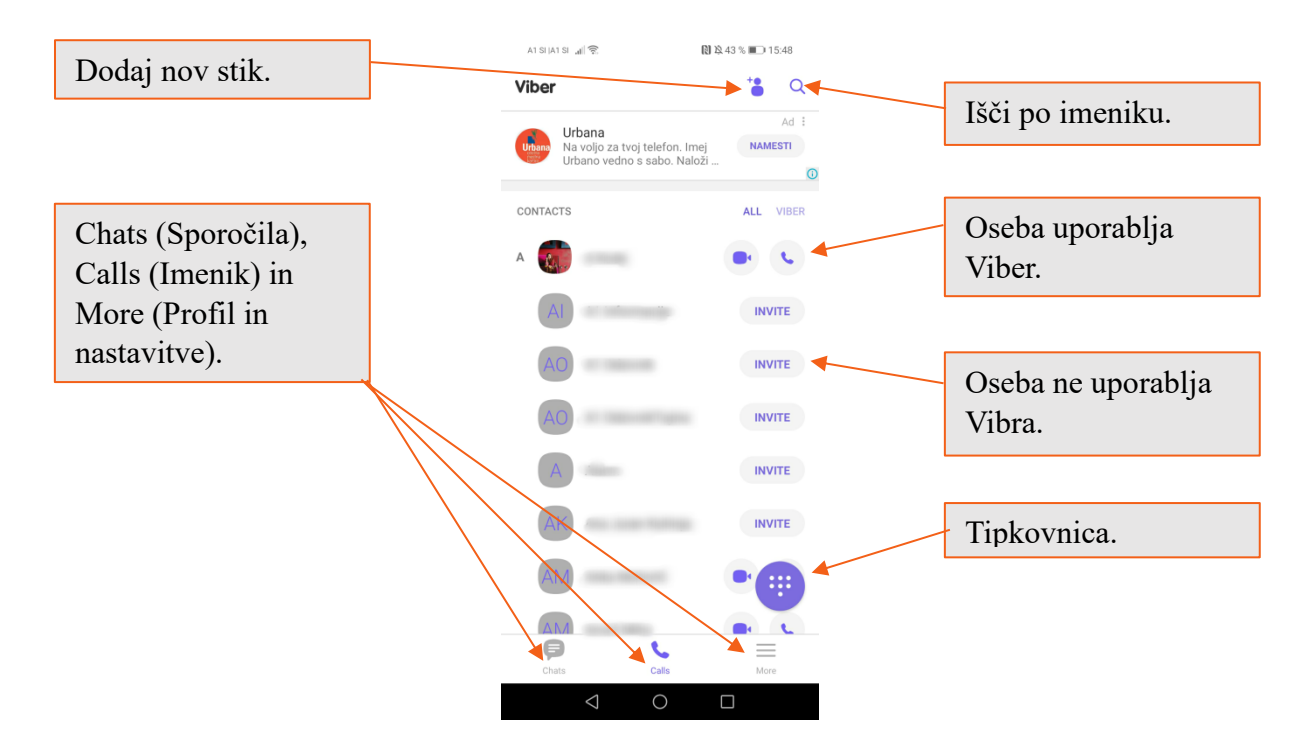

#### 8.3.Klicanje in sporočanje

Pri Vibru je klicanje in sporočanje zelo podobno načinu na telefonu. Če želimo nekoga poklicati, ga lahko poiščemo v imeniku ("Calls") in pritisnemo na slušalko. Če želimo, lahko izvedemo tudi video klic in v tem primeru pritisnemo na ikono kamere ob imenu. Obe opciji sta brezplačni, za delovanje potrebujemo le internetno povezavo, imeti pa jo mora tudi oseba, ki jo želimo kontaktirati.

Sporočilo pošljemo iz razdelka "Chats". Spodaj desno je ikona sporočila, ki jo kliknemo. Nato iz imenika izberemo osebo ali pa napišemo telefonsko številko. Takoj se nam odpre prostor za pisanje sporočila. Sporočilo, ki ga želimo poslati napišemo v polje "Type a message" in ko končamo z urejanjem, sporočilo odpošljemo s pritiskom na vijolični gumb na desni strani. Tako kot pri sporočilih lahko osebo, ki ji želimo poslati sporočilo izberemo iz že obstoječih sporočil. Postopek je potem enak kot prej.

Viber tako kot nekatere druge aplikacije ponujajo ustvarjanje skupinskih pogovorov. Tega ustvarimo tako, da po tem, ko kliknemo na ikono sporočilca desno spodaj, namesto prejemnika, pritisnemo na "New group" (nova skupina). Iz seznama kontaktov nato izberemo osebe, ki jih želimo v skupini in pritisnemo kljukico zgoraj desno in skupini napišemo sporočilo. Skupini lahko kasneje, če kliknemo na Group (Skupina), spremenimo ime in prikazno sliko.

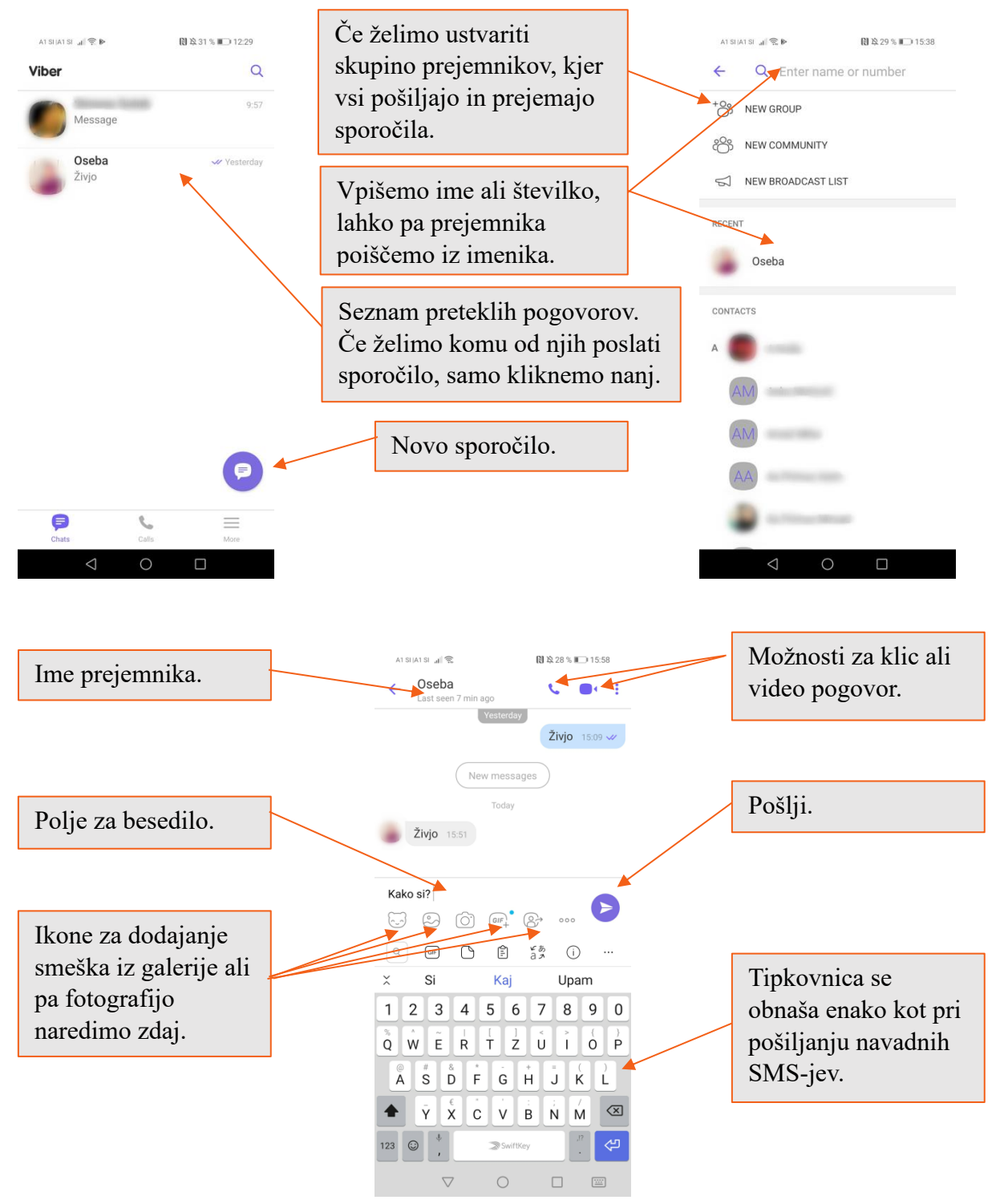

Razdelek More (več) nam omogoča spreminjanje našega profila v Vibru. Tu lahko dodamo prikazno sliko, spremenimo ime in spremenimo nastavitve (Settings).

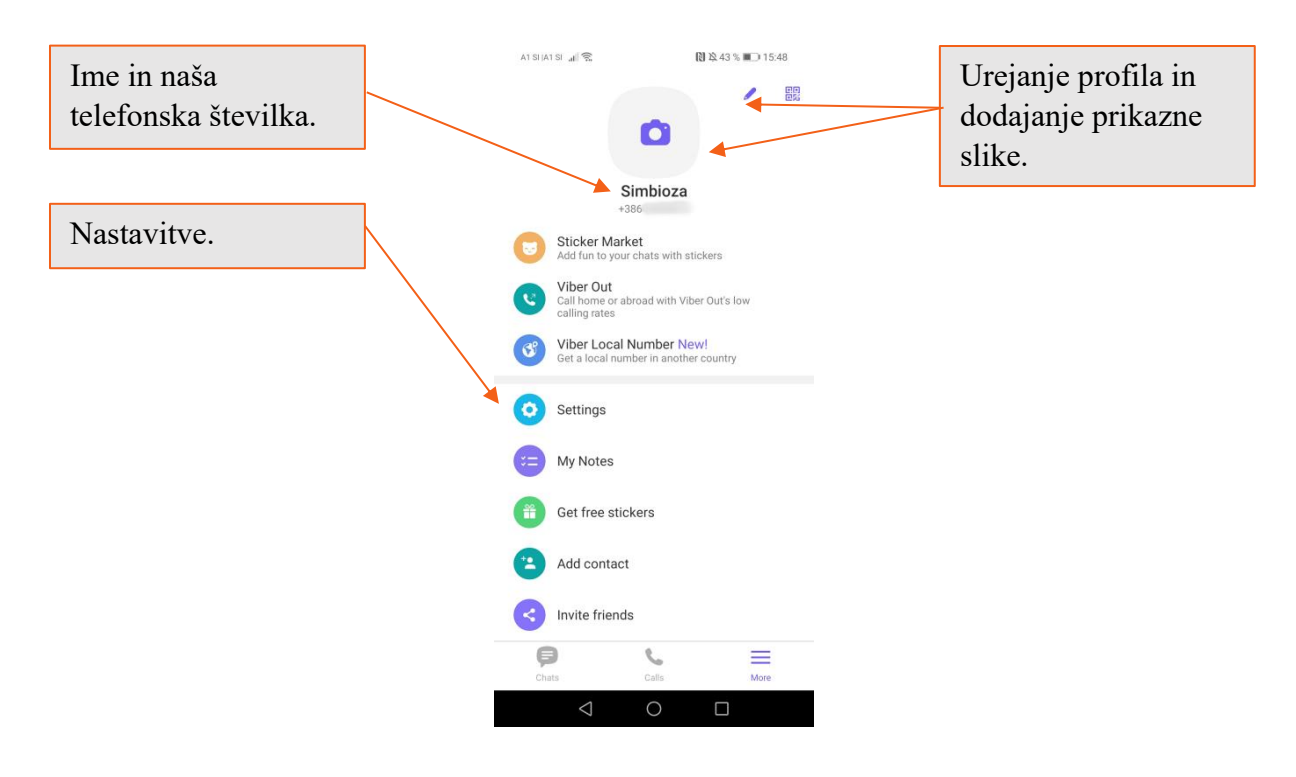

## 9. YOUTUBE

YouTube je največja spletna zbirka videoposnetkov na svetu, do katere lahko dostopamo tudi preko mobilnega telefona. Aplikacija je prednaložena na večini naprav. YouTube lahko povežemo s svojim Gmail računom, da nam YouTube shrani naše naročnine, pretekle oglede in predlaga videoposnetke, glede na naše že ogledane.

Ko želimo poiskati določen videoposnetek, kliknemo na lupo na vrhu zaslona, kjer se nam potem pokaže iskalna vrstica. Ko vpišemo geslo, se prikaže seznam vseh videoposnetkov, ki ustrezajo iskalnemu geslu. Željenega kliknemo in videoposnetek se začne predvajati. Nekateri videoposnetki imajo pred predvajanjem oglase. Te lahko večkrat po nekaj sekundah preskočimo in nadaljujemo z videoposnetkom.

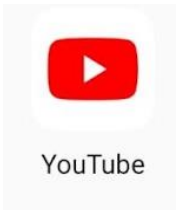

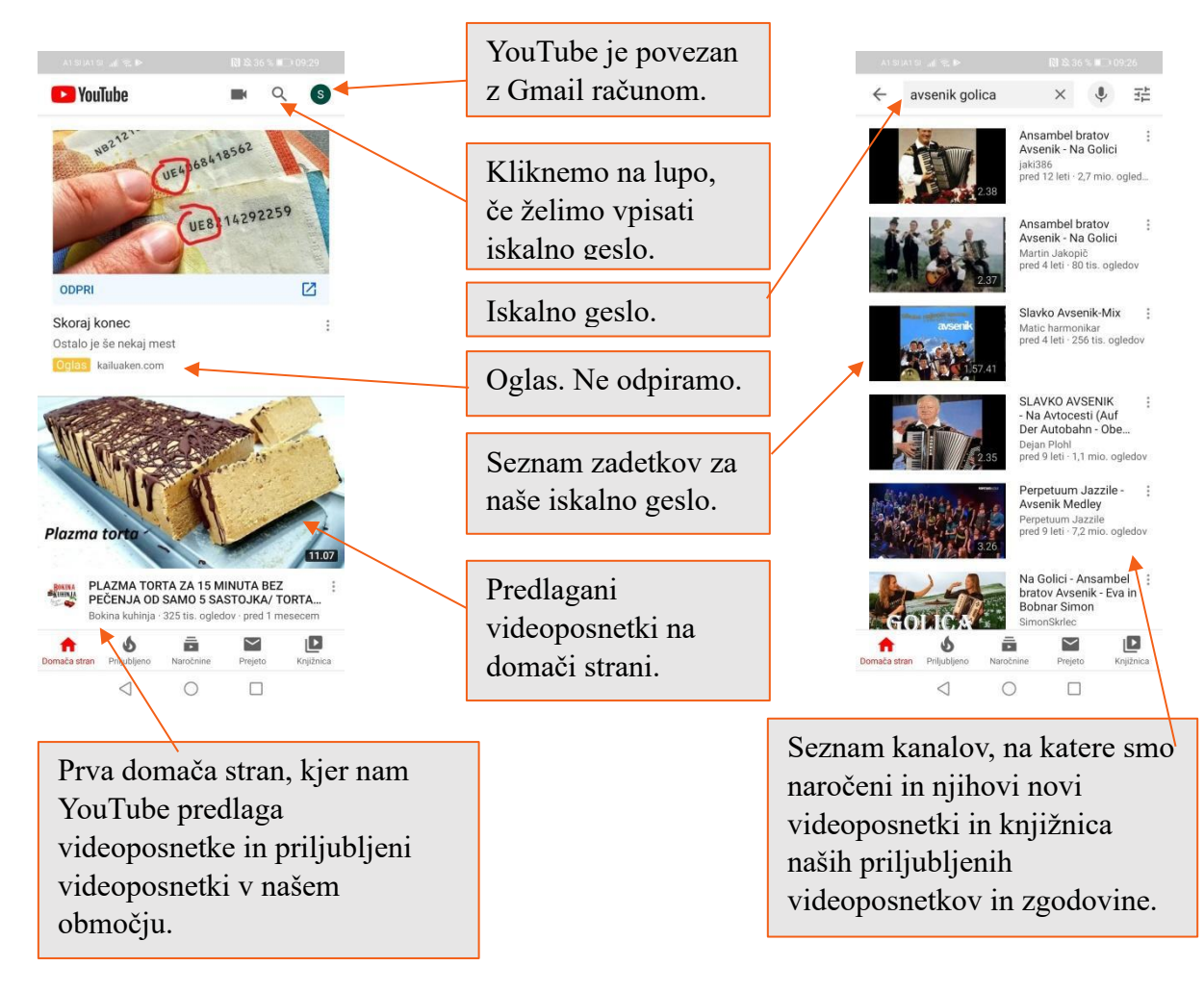

Če tapnemo na videoposnetek, ga lahko začasno ustavimo ali pa povečamo s pritiskom na ikono okvirja na desni spodaj. S puščico na vrhu ekrana pa lahko videoposnetek posredujemo drugim, če pa z rdečo piko na dnu zaslona podrsamo na poljuben del, se posnetek prevrti do tam.

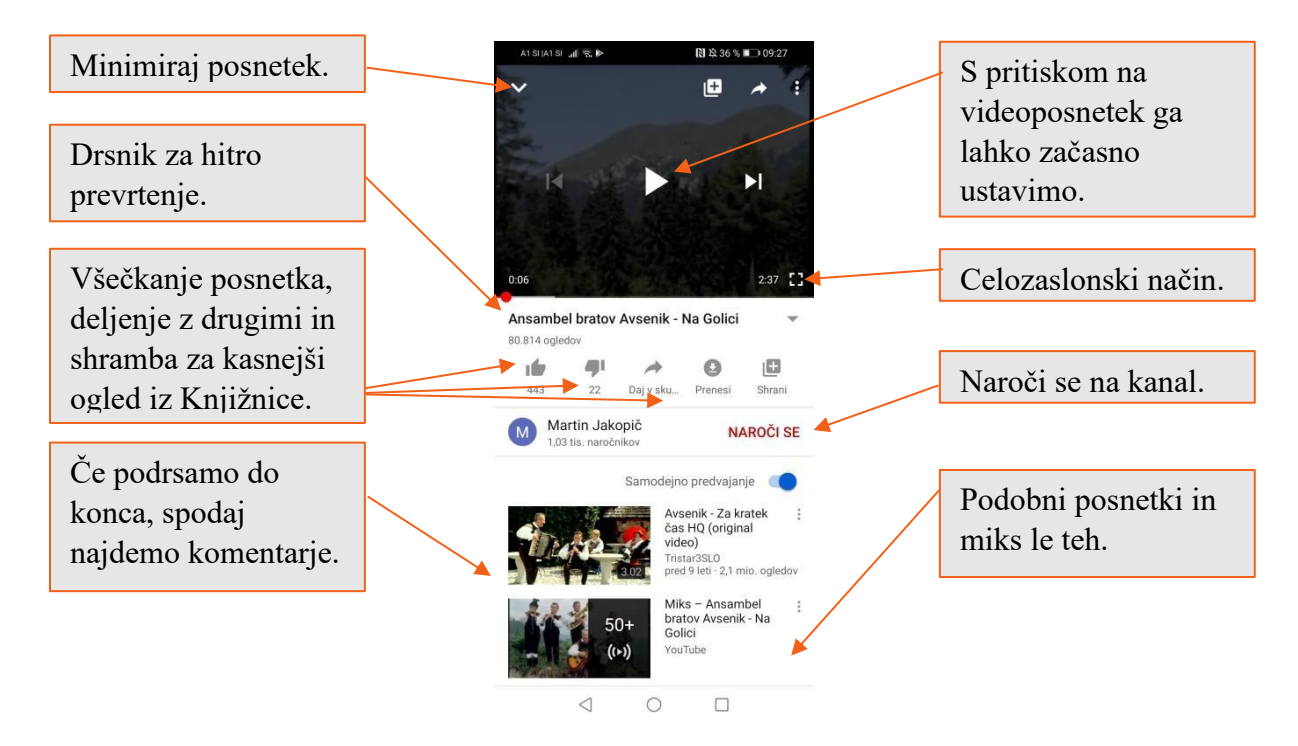

## **10.RTV SLO – 4D**

RTV Slo – 4D je mulitmedijska aplikacija, ki omogoča spremljanje radijskih in televizijskih programov v živo in branje prispevkov, ki so objavljeni na www.rtv.si. Poleg tega si registrirani uporabniki lahko ogledajo in poslušajo tudi zamujene oddaje in prispevke.

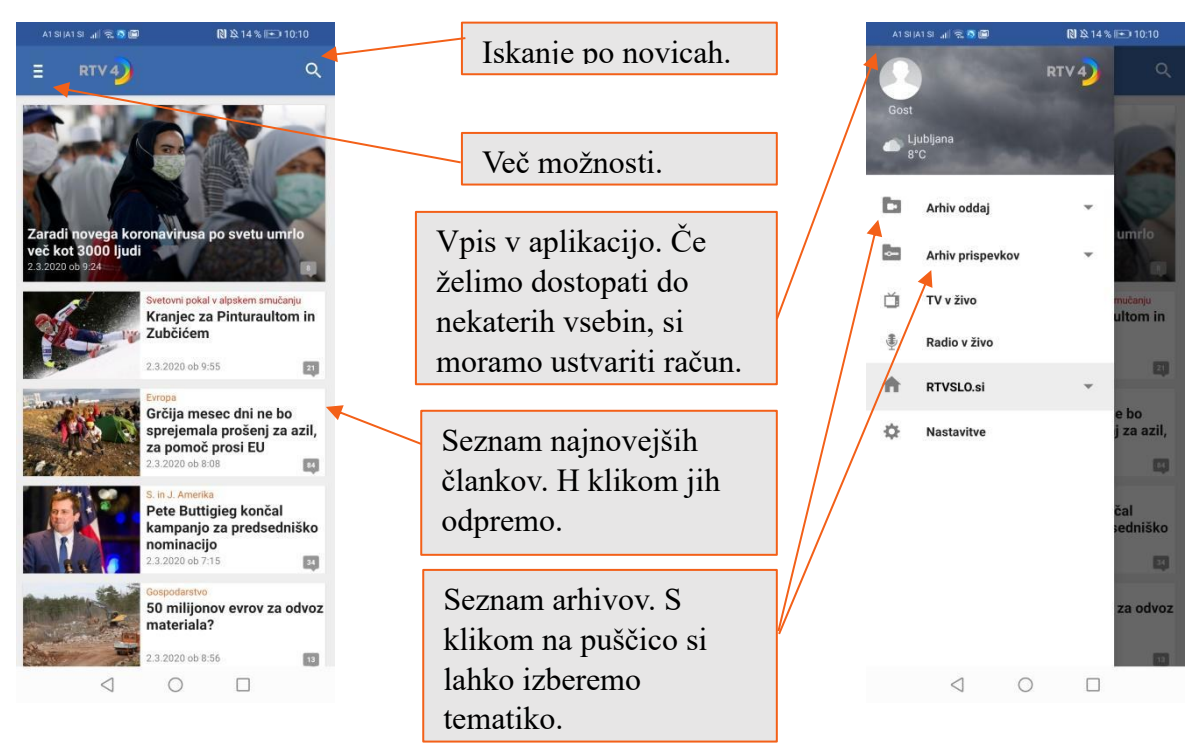

Ko najdemo željen prispevek, ki si ga želimo ogledati kliknemo nanj. Lahko se odpre, lahko pa nas aplikacija prosi, da se prijavimo. To storimo s klikom na "Prijava". Če še nimamo uporabniškega računa, se moramo registrirati.

|                                                     | A1 SI JA1 SI 加完成圖 🕅 改15%  | 6 🖭 10:17         | a1 Si Ja1 Si Jal 完 S @ 🔋 🕄 🔁 15 % 🕞 10:17                                         |
|-----------------------------------------------------|---------------------------|-------------------|-----------------------------------------------------------------------------------|
| Potrebna je prijava                                 | ← RTV 4)                  |                   | ☆ ▲ rtvslo.si/registracija ① :                                                    |
| Spoštovani.                                         |                           |                   | te RADIO                                                                          |
| Oddaja je na voljo samo prijavljenim<br>uporabnikom | Uporabniško ime           |                   | A SLOVENIJA                                                                       |
| Prijavite se in poskusite znova                     |                           |                   | MOJ RAČUN E-ČASOPISI UPORABA RTVSLO.SI • 🕨                                        |
| Hydra za razumovania                                | Geslo                     |                   | •••• • Registracija                                                               |
|                                                     | 🔲 Samodejna prijava       |                   | Desiste sije userske ižkoga režuse is                                             |
|                                                     |                           |                   | prijava na RTVSLO.si vam omogoča ogled                                            |
|                                                     | PRIJAVA                   |                   | celotnega spletnega arhiva, komentiranje<br>novic in druge storitye. <b>Več o</b> |
| Okno, ki zahteva prijavo.                           | REGISTRACIJA              |                   | uporabniškem računu.                                                              |
|                                                     |                           |                   | Uporabniško ime:                                                                  |
| Če že imamo račun se                                |                           |                   | *                                                                                 |
|                                                     | Geslo:                    |                   | Bodite pozorni na velike in male črke!                                            |
| prijavimo, v nasprotnem                             | ٩                         | *                 | Elektronski naslov:                                                               |
| primeru se moramo                                   | Geslo mora vsebovati vsaj | 8 znakov.         | *                                                                                 |
| registrirati.                                       | Ponovi geslo:             |                   | Geslo:                                                                            |
|                                                     | C                         | ×                 | *                                                                                 |
| Ko izpolnite registracijski obraze                  | C Potrjujem, da sem star  | r najmanj 15 let. | Geslo mora vsebovati vsaj 8 znakov.                                               |
| označita do sta starajči od 15 lat                  | Regist                    | triraj            | Ponovi geslo:                                                                     |
| Uzhache, ua sie starejsi ou 15 let                  |                           |                   |                                                                                   |
| kliknite na 'Registriraj'.                          |                           |                   |                                                                                   |

Po registraciji na svoj elektronski račun prejmete potrditveno sporočila, kjer kliknete na povezavo in vaš račun je aktiviran.

## **11.GMAIL**

Gmail je najpogostejša aplikacija za spletno pošto na telefonu. Tu prejemamo in pošiljamo elektronsko pošto. Za vpis si moramo najprej ustvariti svoj elektronski naslov.

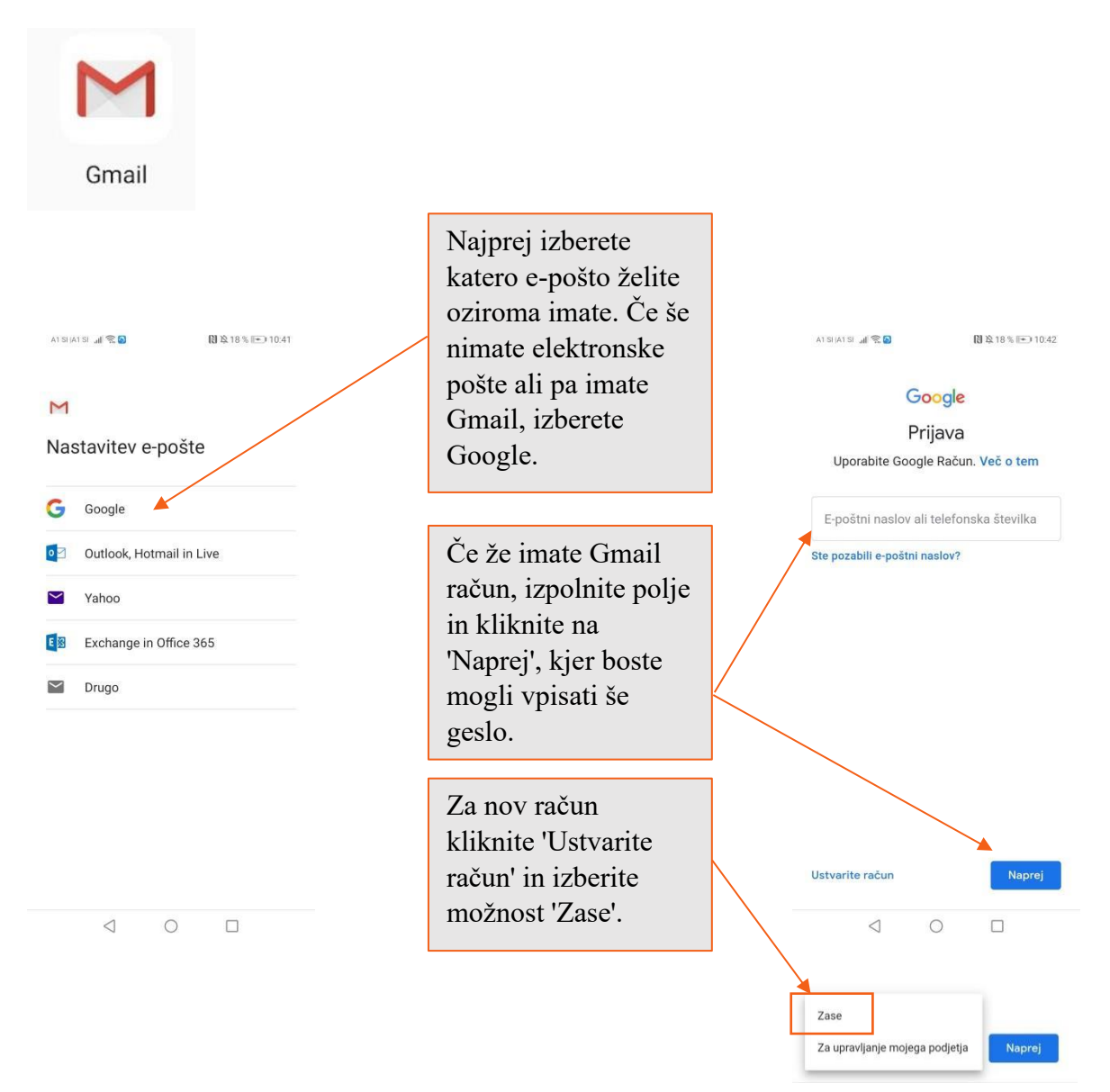

Za vpis boste morali vpisati svoje ime in priimek, svoj datum rojstva in spol. Nato si boste izbrali tako geslo, da si ga boste zapomnili in potrdili pogoje za uporabo Gmaila. Po potrditvi je vaš račun ustvarjen. Aplikacija vas nato pelje na začetno stran, prejeta sporočila. Tu je pomembno opozoriti, da je pametno odpirati le elektronska sporočila, katerih pošiljatelja poznamo ali pa smo se naročili na sporočila (npr. Spar trgovina). Prav tako moramo biti pozorni na sporočila, ki nas prosijo za osebne podatke in jih posredovati le, če smo 100% prepričani, da ne gre za prevaro. Velikokrat gredo sicer taka sporočila avtomatsko v "Vsiljeno pošto", ampak previdnost ni nikoli odveč.

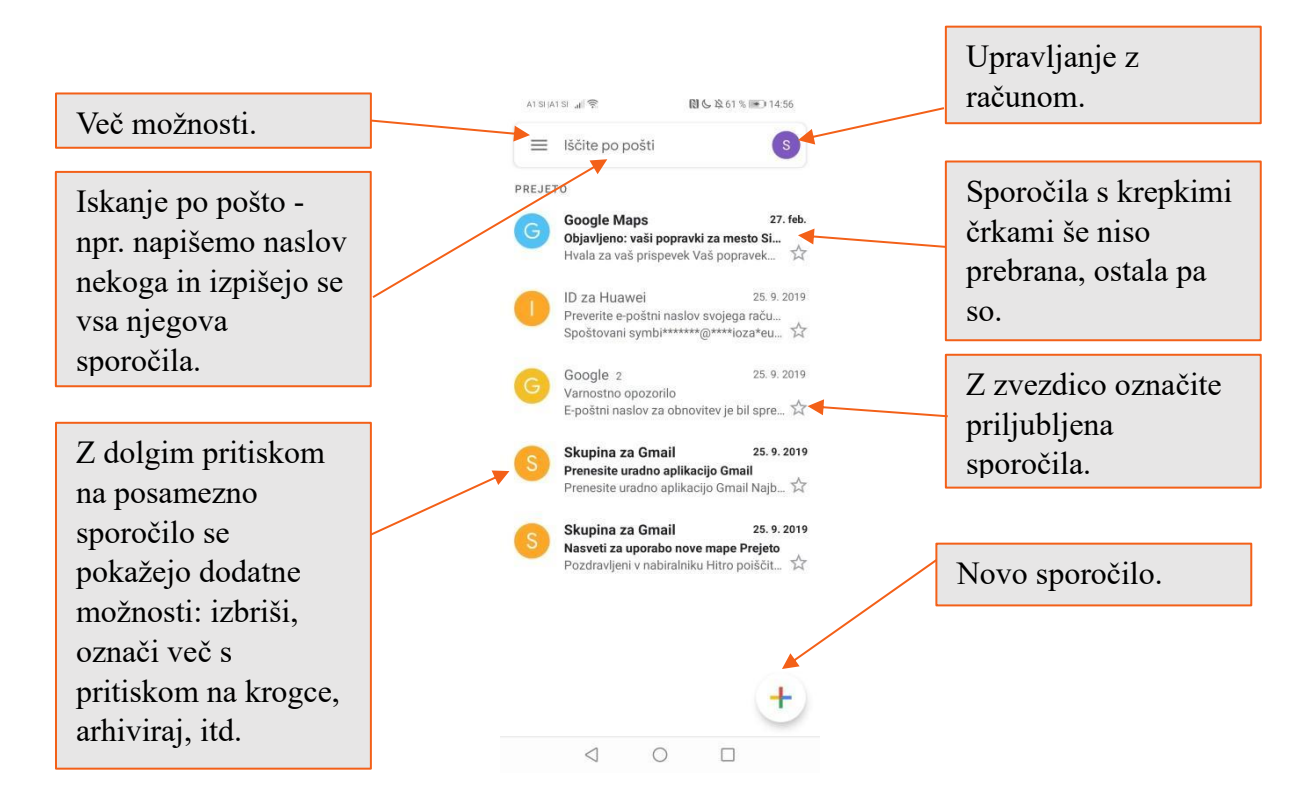

Nova sporočila napišemo s pritiskom na "+". V okence "Za" vpišemo naslovnikov elektronski naslov, "Zadeva" je naslov našega sporočila, od koder naslovnik razbere o čem se gre v sporočilu. Spodaj pa napišemo vsebino našega sporočila.

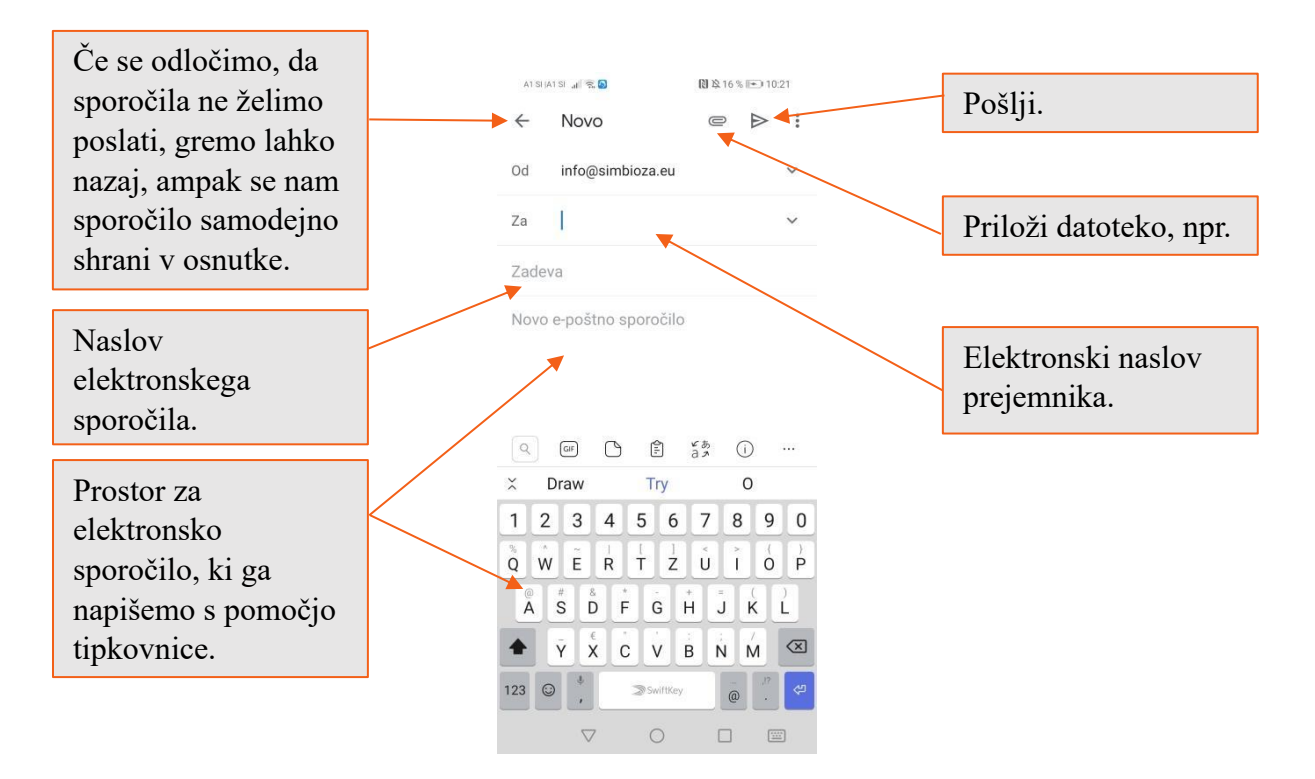

Z pritiskom na tri črtice (več možnosti) se nam odprejo vsi nabiralniki v našem elektronskem naslovu. Največ je v uporabi "Prejeto", ampak to ne pomeni, da drugih ne uporabljamo. Če pri teh možnostih podrsamo do konca, so tam tudi nastavitve, če želimo spremeniti kakšno splošno nastavitev.

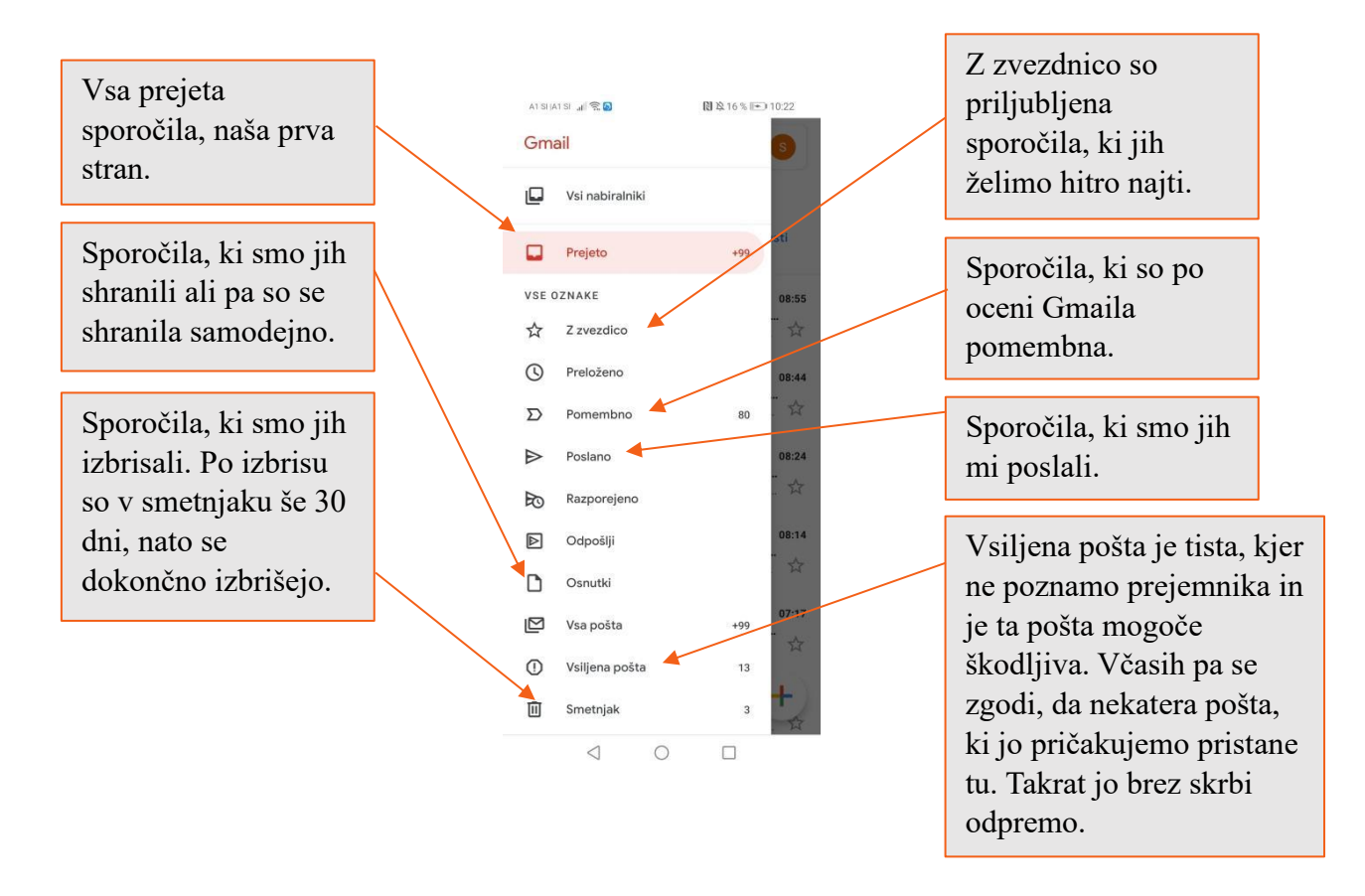

# 12.OBLAČNE STORITVE IN VIDEOKONFERENČNA ORODJA

Google Meet, ZOOM in MS Teams so priljubljena orodja za spletne sestanke in sodelovanje na daljavo. Google Meet je del ekosistema Google Workspace, omogoča videokonference in skupno rabo zaslona z integracijo drugih Google storitev. ZOOM je znan po svoji enostavnosti uporabe in zanesljivosti, ponuja različne funkcije, kot so spletni seminarji, sobe za ločene sestanke in snemanje srečanj. MS Teams je del Microsoftovega paketa Office 365 in združuje klepet, video sestanke, shranjevanje datotek ter integracijo z drugimi Microsoftovimi aplikacijami, kar olajša sodelovanje in produktivnost v poslovnem okolju.

Google Drive in OneDrive sta priljubljeni storitvi za shranjevanje in deljenje datotek v oblaku. Google Drive je del ekosistema Google Workspace, omogoča shranjevanje, urejanje in deljenje dokumentov, preglednic, predstavitev in drugih vrst datotek. Ponuja integracijo z Google Dokumenti, Preglednicami in Diapozitivi, kar omogoča sodelovanje v realnem času.OneDrive je Microsoftova storitev za shranjevanje v oblaku, ki je tesno povezana s paketom Office 365. Uporabnikom omogoča shranjevanje, sinhronizacijo in deljenje datotek ter dostop do njih iz različnih naprav. OneDrive se integrira z Microsoft Office orodji, kot so Word, Excel in PowerPoint, kar omogoča brezhibno urejanje in sodelovanje na dokumentih.

#### PRAKTIČNI PRIMERI IN POVEZAVE

#### https://www.microsoft.com/en-us/microsoft-365/onedrive/online-cloud-storage

https://www.google.com/drive/

https://www.microsoft.com/en-us/microsoft-teams/log-in

https://zoom.us/

https://meet.google.com/

https://nextcloud.com/ (odprtokodni)

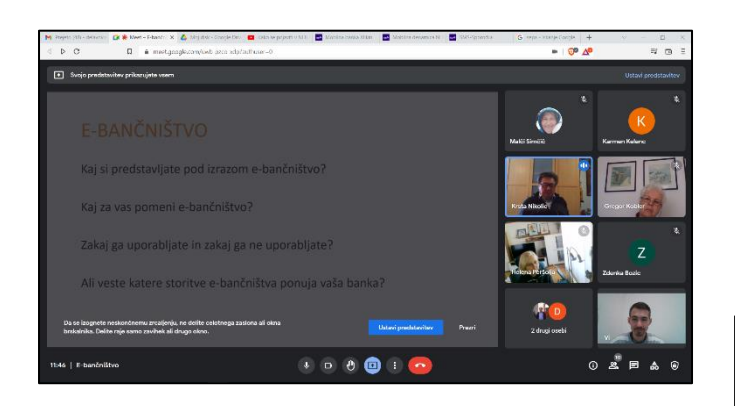

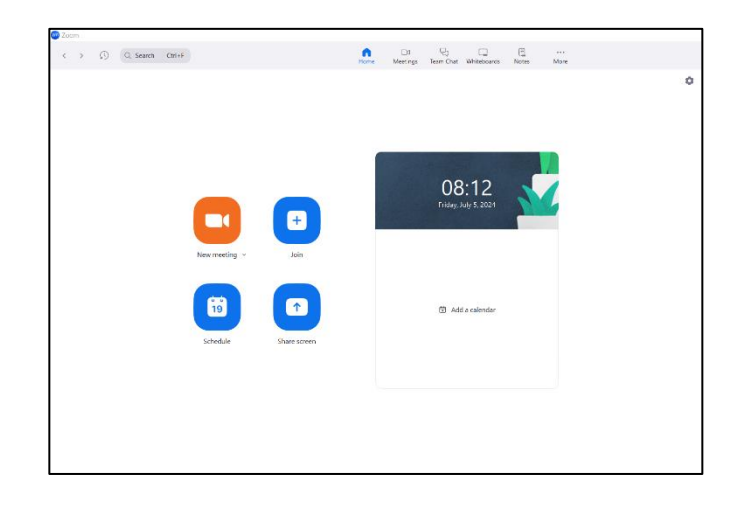

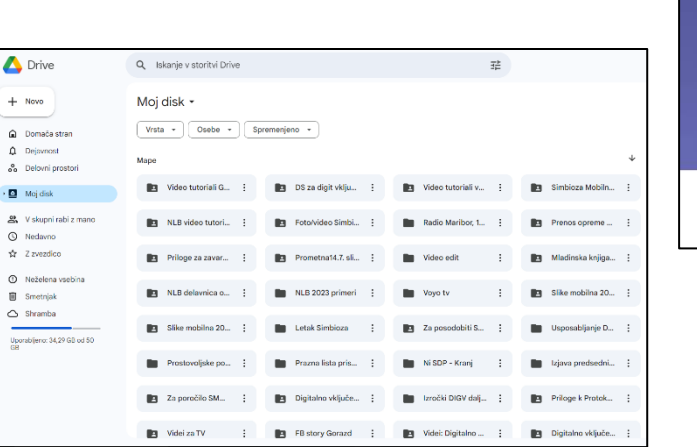

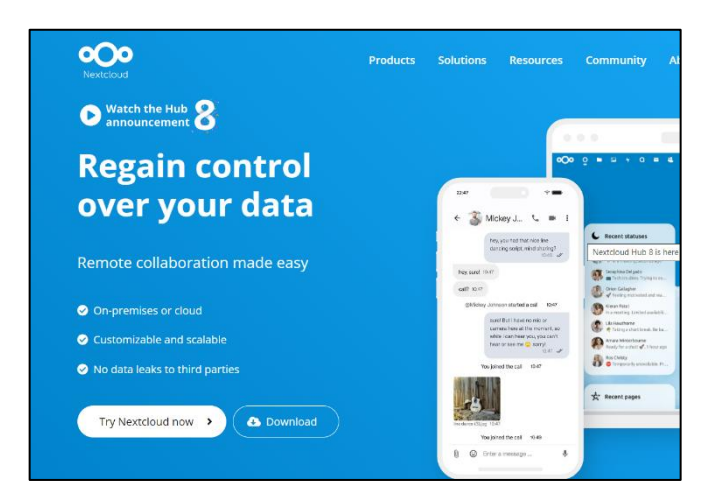

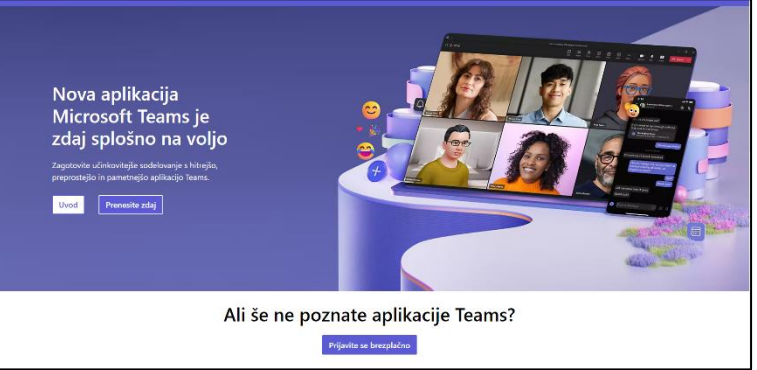

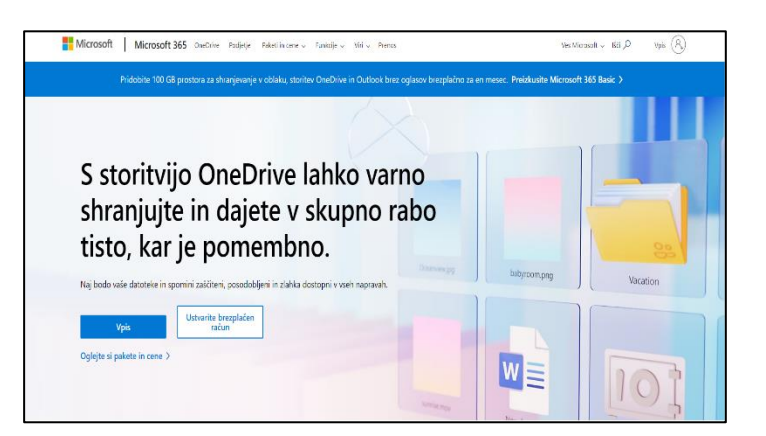

## **13.ISKANJE TELEFONA**

Vsi smo že kdaj pa kdaj izgubili oziroma založili svoj telefon. Mogoče se je skrival med blazinami na kavču ali pa bil na kuhinjskem pultu. Naslednjič nam ni potrebno izgubljati živcev, ker lahko uporabimo Googlovo orodje "Iskanje telefona", do katerega lahko dostopamo preko spleta na drugi napravi ali na računalniku. Preprosto se prijavimo v Google Račun in v meniju izberemo svoj izgubljeni telefon. Google pozove storitev, da začne iskati telefon in pokaže, kje je. Svoj telefon lahko pokličemo, četudi je v načinu brez zvoka oz. ne moti. V primeru, da pride do najhujšega- da vam telefon odtujijo, lahko na daljavo izbrišete vse podatke na telefonu. Najprej se morate prijaviti v Google račun s katerim ste povezani tudi na telefonu.

V svojem Google računu v meniju na levi strani izberete razdelek "Varnost" in tam se premaknete dol po strani do okenca "Vaše naprave", kjer je možnost "Iskanje izgubljene naprave" in kliknete nanjo.

|   |                             | V  | aše naprave                                          |
|---|-----------------------------|----|------------------------------------------------------|
| ٢ | Pregled                     | Tr | enutno ste v račun Google prijavljeni v teh napravah |
| 1 | Osebni podatki              |    | Windows<br>Ljubljana, Slovenija<br>I Ta naprava      |
| ۲ | Podatki in prilagajanje     |    | Huawei HUAWEI P30 lite                               |
| ⋳ | Varnost                     |    | Samsung Galaxy S7                                    |
| 3 | Osebe in deljenje z drugimi |    |                                                      |
| 8 | Plačila in naročnine        |    | Iskanje izgubljene naprave pravljanje naprav         |

V naslednjem koraku se nam izpišejo vse naprave, v katerih smo prijavljeni s svojim Google računom in izberemo tisto, katero iščemo.

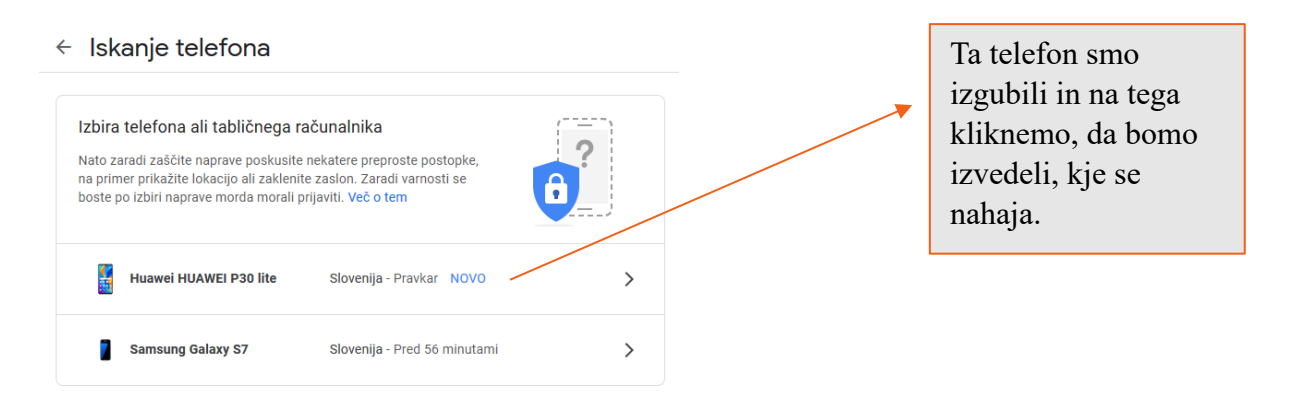

| Sprožitev zvonjenja v telefo<br>Telefon naj zvoni pri največji glasnosti,<br>lahko na zemljevidu poiščete lokacijo t<br>Huawei HUAWEI P30 lite<br>Slovenija | Če kliknemo na gumb 'Poišči',<br>nam poišče telefon. Na<br>naslednji strani si oglejmo,<br>kako Google najde našo<br>napravo. |                 |
|----------------------------------------------------------------------------------------------------|----------------------------------------------------------------------------------------------------|-----------------|
| Zadnja posodobitev: Danes ol                                                                                                    | Če bomo kliknili na Poišči<br>bomo morali še enkrat<br>vpisati geslo Google                                                   | ogle<br>za Info |
| Tukaj lahko vidimo                                                                                                    | računa.                                                                                                    | nbioza.eu 🗸     |
| zadnji datum in čas,                                                                                                    | Vasita sasla                                                                                                    |                 |
| ko je bila naprava                                                                                                    | Kliknemo na gumb                                                                                                    | <i>B</i>        |
| povezana z našim                                                                                                    | 'Sproži zvonjenje':                                                                                                    |                 |
| Google računom. Ce<br>imamo nastavljeno                                                                                                    | telefon bo začel<br>zvoniti tudi, če je v                                                                                     | Naprej          |
| sinhronizacijo z                                                                                                    | 'Ne moti'                                                                                                    |                 |
| Googlom homo                                                                                                    | ine moti .                                                                                                    |                 |
| videli datum in čas                                                                                                    |                                                                                                    | 25              |
| ko se je naprava                                                                                                    |                                                                                                    | 35              |
| zadnijč                                                                                                    |                                                                                                    |                 |
| sinhronizirala.                                                                                                    |                                                                                                    |                 |
#### Ko Google najde našo napravo, lahko storimo tri stvari:

- "Predvajaj zvok": Naprava zvoni 5 minut, tudi če je zvok izklopljen.
- **"Zavaruj napravo":** Zaklenemo napravo in se odjavimo iz svojega Google računa. Na zaklenjenem zaslonu lahko prikažemo tudi naše sporočilo ali telefonsko številko. Napravo je še vedno možno poiskati, ko je zaklenjena.
- **''Izbriši podatke v napravi'**: Gre za izbris vse vsebine v napravi. Z izbrisom podatkov v napravi lahko preprečimo drugim, da bi videli našo vsebino. Pozor: Po izbrisu, naprave ni mogoče več poiskati.

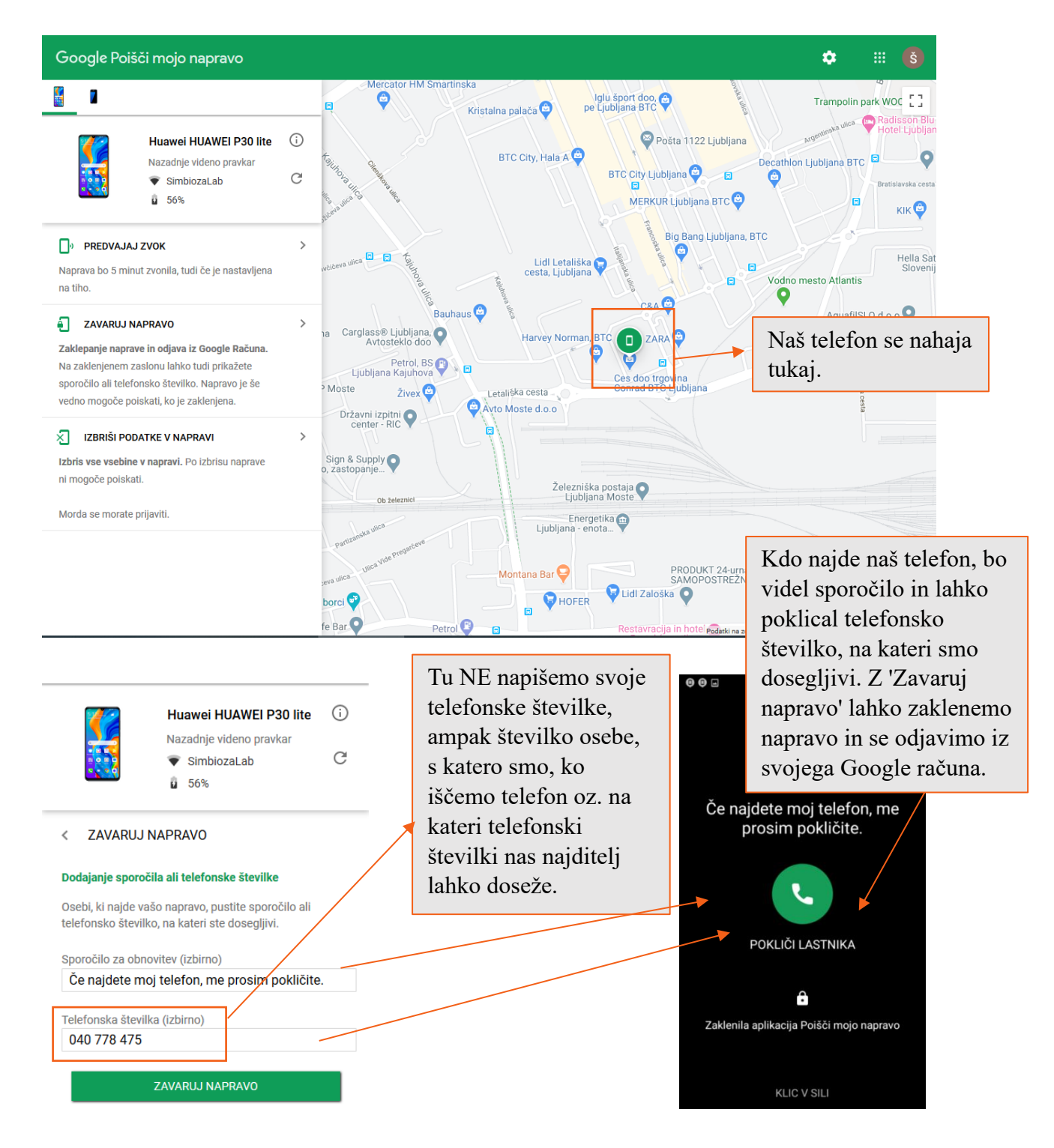

V naslednjih korakih lahko preverimo tudi nedavne varnostne dogodke glede sumljivih dejavnosti, znova zaklenemo telefon in se odjavimo iz telefona (koraki se ponavljajo), poskusimo poklicati telefon (iz Imenika ali prek pogovorov Hangouts), se obrnemo na svojega operaterja ali razmislimo o izbrisu naše naprave.

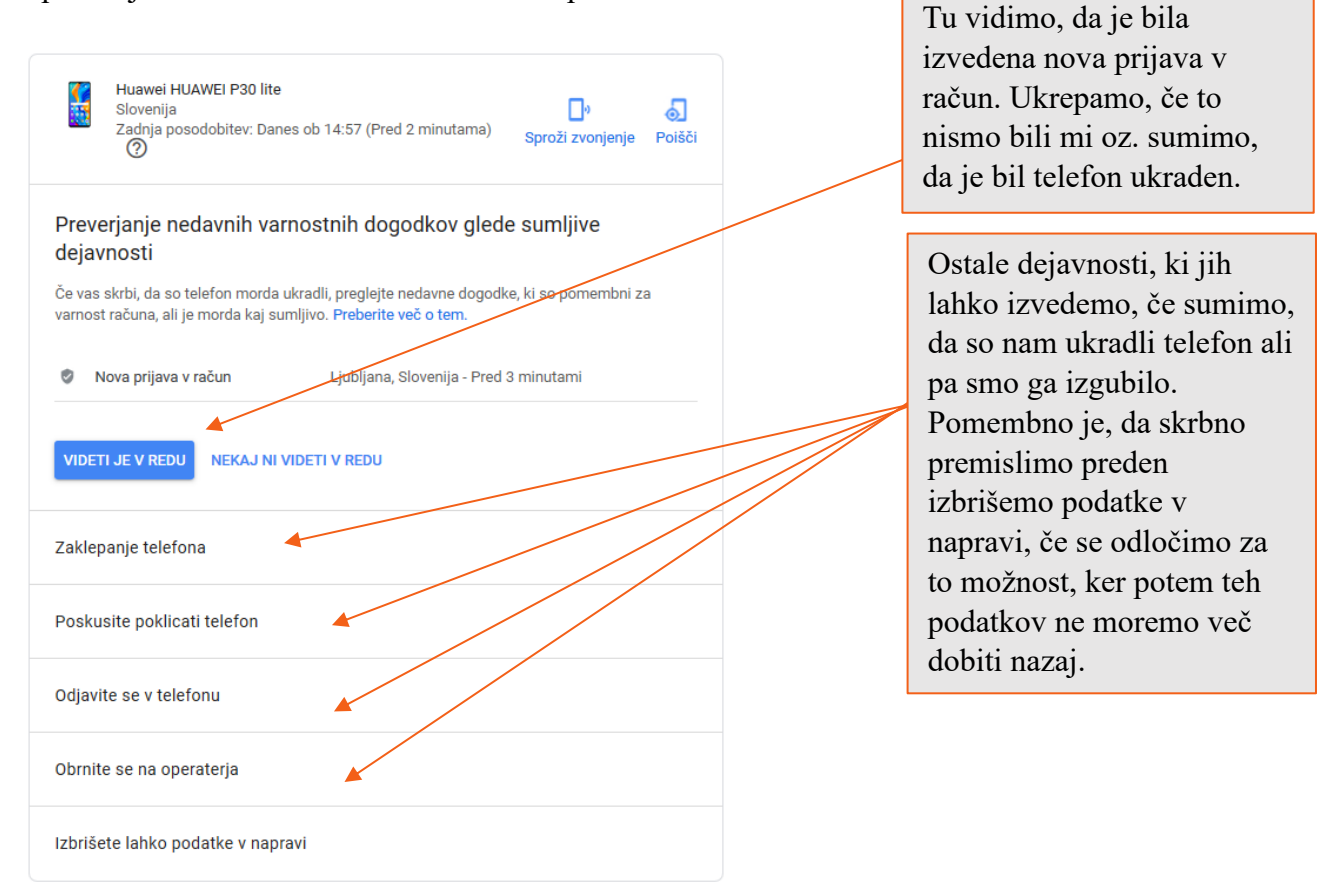

## **14.FACEBOOK**

Facebook je trenutno med najbolj priljubljenimi družbenimi omrežji na spletu. Facebook nam omogoča vrsto različnih storitev kot je objavljanje komentarjev, slik všečkanje strani in objav, spremljanje novic, klepetanje in še mnogo več.

Najprej si iz "Trgovine Play" na naš telefon namestimo aplikacijo "Facebook". Po funkcijah je pravzaprav enak tistemu na brskalniku na računalniku, ampak so na aplikaciji nekatere funkcije prilagojene telefonu, da je uporaba lažja.

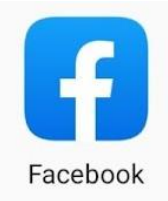

#### 14.1. Ustvarjanje profila

Preden lahko začnemo uporabljati Facebook, si moramo ustvariti profil. To storimo samo enkrat, ker se potem vpisujemo z uporabniškim imenom in geslom. Za vpis moramo vpisati svoje ime, priimek, datum rojstva in dati elektronski račun ali pa telefonsko številko.

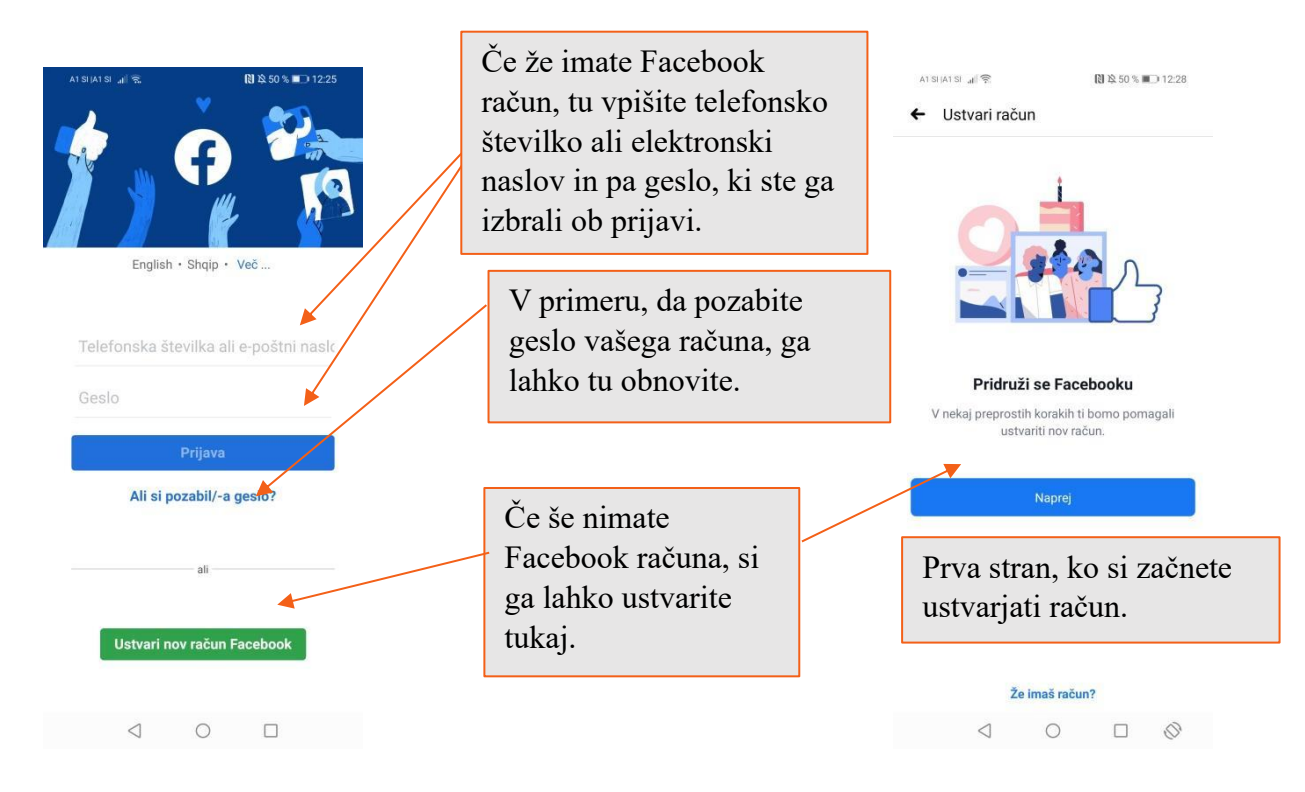

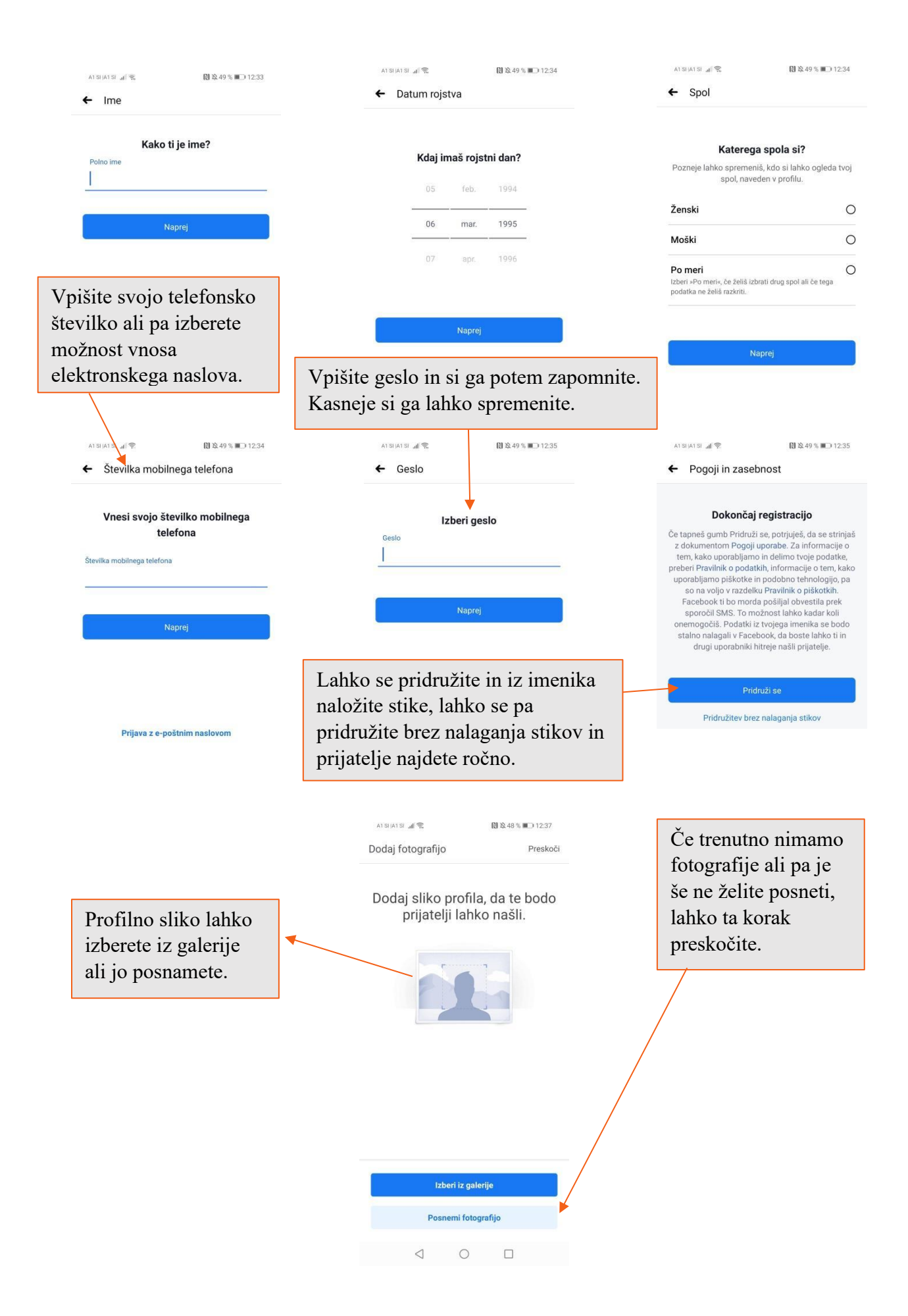

Prav tako vas bo Facebook vprašal za dovoljenja do nekaterih funkcij vašega telefona, katera brez problemov potrdite. Nato vam Facebook pokaže vaše uporabniško ime in geslo, s katerima se vpišete v Facebook. Pametno si ju je prepisati in shraniti na varno mesto. Če niste potrdili stikov, vas bo Facebook še enkrat vprašal za dovoljenje, da naložite stike. Če tega ne želite lahko kliknete "Preskoči". Po tem vas Facebook popelje v vaš račun.

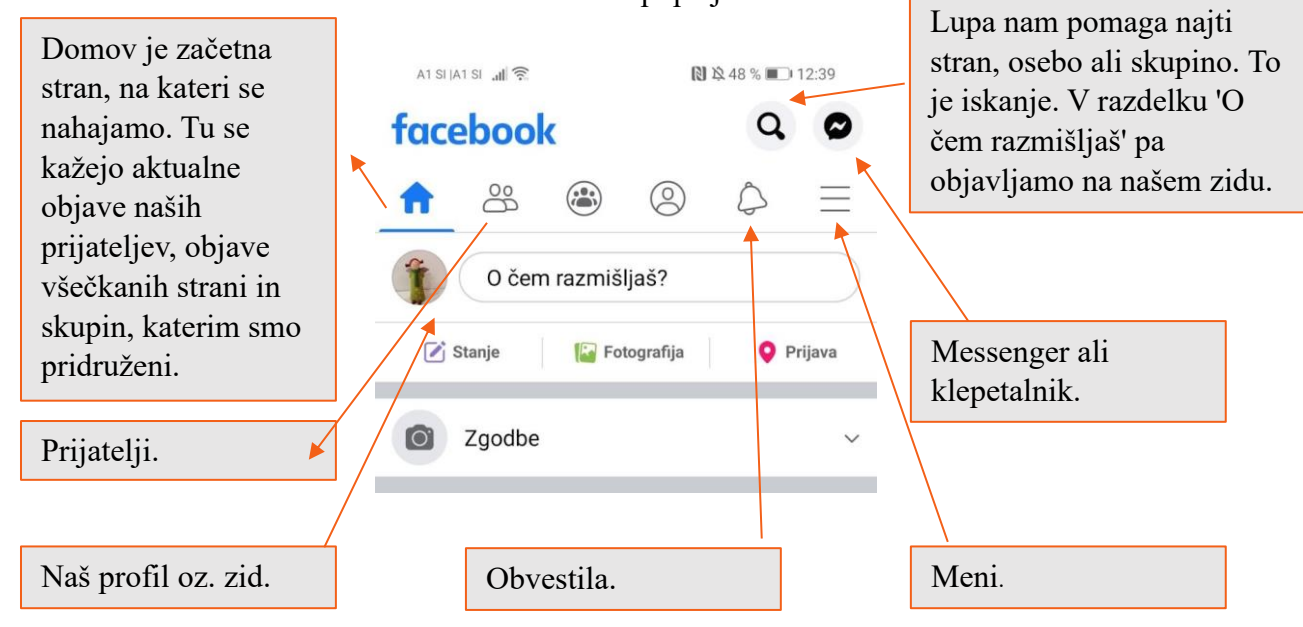

#### 14.2. Profil / Časovnica

Ko bomo prvič kliknili na profil, se nam bo pokazalo okno, da začnemo urejat naš profil. Seveda lahko te posodobitve prekinete ali pa jih preskočite. Dobro si je zapomniti, da se lahko za veliko funkcij na Facebooku odločimo, ali jih želimo deliti z drugimi ali ne.

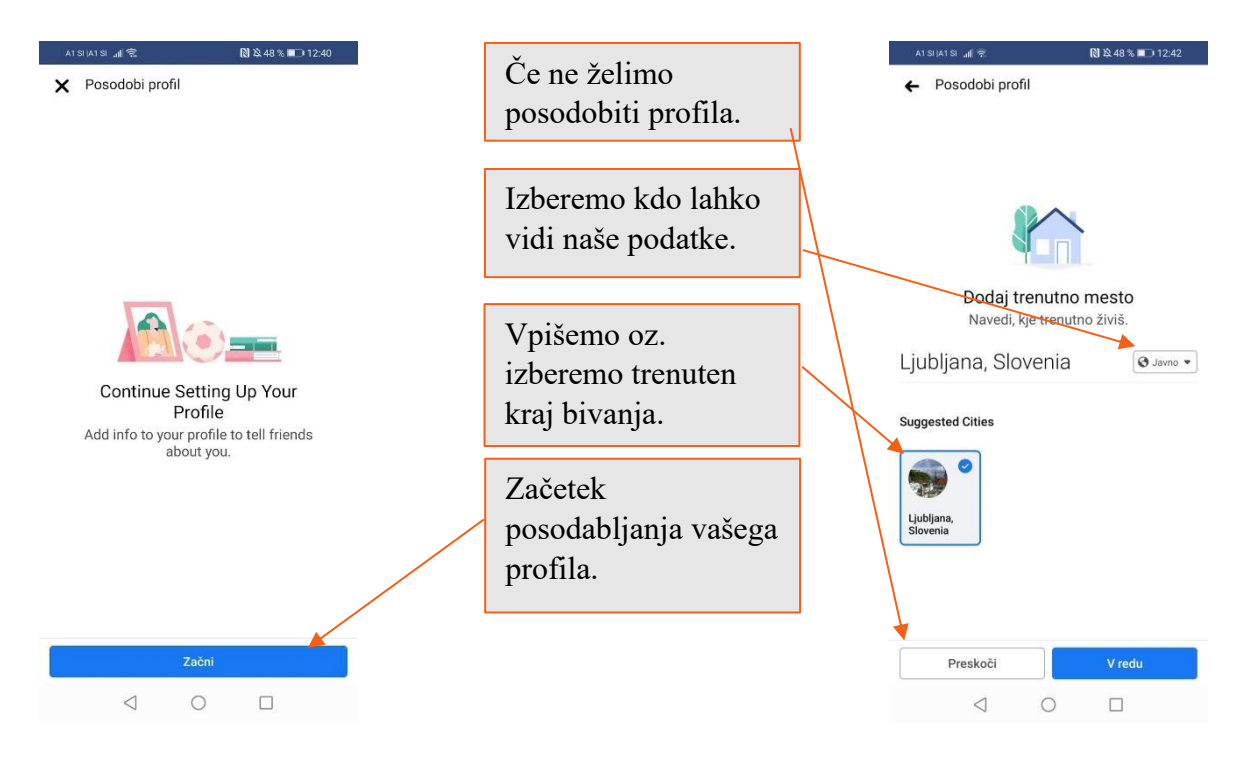

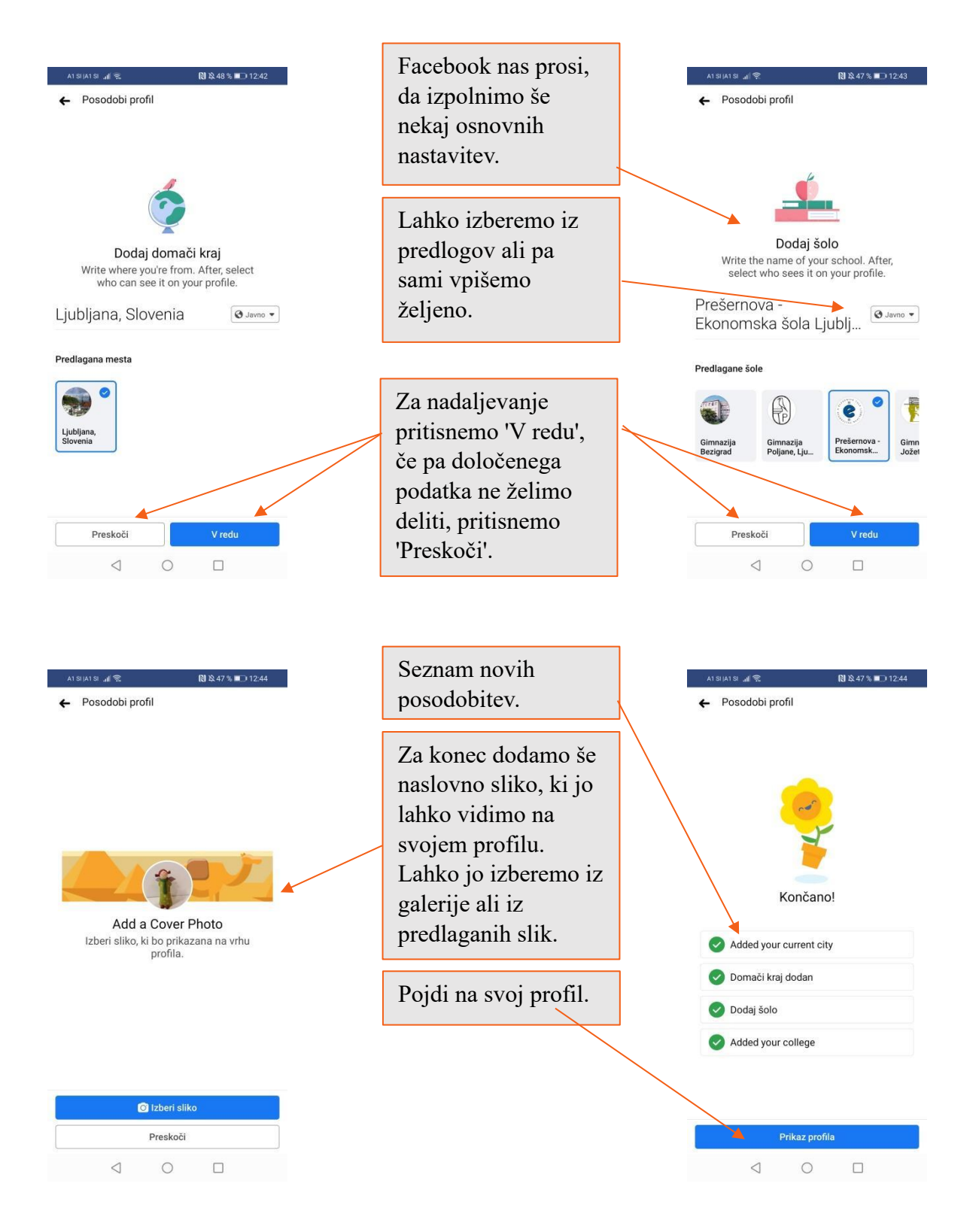

Naš profil je v osnovi sestavljen iz profilne slike, naslovne slike in t.i. časovnici. Na časovnici objavljamo željene objave, slike in videoposnetke. Tu se lahko odločimo tudi, da delimo nekatere svoje podatke.

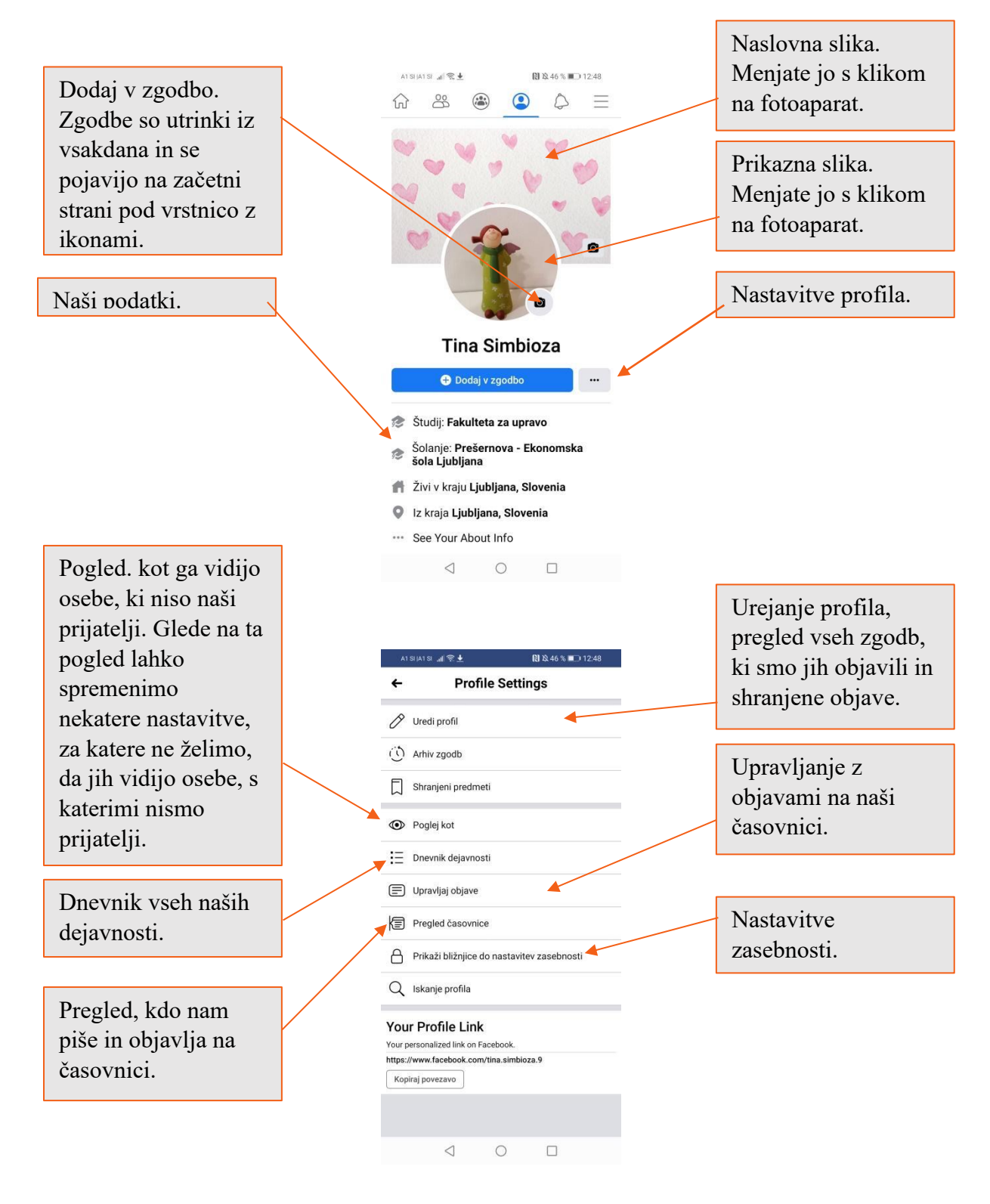

#### 14.3. Nastavitve v Facebooku

V tem razdelku si bomo pogledali osnovne nastavitve, ki se dotikajo varnosti in zasebnosti našega računa. Ker je v današnjem svetu že veliko podatkov na spletu, je edino pravilno, da se naučimo, kakšne so naše možnosti glede prikaza in upravljanja na našem računu. Facebook ima v resnici ogromno možnosti, da je naš račun zelo skrit in ga uporabljamo res samo za zasebno rabo, če to želimo.

Če na nastavitvah profila kliknemo "Prikaži bližnjice do nastavitev zasebnosti", se nam najprej prikažeta "Zasebnost" in naslednje, če podrsamo navzdol "Varnost računa".

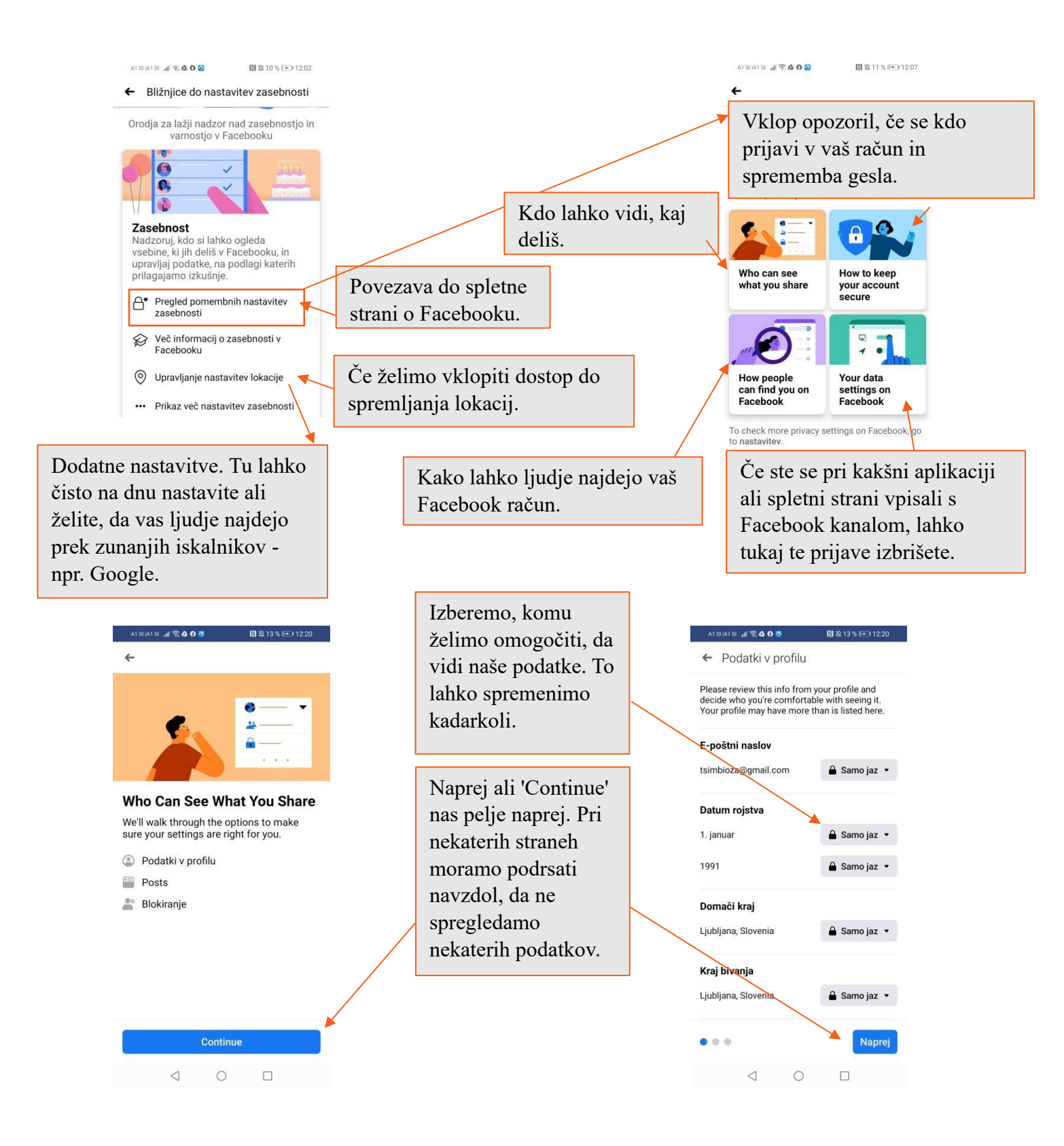

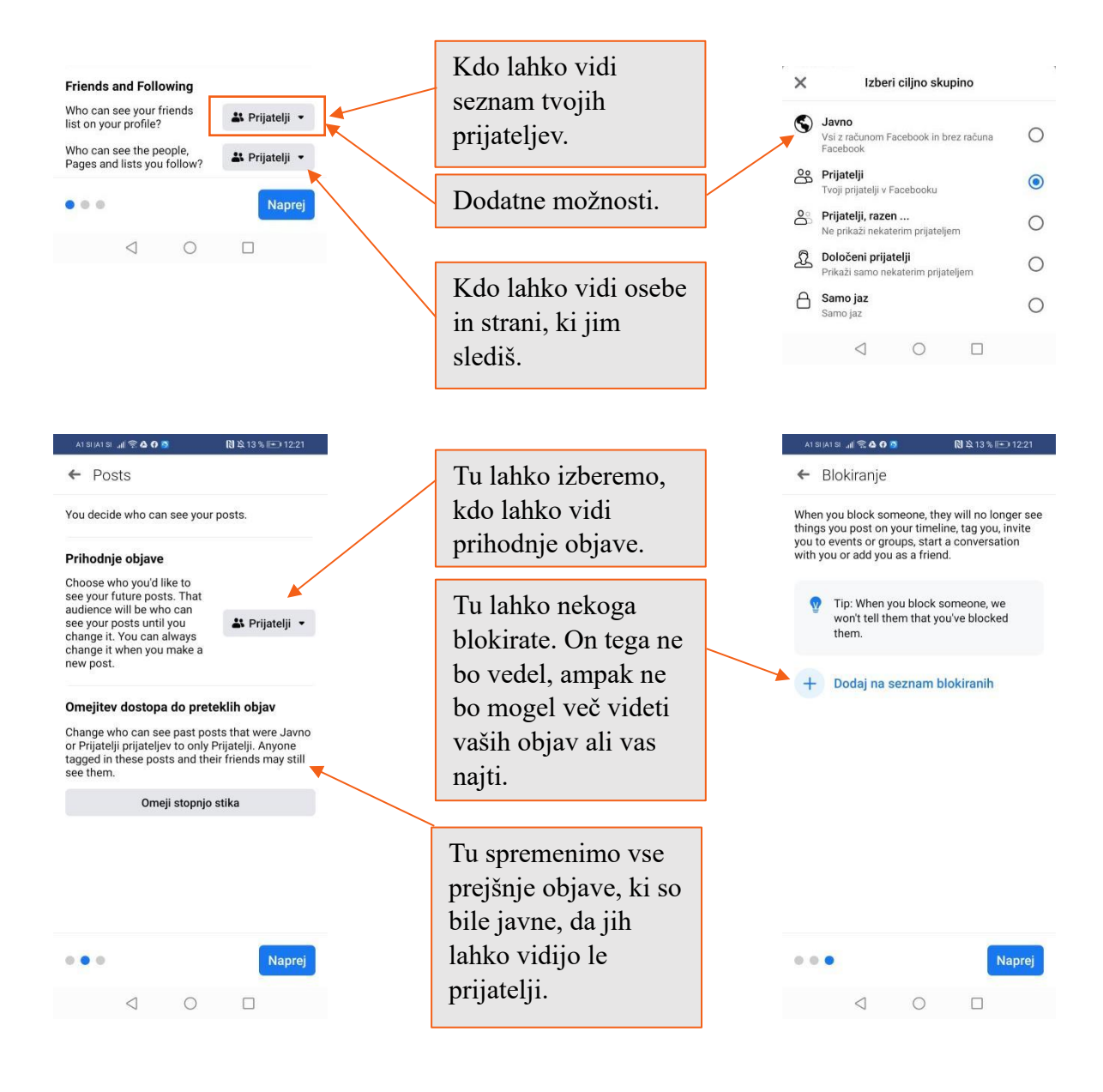

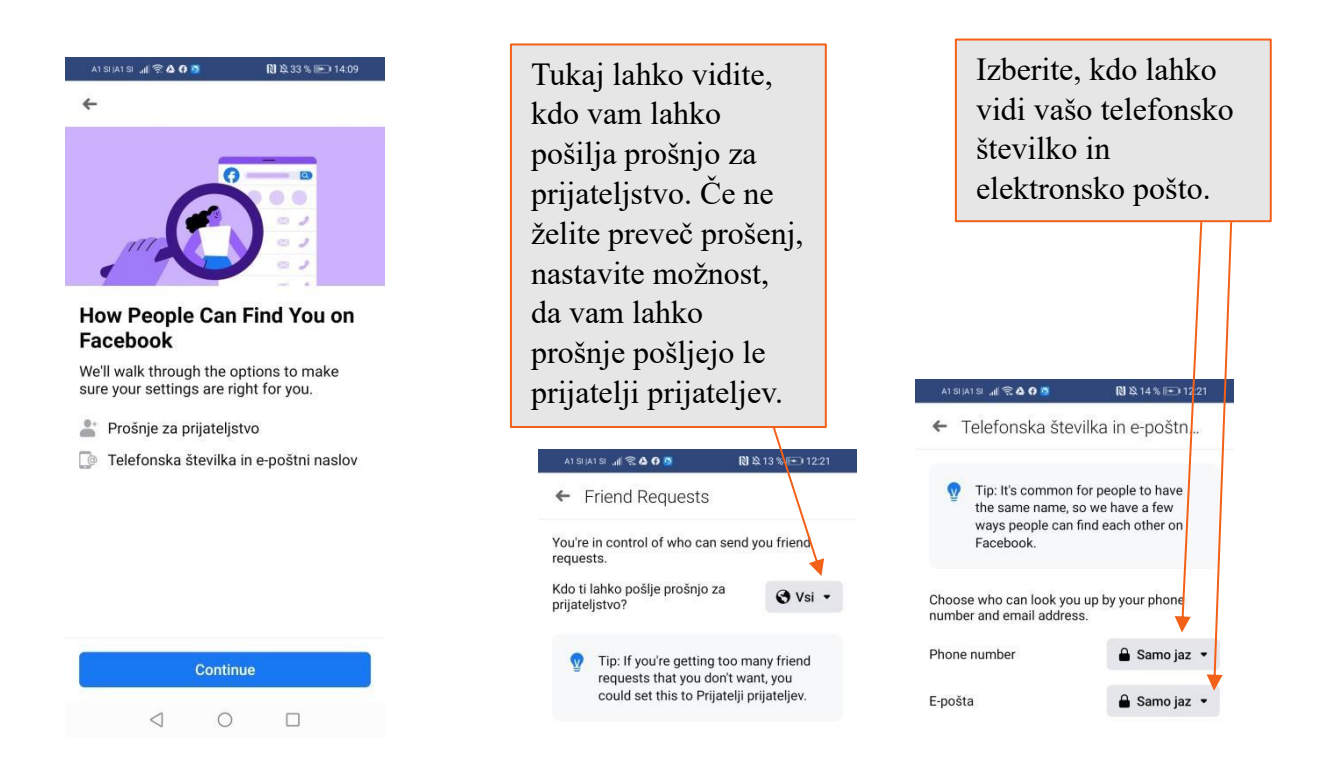

#### 14.4. Prijatelji

V tem razdelku lahko vidimo naše vse naše prijatelje. Lahko vidimo kdo nam je poslal prošnjo za prijateljstvo, ali so osebe, ki smo jim mi poslali prošnjo za prijateljstvo, sprejeli našo prošnjo in predlogi za potencialne nove prijatelje. Prijatelje enostavno najdemo, če kliknemo na lupo in vpišemo prijateljevo ime. Nato iz seznama predlaganih izberemo pravo osebo (je obstaja več oseb z istim imenom) in kliknemo "Dodaj prijatelja".

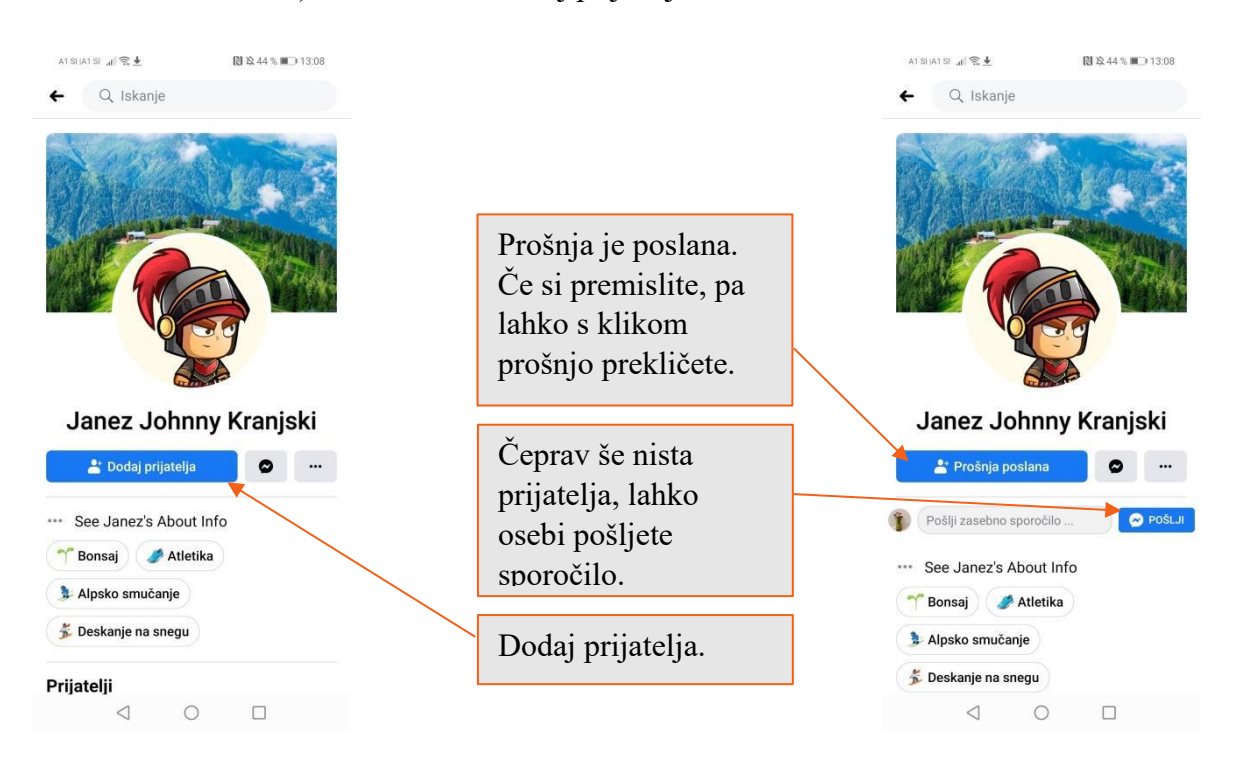

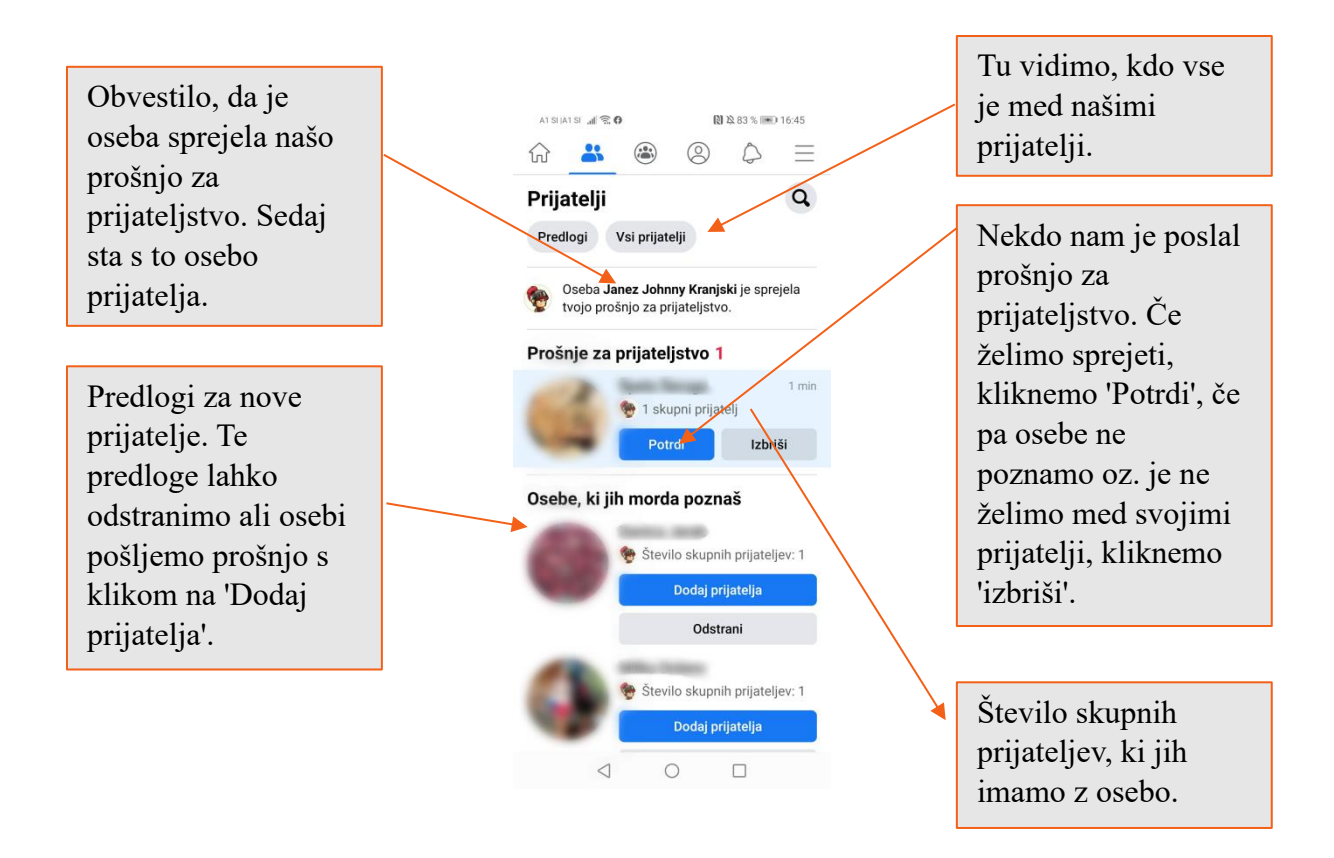

#### 14.5. Objave na časovnici

Na začetni strani, kjer piše "O čem razmišljaš", pa tudi na vaši časovnici, kjer je okno z istim besedilom, lahko objavljamo svoje misli, objavimo fotografijo ali videoposnetek, lahko pa tudi dodamo pomemben dogodek v našem življenju.

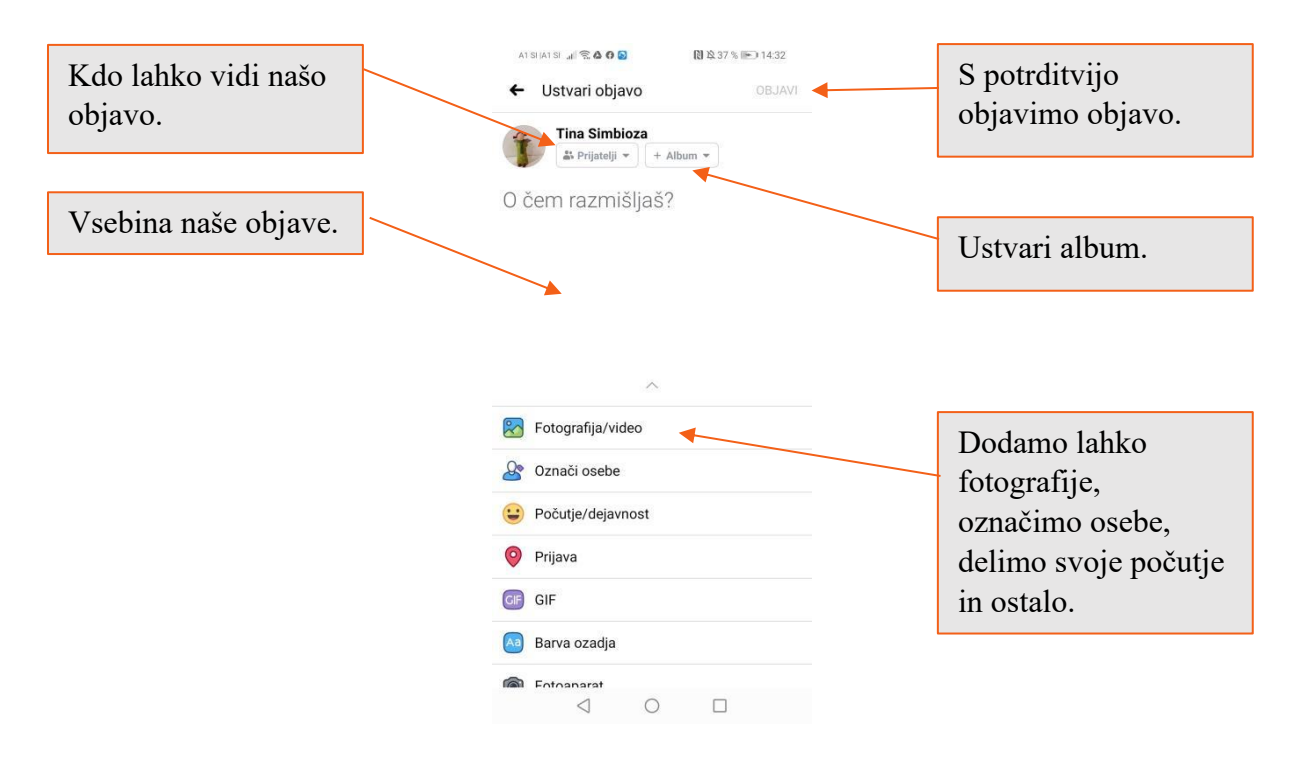

Objavimo lahko tudi nekaj na časovnici prijatelja, če ima vključeno to možnost. Pokaže se enako okno kot zgoraj, kjer potem dodamo, kar želimo objaviti na časovnici.

#### 14.6. Všečkanje

Všečkamo lahko objave prijateljev ali pa strani podjetij, trgovin, organizacij ipd. Tudi te strani objavljajo razne objave, ki jih lahko všečkamo. Če všečkamo stran, to pomeni, kot da smo nekakšni prijatelji strani in bomo na začetni strani videli objave, ki jih objavljajo. Za všečkanje strani, za razliko od prošnje za prijateljstvo ne rabimo potrditve, ampak smo s klikom na všeček povezani z njimi.

Če za primer vzamemo Simbiozino stran vidimo, da ni možnosti za dodajanje prijatelja.

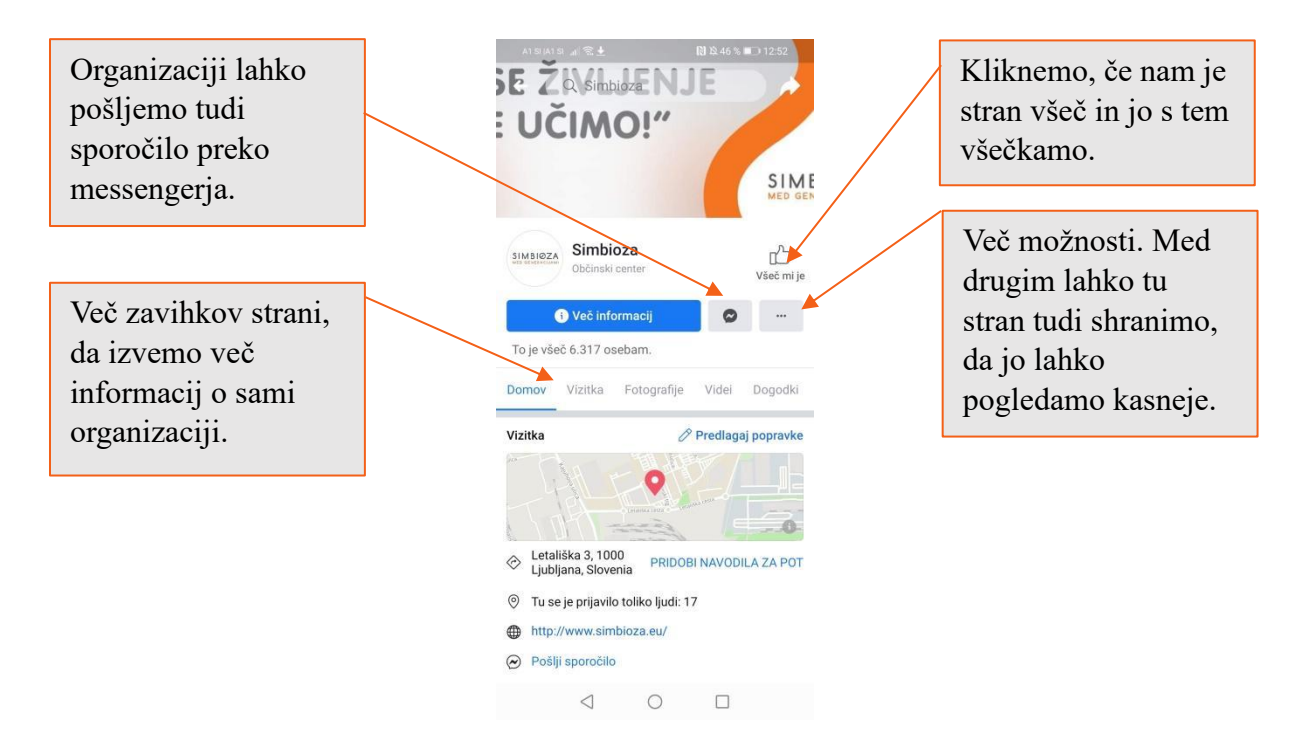

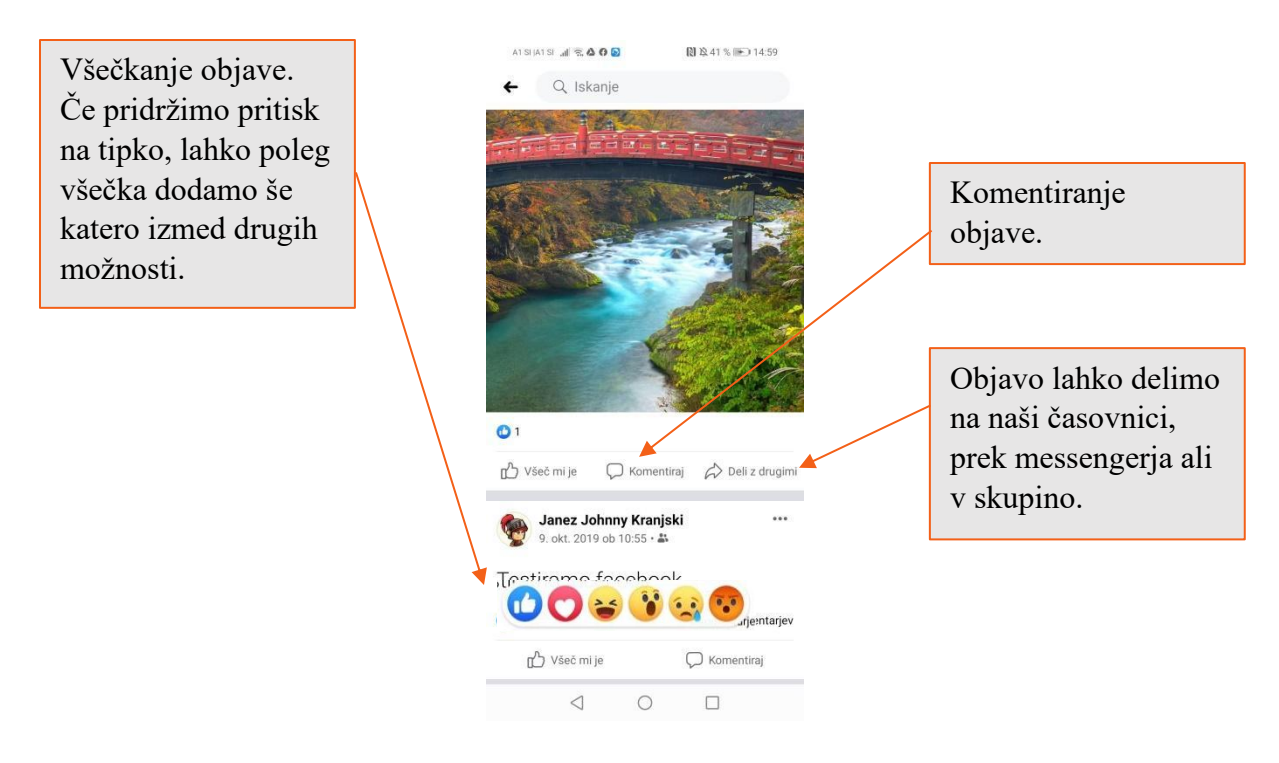

#### 14.7. Skupine

Na Facebooku obstajajo skupine za ljudi z enakimi zanimanji. Nekatere skupine so javne, nekatere pa zaprte. Prav tako se moramo v nekatere skupine prijaviti in našo prijavo potem lastnik skupine potrdi, nekatere skupine pa so take, da smo v skupini s klikom na gumb "Pridruži se". V več skupin, kot bomo prijavljeni, več podobnih skupin nam bo Facebook predlagal.

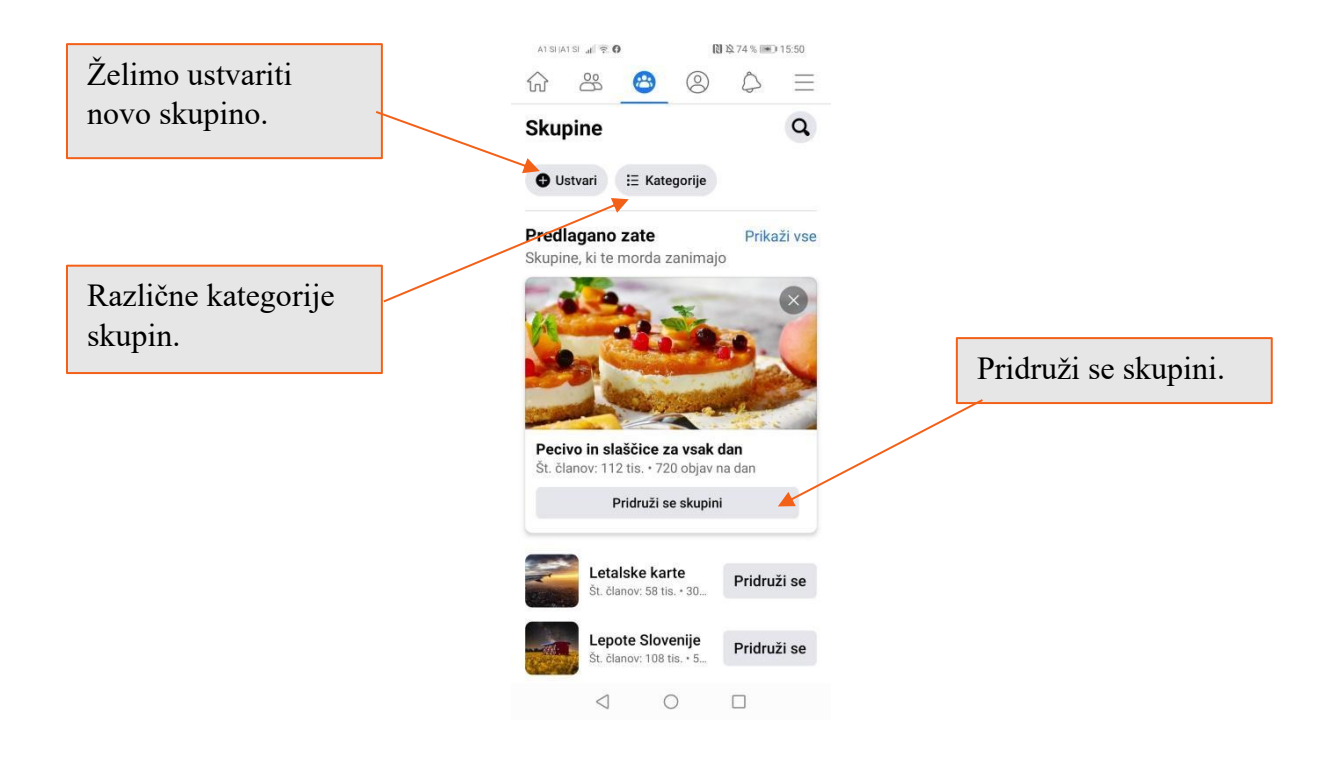

#### 14.8. Messenger

Facebook ima svojo aplikacijo za pošiljanje zasebnih sporočil. To si moramo najprej namestiti iz Trgovine Play. Na začetku moramo izbrati, da bomo Messenger res uporabljali s tistim računom, ki je trenutno prijavljen v Facebook in se potem odločiti, ali želimo posodobiti kontakte iz telefona. Naslednje imamo možnost prek Messengerja prejemati SMS sporočila. Vse te možnosti na začetku zavrnemo.

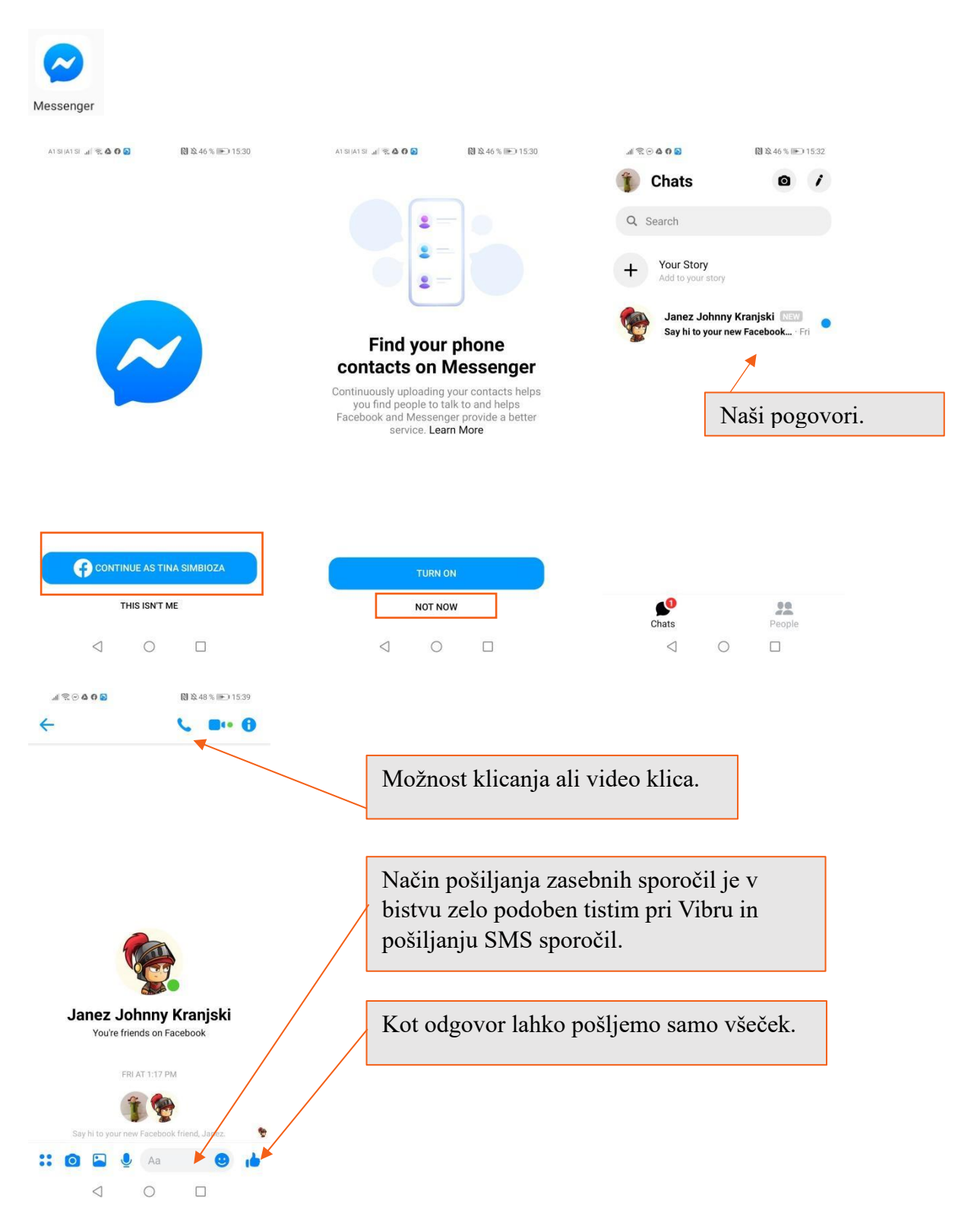

#### **15.LPP VOZNI REDI**

Aplikacija LPP vozni redi, predstavlja ažuren prikaz urnikov avtobusnih linij, ustrezne oznake avtobusnih postaj in izbrane smeri vožnje za posamezno linijo. Tovrstna aplikacija hkrati predstavlja shemo LPP območja, način plačevanja z moneto in shemo dnevnih in nočnih linij. Za ustrezno delovanje aplikacije, moramo imeti prižgan internet, dobro pa je imeti prižgano tudi lokacijo, če ne veste kje je avtobusna postaja.

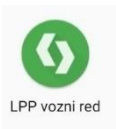

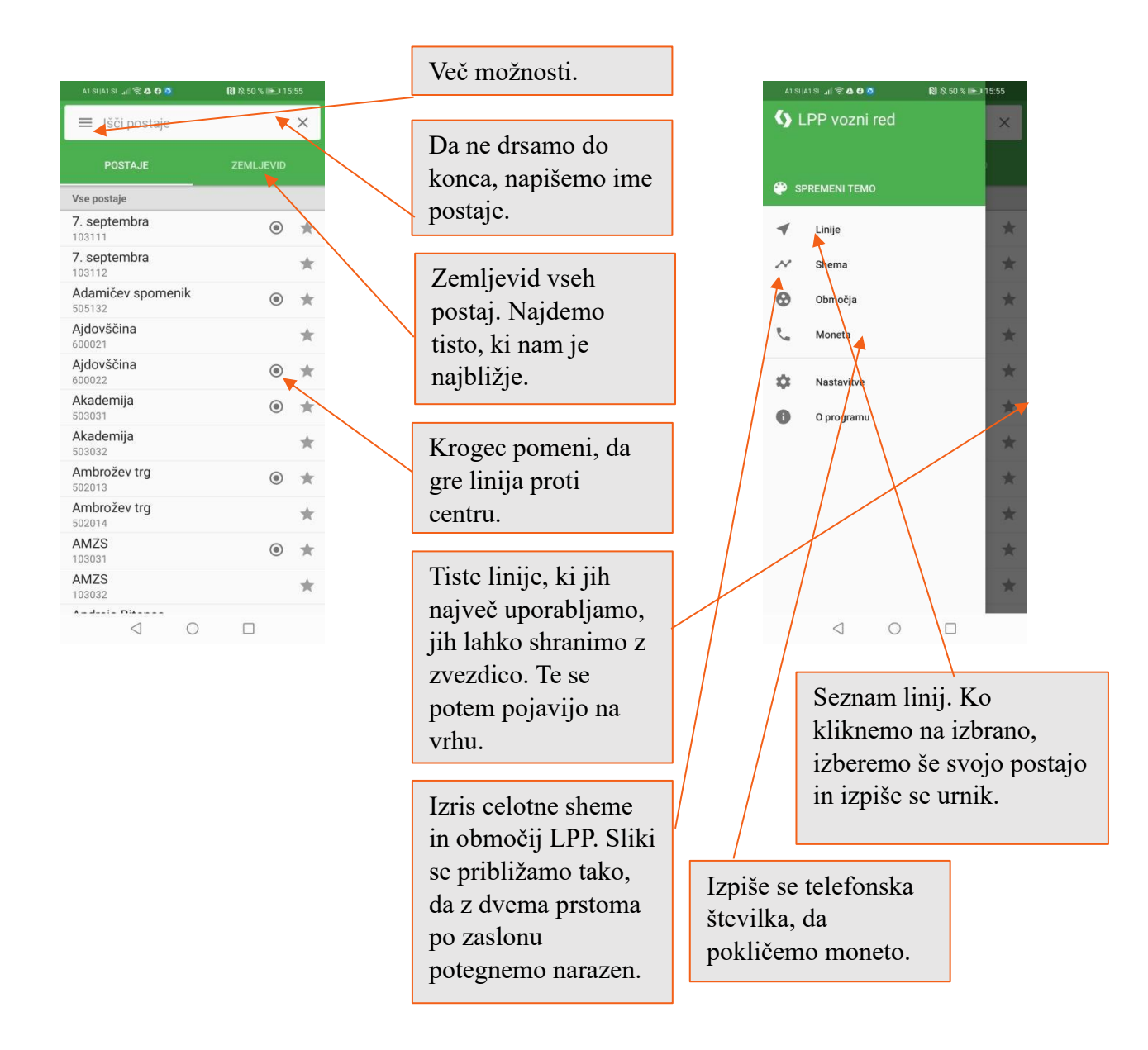

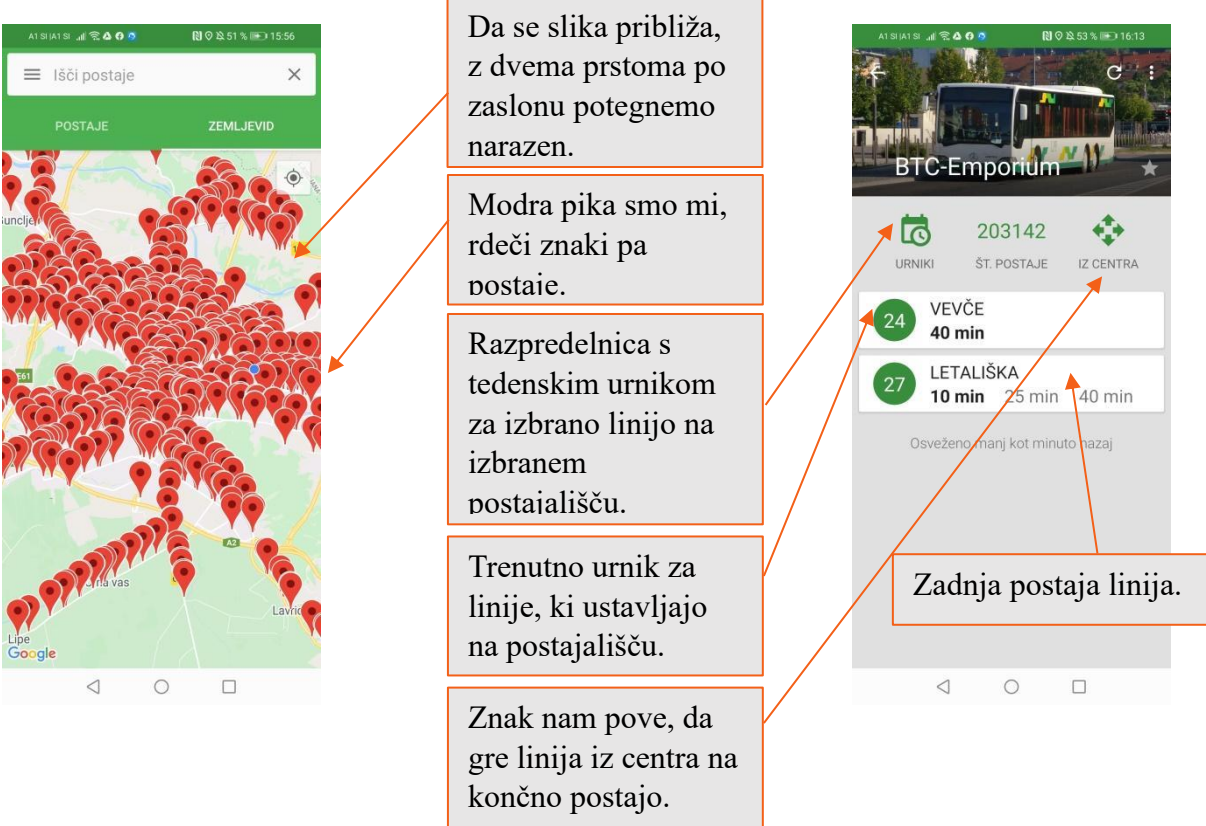

## **16.NAPOVEDNIK**

Vsestranska aplikacija, ki nam predstavi pestro paleto prihajajočih dogodkov v naši okolici. Izbiramo lahko med različnimi sklopi dogodkov in kraji dogajanja. Prav tako pa nas aplikacija popelje do spletnih strani dogodka.

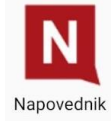

| A1SIAISI 교립 중 🌢 🖨 🚳<br>Izbor | N 2 56 % I 16:33                                                          | Več možnosti.        | A1 SI JA1 SI JA1 学 4 0 章 (1) 20 56 % IPD 1632                                                  |
|------------------------------|---------------------------------------------------------------------------|----------------------|------------------------------------------------------------------------------------------------|
| > Glasba                     | Izbor                                                                     |                      | Izbor Kje sem: zemljevid                                                                       |
| > Gledališče                 | OB 17.00                                                                  | Začetna stran z      | 0B 17.00 STROKOVNO IZOBRAŻEVANJE                                                               |
| ➤ Razstave                   | THE STATE                                                                 | aktualnimi dogodki.  |                                                                                                |
| > Prireditve                 | AT WITH                                                                   | untuuninin dogodini. |                                                                                                |
| > Izobraževanja              | The second second                                                         |                      |                                                                                                |
| ≻Za otroke                   | Vseživljenjsko učer<br>Kružni a blana Zupančića<br>Kersnikova 2. Liublega | Pri več možnostih    | Vseživljenjsko učenje in kariema orientacija<br>Knjižn zatoren Zoparčića<br>Krenkov 21 lubiona |
| > Zdravo telo                | OB 17.00                                                                  | lahko izbirate vrsto |                                                                                                |
| ≻ Mljask                     |                                                                           | dogodkov in tudi     |                                                                                                |
| ≻ Kino                       | 12-                                                                       | regijo, če se        |                                                                                                |
| > TV sporedi                 |                                                                           | pomaknete navzdol.   |                                                                                                |
| Kontaktirajte Napovednik     | Ustvarialnica                                                             | 1                    | Ustvarialnica                                                                                  |
| Besedno iskanje 🔍 🔍          | Prečna 7, Lubliana Center                                                 |                      | Prečna 7, Lubbjana Center                                                                      |
| Nastavitve:                  | ØD 19.00 DO 20.00                                                         |                      | Ob 19.00 DO 20.00 Okrogla miza Verige globalnega                                               |
| 20 najbližjih dogodkov       | Otenga misa<br>VERIDE GLOBALAEGA                                          |                      | Cengt elsa<br>Vellet CossAcca,<br>Lub-lana                                                     |
| 0                            |                                                                           |                      |                                                                                                |

Odprt izbran dogodek z vsemi informacijami o njegovem poteku. Tu vidimo, če je dogodek plačljiv.

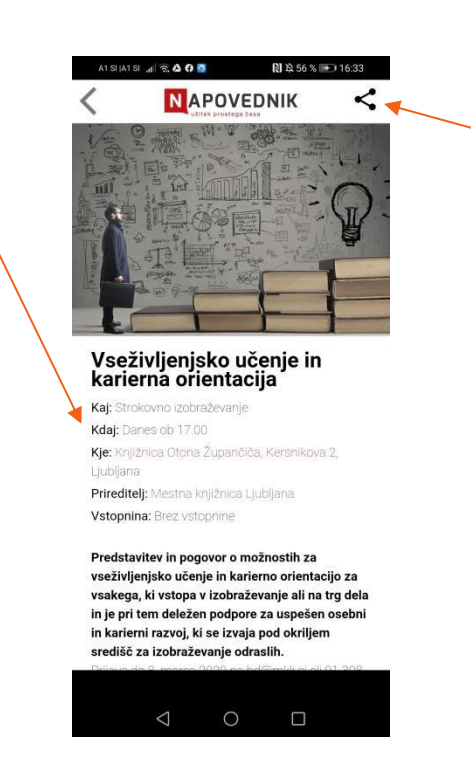

V primeru, da želimo dogodek deliti z neko drugo osebo, kliknemo sem.

## **17.PHOTOSCAN: GOOGLE PHOTO**

Photoscan je aplikacija, ki nam omogoči, da starejše fotografije vaša naprava optično prebere in jih shrani. Tu ne gre samo za slikanje vaše fotografije, ampak jo aplikacija optično prebere in odstrani odsev, ki se običajno pojavi pri navadnem slikanju fotografije. Samodejno obreže robove in jim avtomatsko popravi perspektivo.

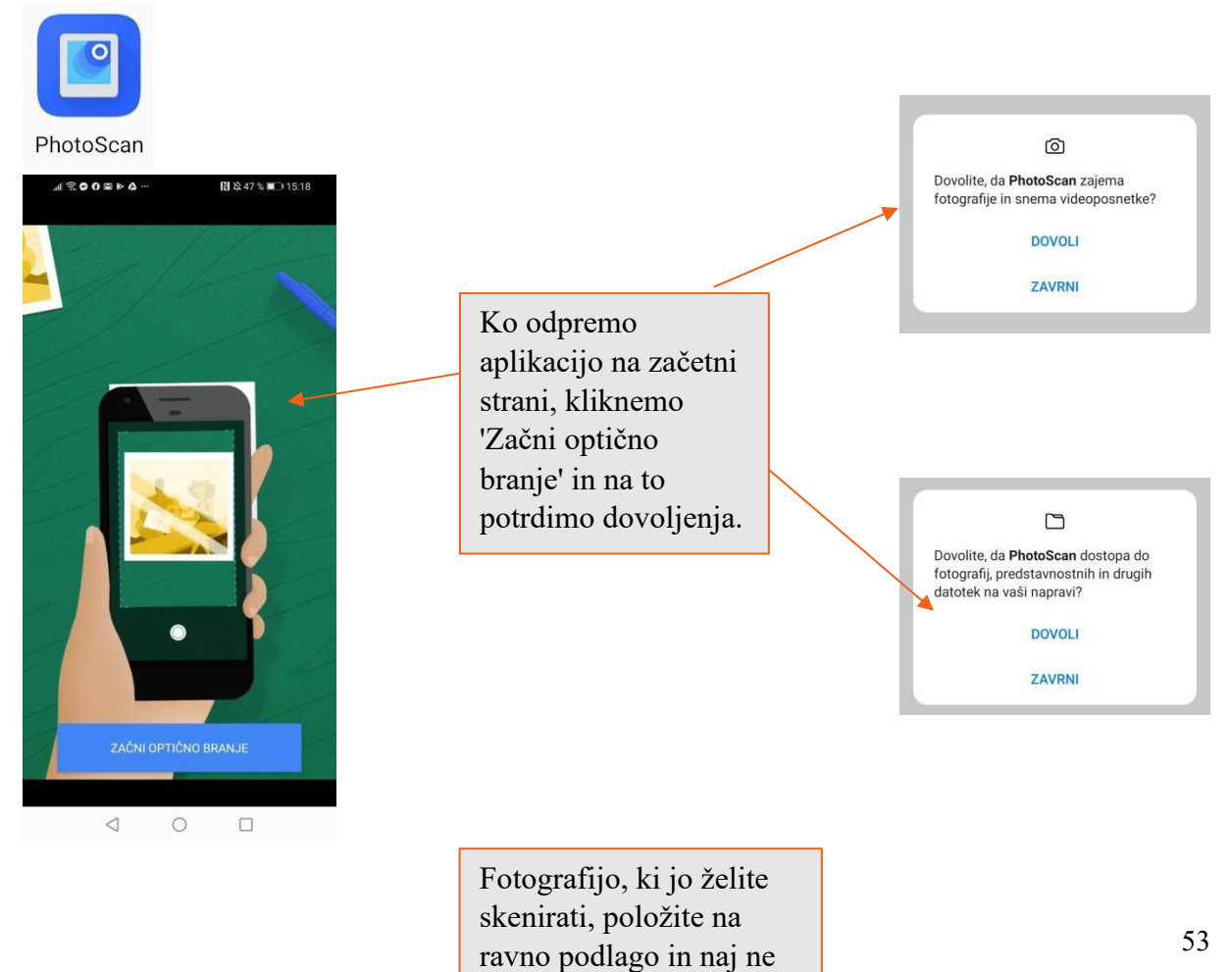

bo preveč temno. Nato jo umestite znotraj okvirja.

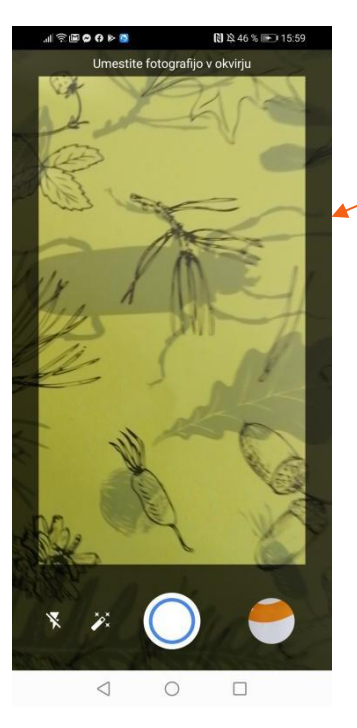

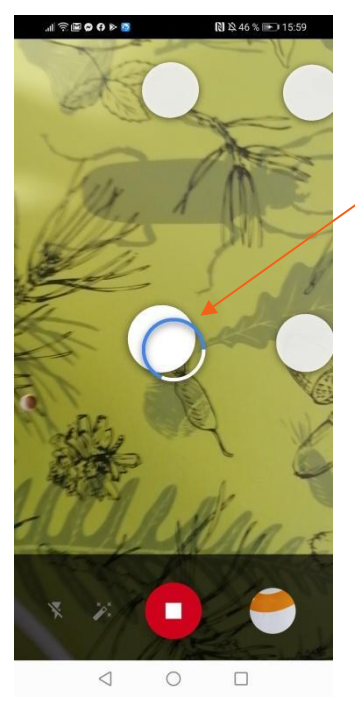

Ko ste fotografijo umestili v okvir, pritisnite bel gumb.

Puščica vas vodi, kam se s telefon pomaknete.

#### Prekinitev.

Ko se krog obarva modro, se pomaknite v smer, kamor vas pelje puščica. Dotaknti se morate vseh štirih robov.

Znak, da je fotografija uspešno optično prebrana.

Galerija optično prebranih fotografij.

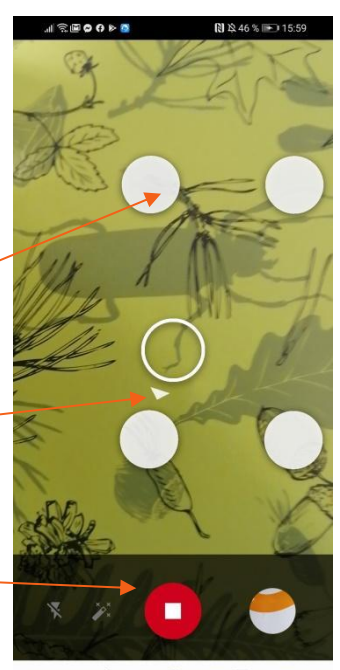

0 0

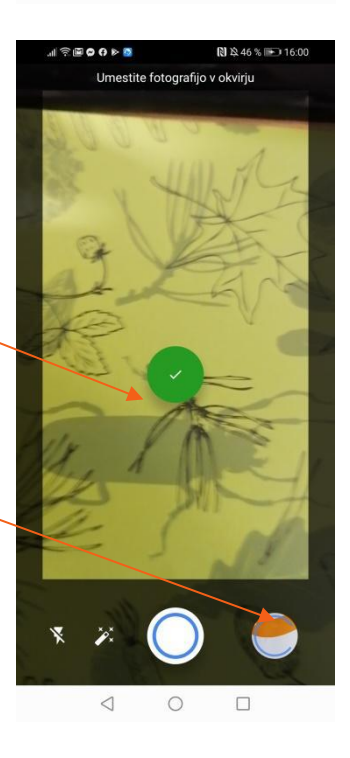

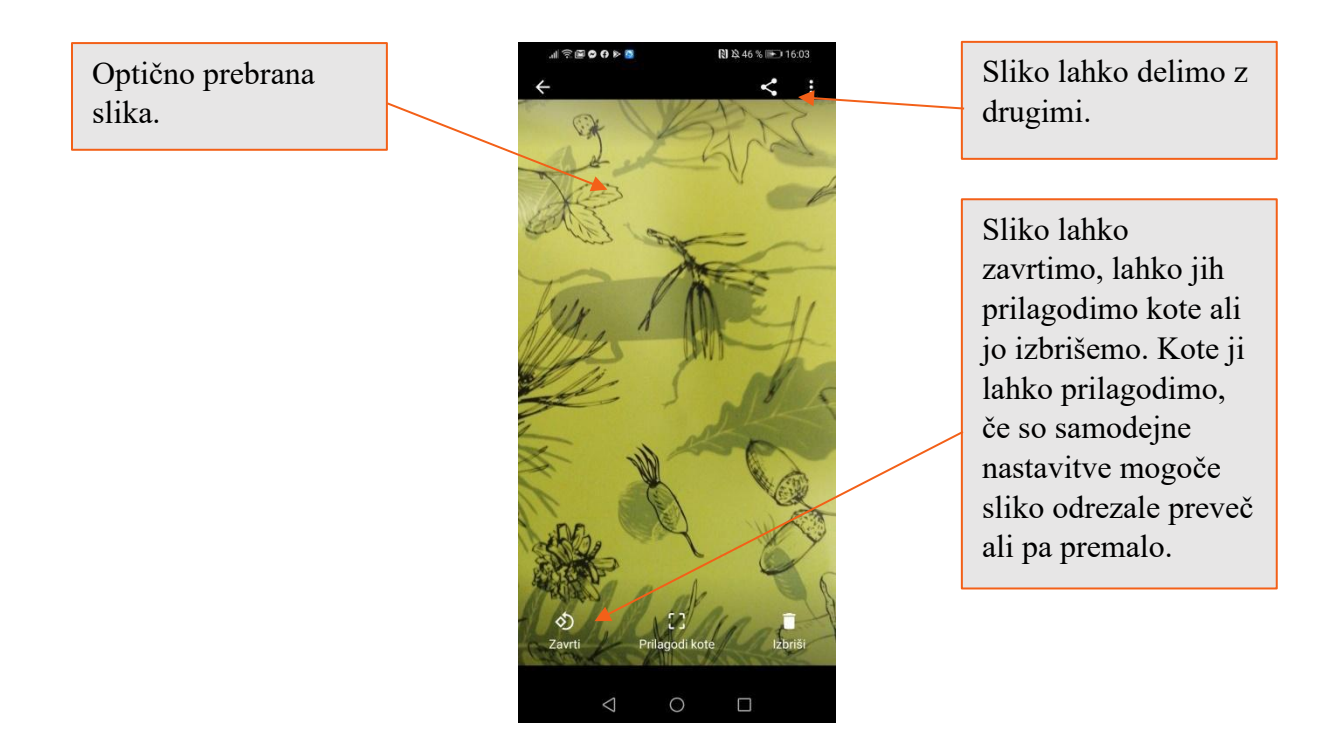

#### **18.SNAPSEED**

Snapseed je zelo uporabna aplikacija, če želimo urejati fotografije. V aplikaciji je ogromno funkcij, tako tistih osnovnih, kot tudi tistih, ki so na ravni profesionalnega urejanja fotografij.

Še kot nasvet: vsakič ko urejate fotografijo in ste zadovoljni z rezultatom na koncu pritisnite kljukico, drugače se spremembe ne bodo shranile. Če vam pa spremembe niso všeč pa pritisnete križec. Za korake naprej in nazaj sta spodaj tudi puščici.

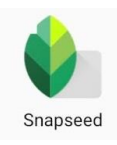

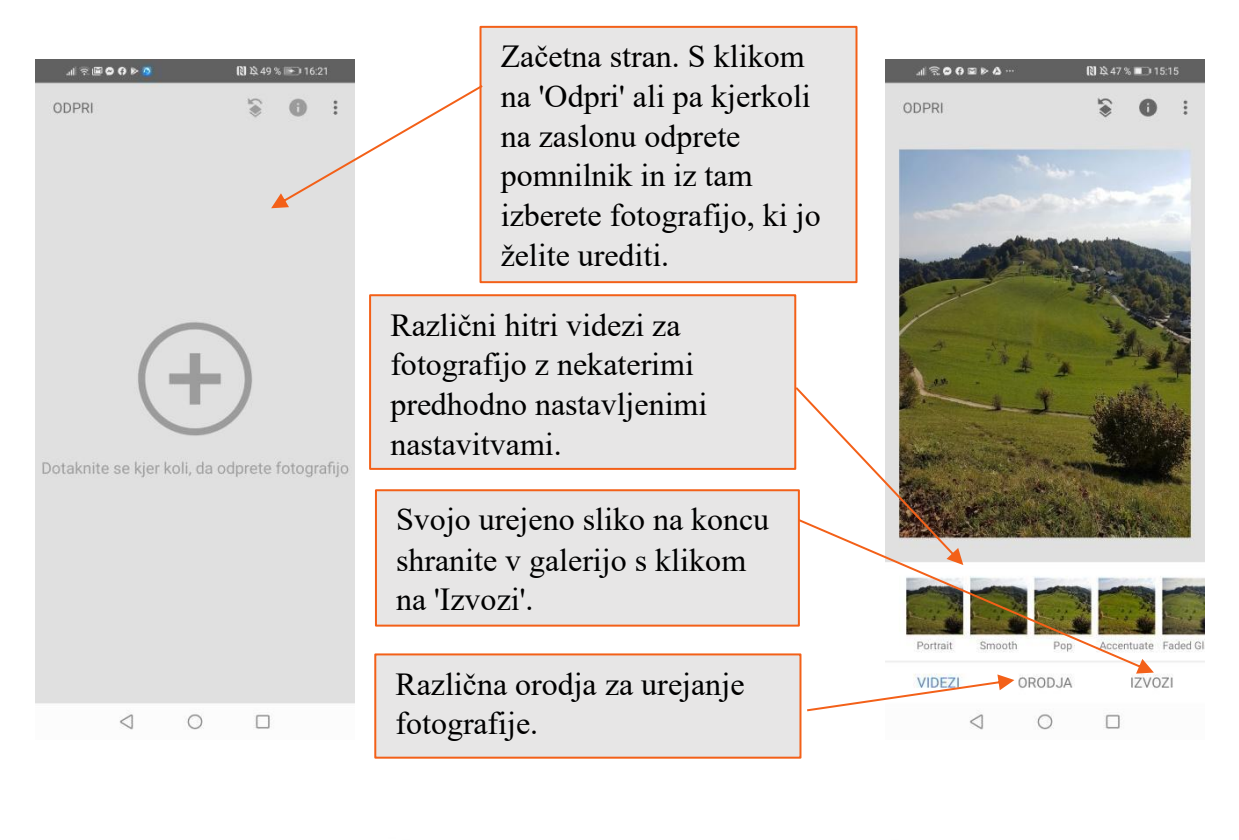

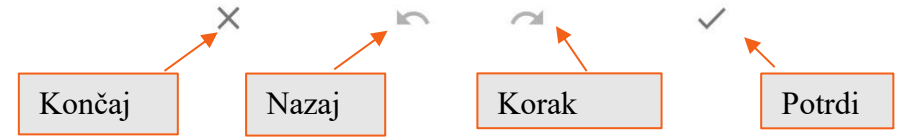

Orodja imajo ogromno funkcij. Če katere takoj ne najdete samo podrsate po zaslonu in pokaže se vam še več možnosti. Spodaj se bomo na kratko spoznali z nekaj osnovnimi funkcijami.

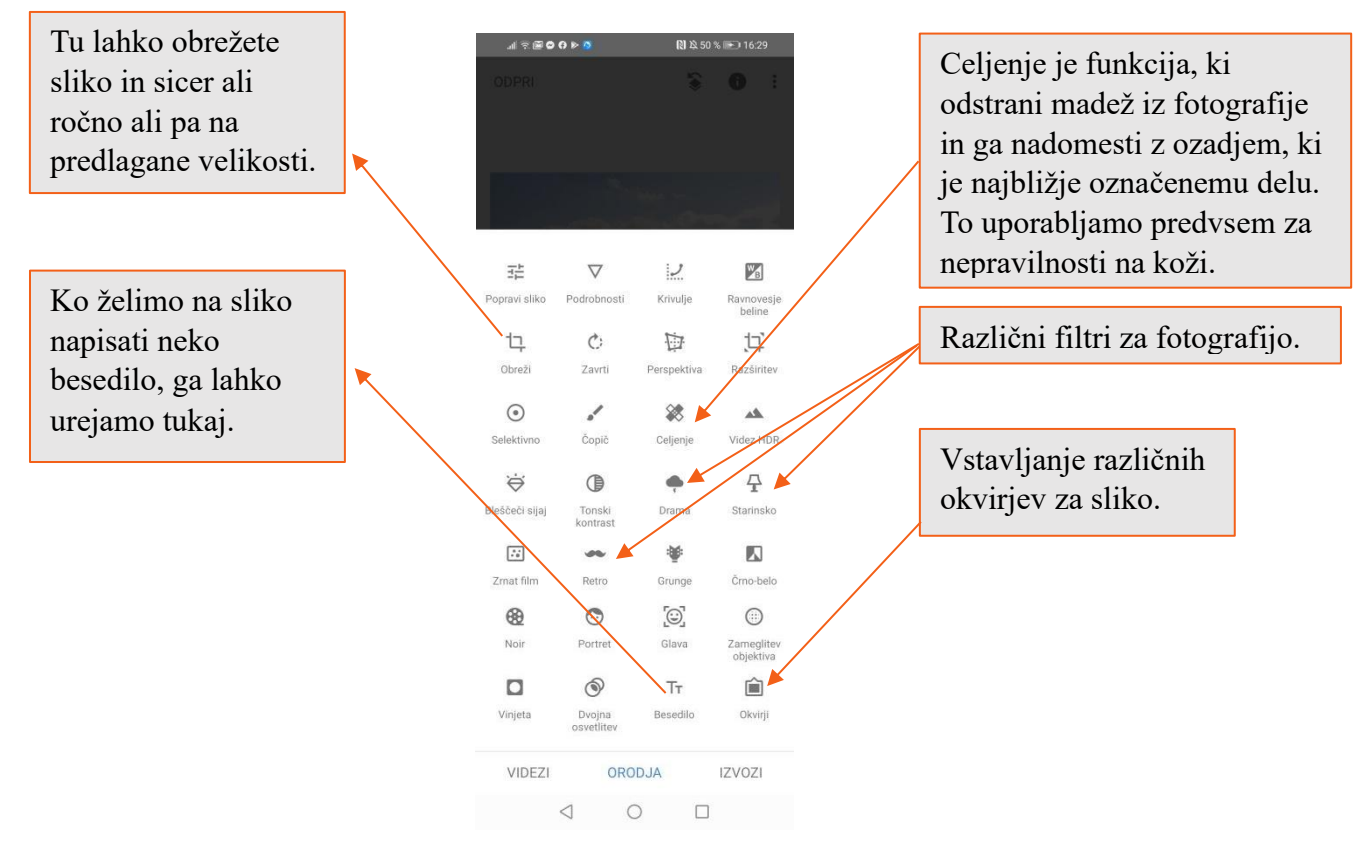

## **19.QR & BARCODE READER**

QR & Barcode reader je čitalec črtnih in QR kod. Pri prebranih črtnih kodah, se nam izpiše koda, ki jo potem poiščemo v spletu.

QR kode danes najdemo na mnogih izdelkih, predvsem pa jih uporabljajo za oglaševalne namene. To kodo čitalec prebere in najde spletno stran oglaševalnega izdelka, da nam ni treba ročno prepisovati URL naslova. Prav tako pa dandanes najdemo QR kode na računih, ki nam pomaga sploh takrat, ko imamo mobilno bančništvo, da nam ni treba vpisovati vseh podatkov v račun.

Ko prvič odpremo aplikacijo, se seznanimo z aplikacijo, za naprej pa pritisnemo puščice.

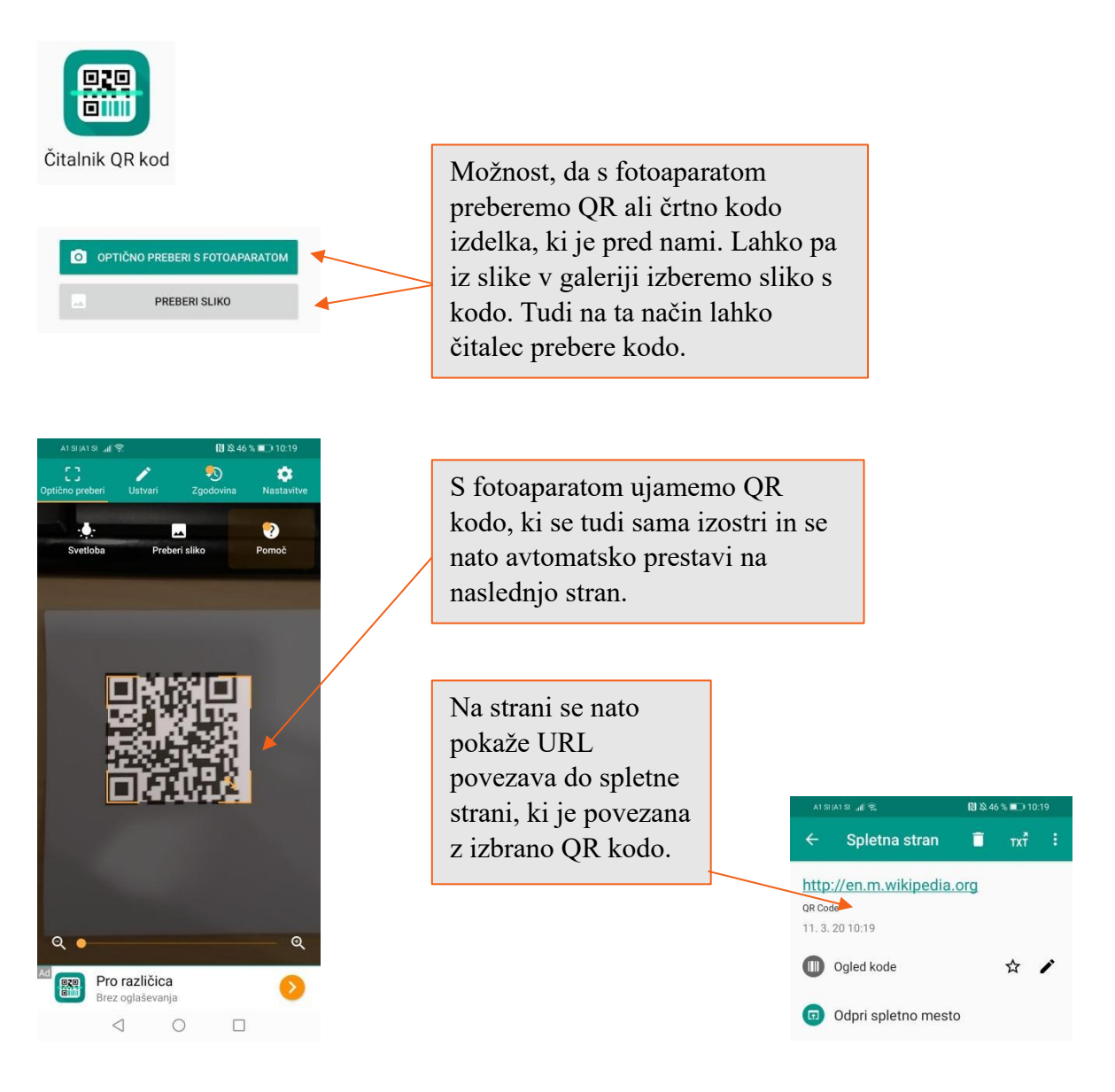

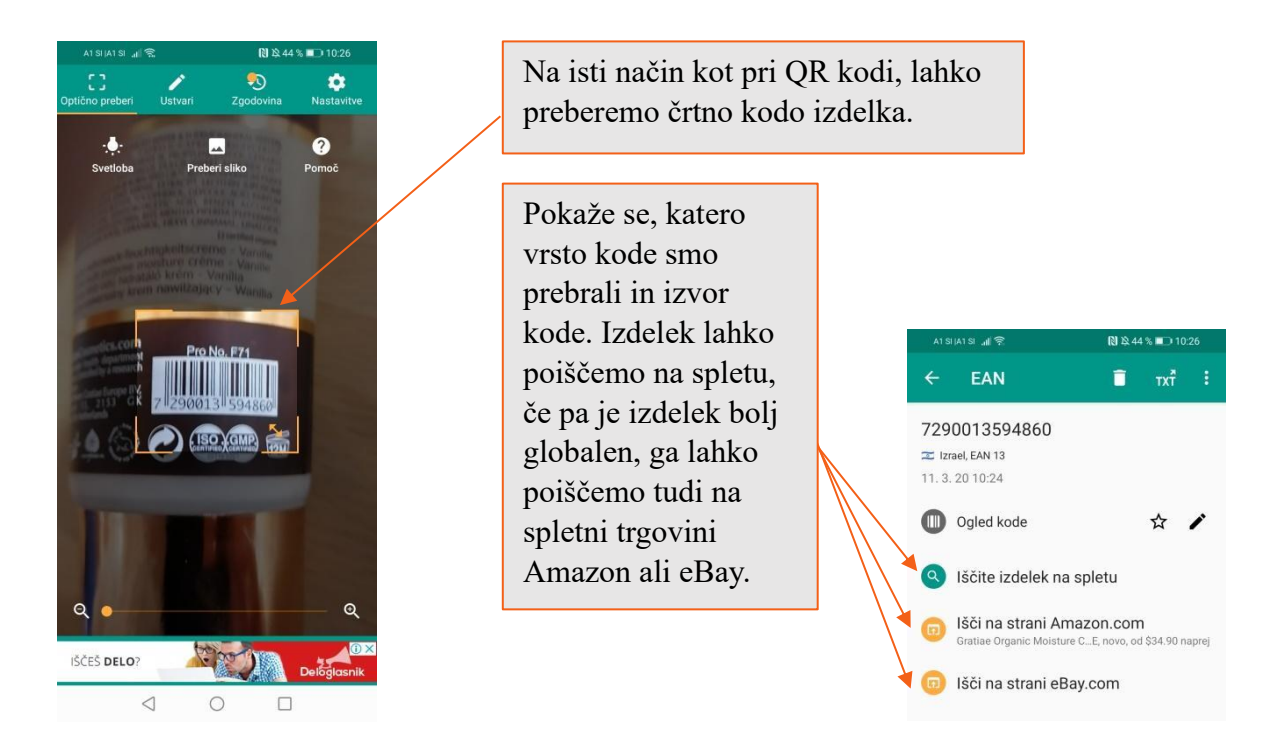

## **20.STOCARD**

Stocard je aplikacija, ki nam omogoča, da vse naše nagradne kartice različnih trgovin shranimo v telefon. Tako ne bomo več potrebovali fizičnih kartic, ampak se bodo črtne kode kartic shranile v aplikaciji in jih je mogoče v trgovinah uporabljati namesto plastičnih.

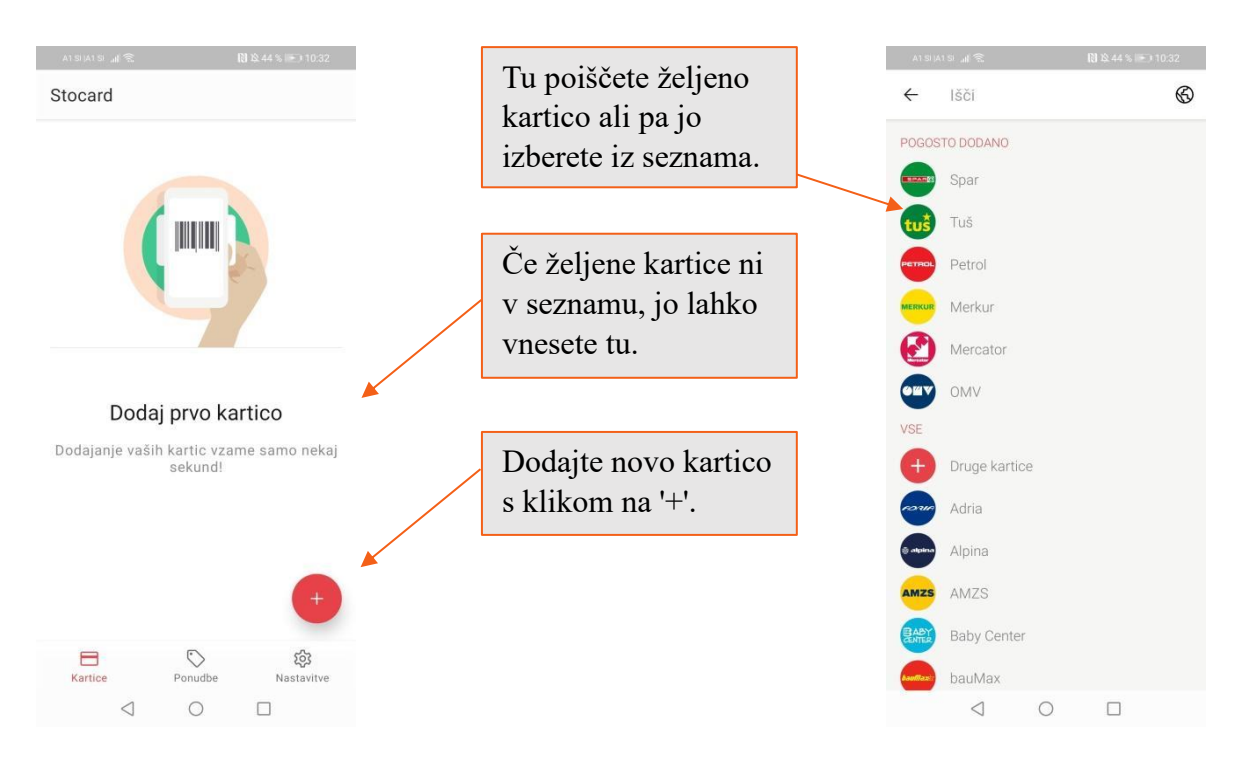

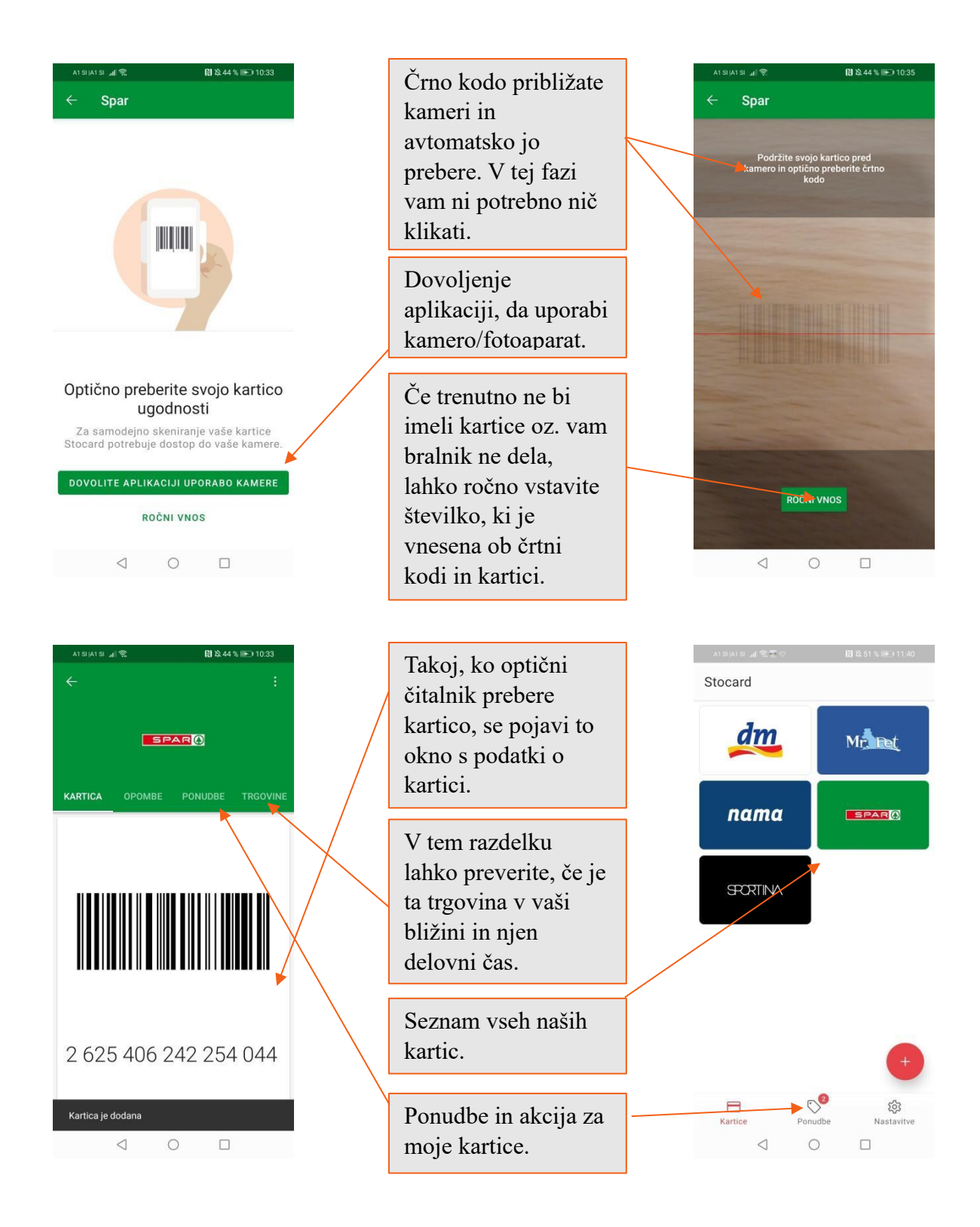

## **21.GOOGLE PREVAJALNIK**

Včasih se srečamo s tujo besedo, za katero ne vemo slovenskega prevoda. Z Google Prevajalnikom lahko enostavno prevedemo besede ali fraze iz več kot 100 jezikov.

V osnovi aplikacija deluje, če smo povezani z internetom, lahko si pa prenesemo izbran jezik in ga uporabljamo tudi, ko nismo povezani z internetom.

Pozorni moramo biti na nekatere prevode, sploh če prevajamo celotne fraze ali besedila, saj so včasih lahko kakšne napake.

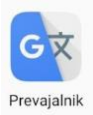

| aisijaisi al 🕿 🕅 & 52 % 📼 11:48<br>≡ Google Translate                                                                                                    | Priljubljene fraze.                                                                                                    | A11156 ₪ \$3% ₪ \$156                                                           |
|----------------------------------------------------------------------------------------------------|----------------------------------------------------------------------------------------------------|---------------------------------------------------------------------------------|
| angleščina v ↔ slovenščina v<br>Dotaknite se za vnos besedila<br>v<br>Nastavitev Google Prevajalnika<br>Vaš glavni jezik                                                                     | Če želite prenesti še kakšen<br>jezik, ga lahko prenesete, če<br>kliknete tri črtice na robu in<br>izberete 'Prevod brez<br>povezave'. Tam jezik              | Symbiosis Ana<br>symbiosis ana@simbioza.eu                                      |
| SLOVENŠČINA<br>Jezik, ki ga najpogosteje prevajate<br>ANGLEŠČINA<br>Prevajanje brez povezave s spletom<br>Te jezike lahko prevedete, tudi če niste<br>povezani s spletom (39 MB).<br>KONČANO | Na začetku vas prevaja<br>vpraša iz katerega v ka<br>boste največ prevajali,<br>prenese slovar jezikov,<br>boste lahko uporabljali<br>ne boste povezani s int | Pomoč in povratne<br>lnik<br>teri jezik<br>da<br>ki jih<br>tudi, ko<br>ernetom. |

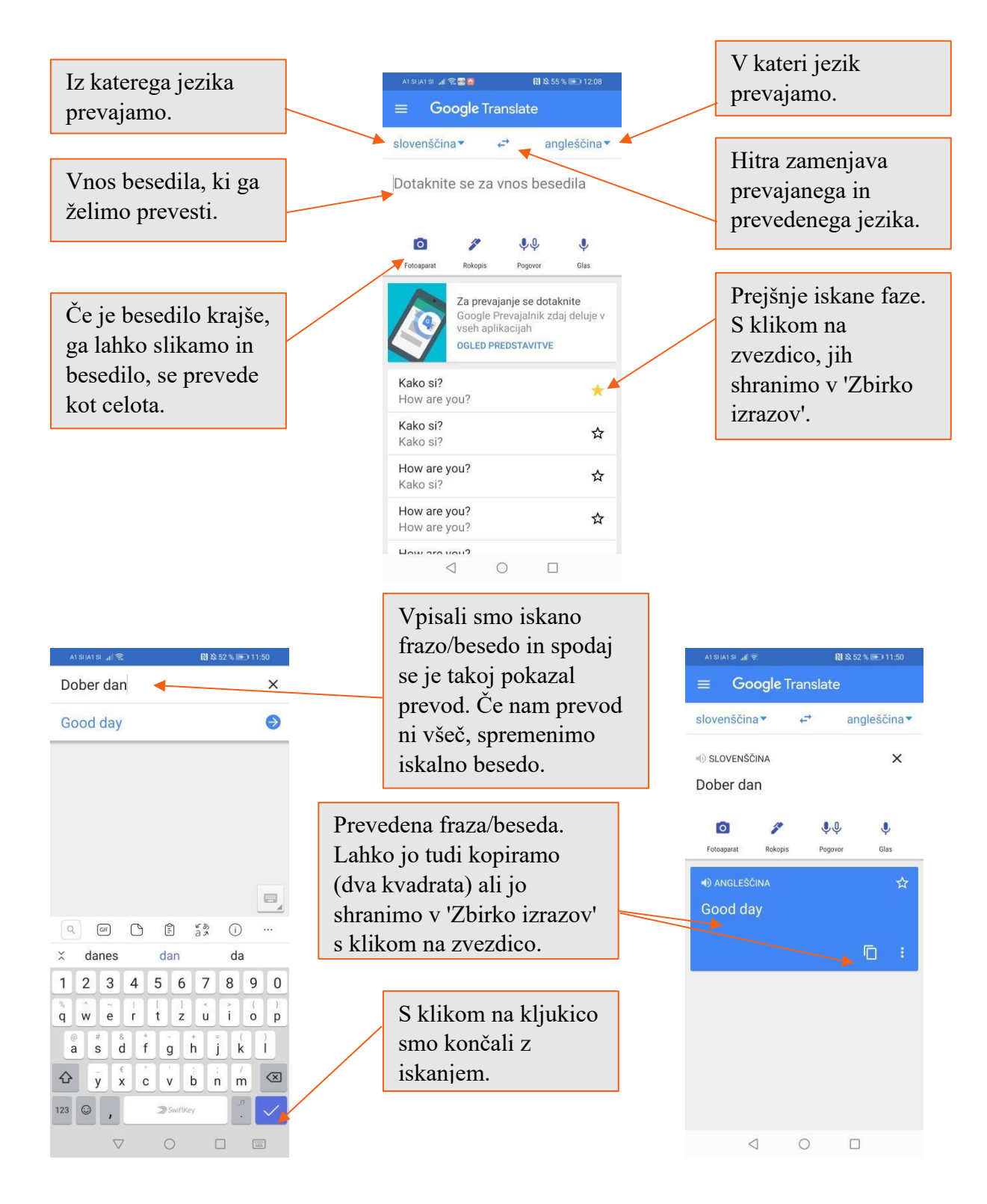

## 22.ODPIRALNI ČASI

Aplikacija Odpiralni časi je namenjena pregledovanju različnih lokacij z odpiralnimi časi. Zavzema vse od trgovin, lokalov, bank itd. Tu lahko pogledamo delovne čase obratov, kje se nahajajo in koliko so oddaljeni od nas. Idealno je, če imamo za uporabljanje te aplikacije vključene podatke o lokaciji.

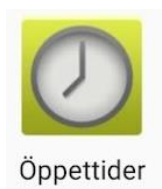

| A1 SI (A1 S        | SI 제 호텔 🚨 🛛 🕅 월 76 % 🗩 14:03                                                                                                 |   | Iskalno mesto.                                                  |   | A1 SI JA1 SI 🚚 🛜 🗔                      | № 玲 77 % 💌 14:09                                 |
|--------------------|----------------------------------------------------------------------------------------------------|---|-----------------------------------------------------------------|---|-----------------------------------------|--------------------------------------------------|
|                    | Izberite, do česa aplikaciji<br><b>Öppettider</b> dovolite dostop                                                            |   |                                                                 |   | E 🕗 Slovenia                            |                                                  |
|                    | Shramba                                                                                                    |   |                                                                 |   | 🕑 Banka                                 | >                                                |
|                    | dostop do fotografij,<br>predstavnosti in datotek v vaši<br>napravi                                                          |   | Različne kategorije                                             |   | Bankomat                                | >                                                |
| b                  | Telefon<br>izvajanje in upravljanje<br>telefonskih klicev                                                                    |   | obratov.                                                        |   | ▲ 🌱 Bar                                 | >                                                |
| 0                  | Stiki<br>dostop do stikov                                                                                                    | [ | Za haliža dalavanja                                             |   | 🌂 🛛 Bencinska črpal                     | ka 💙                                             |
| ٢                  | Lokacija<br>dostop do lokacije te naprave                                                                                    |   | dovolimo aplikaciji,                                            |   | 🎇 Dom in vrt                            | >                                                |
|                    |                                                                                                    |   | da uporablja zgornje<br>funkcije in kliknemo                    |   | 🔆 🗂 Drogerija                           | >                                                |
|                    |                                                                                                    |   | 'Naprej'.                                                       |   | <b>1</b> Javne storitve                 | >                                                |
|                    | J                                                                                                    |   |                                                                 |   | 🛄 Knjižnica                             | >                                                |
| P                  | PREKLIČI NAPREJ                                                                                                    | • |                                                                 |   | 🔿 Lekarna                               | >                                                |
|                    | < ○ □                                                                                                    |   |                                                                 |   | 0 Þ                                     |                                                  |
|                    | ■ <b>di % ■ 6) % 77% = 0</b> 14:09                                                                                           |   | Lahko izbiramo med<br>odprtimi<br>knjižnicami, vsemi            |   | AT SUAT SU JUL & BO                     | NO & 77% ■ 14:09                                 |
|                    |                                                                                                    |   | ali pa jih poiščemo                                             |   | Mestna knjižnica Lju                    | bijana K 🔍                                       |
| SAMO               | Printos Knjižnica Jožeta<br>Mazovca<br>© Zaloška cesta 61. Ljubljana<br>© Odprta                                             |   | na zemljevidu.                                                  |   |                                         |                                                  |
|                    | Mestna knjižnica Ljubljana<br>Knjižnica Jožeta Mazovca<br>O Zaloška cesta 61, Ljubljana<br>O doprto<br>+ 900 m               |   | Seznam knjižnic. Te,<br>ki so nam bližje, so<br>na vrhu seznama |   | A-s 900 00                              |                                                  |
|                    | Mestna knjižnica Ljubljana<br>Knjižnica Jarše<br>Ø Clevelandska ulica 17- 19, Ljubljana<br>Ø Odprico                         | l | na vina sezhania.                                               |   | Odprto                                  | 🖵 Mnenja (0)                                     |
|                    | A 1.36 km  Mestna knjižnica Ljubljana Mnjižnica Fužine  P Preglov trg 15. Ljubljana O odprts 0 odprts 1.42 km                |   | Dodatne možnosti za izbrano lokacijo.                           |   | Priljubljene <u>Sporoči</u> P<br>napako | wec                                              |
|                    | Mestna knjižnica Ljubljana<br>Knjižnica Savsko naselje<br>O Belokranjska ulica 2. Ljubljana<br>Odprto še 51 min<br>~ 1.57 km | ŗ |                                                                 | / | PON<br>TOR<br>SRE                       | 08.00-19.30<br>10.00-19.30<br><b>08.00-19.30</b> |
| ()<br>Poslovalnica | Mestna knjižnica Ljubljana<br>Knjižnica Nove Poljane<br>P Povšetova ulica 37, Ljubljana<br>7) Odorto                         |   | Odpirali časi.                                                  |   | CET<br>PET<br>SOB                       | 08.00-19.30<br>08.00-19.30<br>08.00-13.00        |
|                    | < ○ □                                                                                                    |   |                                                                 |   | 0 0                                     |                                                  |

## **23.GOOGLE FOTO**

Google Foto je aplikacija, ki nam pomaga ustvariti albume, kolaže in animacije iz naših slik. Ker je del Google skupine lahko v aplikacijo uvozimo svoje slike iz oblaka in z njimi ustvarjamo.

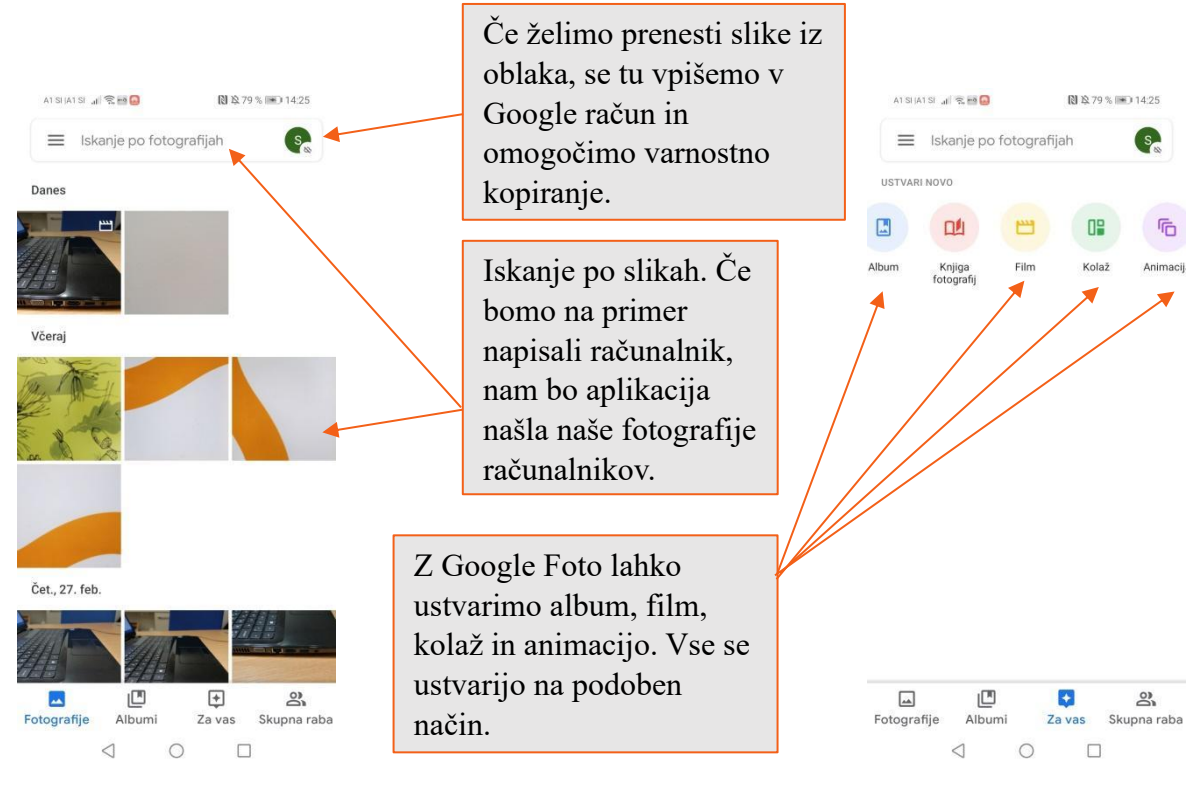

Če želimo ustvariti film, si najprej izberemo kakšen film želimo. Če je naš film poljuben, izberemo "Nov film", izberemo fotografije ali videoposnetke in aplikacija nam sama ustvari film, ki ga potem lahko urejamo.

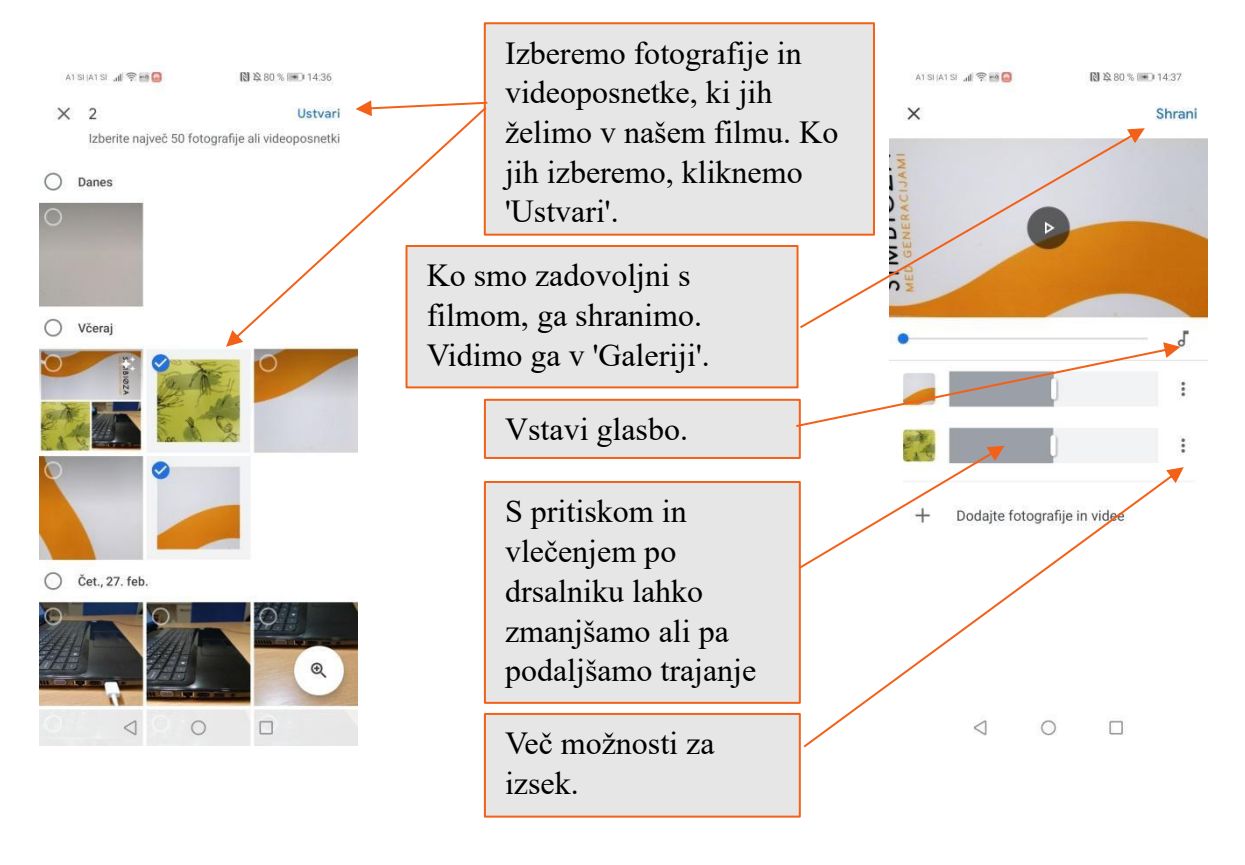

## **23. E-STORITVE**

E-storitve javne uprave označujejo storitve, ki jih državne institucije in javni sektor ponujajo preko digitalnih platform in elektronskih kanalov. Namen teh storitev je izboljšati učinkovitost, dostopnost in uporabniško izkušnjo pri interakciji med državljani, podjetji in javnim sektorjem. Glavni cilj e-storitev javne uprave je olajšati dostop do informacij, poenostaviti postopke, zmanjšati birokracijo in povečati transparentnost ter odzivnost javnega sektorja.

E-storitve javne uprave vključujejo:

- 1. **E-uprava**: omogoča elektronsko poslovanje z upravo, vključno s spletnimi obrazci za vloge, prijave, poročila in druge administrativne postopke.
- 2. **E-davki**: omogočajo državljanom in podjetjem, da elektronsko oddajajo davčne obrazce, poročajo o dohodkih, plačujejo davke in pridobivajo informacije o davčnih obveznostih.
- 3. **E-zdravstvo**: ponuja elektronske storitve za zdravstvene storitve, kot so rezervacije pregledov, naročanje zdravil, dostop do zdravstvenih podatkov in elektronsko posvetovanje z zdravniki.
- 4. **E-izobraževanje**: vključuje elektronske storitve za vpis v šole in univerze, elektronsko izobraževanje, dostop do ocen in šolskih informacij.
- 5. **E-socialne storitve**: ponujajo elektronske storitve za vloge za socialne pomoči, invalidske pokojnine, družinske prejemke in druge socialne ugodnosti.
- 6. **E-pravosodje**: vključuje elektronske storitve za elektronsko vložitev pravnih dokumentov, sledenje pravnim postopkom in dostop do sodnih odločitev.
- 7. **E-okolje**: ponuja elektronske storitve za spremljanje okoljskih kazalnikov, elektronsko poročanje o okoljskih vprašanjih in dostop do okoljskih podatkov.

Prednosti e-storitev javne uprave vključujejo zmanjšanje časovnih in finančnih stroškov za državljane in podjetja, izboljšanje preglednosti in odzivnosti javnega sektorja ter olajšanje

administrativnih postopkov. Kljub temu pa je pomembno zagotoviti varnost in zaščito osebnih podatkov pri uporabi teh storitev.

#### 23.1. E-zdravje: aplikacija zVEM in spletni portal

#### NA KAJ POMISLITE, KO ZASLIŠITE POJEM Digitalna zdravstvena pismenost?

POJEM označuje uporabe informacijsko-komunikacijske tehnologije (IKT) v zdravstvenem sektorju.

- Gre za področje na stičišču medicinske informatike, javnega zdravja in poslovanja.
- Nanaša se na zdravstvene storitve in informacije, ki se dostavljajo ali izboljšujejo preko interneta in sorodnih tehnologij.
- Vsak posameznik pa za potrditev osebne identitete za uporabo digitalnih storitev, funkcionalnosti in orodij na področju zdrastva, potrebuje t.i. DIGITALNO IDENTITETO.

#### Digitalna identiteta predstavlja:

- sredstvo, s katerim v spletu dokažemo, da smo, za kogar se izdajamo;
- sodobno alternativo klasičnim osebnim identifikatorjem (npr. potni list, osebna izkaznica, zdravstvena izkaznca), izdano za zagotavljanje varnega in legitimnega e-poslovanja.

# DIGITALNA IDENTITETA

## praktična raba na področju digitalne zdravstvene pismenosti

#### Kvalificirano digitalno potrdilo

- Gre za računalniški zapis, ki vsebuje podatke o imetniku in njegov javni ključ, poleg tega pa še podatke o izdajatelju digitalnega potrdila ter obdobje veljavnosti digitalnega potrdila.
- Uporabljamo ga za digitalno podpisovanje , avtentikacijo uporabnika in šifriranje podatkov .
- V Sloveniji jih izdajajjo naslednji : Ministrstvo za javno upravo (SIGEN-CA), Pošta Slovenije d.o.o. (Pošta®CA), Nova Ljubljanska banka d.d. (AC NLB), Halcom d.d. (Halcom CA).

#### Mobilna identiteta (smsPASS)

- Način prijave : preko pametnega mobilnega telefona .
- Prijavo opravimo s pomočjo enkratnega gesla, ki ga posameznik prejme v obliki SMS sporočila.
- Omogoča elektronsko podpisovanje dokumentov in zanesljivo identifikacijo uporabnika pri uporabi e-storitev .
- Zanj lahko v Sloveniji zaprosimo na upravnih enotah.

#### Elektronska osebna izkaznica (eOsebna)

- Je biometrična, saj vsebuje čip s fotografijo in dvema prstnima odtisoma.
- Je elektronska, saj čip vsebuje kvalificirano digitalno potrdilo za elektronski podpis in elektronsko identifikacijo.
- Omogoča dostop do vseh državnih e-storitev ter digitalno podpisovanje dokumentov.

# **DIGITALNA IDENTITETA**

## praktična raba na področju digitalne zdravstvene pismenosti

Digitalno identiteto v praksi na področju digitalne zdravstvene pismenosti v Sloveniji lahko uporabljamo za naslednje storitve t.i. eZdravja:

- · eZVEM portal in mobilna aplikacija
- eNaročanja in eNapotnica
- eRecept

Ob prijavi v portal, aplikacijo ali spletno stran izbrane storitve poleg digitalne identitete (tj. kvalificirano digitalno potrdilo, smsPASS, eOsebna) potrebujemo tudi t.i. uporabniški račun SI - PASS\*.

\*SI-PASS račun je nujen, saj podpira enotno prijavo in odjavo uporabnika iz vseh storitev eZdravja.

Predstavlja enotno točka za preverjanje identitete različnih uporabnikov ter elektronsko podpisovanje vlog in ostalih dokumentov.

Praviloma se uporablja v okviru opravljanja posameznih elektronskih storitev (npr. portal zVEM).

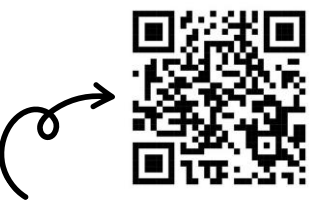

Več o SI - PASS spletni prijavi in e podpisu na uradni spletni strani <u>si-trust.gov.si/sl/si</u> - pass/

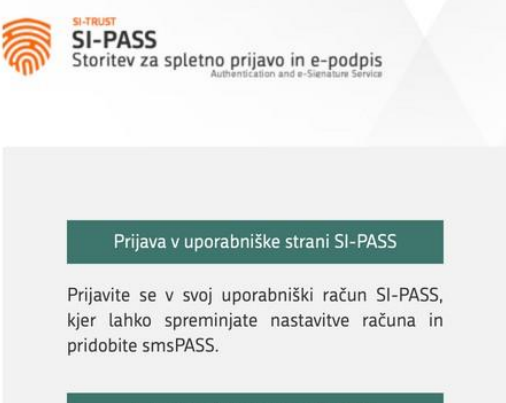

E-podpis dokumenta v SI-PASS

Elektronsko lahko podpišete svoj samostojni dokument ali preverite veljavnost kateregakoli elektronsko podpisanega dokumenta.

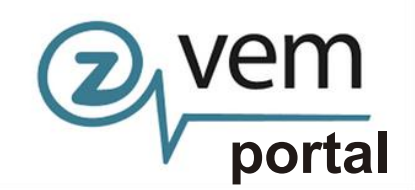

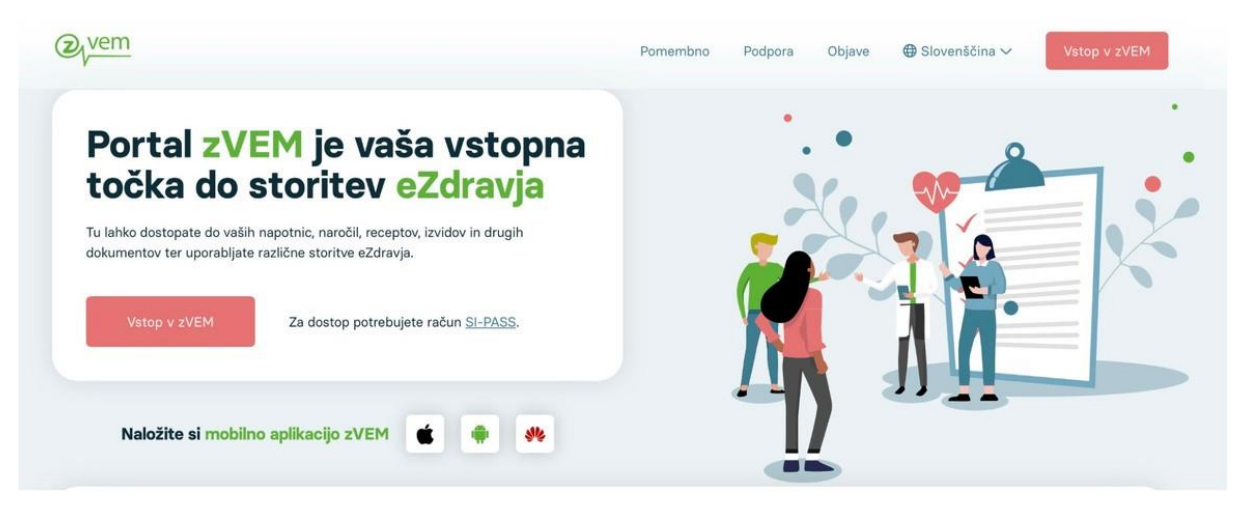

Pacientom omogo ča varen spletni dostop do storitev eZdravja , kot so:

- eNaro čanje
- eRecept
- pregled čakalnih dob
- eNapotnica

Dodane funkcionalnosti in novosti v letu 2023 :

- novo podro čje "Bolni ški listi" s prikazom seznama Elektronskih potrdil o
- zadr žanosti od dela
- prikaz potrdila o upravi čeni zadr žanosti od dela z mo žnostjo prenosa kot dokument PDF
- izpis napotnice v PDF obliki
- · izpis termina v PDF obliki

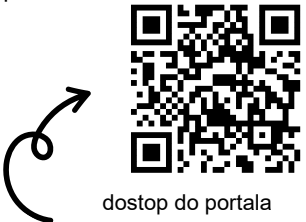

Zvem z zajemom QR kode

upravi čeni

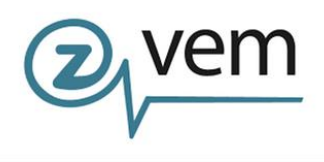

strani eNaročanje z zajemom QR kode

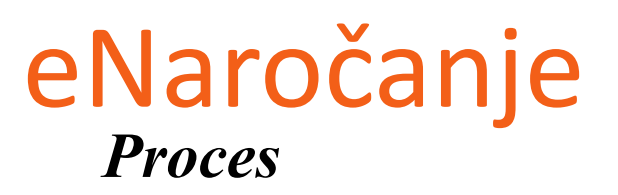

Gre za informacijski sistem , ki:

- nam omogoča elektronsko napotitev in naročanje pacientov na zdravstvene storitve s primarne na sekundarno in terciarno zdravstveno raven ali znotraj sekundarne oziroma terciarne zdravstvene ravni in namenjeno naročanju za obisk pri osebnem izbranem zdravniku (splošni zdravnik, pediater, zobozdravnik, ginekolog)
- poteka na podlagi izdane elektronske napotnice, ki jo izda zdravnik napotovalec in jo podpiše s svojim digitalnim potrdilom
- ni omogočeno za vse zdravstvene storitve
- pacient se na napoteno zdravstveno storitev lahko naroči sam prek spletnega <u>portala zVem</u>, prek portala <u>eNapotnica</u>

Pomembno: istočasno se pacient lahko naroči samo pri enem izvajalcu zdravstvene dejavnosti!

| eNapotnica @ <sub>/</sub> zdravje NIJ |                                                                                                    |
|---------------------------------------|----------------------------------------------------------------------------------------------------|
|                                       |                                                                                                    |
|                                       | NAROČANJE NA ZDRAVSTVENO STORITEV in PREGLED<br>eNAPOTNICE                                                                                                    |
|                                       | Če se želite naročiti oz. si zelite ogledati podrobnosti o eNapotnici, vnesite ZZZS<br>številko pacienta in številko eNapotnice.                                                            |
|                                       | Številka ZZZS                                                                                                    |
|                                       | Vnesite ZZZS številko                                                                                                    |
|                                       | Številka e-napotnice                                                                                                    |
|                                       | Vnesite številko e-napotnice                                                                                                    |
|                                       | Prijava                                                                                                    |
|                                       | Navodila za uporabnike eNaročanja                                                                                                    |
|                                       | Za pravilnost podatkov o čakalnih dobah in prvih prostih terminih so odgovorni izvajalci<br>zdravstvene dejavnosti. V primeru nejasnosti se obrnite na izvajalca zdravstvene<br>dejavnosti. |
|                                       |                                                                                                    |
| dostop do spletne                     |                                                                                                    |

<u>Predpogoj za koriščenje storitve eNaročanje</u> je veljavna **eNapotnica**. V trenutku izdaje potrdila o izdani eNapotnici, ki ga prejmemo s strani osebnega zdravnika, lahko pričnemo s procesom eNaročanja.

\*Pomembno je, da se zavedamo, da je storitev eNaročanje mogoče samo za določen nabor zdravstvenih storitev . Informacijo o tem, <u>ali je za storitev, na katero ste</u> napoteni, omogočeno elektronsko naročanje, najdemo na izpisu "Potrdilo o izdani eNapotnici št.: ".

Na zdravstveno storitev se lahko v okviru projekta eZdravje naročite preko portala Zvem, ki državljanom RS med drugim tudi omogoča dostop do eNaročanja. **Spletni portal zVem omogoča eNaročanje tako z uporabo kot tudi brez uporabe digitalne identitete**.

#### Postopek eNaročanja na zdravstvene storitve

dostop do spletne strani eNaročanje z zajemom QR kode

Preko spletnega brskalnika dostopamo do spletne strani eNapotnica, ki jo najdemo na naslednji URL povezavi: <u>https://narocanje.ezdrav.si</u>

| Odpre se nam spletna s | stran z | z naslednjim okencem, v katerega prepišemo podatke                          | na izdani e -          |
|------------------------|---------|-----------------------------------------------------------------------------|------------------------|
| <u>napotnici:</u>      |         |                                                                             |                        |
|                        | N       | AROČANJE NA ZDRAVSTVENO STORITEV in PREGLED<br>eNAPOTNICE                   |                        |
|                        | Če se   | želite naročiti oz si želite odledati podrobnosti o eNapotnici vnesite 777S | vpišemo ZZZS           |
|                        | števili | ko pacienta in številko eNapotnice.                                         | številko               |
|                        | Števi   | lka ZZZS                                                                    |                        |
|                        | 1       | Vnesite ZZZS številko                                                       |                        |
| <u>nte</u> sin         | Števi   | Ika e-napotnice                                                             |                        |
| 400000                 |         | Vnesite številko e-napotnice                                                | vpišemo 13 - mestno    |
|                        |         | Prijava                                                                     | številko e - napotnice |
|                        |         |                                                                             |                        |

Po vnosu pravilne številke ZZZS in številke e-napotnice se prikaže vsebina e-napotnice . Za nadaljevanje je potrebno klikniti gumb »Rezerviraj termin« .

| Rezerviraj termin<br>Stran 1 | C Obvestila   |                                 |                              |
|------------------------------|---------------|---------------------------------|------------------------------|
| 1 - IZVAJALEC                |               | 12 - ZDRAVNIK                   |                              |
| ŠTEVILKA IZVAJALCA           | 12345         | VLOGA ZDRAVNIKA                 | Osebni                       |
| ŠIFRA ZDR.<br>DEJAVNOSTI     | 302           | ŠTEVILKA ZDRAVNIKA              | 50001                        |
| NAZIV IZVAJALCA              | Req org name  | IME ZDRAVNIKA                   | JERNEJA                      |
|                              |               | PRIIMEK ZDRAVNIKA               | ANTONČIČ                     |
|                              |               |                                 |                              |
| 2 3 - ZAVAROVANA OSEBA       | 4             | III 4 - ENAPOTNICA              |                              |
| ŠTEVILKA<br>ZAVAROVANE OSEBE | 174526898     | ŠTEVILKA<br>ENAPOTNICE          | 2016092100019                |
| EMŠO                         | 2604977504350 | ŠTEVILKA PREJŠNJE<br>ENAPOTNICE | Številka prejšnje eNapotnice |
| VRSTA ZAVAROVANJA            | ZZZS stevilka | VRSTA ENAPOTNICE                | Izdana elektronska napotnica |
| DATUM ROJSTVA                | 26.04.1977    | STATUS ENAPOTNICE               | 0 Izdana                     |
| PRIIMEK                      | Pikel         |                                 |                              |
| IME                          | Matež         | O 5 - VELJAVNOST                |                              |
| SPOL                         | Moski         | VELJAVNOST                      | Za obdobje                   |
|                              |               | MESECEV                         | 4 3                          |

V nadaljevanju se za vrsto zdravstvene storitve, ki je navedena na vaši eNapotnici, prikaže <u>seznam izvajalcev zdravstvene dejavnosti iz regije pacienta</u>, ki to storitev izvajajo. Poleg tega pa se prikažejo tudi čakalne dobe za posameznega izvajalca.

| Nazaj na napotitev               | Z Izbira ustanovo   |                       | Izbira termina             |       |              | KII P  | otrditev rezi | ervacije |          |
|----------------------------------|---------------------|-----------------------|----------------------------|-------|--------------|--------|---------------|----------|----------|
| Matež Pikel                      | Prosti termin       | za storitev 1         | 056P Alergološ             | ki p  | pregled - pr | vi     |               |          |          |
| Ivialez Fiker                    | K                   |                       |                            | =     | 24.03.2017   | 0      | Pred          | Po       | 0:00     |
| 26.04,1977                       | Prikaži vse reglie  | Poitči term           | in od 24.03.2017, kateriko | i dar | need         |        |               |          |          |
| A Dunajska 81, Središče ob Dravi | C + make roo regite | and the second second |                            |       |              |        |               |          |          |
| 2                                | Datum               | Ustanova              |                            |       | Naslov       | ustano | ve            |          | Telefon  |
| 0329852525                       | 05.04.2017 13:10    | SPLOŠNA BOLNIŠ        | NICA JESENICE (INFON       | ET)   | CESTA        | TALCE  | V 39, KRAN    | u.       | 12312312 |
| Sokel@mail si                    |                     |                       |                            |       |              |        |               |          |          |

Za <u>prikaz širšega nabora izvajalcev zdravstvene dejavnosti</u> (tudi izven vaše regije), kliknemo na polje "**Prikaži vse regije**"

| Nazaj na napotitev               | Izbira ustan       | ove                   | Izbira termina           |     |             | E F     | Potrditev reze | ervacije |           |
|----------------------------------|--------------------|-----------------------|--------------------------|-----|-------------|---------|----------------|----------|-----------|
| Matož Pikol                      | Prosti termi       | n za storitev         | 1056P Alergološk         | i p | pregled - p | orvi    |                |          |           |
| 26 04 1977                       | J.                 |                       |                          | 1   | 24.03.2017  | O       | Pred           | Po       | 0:00      |
| A Dunajska 81, Središče ob Dravi | Prikaži vse regije | e Poišči ter          | min od 24.03.2017        |     |             |         |                |          |           |
| 2                                | Datum              | Ustanova              |                          |     | Naslov u    | stanov  | Ð              | Tel      | efon      |
| 0329852525                       | 05.04.2017 13:10   | SPLOŠNA BOLN          | IŜNICA JESENICE (INFONET | T)  | CESTA 1     | ALCEV   | 39, KRANJ      | 123      | 123123    |
| 🖾 pikel@mail.si                  | 00 40 2047 40-00   | I Inharritatni klinii | ini center Liubliana     |     | Zaločka     | costo 2 | Lubliana       | (01      | 622 60 60 |

Uporabnik iskanje izvajalca zdravstvene storitve lahko prilagodi tudi tako, da izbere datum, po katerem išče prvi prosti termin, z izbiro določene ure termina in z uporabo gumbov »Pred« in »Po«.

| Nazaj na napotitev               | Izbira ustano      | ve En Izbira termina                    | Potrditev rezerv           | racije         |
|----------------------------------|--------------------|-----------------------------------------|----------------------------|----------------|
| L Matež Pikel                    | Prosti termin      | a za storitev 1056P Alergološki p       | regled - prvi              |                |
| 26.04.1977                       |                    | -                                       | 24.03.2017 O Pred          | Po 0:00        |
| 🕈 Dunajska 81, Središče ob Dravi | Prikaži vse regije | Poišči termin od 24.03.2017             | $\smile$                   |                |
| 2                                | Datum              | Ustanova                                | Naslov ustanove            | Telefon        |
| 0329852525                       | 05.04.2017 13:10   | SPLOŠNA BOLNIŠNICA JESENICE (INFONET)   | CESTA TALCEV 39, KRANJ     | 123123123      |
| 🖾 pikel@mail.si                  | 08.12.2017 10:00   | Univerzitetni klinični center Liubliana | Zaloška cesta 2, Ljubljana | (01) 522 50 50 |

Iz seznama možnih terminov pri izvajalcih zdravstvene dejavnosti uproabnik izbere izvajalca zdravstvene dejavnosti in termin in le-tega potrdi s klikom nanj. Če izbrani termin presega najdaljšo dovoljeno čakalno dobo za to storitev in to stopnjo nujnosti, se prikaže opozorilo, ki zahteva potrditev izbranega termina z daljšo lakalno dobo. Odgovor "Da" pomeni, da se pacient strinja z daljšo čakalno dobo in omogoča nadaljevanje postopka naročanja. Odgovor "Ne" pa prikaže ponovno zaslon z izbiro ustanov in terminov .

V naslednjem (tretjem) koraku "Izbira termina" se prikažejo prvi prosti termini za vse ambulante oziroma zdravnike, ki pri izbranem izvajalcu zdravstvene dejavnosti opravljajo storitev, na katero ste bili napoteni . S klikom izberete (ter potrdite) ustrezni izbrani termin .

| Nazaj na napotitev               | 2 Izbira ustanove     | Izbira termina                                 | Potrditev rezervacije   |
|----------------------------------|-----------------------|------------------------------------------------|-------------------------|
| • • • • • • • • •                | Op                    | ozorilo: Z naročilom se izda pravica dostopa d | o medicinskih podatkov! |
| Matež Pikel                      | Razpoložljivi termini |                                                | ( (                     |
| 26.04.1977                       | Termin                | Naziv                                          | Opis                    |
| 🕈 Dunajska 81, Središče ob Dravi | 14.04.2017 09:00      | dr. Nežka Kranjc                               | 2. nadstropje/3         |
| 0329852525                       | 14.04.2017 11:00      | dr. Eva Potočnik                               | 2. nadstropje/4         |
| 🗠 pikel@mail.si                  | 21.04.2017 10:00      | dr. Martin Škrtalj                             | 2. nadstropje/2         |
|                                  | 15.05.2017 12:00      | dr. Ivo Novak                                  | 2. nadstrzpje/1         |

Po izbiri začne teči čas, v katerem so termini začasno rezervirani za vas. V kolikor postopek izbire ni zaključen v skupno dveh minutah, se izpiše opozorilo "Čas predrezervacije se je iztekel.", temu pa sledi "Ali želite preklicati nove predrezervacije ?". Z izbiro odgovora "Da" se postopek vrne na korak "Izbira termina" pri že izbranem izvajalcu zdravstvene dejavnosti . Odgovor "Ne" pa vas vrne na korak "Izbira ustanove ", torej brez rezervacije termina na storitev .
#### Za izbrani termin se prikaže na zaslonu potrdilo naročila z vsemi podatki o naročilu .

| Potrdilo naročila                    | ×                                       |
|--------------------------------------|-----------------------------------------|
| Pacient                              | Matež Pikel                             |
| EMŜO                                 | 2604977504350                           |
| ZZZS                                 | 174526898                               |
| Datum rojstva                        | 26.04.1977                              |
| Spol                                 | Moški                                   |
| Naslov                               | Dunajska 81, Središče ob Dravi          |
| Elektronski naslov                   | pikel@mail.si                           |
| Telefon                              |                                         |
| Mobilni telefon                      | 0329852525                              |
| Telefon ordinacije                   |                                         |
| Storitev                             | Alergološki pregled - prvi              |
| Nujnost                              | Redno                                   |
| Naziv ustanove                       | Univerzitetni klinični center Ljubljana |
| Šifra zdravstvenega delavca          | 174526898                               |
| Številka eNapotnice                  | 2016092100019                           |
| Napotna diagnoza                     | D69.0 - Alergijska purpura              |
| Opozorilo: Z naročilom se izda pravi | ca dostopa do medicinskih podatkov!     |
|                                      | Potrdi Prekliči                         |

S klikom na modro obarvani gumb "Potrdi" dokončno potrdite izbrani termin in s tem ste uspešno naročeni pri izvajalcu zdravstvene dejavnosti . V primeru klika na gumb "Prekliči" pa vas postopek vrne na korak "Izbira termina", s čimer se postopek zaključi brez rezervacije termina .

| Naročilo je sprejetol |                                                                                                    |                                                                                                    |                                                                                                    |
|-----------------------|----------------------------------------------------------------------------------------------------|----------------------------------------------------------------------------------------------------|----------------------------------------------------------------------------------------------------|
| Nazaj na napotitev    | Izbira ustanove                                                                                                    | Izbira termina                                                                                                    | Potrdilev rezervacije                                                                               |
|                       | Univerzitetni klinič                                                                                                    | ni center Ljubljana                                                                                                    |                                                                                                    |
|                       | Zaloška                                                                                                    | i cesta 2                                                                                                    |                                                                                                    |
|                       | Tel: (01)                                                                                                    | 522 50 50                                                                                                    |                                                                                                    |
|                       | Elektronski nask                                                                                                    | vv: gp.ukc@kclj.si                                                                                                    |                                                                                                    |
|                       | Potrdilo o naročilu pacier                                                                                                    | nta št. 000019167880094                                                                                                    |                                                                                                    |
|                       |                                                                                                    |                                                                                                    |                                                                                                    |
| Poda                  | atki o pacientu                                                                                                    |                                                                                                    |                                                                                                    |
|                       | Pacient                                                                                                    | Matež Pikel                                                                                                    |                                                                                                    |
|                       | Naslov                                                                                                    | Dunajska 81, 2277 Središče ob Dravi                                                                                                    |                                                                                                    |
|                       | EMŠO                                                                                                    | 2604977504350                                                                                                    |                                                                                                    |
|                       | 2225                                                                                                    | 174526898                                                                                                    |                                                                                                    |
|                       | Telefonska številka                                                                                                    |                                                                                                    |                                                                                                    |
|                       | Elektronski rusiov                                                                                                    | pikei@mail.sl                                                                                                    |                                                                                                    |
| Poda                  | atki o naročilu                                                                                                    |                                                                                                    |                                                                                                    |
|                       | Storitev                                                                                                    | Alergološki pregled - prvi                                                                                                    |                                                                                                    |
|                       | Datum in ura                                                                                                    | 15.05.2017 12:00                                                                                                    |                                                                                                    |
|                       | Števlika eNapotnice                                                                                                    | 2016092100019                                                                                                    |                                                                                                    |
| Poda                  | atki o kraju                                                                                                    |                                                                                                    |                                                                                                    |
| Hospi                 | tal 00001                                                                                                    |                                                                                                    |                                                                                                    |
| Opor                  | mba zdravnika                                                                                                    |                                                                                                    |                                                                                                    |
| Po pr                 | egledu bi vsi starejši dokumenti.                                                                                                    |                                                                                                    |                                                                                                    |
| OPC<br>prejet         | MBA NAROČILA: Zdravstvena ustanova vam tre<br>i, je le okvimi datum. Zdravstvena ustanova vas bo o li<br>ite izvajalca zdravstvene storitve, pri katerem ste se ni | nutno në morë dodeliti točnega termina za<br>očnem terminu izvedbe zdravstvene storitv<br>ročili.                                                                                                    | izvedbo naročene storitve. Datum, ki ste ga<br>ve obvestila po pošti. Če želite dodatne informaciji |
|                       |                                                                                                    | Concernation of the local division of the local division of the lo |                                                                                                    |

Na zaslonu se izpišejo vsi podatki naročila :

- izvajalec zdravstvene dejavnosti, pri katerem je ustvarjena rezervacija
- podatki o pacientu
- podatki o naročilu
- opomba zdravnika (posebna navodila za pregled, opozorila, ipd.).

Na voljo je več možnih načinov posredovanja potrdila o pravkar ustvarjenem naročilu :

- »Izpiši PDF (A4)« ter »Izpiši PDF (A5)« zahteva izbiro tiskalnika, da potrjeno elektronsko naročilo natisnete na fizični list papirja.
- »Shrani PDF« zahteva potrditev shranjevanja in izbire lokacije shranjevanja .
- »Pošlji e-poštno sporočilo« posreduje sporočilo na navedeni elektronski naslov.
- »Pošlji SMS« posreduje sporočilo na navedeno mobilno telefonsko številko .

#### Postopek odpovedi potrjenega termina

V kolikor je eNapotnica vpisana v čakalni seznam izbranega izvajalca zdravstvene dejavnosti, uporabniku pa je dodeljen termin, se s to napotnico lahko naroči pri drugem izvajalcu zdravstvene dejavnosti samo <u>v primeru odpovedi te rezervacije</u>.

Odpoved rezervacije opravite s klikom na rdeče obarvan gumb "Odpovej termin", za tem pa morate na podlagi pojavnega okna izbrati oziroma vnesti vzrok odpovedi .

| Odpovej termin               | Covestila                      |                 |                                                                                      |                                 |                              |
|------------------------------|--------------------------------|-----------------|--------------------------------------------------------------------------------------|---------------------------------|------------------------------|
|                              | NAROČILO                       |                 |                                                                                      |                                 |                              |
|                              | USTANOVA                       | Univerzitetni k | linični center Ljubljana                                                             |                                 |                              |
|                              | TERMIN                         | 09.05.2017 16:  | 00                                                                                   |                                 |                              |
|                              |                                |                 | Potrdilo o nar                                                                       | očilu                           |                              |
| Stran 1                      |                                |                 |                                                                                      |                                 |                              |
| 1 - IZVAJALEC                |                                |                 | 12 - ZDRAVNIK                                                                        |                                 |                              |
| ŠTEVILKA IZVAJALCA           | 12345                          |                 | VLOGA ZDRAVNIKA                                                                      | Osebni                          |                              |
| ŠIFRA ZDR.                   | 302                            |                 | ŠTEVILKA ZDRAVNIKA                                                                   | 50001                           |                              |
| NAZIV IZVAJALCA              | Req org name                   |                 |                                                                                      | JERNEJA                         |                              |
|                              |                                |                 | PRIIMEK ZDRAVNIKA                                                                    | ANTONĈIČ                        |                              |
|                              |                                |                 |                                                                                      |                                 |                              |
| 3 - ZAVAROVANA OSEB          | A                              |                 | 4 - ENAPOTNICA                                                                       |                                 |                              |
| ŠTEVILKA<br>ZAVAROVANE OSEBE | 174526898                      |                 | ŠTEVILKA<br>ENAPOTNICE                                                               | 2016092100019                   |                              |
| EMŠO                         | 2604977504350<br>ZZZS stevilka |                 | 2604977504350 ŠTEVILKA PREJŠNJ<br>ENAPOTNICE<br>OVANJA ZZZS stevilka VRSTA ENAPOTNIC | ŠTEVILKA PREJŠNJE<br>ENAPOTNICE | Številka prejšnje eNapotnice |
| VRSTA ZAVAROVANJA            |                                |                 |                                                                                      | VRSTA ENAPOTNICE                | Izdana elektronska napotnica |
| DATUM ROJSTVA                | 26.04.1977                     |                 | STATUS ENAPOTNICE                                                                    | 0 Vpisana                       |                              |
| PRIIMEK                      | Pikel                          |                 |                                                                                      |                                 |                              |
| IME                          | Matež                          |                 | O 5 - VELJAVNOST                                                                     |                                 |                              |

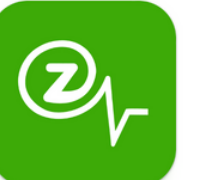

# Aplikacija zVEM

| (⊘ <sub>l</sub> vem                                | V splošnem vam mo                       | bilna aplik    |
|----------------------------------------------------|-----------------------------------------|----------------|
| <b>V</b>                                           | dostop do storitev                      | eZdravja te    |
| @ adapuio                                          | so nam dostopne t                       | udi preko      |
| e <u>zaravje</u>                                   | aplikaciji zVEM lahko                   | :              |
| Napotnice, recepti, izvidi,<br>naročila, dokumenti | Pregledate osebne                       | zdravstvene    |
| Dostop za repistrirane uporabnike zVEM             | (kot so na primer iz                    | vidi specialis |
|                                                    | pod razdelkom" e                        | Dokumenti      |
| ZBIRKA EU DCP                                      | <ul> <li>Pregledate izdane i</li> </ul> | n uporabljer   |
| Shranjena EU digitalna COVID potrdila              | česar dostopamo v                       | sekciii "      |
|                                                    | <ul> <li>Pregledate eNapoti</li> </ul>  | nice in eNaro  |
| Zajemite QR kodo in napolnite zbirko               | Pregledate aktualne                     | e čakalne do   |
| Pomoč uporabnikom                                  | posameznih izvaialo                     | cih zdravstve  |
| 080 72 99                                          | <ul> <li>Imate pregled nad i</li> </ul> | zdanimi in sł  |
|                                                    | digitalnimi EU DCP                      | potrdili       |
|                                                    |                                         | otrejla EU DCP |
| <b>O</b>                                           | Botrdila ELL DCB                        |                |
|                                                    | Nanotnico                               | Naročanje      |
|                                                    |                                         | Zadnia napotni |
| 202                                                |                                         | Nasledpje naro |
| nap<br>Bolniški listoli t. i. Dotr                 |                                         |                |
| DUIIISKI IISt ali t. I. Fuli                       | ulia o zaurzanosti<br>održenosti od     | Recepti        |
| dela ter prikaz potrdil z možnostjo prenosa        | a v PDF obliki)                         | Zadnji recept  |
|                                                    |                                         | Kartoteka      |
|                                                    | eNaročanje 🔨                            | Zadnii dokume  |

# (iskanje čakalnih dob in storitev eNaročanja) eRecepti

(elektronsko predpisovanje in izdaja receptov ter

#### pregled) eKartoteka

(zdravstvena kartoteka v elektronski obliki)

aplikacija zVEM omogoča avja ter funkcionalnosti, ki preko spletnega portala .V

- vstvene dokumentacije pecialistov). To najdete umenti".
- orabljene recepte, do iji " eRecepti ".
- n eNaročila
- alne dobe pri Iravstvenih dejavnosti

imi in shranjenimi dili

> / očanje > nja napotnica ednje naročilo . epti > 5.1.2024 🔘 nji recept toteka > nji dokument dnje potrdilo o zadržanosti 7 💊 🧿 5 → 🖸 Ē

Co

Napotnic

6

Potrdila o zadržanost

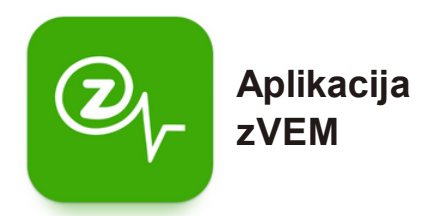

Na spodnjih posnetkih zaslonah je viden postopek prijave v aplikacijo zVEM na vaši pametni napravi .

**Ob kliku na ikono aplikacije zVEM**, ki jo najdemo v knjižnici aplikacij ali na domačem zaslonu vašega pametnega telefona, **se nam odpre vstopna stran aplikacije** (glejte levo sliko).

**S pritiskom na zeleno obarvan gumb vstopite v aplikacijo**, kjer v drugem koraku (glejte sliko v sredini) od **vas zahteva vnos osebne številke PIN** (ki ste jo nastavili ob aktivaciji aplikacije (\*za sam postopek aktivacije je na dnu stranu na voljo QR koda, ki vas preusmeri na video navodila za aktivacijo aplikacije zVEM).

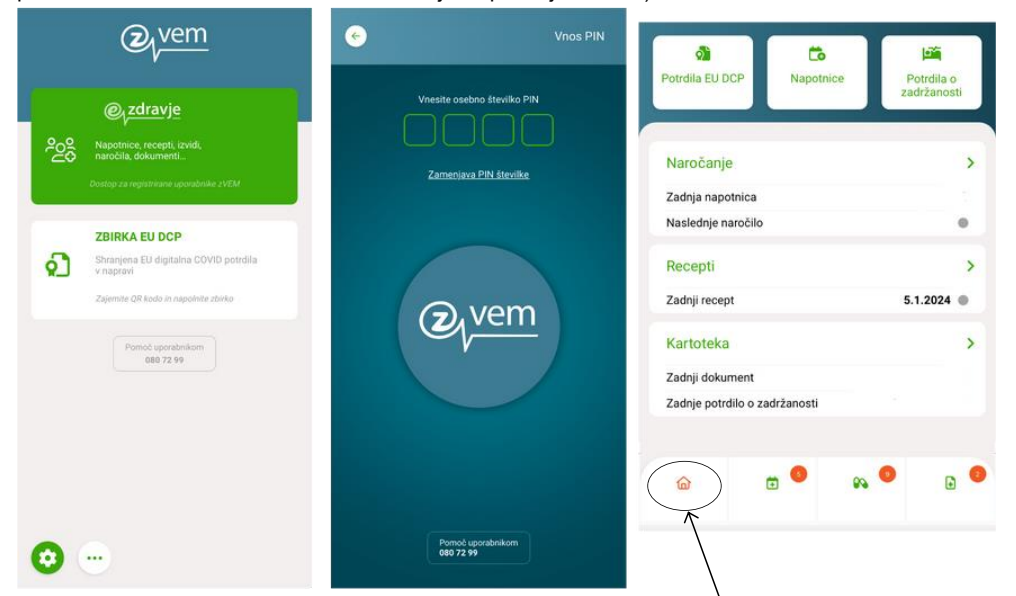

S pravilnim vnosom osebne številke PIN pridemo na t.i. domačo stran aplikacije zVEM.

Mesto, kjer se v danem trenutku v aplikaciji nahajamo, je indicirano z rdeče obarvanim simbolom v spodnji menijski vrstici . V konkretnem primeru (glejte desno sliko) nam rdeče obarvana ikona hiške v spodnjem delu ekrana indicira, da se nahajamo na domači strani . Aplikacija zVem Kako jo namestiti na telefon?

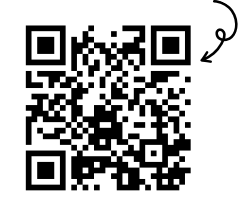

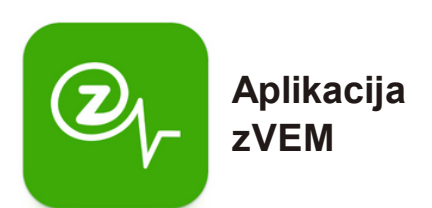

Na spodnjih posnetkih zaslonah so vidne funkcionalnosti razdelka **eNaročanje** (na desni sliki je ikona rdeče obarvana) . V tej kategoriji lahko <u>spremljate elektronske napotnice</u> (razdelek "**Napotnice**", <u>oddate naročilo na pregled</u>, (razdelek "**Naročila**") ter spremljate oddana naročila na pregled (predvidene termine, morebitne spremembe itd.). Poleg tega pa lahko <u>spremljate aktualne čakalne dobe</u> ("**Čakalne dobe**").

| eNaročanje                                  | 8          | eNaročanje                                   | 8                               | eNaročar                                          | nje                                                   | 8                                                 |
|---------------------------------------------|------------|----------------------------------------------|---------------------------------|---------------------------------------------------|-------------------------------------------------------|---------------------------------------------------|
| NAPOTRICE NAROCILA CA                       | KALNE DOBE | NAPOTNICE NAROČEA                            | CAKALNE DOBE                    | NAPOTNICE                                         | NAROČILA                                              | CAKALNE DOBE                                      |
|                                             |            |                                              |                                 | Abdominalni kirur<br>Osrednjeslovenska            | iki pregled - prvi, Re<br>a reglja                    | edno, ×                                           |
|                                             |            |                                              |                                 | iATROS, čez 2<br>Parmova 518,<br>5.7.2023 14:30   | 1 <b>8 dni</b><br>Ljubljana<br>0                      | ۲                                                 |
|                                             | ×          |                                              |                                 | UKC LJUBLJA<br>ZALOŠKA CES<br>Prva polovica       | NA KIRURŠKA P<br>TA 7, Ljubljana<br>avgusta 2023      | LINI                                              |
| skanje čakalnih dob<br>Zdravstvena storitev |            | Iskanje čakalnih dob<br>Zdravstvena storitev |                                 | Kirurški sanat<br>Rožna dolina (<br>Prva polovica | orij Rožna dolina<br>cesta IV/45, LJU<br>avgusta 2023 | a d.o.o.<br>BLJA                                  |
|                                             | ~          | Abdominalni kirurški pregled -               | prvi 🗸                          | KIRURGIJA BI                                      | TENC                                                  |                                                   |
| Stopnja nujnosti                            |            | Stopnja nujnosti                             |                                 | Vilharjev podh<br>Prva polovica                   | od 1, Ljubljana<br>oktobra 2023                       | ٢                                                 |
| Redno                                       | ~          | Redno                                        | ~                               |                                                   |                                                       |                                                   |
| legija                                      |            | Regija                                       |                                 |                                                   |                                                       |                                                   |
| Vse                                         | ~)         | Osrednjeslovenska regija                     | ~                               |                                                   |                                                       |                                                   |
| POIŠČI ČAKALNE DOBE                         |            | POIŠČI ČAKALNE DOB                           | E                               | ធ                                                 |                                                       |                                                   |
| 🔶 Kartoteka                                 | 2          |                                              |                                 | v kategorii                                       | i eRec                                                | <b>epti</b> (tretia                               |
|                                             |            |                                              |                                 | ikona. v                                          | primeru.                                              | da spodnii                                        |
| Dokumentacija                               | ۲          |                                              |                                 | meni gled                                         | amo oc                                                | l leve proti                                      |
| 🇯 Bolniški listi 🎯                          | $\odot$    |                                              |                                 | desni), lah<br>elektronske                        | ko sprem<br>recepte                                   | ljate izdane<br>e, recepte v                      |
| Povzetki pacienta                           | ۲          |                                              |                                 | izteku, ter                                       | preverite                                             | , ali gre za                                      |
| 📸 Moji dokumenti                            | •          |                                              |                                 | enkraten a                                        | ali odnoviji                                          | v recept.                                         |
| 👌 EU digitalna COVID pot                    | rdila 📀    | v kategor<br>lahko                           | iji <b>eDokun</b><br>spremljate | nenti pa<br>izvide                                |                                                       | Aplikacija zVer<br>Kako jo namestiti n<br>tolofor |
|                                             |            | specialisto                                  | v holnišk                       | e liste                                           |                                                       | teleiti                                           |
|                                             |            | povzetek                                     | informacii                      | 0 1/26                                            |                                                       | ∎⊮⊶Z∎                                             |
|                                             |            | (kot po                                      | cientu) ir                      | o vas,<br>o drugo                                 |                                                       | 1742 (23 F)                                       |
|                                             |            | (KUL pa                                      | icieniu) If                     |                                                   |                                                       | <b>125. a</b> 196                                 |
|                                             |            | r aokumenta                                  | acijo ter                       | Imate                                             |                                                       | 1                                                 |
| ର 🗄 🔉                                       |            | pregled<br>COVID p                           | nad EU di<br>otrdili .          | igitalnimi                                        |                                                       | 回照报卷                                              |

#### Elektronske zdravstvene evidence in platforme za podatke o mojem zdravju

#### Kaj je zdravstvena dokumentacija?

Gre za dokumentarno gradivo, ki nastane ali pa je prejeto pri zdravstveni obravnavi oziroma je povezano z zdravstvenim stanjem posameznika .

#### Kaj je e-karton, elektronska kartoteka?

Gre za pacientovo zdravstvena kartoteko v elektronski obliki, v lokalnem sistemu izvajalca zdravstvenih dejavnosti (izbranega osebnega zdravnika).

V kontekstu digitalne zdravstvene pismenosti oziroma področja t.i. eZdravja, pojmu ekarton oz. e-kartoteka po vsebini in namenu ustreza **Centralni register podatkov o pacientih (CRPP)**. Gre za enoten sistem za zbiranje in izmenjavo zdravstvenih podatkov o pacientih s stalnim ali začasnim prebivališčem v Republiki Sloveniji in o drugih pacientih, ki v Republiki Sloveniji prejmejo zdravstveno oskrbo.

•od uvedbe CRPP se zbirata dve vrsti dokumentov, in sicer ambulantni izvidi in odpustna pisma . Od leta 2018 dalje se je začelo postopno uvajanje posebnih vrst izvidov, kot so npr . fizioterapevtska poročila, izvidi zdravniškega posvetovanja (ePosveta) ter izvidi ultrazvočne inrentgenske diagnostike .

#### Podpora uporabnikom

Kontaktni klicni center, ki izvaja storitve prvega nivoja podpore uporabnikom eZdravja, je na voljo, kot sledi :

- 07:00 22:00 od ponedeljka do petka, v soboto, nedeljo in ob praznikih .
- 22:00 7:00 avtomatski sprejem zahtevkov, v obravnavo se jih sprejme ob 7:00

Druge uporabne strani :

- Pomoč in podpora za uporabnike eZdravja : <u>https://podpora .ezdrav .si/</u>
- Rešitve eZdravja : <u>https ://ezdrav .si/storitve/</u>
- eZdravje (splošen dostop) : <u>https://ezdrav\_.si</u>
- Portal za paciente : <u>https ://zvem .ezdrav .si/</u>
- Čakalne dobe : <u>https://cakalnedobe .ezdrav .si</u>

#### Drugi viri:

- Pomoč in podpora za uporabnike eZdravja : <u>https://podpora .ezdrav .si/</u>
- Rešitve eZdravja : <u>https ://ezdrav .si/storitve/</u>
- eZdravje (splošen dostop ): https://ezdrav .si
- Portal za paciente : <u>https ://zvem .ezdrav .si/</u>
- Nacionalni inštitut za javno zdravje (NIJZ). E-naročanje na specialistične zdravstvene storitve – navodila za paciente . Ljubljana, 2020.
- NIJZ. Aplikacija zVem kako se jo namesti na telefon ? Dostopno preko spletne povezave : <u>https://www .youtube .com/watch?v=A 4lbOI9AB7U</u>

#### 23.2. Elektronski zdravstveni zapisi in telemedicina

#### **TELEZDRAVJE** in **TELEMEDICINA**

#### Kaj predstavljata pojma "TELEZDRAVJE"in "TELEMEDICINA"?

<u>Telezdravje vključuje neklinične storitve</u> (npr. administrativne naloge in izobraževalne vidike), medtem ko <u>telemedicino opredelimo kot klinične storitve na daljavo</u> (npr. spremljanje) . Vsa telemedicina je telezdravje, vendar vso telezdravje ni telemedicina (torej področje telezdravja je širše in vključuje tudi področje telemedecine) .

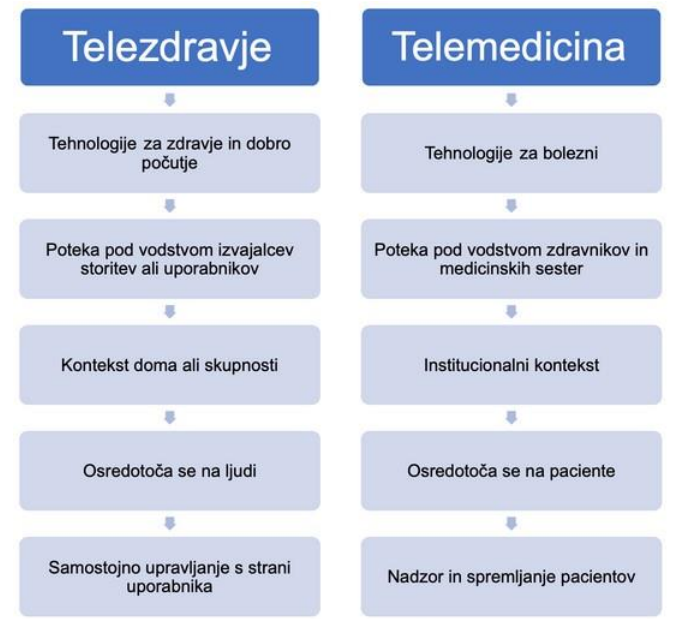

#### Prednosti

- Telezdravje omogoča dostop do osnovnih zdravstvenih storitev prebivalcem , ki živijo na težko dostopnih ali popolnoma nedostopnih področjih (npr. na otokih in drugih odročnih krajih). Prav tako pa predstavlja možnost celostne oskrbe pacienta , ne glede na lokacijo , razpoložljivost pacientovih podatkov za strokovne posvete na daljavo , dodatno hrambo zdravstvene dokumentacije (v primeru izgube njihove fizične oblike ) ter hitro in učinkovito zdravstveno oskrbo , ki pripomore k zmanjšanju čakalnih dob. Uporabnikom pa omogoča jasen pregled nad lastnimi podatki .
- Telemedicina zdravstvenim delavcem omogoča, da spremljajo paciente in se na ta način prepričajo, da je z njimi vse v najlepšem redu (npr. preko video klica).

#### Slabosti

- Obstajajo tveganja v zvezi z varovanjem zasebnosti zdravstvenih podatkov , saj se izpostavljenost podatkov v omrežjih povečuje (to je sicer mogoče odpraviti z učinkovitimi postopki šifriranja).
- Uporaba praks telezdravja in telemedicine je povezana s stopnjo digitalizacije v državi, vključno z digitalnim znanjem pacientov in zdravstvenih delavcev (kar je mogoče izboljšati z razvijanjem osnovnih kompetenc ).

# Elektronske zdravstvene evidence in platforme za podatke o mojem zdravju

#### Kaj je zdravstvena dokumentacija ?

Gre za dokumentarno gradivo , ki nastane ali pa je prejeto pri zdravstveni obravnavi oziroma je povezano z zdravstvenim stanjem posameznika .

#### Kaj je e-karton, elektronska kartoteka ?

Gre za pacientovo zdravstvena kartoteko v elektronski obliki v lokalnem sistemu izvajalca zdravstvenih dejavnosti (izbranega osebnega zdravnika ).

V kontekstu digitalne zdravstvene pismenosti oz. področja t.i. eZdravja, pojmu e-karton ali e-kartoteka po vsebini in namenu ustreza **Centralni register podatkov o pacientih** (**CRPP**). Gre za enoten sistem za zbiranje in izmenjavo zdravstvenih podatkov o pacientih s stalnim ali začasnim prebivališčem v Republiki Sloveniji in o drugih pacientih , ki v Republiki Sloveniji prejmejo zdravstveno oskrbo.

- Zbirata se dve vrsti dokumentov , in sicer : ambulantni izvidi in odpustna pisma.
- Izraz CRPP se okviru eZdravja uporablja tako za poimenovanje zakonsko opredeljene zbirke podatkov kot tudi za poimenovanje storitev s področja eZdravja oz. centralnega informacijskega sistema s pripadajočo informacijsko komunikacijsko infrastrukturo . <u>CRPP tako velja za strukturiran zapis tistih zdravstvenih podatkov, ki</u> <u>so najpomembnejši za zdravstveno obravnavo</u> in je skladen z mednarodnimi standardi in strokovnimi smernicami.

Kdo lahko dostopa do t.i. Centralnega registra o pacientu (CRPP)?

- <u>Neomejen dostop ima zgolj pacientov izbrani osebni zdravnik</u>, ostali zdravniki pa imajo dostop na podlagi veljavne napotnice ali pacientove privolitve.
- Dostop do CRPP sistema pa imajo tudi : <u>klinični psihologi , zdravstveni delavci</u> (poleg zdravnikov tudi medicinske sestre , fizioterapevti , itd .), ki lahko v okviru obravnave pacienta vpogledujejo v podatke , zbrane v povzetku podatkov o pacientu .
- <u>Vsak posameznik lahko vpogleduje v svoje podatke</u> preko portala zVEM (ali preko mobilne aplikacije zVEM), poleg tega pa imajo tudi <u>starši vpogled v podatke svojih</u> <u>otrok do njihovega 15. leta</u>.

Ali so dostopi do zdravstvenih podatkov pacientov sledljivi ? Da, zabeleži se vsak dostop do podatkov v sistemu e-zdravstvene evidence.

#### Podpora uporabnikom

Kontaktni klicni center, ki izvaja storitve prvega nivoja podpore uporabnikom eZdravja, je na voljo, kot sledi :

- 07:00 22:00 od ponedeljka do petka , v soboto , nedeljo in ob praznikih .
- 22:00 7:00 avtomatski sprejem zahtevkov , v obravnavo se jih sprejme ob 7:00

Na spodnji si lahko ogledate primer poizvedbe in dostopnost podatkov v CRPP:

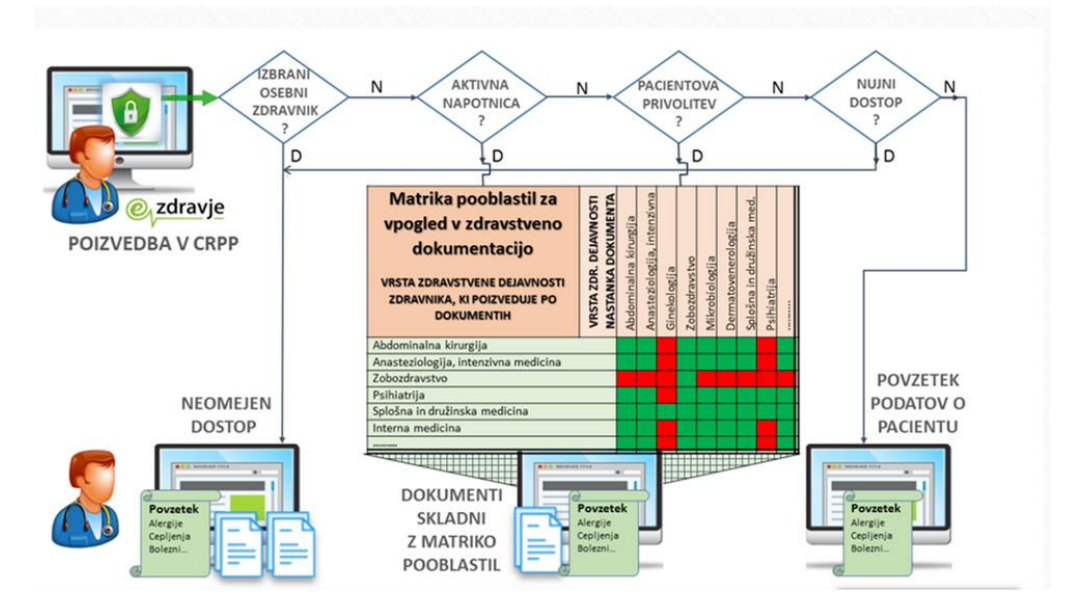

#### ELEKTRONSKIZDRAVSTVENI ZAPISI v povzetku so torej :

- digitalna različica pacientove papirnate kartoteke (npr. zgodovina boleznskih stanj, diagnoze, zdravil, načrta zdravljenja itd.);
- ki posameznim pacientom v realnem času omogoča strukturirane zapise, ki takoj in varno omogočajo dostop do informacij pooblaščenim uporabnikom ;
- ponujajo dostop do orodij, temelječih na dokazih, ki jih zdravstveni ponudniki lahko uporabljajo pri sprejemanju odločitev o oskrbi pacienta ;
- avtomatizirajo in poenostavljajo delovni tok zdravstvenih ponudnikov ;
- · povečujejo organiziranost in natančnost informacij o pacientu .

#### SPOMNIMO na:

- Pomoč in podpora za uporabnike eZdravja : <u>https://podpora .ezdrav .si/</u>
- Rešitve eZdravja : <u>https ://ezdrav .si/storitve/</u>
- eZdravje (splošen dostop ): https://ezdrav .si
- Portal za paciente : https://zvem .ezdrav .si/
- Nacionalni inštitut za javno zdravje (NIJZ). E-naročanje na specialistične zdravstvene storitve navodila za paciente . Ljubljana, 2020 .
- NIJZ. Aplikacija zVem kako se jo namesti na telefon ? Dostopno preko spletne povezave : <u>https://www .youtube .com/watch?v=A 4lbOI9AB7U</u>

#### 23.3. Mobilno zdravje

#### Kaj predstavlja pojem "MOBILNO ZDRAVJE"?

Mobilno zdravje sodi med storitve t. i. področja **eZDRAVJA**, ki poleg tega zajema še področje Telezdravja in telemedicine, področje nosljivih naprav ter elektronskih zdravstvenih zapisov . Pojem "MOBILNO ZDRAVJE" se v splošnem nanaša na aplikacije v zdravstvu , ki se uporabljaju pri zbiranju in spremljanju kliničnih podatkov in podatkov v realnem času pacientov s strani zdravstvenih ponudnikov .

Obstaja spekter aplikacij za oddaljeno spremljanje , ki pomagajo zdravnikom skrbeti za paciente in spremljati njihovo stanje na daljavo (raven glukoze v krvi, nasičenost s kisikom, srčni utrip , krvni tlak itd .). Poleg tega pa klinično in diagnostično specializirane aplikacije omogočajo zdravnikom (in zdravstvenim delavcem ) ogled laboratorijskih rezultatov , pregledovanje elektronskih zdravstvenih kartotek , izvajanje digitalnega slikanja , na drugi strani pa se pacienti lahko preko aplikacije naročijo na zdravstvene storitve (npr . zVEM aplikacija ).

#### Tipi mobilnih aplikacij

- aplikacije za zdravo življenje, ki preverjajo metrike (kot npr. srčni utrip, nivo glukoze v krvi, vadbi in telesno aktivnost ter spanje);
- klinične referenčne aplikacije ;
- produktivnostne aplikacije, ki povečujejo učinkovitost zdravstvenih ponudnikov (primeri le-teh so mobilno beleženje podatkov, načrtovanje zdravstvene oskrbe na domu in interna poslovna komunikacija ).

Poleg mobilnih aplikacij pa obstajajo tudi t.i. nosljive naprave . Pod ta pojem pripisujemo pametna oblačila in dodatke (npr. ure, zapestnice, prstani, očala, in drugo), s pomočjo katerih lahko spremljamo in zbiramo informacije o našem zdravju ter telesnem stanju.

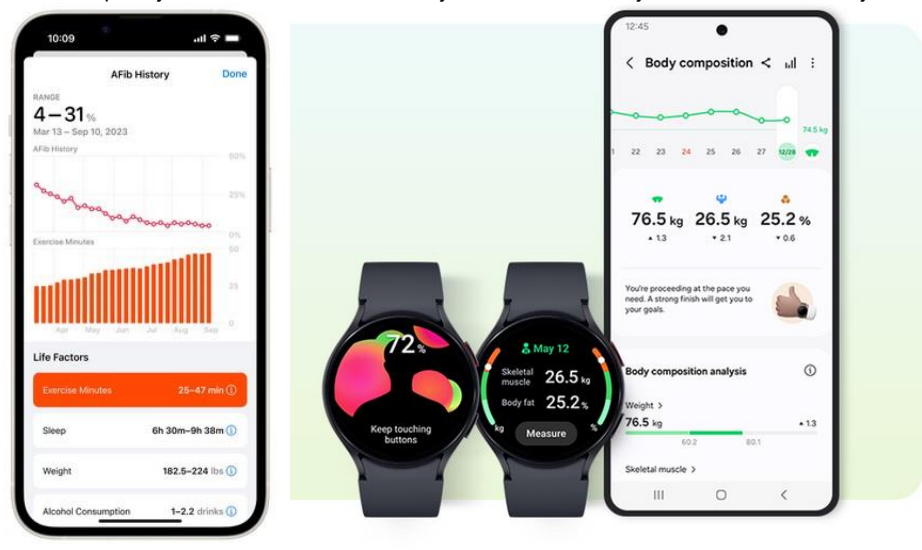

V nadaljevanju smo za vas pripravili seznam nekaj aplikacij , s pomočjo katerih lahko spremljate vašo telesno aktivnost in dejavnost , vnašate svoje osebne zdravstvene metrike (teža , višina , krvna skupina , ipd .) ter spremljate vašo kakovost spanja , prehrane in tako pripomorete k dobremu počutju in zdravemu načinu življenja .

• Samsung Health aplikacija , ki je na voljo vsem uporabnikov Samsung telefonov (preko trgovine Play).

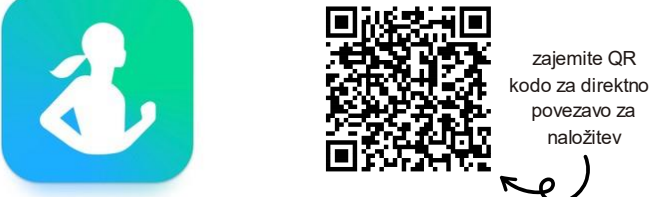

• Huawei Health aplikacija , ki je na voljo vsem uporabnikom Huawei telefonov

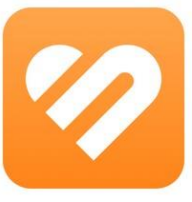

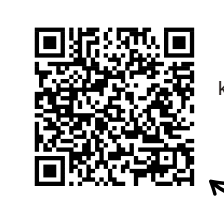

zajemite QR kodo za direktno povezavo za naložitev

• Komoot aplikacija , ki je na voljo vsem športnim navdušencem za načrtovanje in navigiranje poti ter sledenje aktivnosti pohodništva , hoje , kolesarjer

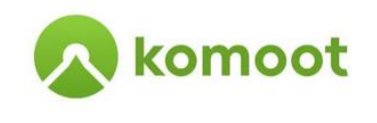

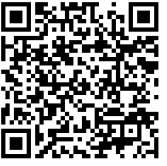

zajemite QR kodo za direktno povezavo za naložitev

· Google Fit, aplikacija za bolj zdravo in aktivnejše življenje

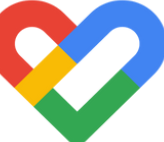

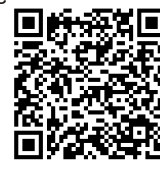

zajemite QR kodo za direktno povezavo za naložitev

• Pedometer , aplikacija za štetje korakov

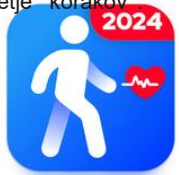

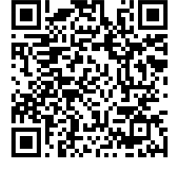

zajemite QR kodo za direktno povezavo za naložitev

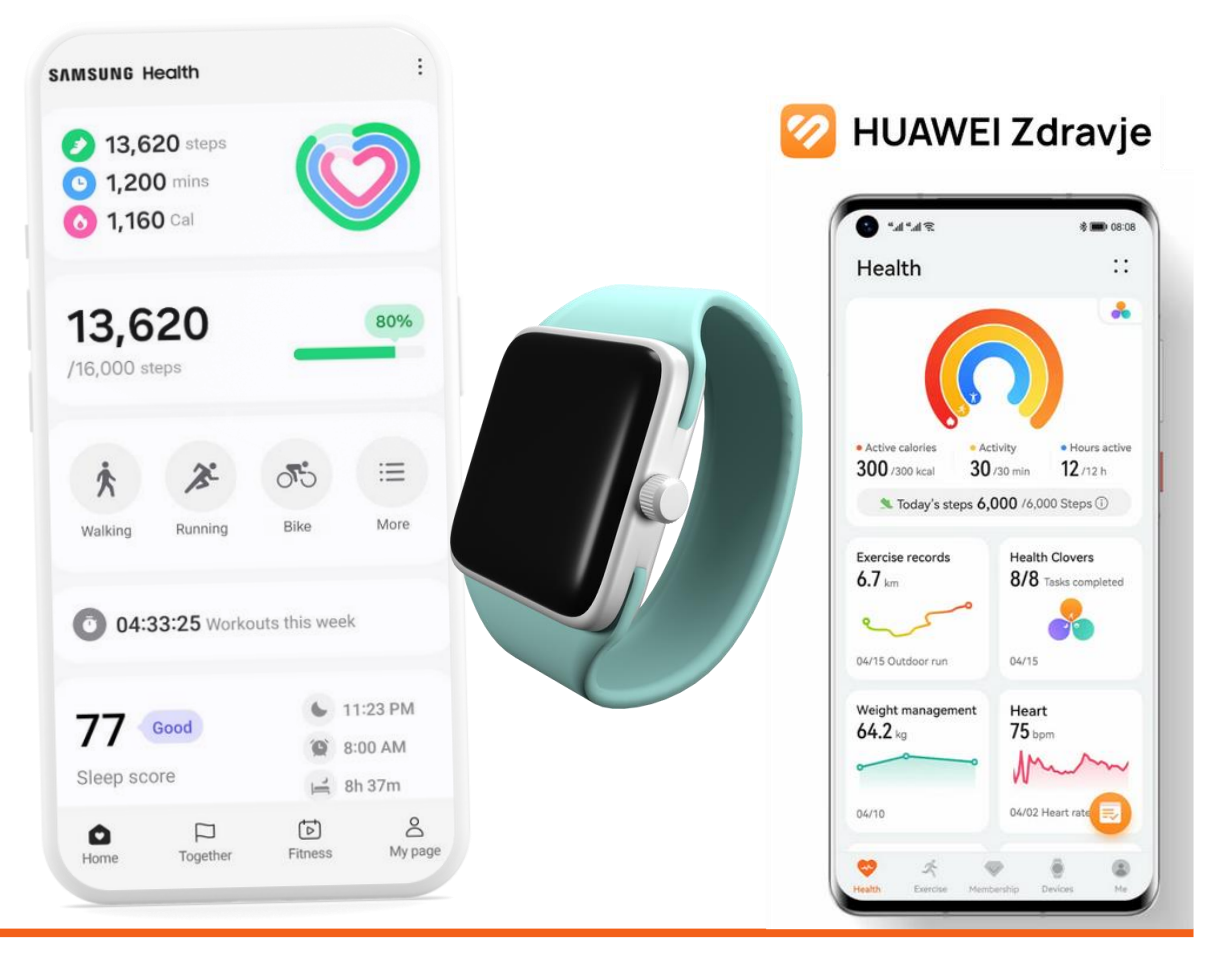

Uporabn e povezave :

- Pomoč in podpora za uporabnike eZdravja : https://podpora .ezdrav .si/
- Rešitve eZdravja : <u>https://ezdrav\_.si/storitve/</u>
- eZdravje (splošen dostop ): <u>https://ezdrav\_.si</u>
- Samsung health aplikacija : <u>https://play.google.com/store/apps/details?id=com.sec.android.app.shealth&hl=e</u> <u>n\_US</u>
- Huawei Health aplikacija :
   https://galaxystore.samsung.com/detail/com.huawei.health?langCd=en
- Komoot aplikacija : https://play.google.com/store/apps/details?id=de.komoot.android&hl=en\_US
- Google fit:
   <u>https://play.google.com/store/apps/details?id=com.google.android.apps.fitness&</u>
   <u>hl=sl</u>
- Pedometer:

https://play.google.com/store/apps/details?id=com.tayu.tau.pedometer&hl=sl

#### 23.4. Digitalno potrdilo in mobilna identiteta

#### KVALIFICIRANO DIGITALNO POTRDILO in smsPASS (https://www.si-trust.gov.si/sl/)

**Kvalificirano digitalno potrdilo** ima večina uporabnikov na trdem disku računalnika, lahko ga imamo tudi na posebni pametni kartici, elektronski osebni izkaznici ali USB ključku. Prevzamemo preko spleta in ga uvozimo v brskalnik kot certifikat (uporabljamo tudi izven storitev SI-PASS).

**smsPASS** je enostavnejši za aktivacijo in uporabo, predvsem namenjen uporabi na mobilnih napravah. Mobilna identiteta smsPASS je način prijave v SI-PASS, ki s pomočjo enkratnega gesla, poslanega s kratkim sporočilom SMS, omogoča elektronsko podpisovanje dokumentov in zanesljivo identifikacijo uporabnika pri uporabi e-storitev. Aktiviramo preko spletnega portala SI-PASS (uporabljamo ga lahko le za storitve SI-PASS).

#### Za pridobitev smsPASS potrebujemo:

- uporabniški račun SI-PASS,
- mobilno telefonsko številko,
- moramo vnesti spletni zahtevek

smsPASS,

• potrditi moram istovetnost na prijavnislužbi ali s svojim kvalificiranim

digitalnim potrdilom.

#### KJE LAHKO ZAPROSIM ZA smsPASS/ digitalno potrdilo?

Prijavne službe za sprejem zahtevkov:

- Upravne enote,
- Do preklica tudi:
- Centri za socialno delo,
- Finančni uradi RS,
- Ministrstvo za pravosodje RS,
- Območne enote ZZZS.

#### **SI-PASS**

• SI-PASS podpira enotno prijavo in odjavo uporabnika, zato je zanj hkratna uporaba več elektronskih storitev (npr. eUprave, eVEM, eDavkov) enostavnejša. • Zahteva le enkratno prijavo in odjavo uporabnika iz SI-PASS in posledično tudi iz

vseh storitev, ki jih je uporabljal.

• SI-PASS omogoča spletno prijavo pri tistih ponudnikih elektronskih storitev, ki za namen prijave uporabljajo SI-PASS.

### 23.4.1. Elekronska osebna izkaznica

Biometrična- vsebuje čip s fotografijo in dvema prstnima odtisoma in elektronska- čip vsebuje kvalificirano digitalno potrdilo za elektronski podpis in elektronsko identifikacijo.

• Po prejemu potrebno aktivirati – poleg osebne izkaznice, potrebno začetno geslo, ki ga prejmemo po pošti, dostop do interneta in ustrezno opremo (mobilni telefon in aplikacijo eOsebna ALI računalnik s programsko opremo eOIActivator in čitalnik pametnih kartic).

Nastavitev 6-mestne kode PIN, ki se uporablja za vsako prijavo.

• Dostopamo lahko do vseh državnih e-storitev (eUprava, eDavki, zVem, eZpiz, eVŠ, Spot,...) + digitalno podpisovanje dokumentov.

• V izboru načina prijave, potrebno izbrati osebna izkaznica z mobilno aplikacijo ali osebna izkaznica s čitalnikom kartic.

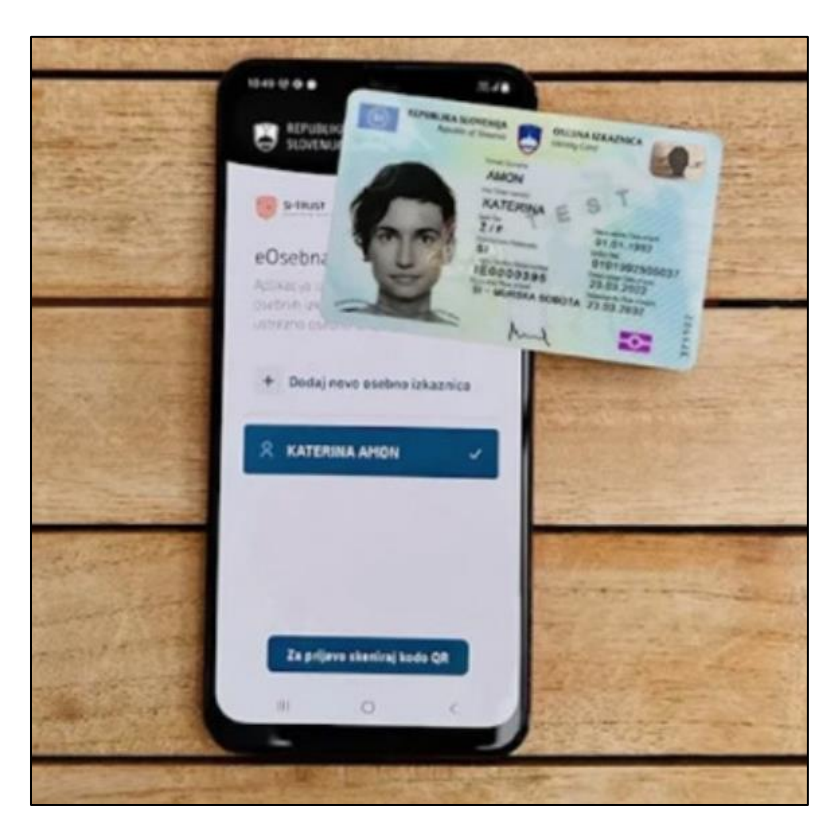

Vir slike: Portal gov.si

#### 23.4.2. Predstavitev spletnega portala eUprava

# Portal eUprava je prilagojena različnim uporabnikom:

https://e-uprava.gov.si/

- 1. Splošne informacije o upravnih storitvah (področja aktivnosti),
- 2. Elektronske vloge,
- 3. Moja eUprava:
- Vpogled v osebne podatke iz uradnih evidenc
- Spremljanje oddanih vlog in prejetih odločitev
- e-overjeni upravni dokumenti
- Nastavitev opomnika in obveščanja povezane osebe,
  - 4. Druge koristne informacije
- Vpogled v javne evidence
- Izpitni termini za vozniški izpit
- Prireditve in shodi
- Oglasna deska
- eDemokracija
- Napovednik dogodkov
- Vodiči

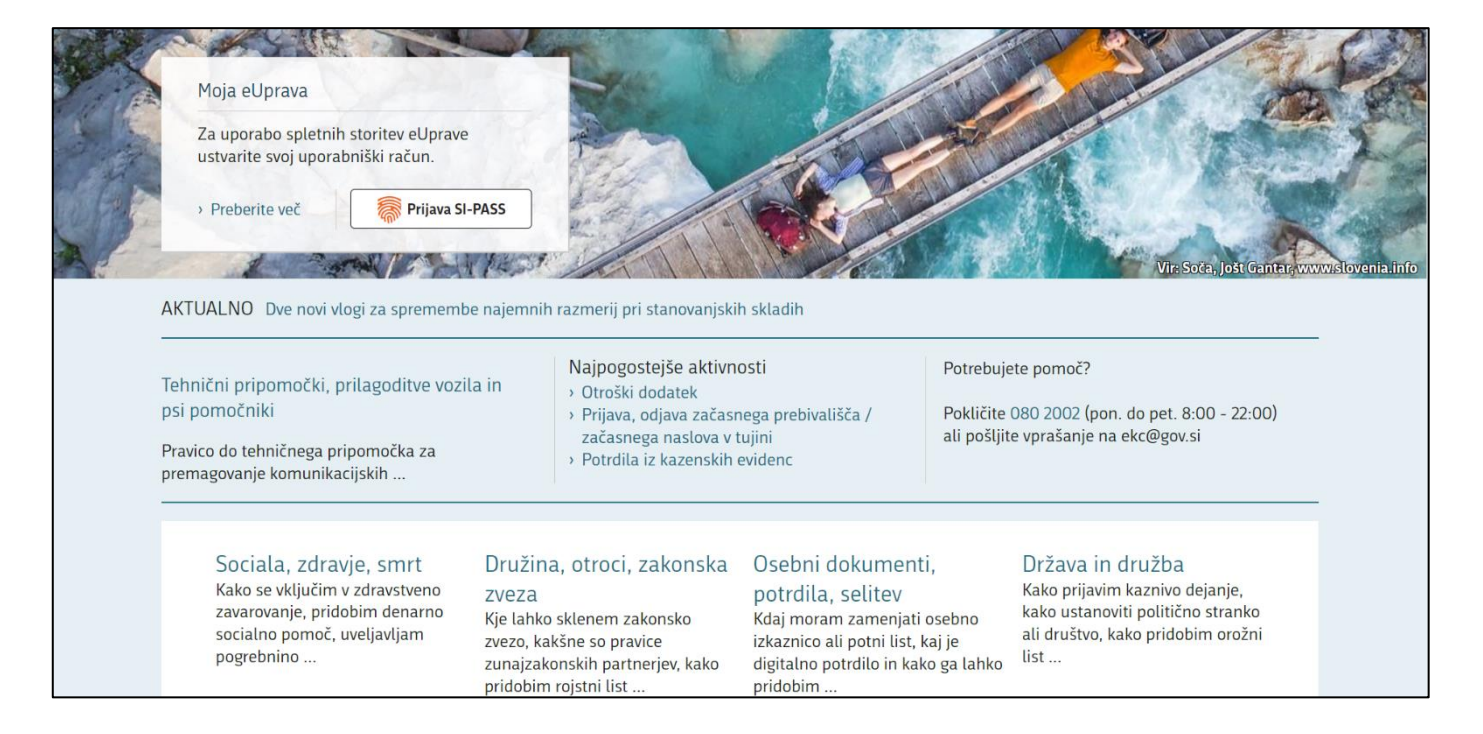

### 23.5. E-storitve in digitalno bančništvo

### DIGITALNO BANČNIŠTVO

E-BANČNE STORITVE:

- SPLETNA BANKA
- MOBILNA BANKA
- MOBILNA DENARNICA

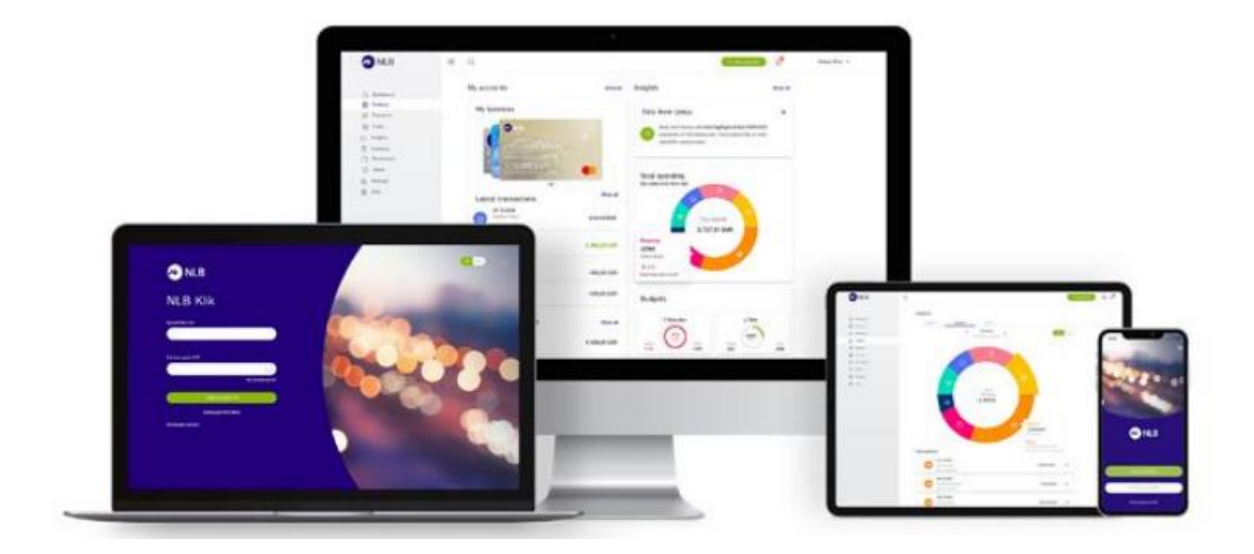

#### **STEREOTIPI**

#### "Poslovalnica mi zadošča, ne potrebujem novosti."

Pri bolj kompleksnih bančnih storitvah in svetovanju je osebni stik vedno dobrodošel. Za opravljanje preprostih mesečnih opravkov pa je digitalno bančništvo bolj praktično, saj je na voljo kadarkoli in kjerkoli. Tako se izognemo čakanju v vrsti, vožnji do poslovalnice in usklajevanju z njihovim odpiralnim časom. Poleg naštetega pa je tudi bolj ugodno.

#### "Uporaba je zapletena."

Aplikacije so enostavne za uporabo in nič bolj zapletene kot Facebook ali Viber. Aplikacija uporabnika vodi čez postopke in ni bojazni, da bi kaj storili po pomoti. Z uporabo naprednejših funkcij kot je "Slikaj in plačaj", "Uporabi ponovno" pa nam je prihranjen tudi ročni vnos podatkov pri plačilih. V primeru vprašanj pa nam je vedno na voljo Kontaktni center banke.

#### "Podatki niso zasebni."

Banka pri obdelavi podatkov strogo sledi zakonodaji o obdelavi podatkov in z več varnostnimi koraki ščiti vaše podatke. Prav tako lahko v aplikacijah sami nastavite katere podatke in za kakšen namen jih lahko banka uporablja.

#### "Ni varno."

Spletna/mobilna banka zagotavlja visoko stopnjo varnosti: varen dostop, varna komunikacija in varna sredstva.

### 23.5.1. Osnovna vodila varnosti pri uporabi E-storitev<sup>2</sup>

#### Pri uporabi e-storitev:

- ne odpiramo ali ne odgovarjamo na sumljiva sporočila, ki naj bi jih poslale banke,
- ne vnašamo nobenih svojih podatkov in gesel, ker tovrstnih zahtev banke ne pošiljajo,
- ustvarimo močno geslo uporaba spletnih storitev in aplikacij,
- vedno berimo kaj piše v storitvi, ki jo uporabljamo in se ob nejasnostih takoj obrnimo na kontaktni center pristojne institucije.
- izogibajmo se nagradnim igram in ne vpisujemo svojih podatkov na nepreverjenih spletnih straneh ali straneh, ki jih ne poznamo,
- vedno premislimo kaj delimo in s kom delimo kakšen podatek v sporočilu ali družabnem omrežju.

### Kako ustvarim močno in varno geslo (za aplikacije ali spletne storitve):

ustvarjanje močnega gesla za aplikacije in spletne storitve je ključno za varnost vaših osebnih podatkov. Močno geslo je težko uganljivo, a hkrati dovolj enostavno za zapomniti. Tukaj je nekaj korakov in nasvetov za ustvarjanje močnega gesla:

- 1. **Uporabite dolžino gesla**: daljša gesla so varnejša. Priporočeno je, da geslo vsebuje vsaj 12 do 16 znakov.
- 2. Kombinacija znakov: uporabite kombinacijo velikih in malih črk, številk in posebnih znakov (kot so !, @, #, \$, %, ^, &, \*). Na primer: P@ssw0rd\$123!.
- 3. **Izogibajte se enostavnim in očitnim geslom**: gesla, kot so "password", "123456", "qwerty" ali vaše ime, niso varna. Prav tako se izogibajte uporabi osebnih podatkov, kot so rojstni datumi, telefonske številke ali imena družinskih članov.
- 4. Ustvarite naključno geslo: naključna gesla so težje uganljiva. Uporabite lahko generator gesel, kot so tisti, ki jih ponujajo upravljalci gesel (npr. LastPass, 1Password, Dashlane).
- 5. **Uporabite frazo**: namesto tradicionalnega gesla lahko uporabite daljšo frazo, ki je sestavljena iz več besed, ki so med seboj nepovezane, a jih lahko enostavno zapomnite. Na primer: ModrislonSkače!76.
- 6. **Uporabite upravljalec gesel**: upravljalci gesel ne samo shranjujejo vaša gesla, ampak tudi generirajo močna gesla za vas. To vam omogoča, da imate edinstvena in močna gesla za vsako spletno storitev brez potrebe po njihovem pomnjenju.
- 7. **Redno menjajte gesla**: spreminjanje gesel na rednih časovnih intervalih lahko pomaga pri zaščiti vaših računov. Prav tako je priporočljivo takoj spremeniti geslo, če sumite, da je bilo vaše geslo kompromitirano.
- 8. **Dvofaktorska avtentikacija** (2FA): če je na voljo, vedno omogočite dvofaktorsko avtentikacijo. To dodaja dodatno plast varnosti, saj zahteva, da poleg gesla vnesete še kodo, ki jo prejmete na mobilni telefon ali preko avtentikacijske aplikacije.

<sup>&</sup>lt;sup>2</sup> ŠE VEČ UPORABNIH NASVETOV NAJDETE NA: <u>https://www.varninainternetu.si/</u>.

### 23.5.2. Varnost in digitalna banka

Elektronsko bančništvo zajema varnostne in kontrolne sisteme v ozadju – enostavna in varna prijava v aplikacijo (PIN, prstni odtis, prepoznava obraza)

Ne smemo se bati, da bomo storili kaj narobe in izkoristimo prednosti, ki nam ji ta oblika bančništva ponuja.

Pri uporabi ne hitimo in vedno preberimo kaj nam piše na našem zaslonu, klikamo in sledimo navodilom.

Za vse nejasnosti pokličimo kontaktni center naše banke ali se tudi fizično oglasimo v naši najbližji poslovalnici.

Če smo neaktivni nekaj minut, nas sistem sam izpiše oz. odjavi.

Ne moremo se zmotiti pri UPN nalogih, saj nas ob morebitni vneseni napačni št. bančnega računa Klik opozori in ne spusti dalje.

Enako se zgodi, če se vneseni bančni račun ne ujema z imenom, naslovom imetnika računa, tako ne bomo ob svoj denar, ker ga tudi ne moremo napačno nakazati.

#### VAREN DOSTOP

Vstop z uporabo enkratnih gesel OTP (geslo se ob vsaki prijavi ustvari na osnovi številke PIN, ki jo določi in pozna samo uporabnik), avtomatična odjava iz neaktivne aplikacije, ob napačnih vnosih PIN se aplikacija blokira (preprečujemo ugibanje), možnost dostopa s prstnim odtisom in/ali prepoznavo obraza.

#### VARNA KOMUNIKACIJA

Vsa komunikacija med mobilno aplikacijo in bančnimi sistemi je šifrirana. Banka pri obdelavi podatkov strogo sledi zakonodaji o obdelavi podatkov in z več varnostnimi koraki ščiti vaše podatke. Prav tako lahko v aplikacijah sami nastavite katere podatke in za kakšen namen jih lahko banka uporablja.

#### VARNA SREDSTVA

Potrjevanje plačil in naročil v spletni banki z dodatnim SMS geslom za enkratno uporabo, SMS obvestila ob vstopu v spletno banko ali plačilu v njej, plačevanje je možno začasno tudi v celoti blokirati.

#### MOBILNA BANKA IN NJENE PREDNOSTI

Mobilna banka je aplikacija na pametnem telefonu, ki nam preko internetne povezave omogoča uporabo bančnih storitev 24/7.

Mobilni telefon je vedno pri roki. Drugih naprav za uporabo mobilne banke ne potrebujemo.

Omogoča enostavno in varno prijavo v aplikacijo (PIN, prstni odtis, prepoznava obraza).

Vsa potrdila o plačilih, nakazilih in ostalih storitvah imamo vedno na dlani.

Mobilna banka nam prihrani čas za obisk bančnih poslovalnic, saj nam omogoča: vpogled v stanje in promet na računu, pregled bančnih storitev (krediti, kartice,...), plačevanje in prenos denarja, komunikacijo z banko.

Plačilo položnice s QR kodo brez ročnega vnosa podatkov (kamero telefona preprosto usmerite v levi del položnice, počakajte, da poskenira ključne podatke in zaključite plačilo.

Prijatelju denar nakažete tako, da iz imenika mobilnega telefona izberete njegovo tel. št. Nato vnesete le še znesek in namen plačila.

Mobilno banko lahko nastavite tudi tako, da boste s telefonom imeli vpogled v stanje na osebnem računu, plačila pa ne bodo mogoča. Če si kasneje premislite, lahko nastavitev kadarkoli spremenite.

Za pogovor z bančnim svetovalcem lahko komitenti nekaterih bank uporabite funkcijo video klic.

Vsaka banka ima svojo aplikacijo za uporabo mobilnega bančništva. To so npr.: NLB Klik, mBank@Net, DH Mobilni, Link m.

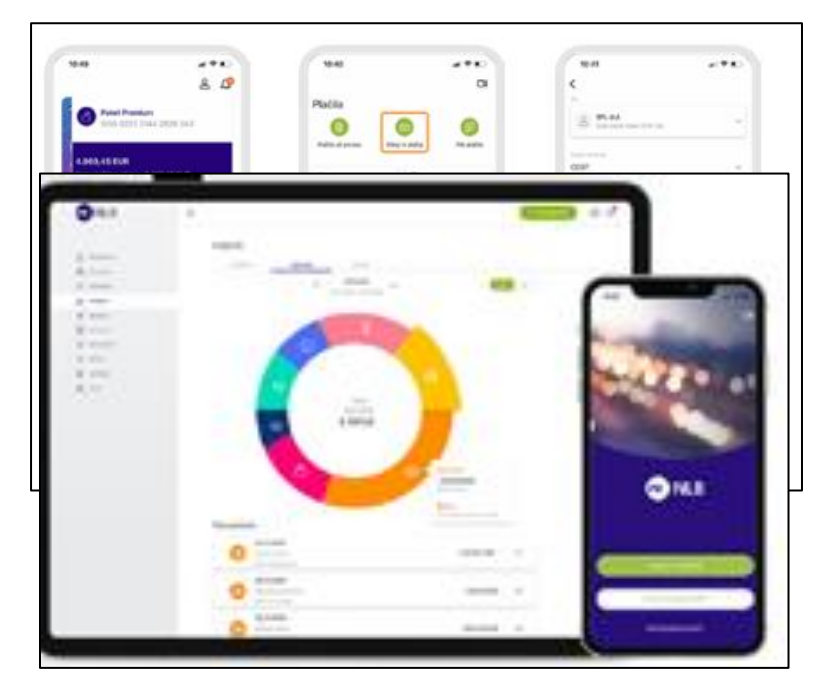

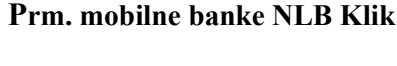

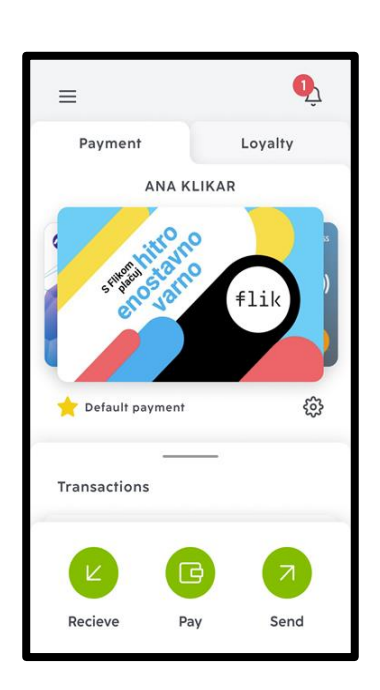

# SPLETNO BANČNIŠTVO

Storitev e-bančništva

Omogoča prijavo v spletno banko z uporabniškim imenom in geslom.

Za uporabo moramo imeti storitev vključeno; to opravimo na banki .

Za dostop potrebujemo internetno povezavo, računalnik in brskalnik v katerem pridemo do spletne strani banke in poiščemo spletno banko.

#### **MOBILNA DENARNICA**

Nadomesti plačevanje s karticami z uporabo pametnega telefona za dvig na brezstičnih bankomatih, trgovinah, spletnih nakupih, plačilih prijateljem in sorodnikom

Za dostop in uporabo se je potrebno registrirati, imeti internetno povezavo, pametni telefon in aplikacijo npr. NLB Pay, mDenarnic@.

#### **SPLETNE PREVARE**

#### Kako prepoznati

Preveri ali je povezava s spletnim mestom varna - legenda oznak

Če želite izvedeti, ali je varno obiskati spletno mesto, preberite varnostne informacije o spletnem mestu. Chrome vas opozori, če obisk spletnega mesta ni varen ali zaseben.

- 1. V Chromu odprite spletno stran.
- 2. Če želite preveriti varnost spletnega mesta, levo od spletnega naslova preverite simbol stanja varnosti:
  - 🔒 Varno
  - 🛈 Informacije ali Ni varno
  - 🔺 Ni varno ali Nevarno

#### **DIGITALNE PREVARE V PRAKSI**

**Ribarjenje prek e-pošte** (ang. »Phishing«): nanaša na goljufiva e-poštna sporočila, ki prejemnike prelisičijo, tako da delijo svoje osebne, finančne ali varnostne podatke.

**Ribarjenje prek sporočil SMS** (ang. »Smishing« - kombinacija besed SMS in Phishing oz.lažno predstavljanje): je poskus prevarantov, da z besedilnimi sporočili pridobijo osebne, finančne ali varnostne podatke.

**Ribarjenje prek telefonskih klicev** (ang. »Vishing« – kombinacija besed Voice in Phishing): je telefonska prevara, pri kateri prevaranti skušajo žrtev prelisičiti, da razkrije osebne, finančne ali varnostne podatke ali jim nakaže denar.

| ponedeljek, 07. marec 2022                                                                                           | 15:00 &                                                                                                    | 🖻 🔌 🖓 💱 .ill 41% 🛢                        |
|----------------------------------------------------------------------------------------------------|----------------------------------------------------------------------------------------------------|-------------------------------------------|
| NLB: Poskus<br>placila SEPA<br>danes ob 12:07                                                                        | < InfoSMS sreda, 16. m                                                                                             | arec 2022                                 |
| zahteva dodatno<br>odobritev. Prosi-<br>mo, da to transak-<br>cijo potrdite ali<br>preklicete preko<br>klik-otp.net/ | Nova naprava je bila registrirana<br>16/03. Ce te zahteve NISTE vloz<br>potrdite tukaj: <u>https://nlb-activat</u> | v aplikaciji<br>ili, jo<br>ion.com/ 14:56 |
| placila-pomoc 12:28                                                                                                  |                                                                                                    |                                           |

| To:<br>Subject                  | iesday, March 16, 2021 6:54 AM<br>: Vas <u>paket caka na dostavo</u> .                                                                                                    |
|---------------------------------|----------------------------------------------------------------------------------------------------|
| Zunanja po<br><u>External</u> m | sta: Ne odpirajte povezav in priponk v primeru neznanega pošiljatelja ali sumljive vsebine.<br>ali: Do not open links and attachments in case of unknown sender or suspicious content. |
|                                 |                                                                                                    |
|                                 | Zdravo,                                                                                                    |
|                                 | Vas paket <u>caka</u> na dostavo.                                                                                                    |
|                                 | <u>Stevilka</u> za sledenje: <u>SI / 2938456</u>                                                                                                    |
|                                 | Zadnja posodobitev: prispelo na posto [5:00am - 16/03/2021].                                                                                                    |
|                                 | <u>Utez:</u> 0.64 KG.                                                                                                    |
|                                 | Stanje <u>posiljke</u> : <u>Cakamo</u> na <u>placilo</u> .                                                                                                    |
|                                 | Potrdite <u>placilo</u> v <u>visini</u> 2,99 evra s <u>pomocio</u> naslednje povezave:                                                                                                 |
|                                 | https://si.posta.payonline.com***                                                                                                    |
|                                 | Opomba: Pred <u>posiljanjem</u> vam ne bomo <u>zaracunali</u> .                                                                                                    |
|                                 | Lep pozdrav,<br>©Slovenije Pošta                                                                                                    |

Spletni nakup praktični primer:

Preverite domeno spletne strani, prek katere nameravate nakupovati. To storite tako, da domeno vnesete v obrazec na strani <u>https://whois.domaintools.com/</u>. Prejeli boste podatek, kje in kdaj je bila domena registrirana, in kateri kontaktni podatki podjetja so navedeni.

### Pogosta vprašanja udeležencev:

- kaj potrebujem za uporabo mobilne ali spletne banke,
- kako plačam položnico v mobilni banki,
- kako lahko preverim stanje na bančnem računu,
- ali lahko prek digitalne banke plačam tudi položnico brez QR kode,
- kako varna je uporaba, imam nadzor nad financami,
- kako dobim potrdilo o plačilu ... ?

in še več si lahko pogledate v aplikaciji Magda – prvi aplikaciji za starejše v Sloveniji. Ta je na voljo za namestitev na pametni telefon ali tablico: <u>https://simbioza.eu/digitalne-resitve/magda</u>.

# 24.UČINKOVITO BRKSANJE PO SPLETU

Spletne strani uporabljajo piškotke. To so majhne podatkovne datoteke, ki jih spletni strežnik ob obisku ponudi vašemu brskalniku - ta jih običajno shrani na vaš računalnik oziroma na drugo elektronsko napravo (mobilnik, tablico,...) z namenom zagotoviti učinkovito brskanje po spletni strani, izvajanje določenih funkcij in omogočiti spletni strani, da si zapomni določene uporabniške nastavitve. Piškotki se uporabljajo za shranjevanje nastavitev, vodenje seje posameznega uporabnika, razlikovanje med uporabniki in za njihovo sledenje na spletišču (lahko tudi med več spletišči).

Piškotki so razdeljeni glede na funkcije, pri čemer so nekateri nujno potrebni za delovanje spletne strani. Brez teh piškotkov določene storitve, ki jih želite uporabljati na tej spletni strani, ne bi delovale pravilno, zato bodo vedno nameščeni.

**Funkcionalni piškotki** so tisti, s pomočjo katerih si spletna stran zapomni vaše izbrane nastavitve. Namestitev urejate glede na lastne preference.

Analitični piškotki so tisti, ki beležijo aktivnosti obiskovalcev na naši spletni strani. Storitev uporabljamo za namen analiziranja prometa (štetje obiskovalcev, identifikacija brskalnikov in preživet čas uporabnika na strani, težave pri navigaciji itd.). S pomočjo teh spletno stran lažje razvijamo prilagojeno vašim potrebam in izpopolnjujemo uporabniško izkušnjo.

**Piškotki za oglaševanje in profiliranje so piškotki tretjih oseb** (npr. Facebooka, Youtuba, Googla,...) ki anonimno zbirajo podatke o obiskih spletne strani. Uporabljajo jih oglaševalci, da prikazujejo oglase, za katere menijo, da so relevantni za obiskovalca.

Piškotke razlikujemo glede na naslednje značilnosti:

• začasni (in sejni) ali trajni piškotki,

• lastni piškotki ali piškotki tretjih oseb.

**Sejni piškotek** je piškotek, ki se samodejno izbriše, ko brskalnik zaprete, medtem ko trajni piškotek ostane shranjen v brskalniku, dokler ne mine določeno časovno obdobje (kar je lahko nekaj minut, dni ali več let).

Lastne piškotke postavi spletno mesto, ki ste ga obiskali, piškotke tretjih oseb pa postavi zunanja partnerska spletna storitev, ki je v spletno mesto vključena zaradi želene funkcionalnosti.

V brskalnikih lahko zgodovino našega brskanja izbrišemo, to pa ne preprečuje sledenja poti na internetu. Spletna mesta, ki jih obiščete, še vedno lahko zabeležijo dejstvo,da ste bili tam, in ponudnik internetnih storitev bo še vedno lahko videl spletna mesta, ki jih obiskujete. Pomaga pa npr. pri iskanju letalskih kart...

Ker se piškotki ne shranjujejo, lahko ljudje večkrat pregledajo želene ponudbe letov in nastanitev ne da bi piškotki zvišali ceno.

Pozorni bodite tudi na shranjevanje gesel.

Semantično iskanje – iskalniki poskušajo "razumeti" kaj iskalec v "resnici" išče glede na njegove prilj ubljene teme, lokacijo, ključno besedo, zgodovino iskanja, sinonime ipd., sorodne vsebine. Tu sta dve nevarnosti: zbiranje podatkov o nas in internetni mehurček. Vse to poteka s pomočjo umetne inteligence.

#### INTERNETNI MEHURČEK

Iskalniki, ki jih običajno uporabljamo, kot je npr. Google, beležijo naše dosedanje izbire in nam na osnovi algoritemskih analiz na vrhu ponudijo iskalne zadetke, ki ustrezajo vzorcu naših dosedanjih izbir. Poleg tega upoštevajo tudi našo lokacijo in vse druge informacije, ki jih imajo o nas in našem računalniku ali pametnem telefonu. Če, denimo, uporabljate poleg iskalnika Google tudi pošto Gmail, bo algoritem upošteval vse ključne informacije, ki jih je o vas dobil s tem, da sledi vsebini vaše elektronske komunikacije.

#### ISKANJE INFORMACIJ

Iskanje lahko poteka v vnosnem polju iskalnika ali neposredno v naslovni vrstici. V tem primeru je običajno iskalnik kar Google.

 Kadar želite, da pri vpisu več besed iskalnik ne jemlje vsake za samostojno enoto, temveč jih obravnava kot frazo, besede umestite med narekovaje (SHIFT + 2). Če bo iskalnik ponudil zadetke za frazo, bodo ti drugačni, kot če bi frazo razbili na posamezne besede.

Google "masivna lesena omara" 0 

2. Kaj pa, če dobite vedno napačne zadetke, ker se med njimi pojavlja nekaj takšnega, česar ne želite? Uporabite minus! Če vtipkate torta –jajca, boste dobili zadetke za torte, kjer se ne nahaja tudi beseda jajca. Praktično!

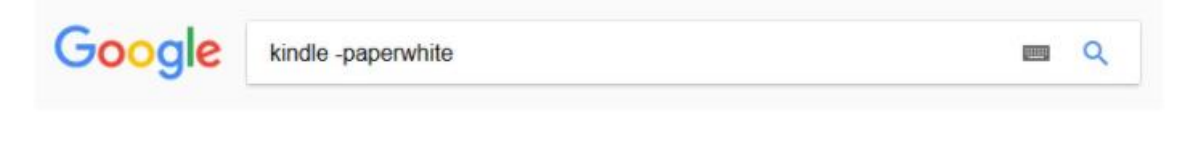

3. Bi radi poiskali naslov knjige, filma, pesmi ali kaj podobnega, ki se je ne morete povsem natančno spomniti? Karkoli iščete, pa vam zmanjka kakšna beseda, lahko namesto nje vtipkate znak \*. To za Google iskalnik pomeni, da nekaj manjka.

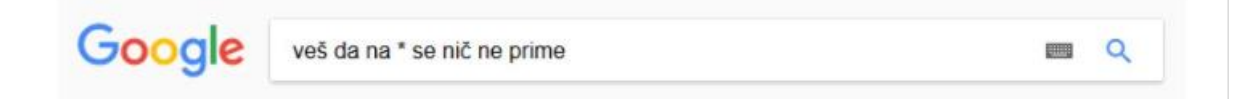

4. Želite primerjati vsebino, ponudbo in podobno? Kadar bi radi našli podobne strani tisti, na kateri se nahajate, vam pri tem pomaga iskalnik. Podobne strani vam pokaže, če vtipkate **related:** in takoj za tem naslov strani.

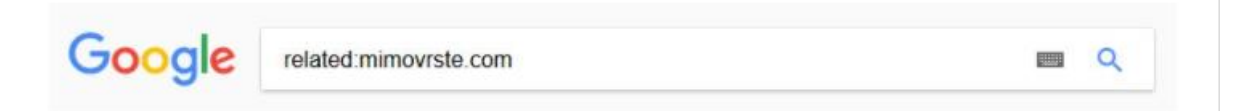

5. Kako iskati, če želite rezultat na točno določeni strani? Vtipkajte **site:** in naslov strani, znotraj katere naj Google poišče rezultate, ter ključno besedo. Kadar iščete po spletni strani z obsežno količino informacij, bo to zelo dobrodošlo.

Google site:nasveti.net mravlje v stanovanju 📼 🭳

6. Bi radi znotraj slikovnih zadetkov našli določen tip slike? Vtipkajte ključno besedo v iskalnik, nastavite zadetke na fotografije, **kliknite na orodja ter določite filtre** z izbiro po velikosti, barvi in vrsti (na primer animirane, torej .gif).

| Google | bernski planšar |                |            | 0 🔳 0        |           |              |        |
|--------|-----------------|----------------|------------|--------------|-----------|--------------|--------|
|        | Vse Slike       | Videoposnetki  | Zemljevidi | Novice       | Več       | Nastavitve   | Orodja |
|        | Velikost 👻 🛛 Ba | arva 👻 Vrsta 👻 | Čas 🕶      | Pravice za u | iporabo 💌 | Več orodij 🕶 |        |

7. Želite na enak način izbrati med **videoposnetki**? Tudi tu dobite s klikom na orodja možnost, da poiščete prav tiste, ki vam ustrezajo po dolžini, kakovosti, viru ...

| Google | best cat compilation ever |                |            |                              |                            |                        | ٩                          |
|--------|---------------------------|----------------|------------|------------------------------|----------------------------|------------------------|----------------------------|
|        | Vse                       | Videoposnetki  | Slike      | Novice                       | Več                        | Nastavitve             | Orodja                     |
|        | Splet -                   | Vsa trajanja 🔻 | Kadar koli | <ul> <li>Katera I</li> </ul> | koli kakovost <del>*</del> | Vsi videoposnetki 👻 Ka | teri koli vir <del>-</del> |

8. Imate sliko in bi želeli najti podobne? Lahko se odločite za slikovno iskanje, namesto besednega. Nastavite iskalnik na prikaz slik in v okvirčku za vpis ključne besede **kliknite ikono fotoaparata**. Tako lahko v iskalnik prilepite povezavo do slike, ki ji iščete podobne, ali pa naložite svojo fotografijo. Na ta način si lahko pomagate, če naletite na zanimivo sliko pokrajine, pa ne veste, kje je bila posneta. Če je kaj podobnega objavil in fotografiral še kdo drug, boste dobili zadetke, in na podlagi teh lahko dobite svoj odgovor.

| Google | Slikovno iskanje<br>Iščite v Googlu s sliko namesto z besedilom. Poskusite povleči sliko na to mesto. |
|--------|----------------------------------------------------------------------------------------------------|
|        | Prilepite URL slike 🖬 Prenesite sliko                                                                 |
|        | files.wordpress.com/2015/02/happy-alpacas-landscape.jpg                                               |
|        |                                                                                                    |

9. Vas zanimajo **novice**? Vtipkajte ključno besedo: kraj, ime osebe ali tematiko, s katero se želite seznaniti. Nato namesto nastavitve na »Vse« izberite »Novice«. Prikazale se vam bodo glede na datum objave – najprej bodo prikazane zadnje, torej z najmlajšim (oziroma današnjim) datumom. Tako boste vedno na tekočem!

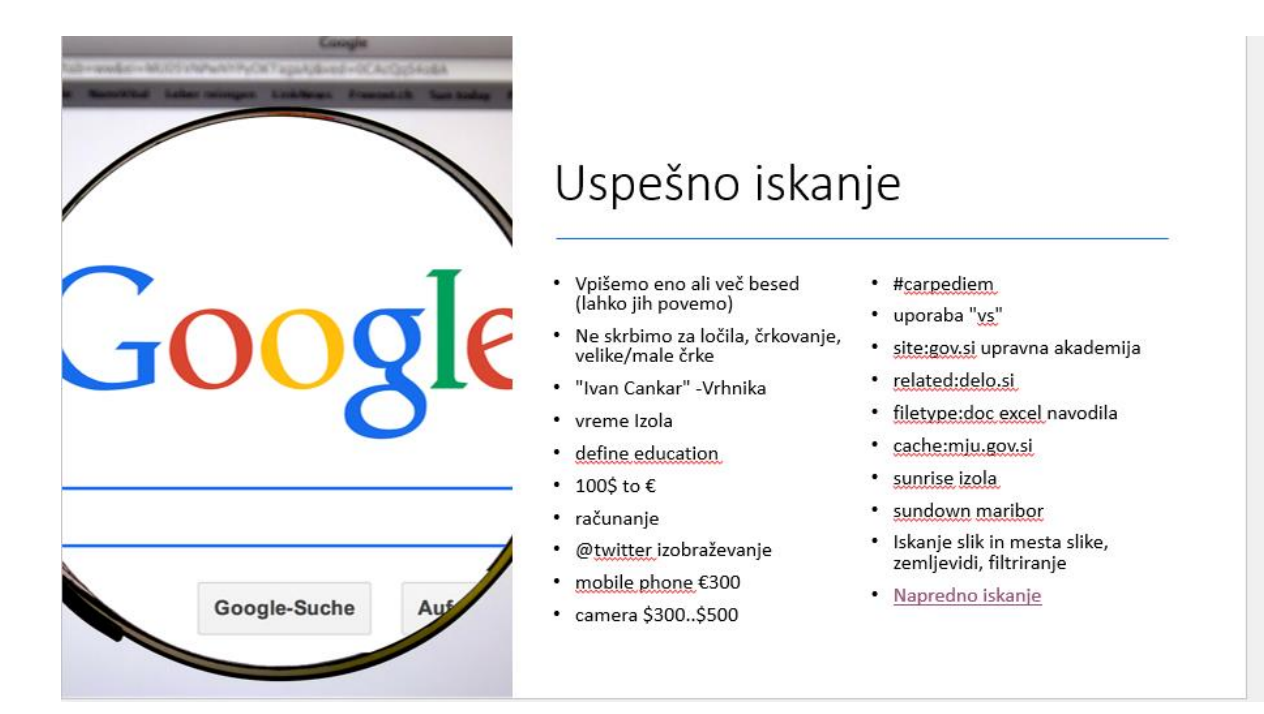

### 24.1. Avtorske pravice in licence

Avtorske pravice so oblika intelektualne lastnine. Avtorske pravice ustvarjalcu izvirnega dela podeljujejo izključne pravice za njegovo uporabo in distribucijo, pri čemer so te pravice običajno podeljene le za določen čas. Izključne pravice niso absolutne, ampak so omejene z omejitvami in izjemami zakonov o avtorskih pravicah vključno z načelom poštenosti. Glavna omejitev avtorskih pravic je v ščitenju idej, saj avtorske pravice ščitijo samo prvotno izražanje idej, ne pa tudi idej samih.

Čeprav nam internet omogoča dostop do slik, glasbe in videoposnetkov, jih ne moremo prosto uporabljati. Oseba, ki ima v lasti avtorske pravice za delo, na primer besedilo pesmi, fotografijo, skico itd., je obenem namreč tudi edina oseba, ki lahko to delo kopira ali to dovoli nekomu drugemu. Vsako ustvarjalno delo je zaščiteno z avtorskimi pravicami in če ga želimo uporabiti, se moramo vedno prepričati, da ga uporabljamo v skladu z zakonom.

Naših izvirnih del sicer ni potrebno registrirati, da bi bile avtorsko zaščitene. Takoj, ko nek posameznik ustvari izvirni umetniški izdelek, že avtomatsko dobi avtorsko pravico na nastalo delo.

Avtorska dela pogosto spremlja simbol avtorskih pravic  $\mathbb{O}$  (obkrožena črka C). Pomembno je poudariti, da tega simbola ni potrebno prikazati, da bi bile avtorske pravice tudi v praksi veljavne.  $\mathbb{O}$  je imel večji pravni pomen v preteklosti, dandanes ima tako le še bolj informativni značaj, saj se avtorske pravice samodejno uveljavijo v trenutku, ko je neko delo ustvarjeno.

Veljavni zakon o avtorskih pravicah nam omogoča prenos vseh vsebin, v kolikor jih potrebujemo za lastno uporabo. (To seveda ne velja za programsko opremo!) Zakon pa ne dovoljuje deljenja teh vsebin brez avtorjevega oglasja.

Zakoni o avtorskih pravicah običajno ščitijo naslednja dela, pri čemer se obdobje trajanja zaščite in posebnosti od države do države razlikuje: Dramaturška dela in glasba,Koreografska dela, Fotografije, grafike, slike in kiparska dela, Glasba in besedila, Filmi in druga avdiovizualna dela, Avdio posnetki, Arhitekturna dela, Video igre in računalniška programska oprema, Literarna dela

Avtorska pravica pripada avtorju na podlagi same stvaritve dela. Traja za čas avtorjevega življenja in 70 let po njegovi smrti.

### Katero gradivo in kdaj ga lahko uporabimo?

- Sliko, fotografijo (film, videoposnetek) naredimo sami (če za to le obstaja možnost);
- Uporabimo lahko gradivo, ki je v javni lasti (public domain).
- Lahko uporabimo gradivo pod CC licencami. Prednost je v tem, da lahko sliko uporabimo brez privoljenja avtorja (avtor je to privoljenje že dal s tem, ko je svoje avtorsko delo označil s CC licenco), vendar pa moramo upoštevati pogoje, ki jih je avtor določil.
- Za slike/gradiva kjer licenca ni jasno določena ali pa je slika celo označena s © (vse pravice pridržane), potrebujemo pisno privoljenje avtorja za uporabo (objavo).
- Za slike/gradiva, ki jih dobimo na spletu in ni jasno določena licenca (ali CC ali Public Domain), moramo sklepati, da so avtorsko zaščitene ©.
- Izjema so samo zakonsko določeni primeri, kjer lahko uporabimo delo drugih (v obliki citiranja).

#### **Creative Commons (CC) licenca**

Zaščita avtorskih pravic na internetu je še posebno zahtevna, saj gre pri tem za uporabo transnacionalnih vsebinami in različnih pristojnosti posameznih držav. Poleg tega je lahko včasih že najti avtorja ustvarjalnega dela izjemno zahtevo. Ena od rešitev za lajšanje krmarjenja po avtorskih pravicah, je tako pobuda Creative Commons (ponavadi imenovana kar CC). To je orodje za premostitev zaščite avtorskih pravic z odprtim dostopom in skupno rabo. CC je ustvaril preprost nabor licenc, ki ustvarjalcem pomaga izbrati vrsto pogojev, ki jih želijo uporabiti za svoje delo, hkrati pa lahko uporabniki enostavno prepoznajo, kako lahko posamezno avtorsko delo, v skladu z licenco, uporabljajo.

Različni pogoji licenc CC so predstavljeni z grafikami. CC izvaja tudi strojno berljive formate, tako da jih je v spletnih iskalnikih in različnih specializiranih spletnih storitvah enostavno obdelati. CC licence so tudi izjemno priljubljene v izobraževalnih skupnostih, zato si jih velja natančno ogledati. Oglejmo si osnovne vrste licenc, ki so bile ustvarjene znotraj pobude Creative Commonsu (www.creativecommons.org). Te licence veljajo tako za avtorje del, kot

tudi za njihove potencialne uporabnike. Spodnji opis nam prikazuje perspektivo avtorja, ki se želi odločiti, kaj bo ostalim omogočeno storiti z njegovim delom.

### Vsaka licenca je predstavljena z grafiko in dvočrkovno kratico:

- Avtor se lahko vnaprej odpove določenemu naboru avtorske pravice.
- So vnaprej pripravljene licence, s katerimi avtorji jasno določijo dovoljene in nedovoljene uporabe svojih del, tako da lahko dela svobodneje krožijo med uporabniki.
- Priznanju avtorstva se ni mogoče odreči.
- Obstaja 6 različnih licenc (3 pogoji).
- Več o CC licencah: <u>http://creativecommons.si/</u>

### **Pristojnost (Attribution (BY))**

Vse CC licence zahtevajo, da ostali uporabniki vašega dela, primerno pripišejo avtorstvo vam in to na način, kot ga zahtevate. Če želijo uporabljati vaše avtorsko delo, ne da bi ob tem ustrezno pripisali vaše avtorstvo, morajo za to vedno najprej pridobiti vaše dovoljenje.

Pogoji:

• Nekomercialno (*Noncommercial (NC*))

Avtor dovoli avtorsko delo in njegove predelave reproducirati, distribuirati, dajati v najem ali priobčiti javnosti ... samo pod pogojem, da ne gre za komercialno uporabo.

• Brez predelav (*No Derivative Works (ND*))

Avtor dovoli avtorsko delo in njegove predelave reproducirati, distribuirati, dajati v najem in priobčiti javnosti ... samo v izvirni obliki in ne dovoli predelav.

• Deljenje pod istimi pogoji (Share Alike (SA))

Distribuiranje oz. dajanje v najem predelav avtorskega dela avtor dovoli le pod pogojem, da so distribuirana oz. dana v najem pod istimi pogoji kot izvirno avtorsko delo.

### CC licenca – trije pogoji, 6 tipov licenc:

| oznaka | licenca                                                                            |
|--------|------------------------------------------------------------------------------------|
|        | 1. licenca: "priznanje avtorstva" + "nekomercialno" + "brez<br>predelav"           |
|        | 2. licenca: "priznanje avtorstva" + "nekomercialno" + "deljenje pod istimi pogoji" |
|        | 3. licenca: "priznanje avtorstva" + "nekomercialno"                                |
|        | 4. licenca: "priznanje avtorstva" + "brez predelav"                                |
|        | 5. licenca: "priznanje avtorstva" + "deljenje pod istimi pogoji"                   |
|        | 6. licenca: "priznanje avtorstva"                                                  |

### Iskalniki

- *CC Search* potrebno je preveriti pogoje, pod katerimi so objavljena gradiva <u>http://search.creativecommons.org/</u>
- *Pixabay* slike v javni lasti <u>http://pixabay.com/en/</u>
- *Wikimedia commons* vse gradivo je prostodostopno ali pod CC licenco <u>http://commons.wikimedia.org/wiki/Main\_Page</u>

### Iskalniki slik

Pexels, Unsplash, Flickr - obvezno preveriti licenco slik (v naslednji točki)

### Kako delu dodelimo licenco CC?

Zapomniti si velja kratico TAL, ki pomeni T- title-naslov, A-author-avtor in L-licence-licenco. • Naslov - Kakšno je ime gradiva? Navesti je potrebno naslov dela, ki ga sprejemamo. Ne pozabite povezati naslova z izvornimi viri, če hiperpovezava ni na voljo, opišite, kje ste dobili delo.

• Avtor - Kdo je lastnik gradiva? Poimenujte avtorja ali avtorje zadevnega gradiva, včasih lahko dajalec licence od vas zahteva, da daste priznanje avtorstva še drugim entitetam, na primer podjetjem ali psevdonimu. V teh primerih storite, kar zahtevajo. Če ima avtor spletno stran, se lahko po pomoč obrnete tja.

• Licenca - Kako jo lahko uporabljam? Navedite natančno ime licence Creative Commons, pod katero je bilo delo izdano, in ime licence povežite na stran z licenčnim listom. Namesto polnega imena licence se lahko uporabijo okrajšave.

Brezplačna uporaba gradiva je omogočena zahvaljujoč licenci CC, zato jo velja ob uporabi zapisati. Pri čemer pa ne opredelite samo, da je avtorski material pod licenco Creative Commons, ker to samo posebi še nepove ničesar o tem, kako lahko ta material dejansko uporabljamo. Ne pozabite - obstaja šest različnih licenc CC.

### Kako uporabljati fotografije z licenco CC, ki so na spletu?

Predstavljajmo si, da ste na Flickru našli sliko z licenco CC in jo želite dodati v svoj dokument. To seveda lahko storite, ne da bi zaprosili za dovoljenje nikogar, saj je bila ta slika izdana z licenco CC, vendar bi ob tem vseeno morali delo tudi pripisati na način, ki ga je določil avtor.

1. Ko uspešno najdete sliko, najprej preverite podatke o licenci in preverite, ali je slika resnično prosta za uporabo. Vsa skladišča slik, ki ponujajo slike z licenco CC, na primer Flickr ali WikimediaCommons, imajo svoje načine za zagotavljanje podatkov o licenci. Na primer, v Flickr se slednji nahajajo pod sliko.

2. Kliknite povezavo Nekaj pravic pridržanih »Some rights reserved«. Preusmerjeni boste na licenčni list Creative Commons, kjer lahko preverite vrsto uporabljene CC licence. Če želite navajati povezavo z licenco v svojem pripisu, preprosto kopirajte URL naslov v brskalnik.

3. Kot lahko vidimo, je sedaj jasno, da gre za fotografijo z licenco CC (kar pomeni, da je varna za uporabo). Za dokončanje dodelitve atribucije moramo avtorju pripisati avtorstvo z navedbo njegovega imena (ali identifikacije uporabnika) in delovnega naslova

4. Kopirajte URL naslova slike in strani avtorja.

5. Zbrani so vsi potrebni podatki za pravilno pripisovanje (naslov/ime dela, avtor, licenčni list in URL naslovi za vse tri komponente).

6. Oglejte si še spodnji primer – bodite pozorni na povezavo strani imena s stranjo profila osebe in neposredno povezavo naslova z izvirnim delom.

Elephant March, avtorja William Warby , z licenco CC BY

# **25.UMETNA INTELIGENCA KOT UPORABEN PRIPOMOČEK**

Večje tehnične izzive rešujejo strokovnjaki. Marsikdaj pa lahko tudi uporabnik sam reši težavo pri čemer pridobi nasvete preko spleta ali za le tega povpraša umetno inteligenco. Umetna inteligenca v osnovi zajema: **velike količine podatkov in vzorcev**; **kognitivne sposobnosti**: učenje, sklepanje, samopopravki, ustvarjalnost.

#### 25.1. Primeri umetne inteligence

#### ChatGPT

#### https://chatgpt.com/

je orodje umetne inteligence, ki združuje napredno strojno učenje z močjo razumevanja in vračanja rezultatov v jeziku, ki ga razume človek. S pomočjo orodja lahko npr. dobimo informacije katero kosilnico bi bilo najbolje kupiti, če se ravno odločamo o nakupu slednje, ChatGPT nam pomaga pri pisanju spisa na določeno temo, sestavi pesem z okvirno vsebino za katero določimo, da nam jo ChatGPT napiše po Prešernovem navdihu, nam prikaže recept za sirove štruklje ali pa si z orodjem pomagamo pri reševanju matematičnih enačb, in še več. To je le par osnovnih primerov.

ChatGPT je »chatbot« ali virtualni sogovornik, ki razume vprašanja in podaja odgovore. Uporablja algoritme, ki so bili razviti na velikih količinah besedilnih podatkov, kar mu omogoča ustvarjanje naravnega in tekočega besedila. Z drugimi besedami, je kot vaš zelo pameten osebni asistent, ki je vedno pripravljen na pogovor.

Razlika med iskalnikom kot je npr. Google in ChatGPT je, da lahko ChatGPT ustvarja novo vsebino, medtem ko lahko iskalnik le najde in vrne obstoječo vsebino. ChatGPT sam generira vsebino kot odgovor na zastavljeno vprašanje. Če vprašanje zastavimo nekoliko drugače, se odgovor lahko spremeni. Razen tega mu lahko naročimo, na kakšen način naj formulira odgovor, npr. kot univerzitetni profesor, strokovnjak, enostavno, da bi razumel otrok.

GPT - Generative Pre-trained Transformer je napreden model za obdelavo naravnega jezika izdelan s strani podjetja Open AI (ustanovljeno decembra 2015), ki uporablja algoritme strojnega učenja za generiranje besedila v človeškem jeziku. Slovenščino obvlada na zavidljivem nivoju.

#### Alternativna orodja in možnosti uporabe umetne inteligence

Podobna modela sta še Gemini (<u>https://gemini.google.com/</u>) od Google in Copilot od Microsofta (copilot.microsoft.com). Vsa dotična orodja pa vam lahko pripomorejo in vam pomagajo pri ustvarjanju dokumentov, branju in povzemanju e-pošte, izdelavi predstavitev itd.

Synthesia je orodje, s katerim lahko svojim videoposnetkom dodate avatar, fotorealistično digitalno podobo človeka. Omogoča preprosto pretvorbo besedila v govor v več kot 120 jezikih ter izbiro med več kot 140 različnimi avatarji, brez potrebe po dodatni opremi ali strokovnih veščinah urejanja videoposnetkov. Invideo je orodje za ustvarjanje videoposnetkov, ki prav tako temelji na umetni inteligenci. Za izdelavo videa enostavno vnesemo besedilo ali scenarij, orodje pa nato s pomočjo obdelave naravnega jezika v nekaj sekundah ustvari video scenarij, ki ga lahko po potrebi še urejamo. Ko smo z rezultatom zadovoljni, lahko datoteko izvozimo kot videoposnetek. Soundraw je glasbeni generator z umetno inteligenco, ki ustvarjalcem omogoča izdelavo brezplačne visokokakovostne glasbe glede na izbran žanr, razpoloženje in dolžino skladbe. Midjourney je primer uporabe umetne inteligence za ustvarjanje slik na podlagi besedilnih ukazov. Copilot je vključen v celoten Microsoftov paket Office, kar pomeni, da ga lahko uporabljamo v Microsoft Teams, Outlooku, Excelu, PowerPointu in Wordu.

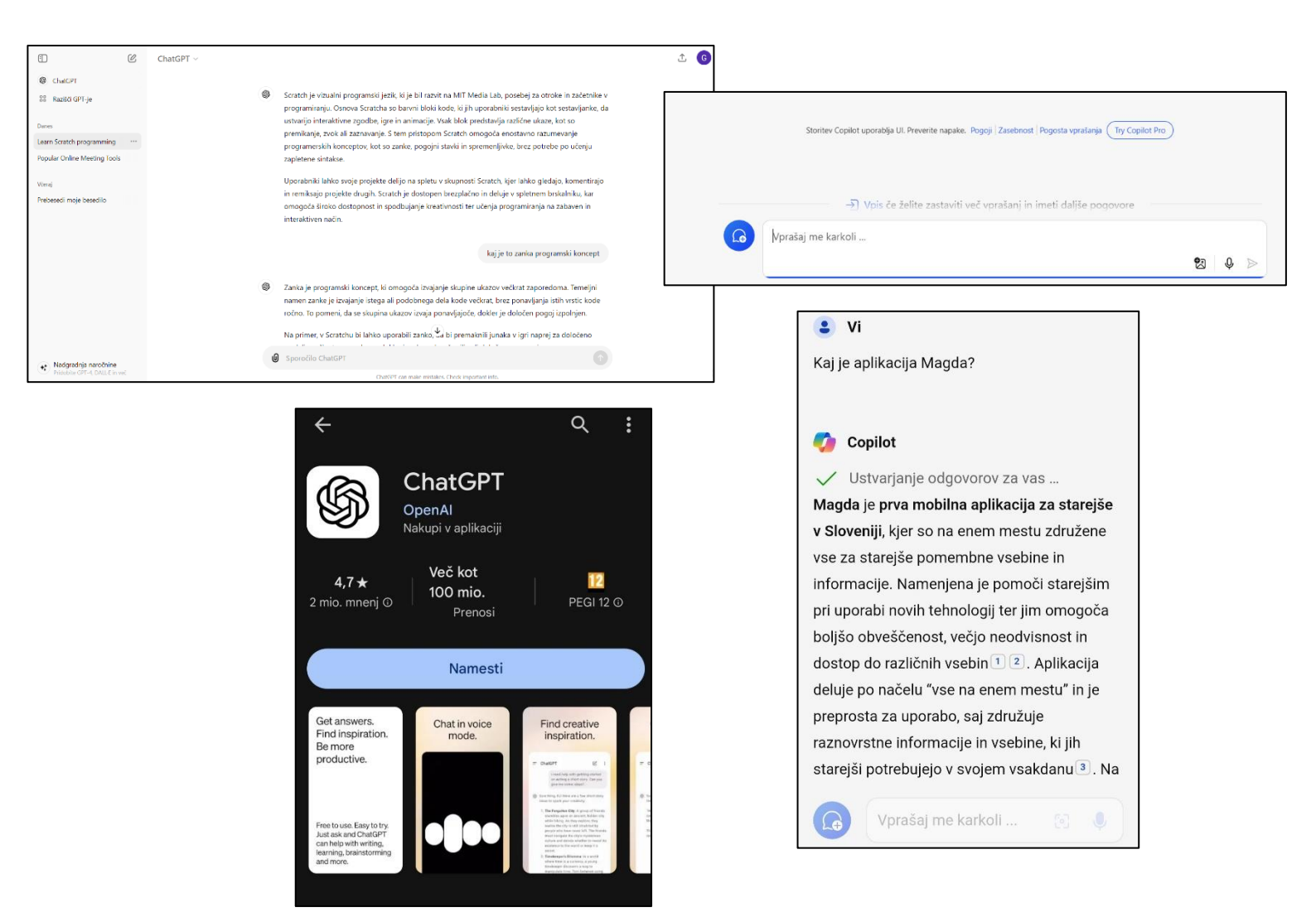

# 25.2. Prepoznavanje vzorcev in Biomimikrija

Biomimikrija je koncept, ki se osredotoča na proučevanje naravnih sistemov, procesov in vzorcev ter njihovo uporabo pri reševanju človeških izzivov in razvoju tehnologij. Gre za navdihovanje iz narave pri oblikovanju in inoviranju, kar vodi k ustvarjanju bolj trajnostnih, učinkovitih in prilagojenih rešitev.

Ključni vidiki biomimikrije vključujejo:

- 1. **Navdih iz narave**: raziskovanje in razumevanje, kako naravni organizmi rešujejo kompleksne probleme, kot so učinkovitost, vzdržljivost, prilagodljivost in odpornost na okoljske spremembe.
- 2. **Uporaba naravnih vzorcev**: preučevanje strukture, oblike, funkcij in procesov v naravi ter njihovo aplikacijo pri razvoju novih materialov, tehnologij, arhitekture, oblikovanja in industrijskih procesov.
- 3. **Trajnost in učinkovitost**: cilj biomimikrije je ustvariti rešitve, ki so bolj trajnostne in manj obremenjujoče za okolje, saj so naravni sistemi že sami po sebi prilagojeni ohranjanju ravnovesja in trajnosti v svojem okolju.

Biomimikrija je pridobila na popularnosti zaradi svojega potenciala za inovacije, ki temeljijo na dolgoletnem razvoju in optimizaciji v naravnih ekosistemih, kar lahko prinese koristi tako za človeštvo kot tudi za trajnostno ravnanje z okoljem.

### Kaj pa umetna inteligenca?

Biomimikrija se nanaša na uporabo načel in konceptov, ki jih najdemo v naravi, za izboljšanje algoritmov, arhitektur ali strategij umetne inteligence. Ta pristop omogoča inženirjem in raziskovalcem, da se navdihujejo iz bioloških sistemov in njihovih evolucijsko optimiziranih rešitev, da bi razvili bolj učinkovite, prilagodljive in inteligentne računalniške sisteme.

Nekateri primeri biomimikrije v umetni inteligenci vključujejo:

- 1. **Neuronske mreže**: Navdih iz bioloških nevronskih sistemov, kot so možgani, je vodil k razvoju umetnih nevronskih mrež. Te mreže posnemajo delovanje nevronskih povezav in omogočajo strojem, da se učijo iz podatkov in izboljšujejo svoje zmogljivosti skozi čas.
- 2. **Evolucijski algoritmi**: evolucijski algoritmi posnemajo proces naravne selekcije, kjer se populacija "evolvira" skozi iterativne generacije. Ti algoritmi se uporabljajo za optimizacijo kompleksnih problemov, kjer je potrebno iskanje najboljše rešitve v velikem prostoru možnosti.
- 3. **Genetski algoritmi**: podobno kot evolucijski algoritmi, genetski algoritmi simulirajo evolucijski proces z uporabo principov križanja, mutacije in naravne selekcije za iskanje rešitev v prostoru problemov.
- 4. **Razpoznavanje vzorcev**: algoritmi za razpoznavanje vzorcev se pogosto navdihujejo iz načinov, kako biološki organizmi prepoznavajo in interpretirajo vzorce v svojem okolju, na primer pri zaznavanju zvoka, slike ali besedila.
- 5. **Samoregulacija in prilagodljivost**: koncepti samoregulacije in prilagodljivosti, ki jih opazujemo v bioloških sistemih, se lahko uporabijo pri razvoju samoregulirajočih in prilagodljivih algoritmov v umetni inteligenci, ki se lahko prilagajajo spremembam v okolju ali vhodnih podatkih.

Biomimikrija v umetni inteligenci prinaša potencial za razvoj bolj robustnih in inteligentnih sistemov, saj se lahko izognemo nekaterim omejitvam, s katerimi se soočajo tradicionalni pristopi k programiranju. S tem se odpirajo nova področja raziskav in aplikacij, ki lahko izkoristijo naravne evolucijske rešitve za reševanje sodobnih izzivov v tehnologiji.

#### **Primeri:**

Krilo ptice in krilo letala (vir: <u>https://www.lucyroseltd.com/blog/biomimicry-innovation-inspired-by-nature</u>)

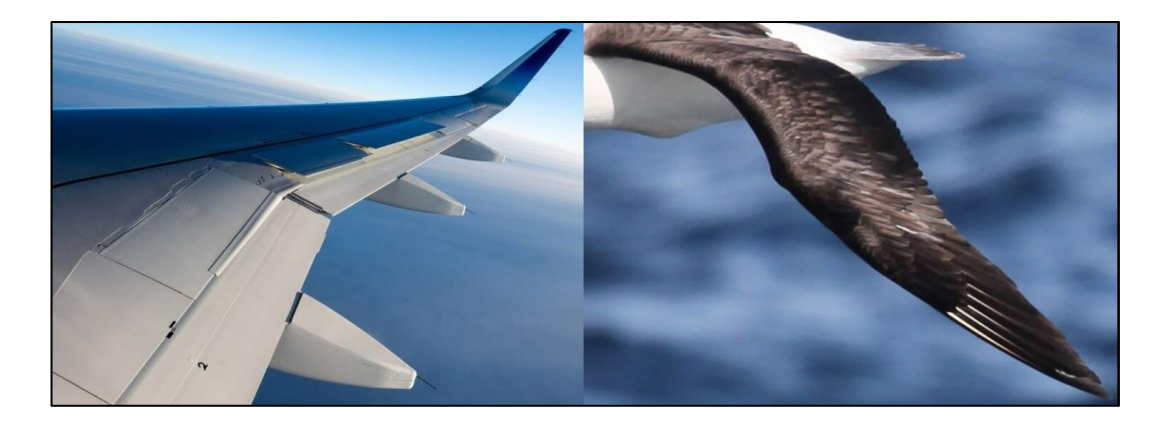

**Oblika geparda med tekom in avtomobila** in **oblika kljuna ptice in sprednji del vlaka** (<u>https://www.lucyroseltd.com/blog/biomimicry-innovation-inspired-by-nature</u>)

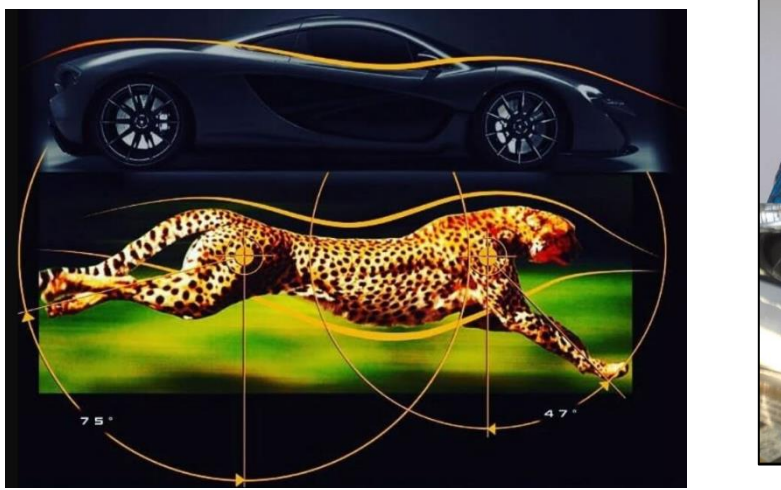

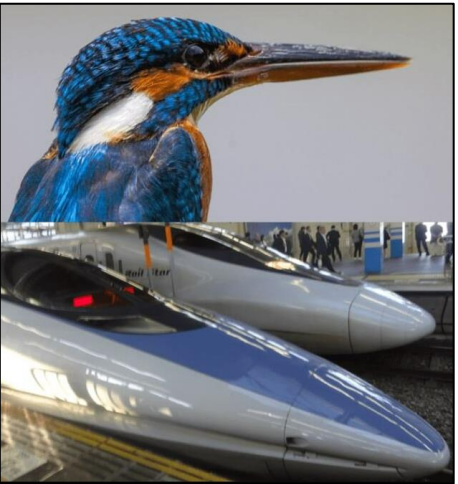

# 26. SPODBUJANJE LOGIČNEGA MIŠLJENJA Z OSNOVAMI PROGRAMIRANJA

### 26.1. Scratch

Scratch je vizualni programski jezik, ki je bil razvit na MIT Media Lab, posebej za začetnike v programiranju. Osnova Scratcha so barvni bloki kode, ki jih uporabniki sestavljajo kot sestavljanke, da ustvarijo interaktivne zgodbe, igre in animacije. Vsak blok predstavlja različne ukaze, kot so premikanje, zvok ali zaznavanje. S tem pristopom Scratch omogoča enostavno razumevanje programerskih konceptov, kot so zanke, pogojni stavki in spremenljivke, brez potrebe po učenju zapletene sintakse.

Uporabniki lahko svoje projekte delijo na spletu v skupnosti Scratch, kjer lahko gledajo, komentirajo in remiksajo projekte drugih. Scratch je dostopen brezplačno in deluje v spletnem brskalniku, kar omogoča široko dostopnost in spodbujanje kreativnosti ter učenja programiranja na zabaven in interaktiven način.

### Programski koncepti

#### <u>Zanka</u>

je programski koncept, ki omogoča izvajanje skupine ukazov večkrat zaporedoma. Temeljni namen zanke je izvajanje istega ali podobnega dela kode večkrat, brez ponavljanja istih vrstic kode ročno. To pomeni, da se skupina ukazov izvaja ponavljajoče, dokler je določen pogoj izpolnjen.

Na primer, v Scratchu bi lahko uporabili zanko, da bi premaknili junaka v igri naprej za določeno razdaljo večkrat zaporedoma, dokler junak ne doseže cilja ali določenega pogoja.

Obstajajo različne vrste zank, najpogostejši pa sta "while" zanka (ki izvaja skupino ukazov, dokler je pogoj resničen) in "for" zanka (ki izvaja skupino ukazov določeno število krat). Zanke so ključnega pomena za optimizacijo kode in avtomatizacijo procesov v programiranju.

#### Pogojni stavek

omogoča izvajanje določenih ukazov le, če je določen pogoj izpolnjen. To je ključni koncept za nadzor poteka programa glede na različne situacije v interaktivnih projektih, ki jih ustvarjajo uporabniki.

V Scratchu uporabljamo pogojne bloke, kot so "if", "if-else" in "if-else-if". Na primer:

1. If blok: Izvede določene ukaze, če je določen pogoj resničen.

Primer: Če je število žetonov večje od 10, potem se junak premakne naprej.

2. **If-else blok**: Omogoča izvajanje določenih ukazov, če je pogoj resničen, in drugih ukazov, če pogoj ni resničen.

Primer: Če je rezultat enak 0, potem se prikaže sporočilo "Zmagal si!", sicer se prikaže sporočilo "Poskusi znova!".

3. If-else-if blok: Uporablja se za preverjanje več različnih pogojev zaporedoma.

Primer: Če je rezultat enak 1, se prikaže sporočilo "Pravilno!", če je rezultat enak 2, se prikaže sporočilo "Odlično!", sicer se prikaže sporočilo "Poskusi znova!".

Pogojni bloki v Scratchu so vizualno predstavljeni in uporabnik jih lahko sestavlja kot sestavljanke, da definira želene pogoje in akcije. To omogoča enostavno razumevanje nadzora poteka programa in interaktivnih odzivov v projektih, ki jih ustvarjajo otroci in začetniki v programiranju.

#### <u>Spremenljivka</u>

predstavlja podatkovni element, ki hrani vrednost, ki se lahko med izvajanjem programa spreminja. To je ključni koncept, ki omogoča shranjevanje in uporabo različnih podatkov v programih, ustvarjenih v Scratchu.

Glavne značilnosti spremenljivk v Scratchu vključujejo:

- 1. **Ustvarjanje spremenljivk**: Uporabniki lahko ustvarijo nove spremenljivke in jim dodelijo začetno vrednost. Na primer, spremenljivka "število življenj" lahko začne s vrednostjo 3.
- 2. **Spreminjanje vrednosti spremenljivk**: Med izvajanjem programa se vrednost spremenljivk lahko spreminja na podlagi različnih dogodkov ali ukazov v programu. Na primer, če junak izgubi življenje, se vrednost spremenljivke "število življenj" zmanjša za 1.
- 3. **Uporaba spremenljivk v blokih kode**: Spremenljivke se lahko uporabljajo v različnih blokih kode za nadzor poteka programa. Na primer, v bloku "premikanje" lahko uporabite spremenljivko za določitev razdalje premika junaka.
- 4. **Vizualno predstavljanje spremenljivk**: Vrednosti spremenljivk se lahko prikažejo na zaslonu med izvajanjem programa, kar omogoča spremljanje in razumevanje stanja programa.

Spremenljivke v Scratchu so močan način za dinamično manipulacijo podatkov v programih, kar omogoča ustvarjanje interaktivnih in prilagodljivih projektov, ki jih lahko prilagajajo in nadgrajujejo uporabniki.

### <u>Hrošč</u>

se nanaša na napako ali težavo v programu, ki povzroča neželeno ali nepričakovano delovanje. V programiranju se hrošči pojavljajo, ko program ne deluje tako, kot je bilo pričakovano, ali ko pride do napake v logiki ali implementaciji kode.

V Scratchu, kot tudi v drugih programskih jezikih, se lahko hrošči pojavijo iz različnih razlogov:

- 1. **Sintaktične napake**: To so napake, ki nastanejo zaradi nepravilne sintakse kode, na primer manjkajoči blok kode ali napačna uporaba blokov.
- 2. **Logične napake**: To so napake, ki nastanejo zaradi nepravilne logike v programu, na primer nepravilni pogoji v pogojnih stavkih ali nepravilna manipulacija s spremenljivkami.
- 3. **Napake v vhodnih podatkih**: Včasih se hrošči pojavijo zaradi neveljavnih ali nepričakovanih vhodnih podatkov, na primer uporabnikovega vnosa ali stanja okolja.
- 4. **Napake pri uporabi funkcij ali blokov kode**: Če so funkcije ali bloki kode uporabljeni nepravilno ali če so njihove lastnosti napačno konfigurirane, se lahko pojavijo hrošči.

Ko se hrošč odkrije, je običajna praksa, da programer uporabi postopek odpravljanja napak (debugging), da bi našel in popravil vzrok težave. V Scratchu lahko to vključuje pregledanje blokov kode, preverjanje vrednosti spremenljivk in simuliranje uporabe projekta, da bi identificirali, kje in zakaj se pojavlja neželeno delovanje.

Učenje, kako odpravljati hrošče, je pomemben del procesa učenja programiranja, saj pomaga razvijati spretnosti razumevanja kode in iskanja rešitev za različne težave, ki se lahko pojavijo med razvojem programskega izdelka.

### Delo s praktičnimi primeri:
## Aplikacija ScratchJr https://play.google.com/store/apps/details?id=org.scratchjr.android&hl=en

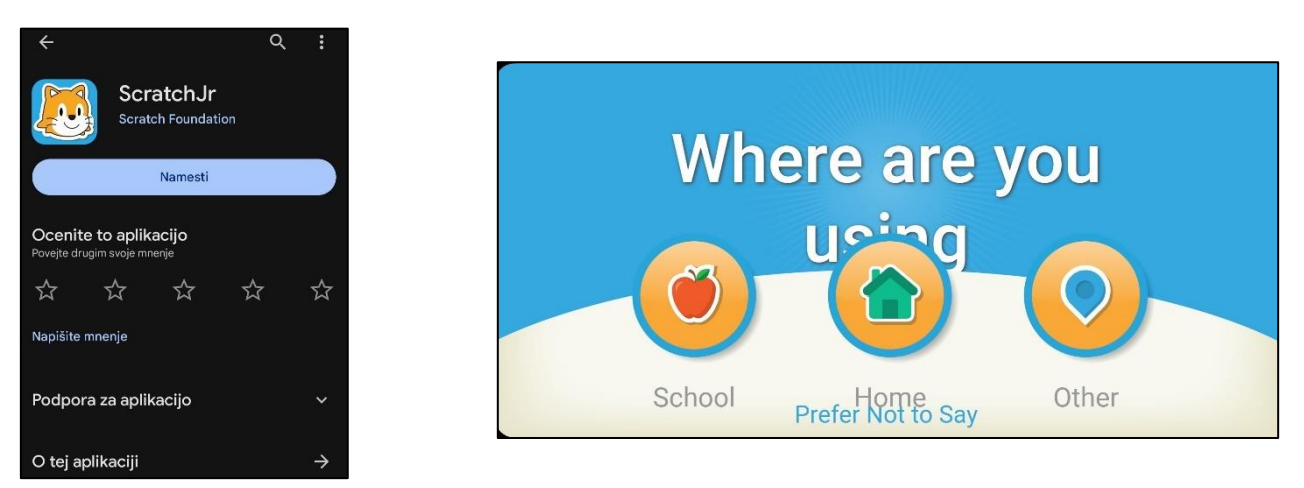

# Spletni vmesnik https://scratch.mit.edu/

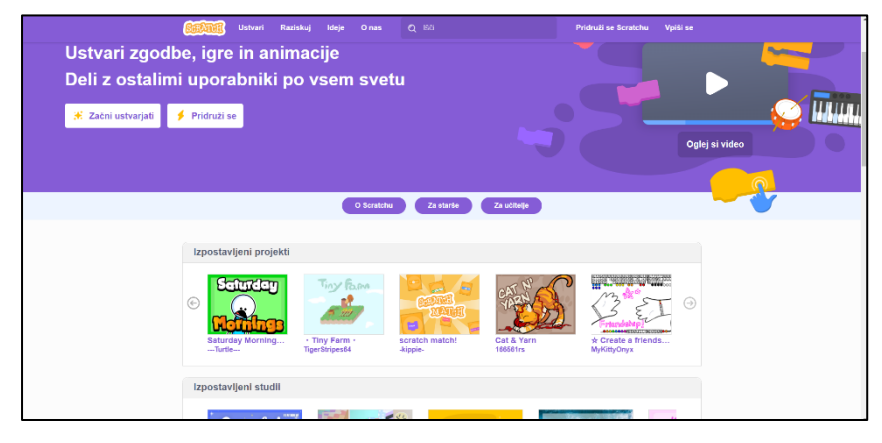

# 26.2. Drugi uporabni viri za razvijanje IKT veščin in programiranja

#### SPOZNAJMO CODE.ORG: https://code.org/

Code.org je organizacija, ki si prizadeva za promocijo računalniškega znanja in izobraževanja o programiranju po vsem svetu. Njihov cilj je povečati dostopnost do računalniškega znanja za vse, zlasti za otroke in mlade. Ponujajo brezplačne izobraževalne vire, vključno s kurikulumi, vadnicami in interaktivnimi lekcijami, ki temeljijo na vizualnih programskih jezikih, kot je Scratch, pa tudi na bolj naprednih jezikih, kot so Python, JavaScript in drugi.

Na platformi Code.org lahko učenci in učitelji dostopajo do različnih učnih poti, ki jih vodijo skozi korake učenja programiranja, od osnov do bolj kompleksnih konceptov. Code.org tudi spodbuja spolno in rasno raznolikost v programiranju ter omogoča skupnostno sodelovanje in deljenje projektov med uporabniki.

Spletna stran Code.org je dostopna v več jezikih in je postala ključni igralec v globalnem gibanju za povečanje računalniške pismenosti in digitalnih spretnosti med mladimi generacijami.

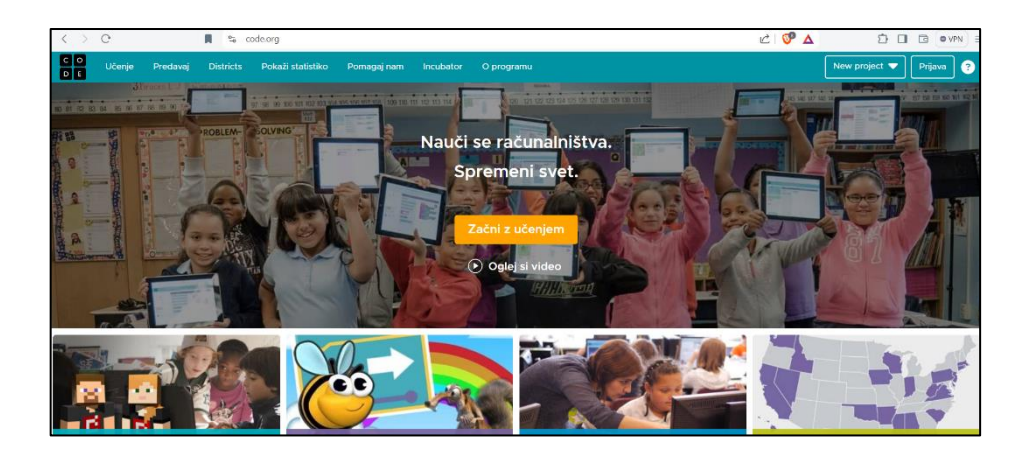

## Možnosti strukturiranega učenja in nadgradnja znanja:

**CODECADEMY**: brezplačna različica Codecademy ponuja tečaje za začetnike v HTML, CSS, JavaScriptu in več, z interaktivnimi vajami in takojšnjim povratnim informacijam.

#### https://www.codecademy.com/

**SOLOLEARN**: aplikacija za mobilne naprave, ki ponuja brezplačne tečaje v različnih programskih jezikih, vključno s Pythonom, JavaScriptom, HTML in CSS. Omogoča učenje z interaktivnimi vajami.

#### https://www.sololearn.com/en/

**FREECODECAMP**: platforma ponuja strukturirane tečaje v spletnem razvoju, ki vključujejo HTML, CSS, JavaScript, Node.js in druge tehnologije. Ponuja tudi priložnosti za gradnjo portfelja s praktičnimi projekti.

https://www.freecodecamp.org/